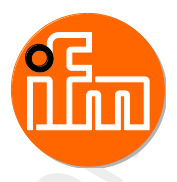

## Original-Systemhandbuch Hintergrundwissen ecomat*mobile*

CODESYS® V2.3

Deutsch

### Inhaltsverzeichnis

| 1 |       | Vorbemerkung                                                                 | 4      |
|---|-------|------------------------------------------------------------------------------|--------|
|   | 1.1   | Copyright                                                                    | 4      |
|   | 1.2   | Übersicht: Anwender-Dokumentation für CRnnnn                                 | 5      |
|   | 1.3   | Für welche Geräte gilt diese Anleitung?                                      | 5      |
|   | 1.4   | Was bedeuten die Symbole und Formatierungen?                                 | 6      |
|   | 1.5   | Wie ist diese Dokumentation aufgebaut?                                       | 7      |
|   | 1.6   | Historie der Anleitung (SEM)                                                 | 7      |
| 2 |       | Templates und Demo-Programme                                                 | 8      |
| - | 2.1   |                                                                              | 0      |
|   | 2.1   | Was sind ifm-Templates?                                                      | 0<br>ع |
|   | 2.1.2 | Was sind ifm-Demo-Programme?                                                 |        |
|   | 2.2   | Programmiersystem über Templates einrichten                                  |        |
|   | 2.2.1 | Über die ifm-Templates                                                       |        |
|   | 2.2.2 | Wie richten Sie das Programmiersystem schnell und einfach ein? (z.B. CR2500) | 15     |
|   | 2.2.3 | CANopen-Slave hinzufügen (Beispiel: CR2500 < CR2011)                         | 16     |
|   | 2.2.4 | Projekt mit weiteren Funktionen ergänzen                                     | 17     |
|   | 2.3   | ifm-Demo-Programme                                                           | 20     |
|   | 2.3.1 | Demo-Programme für Controller                                                | 20     |
|   | 2.3.2 | Demo-Programme für PDM und BasicDisplay                                      | 22     |
| 3 |       | CAN einsetzen – Beschreibung                                                 | 24     |
|   | 3.1   | Allgemeines zu CAN                                                           |        |
|   | 3.1.1 | CAN: Hardware                                                                | 25     |
|   | 3.1.2 | CAN: Software                                                                | 29     |
|   | 3.2   | CAN-Schnittstellen                                                           | 31     |
|   | 3.2.1 | CAN: Schnittstellen und Protokolle                                           | 31     |
|   | 3.3   | CAN: Datenaustausch                                                          | 32     |
|   | 3.3.1 | Daten empfangen                                                              | 32     |
|   | 3.3.2 | Daten senden                                                                 | 33     |
|   | 3.4   | Technisches zu CANopen                                                       | 34     |
|   | 3.4.1 | CANopen Netzwerk-Konfiguration, Status- und Fehlerbehandlung                 | 34     |
|   | 3.4.2 | CANopen-Unterstutzung durch CODESYS                                          |        |
|   | 3.4.3 | CANopen-Slave                                                                |        |
|   | 345   | CANopen-Tabellen                                                             |        |
|   | 3.5   | CANopen-Netzwerkvariablen                                                    |        |
|   | 3.5.1 | Allgemeine Informationen                                                     |        |
|   | 3.5.2 | CAN-Netzwerkvariablen konfigurieren                                          | 81     |
|   | 3.5.3 | Besonderheiten bei Netzwerkvariablen                                         | 85     |
|   | 3.6   | Zusammenfassung CAN / CANopen / Netzwerkvariablen                            | 86     |
|   | 3.7   | CAN für die Antriebstechnik                                                  | 87     |
|   | 3.7.1 | Identifier nach SAE J1939                                                    | 88     |
|   | 3.7.2 | Beispiel: ausführliche Nachrichten-Dokumentation                             | 89     |
|   | 3.7.3 | Beispiel: kurze Nachrichten-Dokumentation                                    | 90     |
|   | 3.8   | CAN / CANopen: Fehler und Fehlerbehandlung                                   |        |
|   | 3.8.1 |                                                                              |        |
|   | 3.8.2 | CANopen-Fenier                                                               | 94     |
| 4 |       | Ausgänge steuern – Beschreibung                                              | 103    |
|   | 4.1   | PWM-Funktionen – Beschreibung                                                |        |
|   | 111   | DWM Signaly graphoitung Basabraibung                                         | 104    |

| 7.1<br>7.2<br>7.2.1<br>7.2.2<br>7.2.3<br>7.2.4<br>7.2.5<br>7.2.6<br>7.2.7<br>8.1 | Übersicht der verwendeten Dateien und Bibliotheken         Allgemeine Übersicht         Wozu dienen die einzelnen Dateien und Bibliotheken?         Dateien für Laufzeitsystem                                                                                                    | 143 144 145 145 145 145 145 145 146 146 147 148 150 150 151 165                                                                                                    |
|----------------------------------------------------------------------------------|----------------------------------------------------------------------------------------------------|----------------------------------------------------------------------------------------------------|
| 7.1<br>7.2<br>7.2.1<br>7.2.2<br>7.2.3<br>7.2.4<br>7.2.5<br>7.2.6<br>7.2.7<br>8.1 | Übersicht der verwendeten Dateien und Bibliotheken         Allgemeine Übersicht         Wozu dienen die einzelnen Dateien und Bibliotheken?         Dateien für Laufzeitsystem         Target-Datei         Steuerungskonfigurations-Datei         ifm-Gerätebibliotheken         ifm-CANopen-Hilfsbibliotheken         spezielle ifm-Bibliotheken         spezielle ifm-Bibliotheken         bilderse und Fehlerbehandlung         Übersicht         Begriffe und Abkürzungen | 143144145145145145145145146146146146150150151                                                                                                    |
| 7.1<br>7.2<br>7.2.1<br>7.2.2<br>7.2.3<br>7.2.4<br>7.2.5<br>7.2.6<br>7.2.7<br>8.1 | Übersicht der verwendeten Dateien und Bibliotheken         Allgemeine Übersicht         Wozu dienen die einzelnen Dateien und Bibliotheken?         Dateien für Laufzeitsystem         Target-Datei         Steuerungskonfigurations-Datei         ifm-Gerätebibliotheken         ifm-CANopen-Hilfsbibliotheken         spezielle ifm-Bibliotheken         spezielle ifm-Bibliotheken         Ubersicht                                                                        | 143<br>144<br>145<br>145<br>145<br>145<br>146<br>146<br>146<br>148<br>150                                                                                                    |
| 7.1<br>7.2<br>7.2.1<br>7.2.2<br>7.2.3<br>7.2.4<br>7.2.5<br>7.2.6<br>7.2.7        | Übersicht der verwendeten Dateien und Bibliotheken         Allgemeine Übersicht         Wozu dienen die einzelnen Dateien und Bibliotheken?         Dateien für Laufzeitsystem         Target-Datei         Steuerungskonfigurations-Datei         ifm-Gerätebibliotheken         ifm-CANopen-Hilfsbibliotheken         spezielle ifm-Bibliotheken         spezielle ifm-Bibliotheken                                                                                          | 143<br>144<br>145<br>145<br>145<br>145<br>146<br>146<br>147<br>148<br>148<br>148                                                                                                    |
| 7.1<br>7.2<br>7.2.1<br>7.2.2<br>7.2.3<br>7.2.4<br>7.2.5<br>7.2.6<br>7.2.7        | Übersicht der verwendeten Dateien und Bibliotheken         Allgemeine Übersicht         Wozu dienen die einzelnen Dateien und Bibliotheken?         Dateien für Laufzeitsystem         Target-Datei         Steuerungskonfigurations-Datei         ifm-Gerätebibliotheken         ifm-CANopen-Hilfsbibliotheken         spezielle ifm-Bibliotheken                                                                                                    | <b>143</b> 144145145145145145145146146146147148                                                                                                    |
| 7.1<br>7.2<br>7.2.1<br>7.2.2<br>7.2.3<br>7.2.4<br>7.2.5                          | Übersicht der verwendeten Dateien und Bibliotheken Allgemeine Übersicht Wozu dienen die einzelnen Dateien und Bibliotheken? Dateien für Laufzeitsystem Target-Datei Steuerungskonfigurations-Datei ifm-Gerätebibliotheken ifm-CANopen-Hilfsbibliotheken Master/Slave.                                                                                                    | <b>143</b> 144145145145145145145145146146146                                                                                                    |
| 7.1<br>7.2<br>7.2.1<br>7.2.2<br>7.2.3                                            | Übersicht der verwendeten Dateien und Bibliotheken Allgemeine Übersicht Wozu dienen die einzelnen Dateien und Bibliotheken? Dateien für Laufzeitsystem                                                                                                    | <b>143</b><br>144<br>145<br>145<br>145<br>145<br>145                                                                                                    |
| 7.1<br>7.2<br>7.2.1<br>7.2.2                                                     | Übersicht der verwendeten Dateien und Bibliotheken Allgemeine Übersicht Wozu dienen die einzelnen Dateien und Bibliotheken? Dateien für Laufzeitsystem                                                                                                    | <b>143</b><br>144<br>145<br>145<br>145<br>145                                                                                                    |
| 7.1<br>7.2                                                                       | Übersicht der verwendeten Dateien und Bibliotheken<br>Allgemeine Übersicht<br>Wozu dienen die einzelnen Dateien und Bibliotheken?                                                                                                    | <b>143</b><br>144<br>145                                                                                                    |
|                                                                                  | Übersicht der verwendeten Dateien und Bibliotheken                                                                                                    | 143                                                                                                    |
|                                                                                  |                                                                                                    |                                                                                                    |
| 6.4.2                                                                            | Welche Grafiken sind für das Gerät geeignet und welche Schritte muss man durch                                                                                                    | führen?142                                                                                                    |
| ט.4<br>6.4.1                                                                     | Spezielle Informationen zu Bitmap-Grafiken                                                                                                    | 141<br>141                                                                                                    |
| 6.3.3                                                                            | Welche Farben werden dargestellt?                                                                                                    | 140                                                                                                    |
| 6.3.2                                                                            | Farbe bei Bitmap-Grafiken                                                                                                    |                                                                                                    |
| 6.3                                                                              | Grundlegende Informationen zu Farben und Bitmap-Grafiken                                                                                                    | 138<br>130                                                                                                    |
| 6.2.6                                                                            | Richtlinien und Normen                                                                                                    |                                                                                                    |
| 6.2.5                                                                            | Kulturelle Details sind oft nicht übertragbar                                                                                                    |                                                                                                    |
| 6.2.3                                                                            | Gebrauchstauglichkeit prüfen                                                                                                    | 126                                                                                                    |
| 6.2.2                                                                            | Kennen Sie die künftigen Nutzer?                                                                                                    |                                                                                                    |
| o.∠<br>6.2.1                                                                     | Empfehlungen zur nutzerfreundlichen Produktaestaltung                                                                                                    | 124<br>124                                                                                                    |
| 6.1                                                                              | Grundsätzliches                                                                                                    |                                                                                                    |
|                                                                                  | Visualisierungen im Gerät                                                                                                    | 123                                                                                                    |
| 0.0.0                                                                            |                                                                                                    |                                                                                                    |
| 5.3.4                                                                            | CSV-Datei mit Maintenance-Tool übertragen                                                                                                    |                                                                                                    |
| 5.3.3                                                                            | CSV-Datei erstellen mittels Editor                                                                                                    | 119                                                                                                    |
| 5.3.1                                                                            | CSV-Datei erstellen mittels Tabellenkalkulationsprogramm                                                                                                    |                                                                                                    |
| 5.3                                                                              | CSV-Datei und das ifm-Maintenance-Tool                                                                                                    |                                                                                                    |
| 5.2                                                                              | CSV-Datei – was ist das?                                                                                                    | 115                                                                                                    |
| 5.1                                                                              | Flash-Speicher – was ist das?                                                                                                    | 114                                                                                                    |
|                                                                                  | Arbeiten mit dem User-Flash-Speicher                                                                                                    | 114                                                                                                    |
| 4.2.3                                                                            | Regelstrecke mit Verzögerung                                                                                                    | 113                                                                                                    |
| 4.2.2                                                                            | Regelstrecke ohne Ausgleich                                                                                                    |                                                                                                    |
|                                                                                  | $\begin{array}{r} 4.2.2\\ 4.2.3\\ \hline 5.1\\ 5.2\\ 5.3\\ 5.3.1\\ 5.3.2\\ 5.3.3\\ 5.3.4\\ 5.3.5\\ \hline 6.1\\ 6.2\\ 6.2.1\\ 6.2.2\\ 6.2.3\\ 6.2.4\\ 6.2.5\\ 6.2.6\\ 6.3\\ 6.3.1\\ 6.3.2\\ \end{array}$                                                                                                    | 4.2.2       Regelstrecke ohne Ausgleich         4.2.3       Regelstrecke mit Verzögerung         Arbeiten mit dem User-Flash-Speicher         5.1       Flash-Speicher – was ist das?         5.2       CSV-Datei – was ist das?         5.3       CSV-Datei und das ifm-Maintenance-Tool         5.3.1       Voraussetzungen für die CSV-Datei         5.3.2       CSV-Datei erstellen mittels Tabellenkalkulationsprogramm         5.3.3       CSV-Datei erstellen mittels Editor         5.3.4       CSV-Datei mit Maintenance-Tool übertragen         5.3.5       Zugriff auf die Flash-Daten: Bausteine         Visualisierungen im Gerät         6.1       Grundsätzliches         6.2       Empfehlungen für Bedienoberflächen         6.2.1       Empfehlungen zur nutzerfreundlichen Produktgestaltung         6.2.2       Kennen Sie die künftigen Nutzer?         6.2.3       Gebrauchstauglichkeit prüfen         6.2.4       Sprache als Hindernis         6.2.5       Kulturelle Details sind oft nicht übertragbar         6.2.6       Richtlinien und Normen         6.2.6       Richtlinien und Normen         6.3.1       Bildgröße Vektorgrafik / Pixelgrafik         6.32       Farbe bei Bitmap-Grafiken |

# 1 Vorbemerkung

#### Inhalt

| Copyright                                    | 4   |
|----------------------------------------------|-----|
| Übersicht: Anwender-Dokumentation für CRnnnn | 5   |
| Für welche Geräte gilt diese Anleitung?      | 5   |
| Was bedeuten die Symbole und Formatierungen? | 6   |
| Wie ist diese Dokumentation aufgebaut?       | 7   |
| Historie der Anleitung (SEM)                 | 7   |
|                                              | 202 |

# 1.1 Copyright

6088

© Alle Rechte bei **ifm electronic gmbh**. Vervielfältigung und Verwertung dieser Anleitung, auch auszugsweise, nur mit Zustimmung der **ifm electronic gmbh**.

Alle auf unseren Seiten verwendeten Produktnamen, -Bilder, Unternehmen oder sonstige Marken sind Eigentum der jeweiligen Rechteinhaber:

- AS-i ist Eigentum der AS-International Association, (→ <u>www.as-interface.net</u>)
- CAN ist Eigentum der CiA (CAN in Automation e.V.), Deutschland (→ www.can-cia.org)
- CODESYS<sup>™</sup> ist Eigentum der 3S Smart Software Solutions GmbH, Deutschland (→ www.codesys.com)
- DeviceNet™ ist Eigentum der ODVA™ (Open DeviceNet Vendor Association), USA (→ www.odva.org)
- EtherNet/IP<sup>®</sup> ist Eigentum der →ODVA<sup>™</sup>
- EtherCAT<sup>®</sup> ist eine eingetragene Marke und patentierte Technologie, lizenziert durch die Beckhoff Automation GmbH, Deutschland
- IO-Link<sup>®</sup> ( $\rightarrow$  <u>www.io-link.com</u>) ist Eigentum der  $\rightarrow$  PROFIBUS Nutzerorganisation e.V., Deutschland
- ISOBUS ist Eigentum der AEF Agricultural Industry Electronics Foundation e.V., Deutschland (→ www.aef-online.org)
- Microsoft<sup>®</sup> ist Eigentum der Microsoft Corporation, USA (→ <u>www.microsoft.com</u>)
- Modbus<sup>®</sup> ist Eigentum der Schneider Electric SE, Frankreich (→ <u>www.schneider-electric.com</u>)
- PROFIBUS<sup>®</sup> ist Eigentum der PROFIBUS Nutzerorganisation e.V., Deutschland (→ www.profibus.com)
- PROFINET<sup>®</sup> ist Eigentum der → PROFIBUS Nutzerorganisation e.V., Deutschland
- Windows<sup>®</sup> ist Eigentum der →Microsoft Corporation, USA

14403

# 1.2 Übersicht: Anwender-Dokumentation für CRnnnn

Die Dokumentation für das Gerät besteht aus folgenden Modulen: (Downloads von der Homepage  $\rightarrow$  <u>www.ifm.com</u>)

| Dokument                                                    | Inhalt / Beschreibung                                                                                                    |  |
|-------------------------------------------------------------|----------------------------------------------------------------------------------------------------|--|
| Datenblatt                                                  | Technische Daten in Tabellenform                                                                                                    |  |
| Montageanleitung<br>(gehört zum Lieferumfang<br>des Geräts) | <ul> <li>Anleitung für Montage, elektrische Installation und Inbetriebnahme</li> <li>Technische Daten</li> </ul>                                                                                                    |  |
| Programmierhandbuch                                         | <ul> <li>Funktionen des Setup-Menüs des Gerät</li> <li>Erstellen eines CODESYS-Projekts mit diesem Gerät</li> <li>Zielsystem einstellen mit CODESYS</li> <li>Geräteinterne SPS mit CODESYS programmieren</li> <li>Beschreibung der gerätespezifischen CODESYS-Funktionsbibliotheken</li> </ul> |  |
| Systemhandbuch "Know-<br>How ecomatmobile"                  | Hintergrundwissen zu folgenden Themen (Beispiele): <ul> <li>Übersicht Templates und Demo-Programme</li> <li>CAN, CANopen</li> <li>Ausgänge steuern</li> <li>Visualisierungen</li> <li>Übersicht Dateien und Bibliotheken</li> </ul>                                                            |  |

# 1.3 Für welche Geräte gilt diese Anleitung?

Technik und Methoden können sich geräteabhängig unterscheiden.

- Diese Anleitung gilt für folgende Geräte:
- alle ecomatmobile-Controller
- PDM: CR1nnn
- Platinensteuerung: CS0015

# 1.4 Was bedeuten die Symbole und Formatierungen?

Folgende Symbole oder Piktogramme verdeutlichen Ihnen unsere Hinweise in unseren Anleitungen:

| Tod oder              | Tod oder schwere irreversible Verletzungen sind möglich.                           |  |  |
|-----------------------|------------------------------------------------------------------------------------|--|--|
|                       |                                                                                    |  |  |
| Leichte re            | eversible Verletzungen sind möglich.                                               |  |  |
| ACHT                  | UNG                                                                                |  |  |
| Sachscha              | aden ist zu erwarten oder möglich.                                                 |  |  |
| !                     | Wichtiger Hinweis<br>Fehlfunktionen oder Störungen sind bei Nichtbeachtung möglich |  |  |
| <u>Î</u>              | Information<br>Ergänzender Hinweis                                                 |  |  |
| ▶                     | Handlungsaufforderung                                                              |  |  |
| >                     | Reaktion, Ergebnis                                                                 |  |  |
| →                     | "siehe"                                                                            |  |  |
| <u>abc</u>            | Querverweis                                                                        |  |  |
| 123<br>0x123<br>0b010 | Dezimalzahl<br>Hexadezimalzahl<br>Binärzahl                                        |  |  |
| []                    | Bezeichnung von Tasten, Schaltflächen oder Anzeigen                                |  |  |

14337

# 1.5 Wie ist diese Dokumentation aufgebaut?

Diese Dokumentation ist eine Kombination aus verschiedenen Anleitungstypen. Sie ist eine Lernanleitung für den Einsteiger, aber gleichzeitig auch eine Nachschlageanleitung für den versierten Anwender. Dieses Dokument richtet sich an die Programmierer der Anwendungen.

Und so finden Sie sich zurecht:

- Um gezielt zu einem bestimmten Thema zu gelangen, benutzen Sie bitte das Inhaltsverzeichnis.
- Mit dem Stichwortregister "Index" gelangen Sie ebenfalls schnell zu einem gesuchten Begriff.
- Am Anfang eines Kapitels geben wir Ihnen eine kurze Übersicht über dessen Inhalt.
- Abkürzungen und Fachbegriffe → Anhang.

Bei Fehlfunktionen oder Unklarheiten setzen Sie sich bitte mit dem Hersteller in Verbindung: Kontakt  $\rightarrow$  www.ifm.com

Wir wollen immer besser werden! Jeder eigenständige Abschnitt enthält in der rechten oberen Ecke eine Identifikationsnummer. Wenn Sie uns über Unstimmigkeiten unterrichten wollen, dann nennen Sie uns bitte diese Nummer zusammen mit Titel und Sprache dieser Dokumentation. Vielen Dank für Ihre Unterstützung!

Im Übrigen behalten wir uns Änderungen vor, so dass sich Abweichungen vom Inhalt der vorliegenden Dokumentation ergeben können. Die aktuelle Version finden Sie auf der ifm-Homepage: → www.ifm.com

# 1.6 Historie der Anleitung (SEM)

Was hat sich wann in dieser Anleitung geändert? Ein Überblick:

| Datum      | Thema                             | Änderung                                       |
|------------|-----------------------------------|------------------------------------------------|
| 2017-01-13 | Software-Handbuch für CODESYS 2.3 | Hinweis auf Download von ifm-Homepage entfernt |
| 2017-12-18 | Liste der ifm-Niederlassungen     | aktualisiert                                   |
| 2018-04-16 | Kapitel "CAN: Hardware"           | wieder eingefügt                               |

7

11647

# 2 Templates und Demo-Programme

#### Inhalt

| Einführung                                  | . 8  |
|---------------------------------------------|------|
| Programmiersystem über Templates einrichten | 10   |
| ifm-Demo-Programme                          | 20   |
|                                             | 3747 |

# 2.1 Einführung

### 2.1.1 Was sind ifm-Templates?

Templates sind Vorlagen für CODESYS-Anwendungsprogramme. Diese Vorlagen gibt es separat für alle programmierbaren ecomat*mobile*-Geräte.

Struktur der Dateinamen:

ifm\_template\_CRnnnn(CAN)\_(V1)\_(V2).pro
Dabei bedeuten die Klammerausdrücke Folgendes:

| (CAN) | CAN-Protokoll:<br>• Layer2<br>• CANopen-Master<br>• CANopen-Slave |
|-------|-------------------------------------------------------------------|
| (V1)  | Version (Vxxyyzz) des Laufzeitsystems des Geräts CRnnnn           |
| (V2)  | Version (Vnn) des Templates                                       |

Die Artikelnummer im Template muss zwingend mit der Artikelnummer des zu programmierenden Geräts überreinstimmen! → Gerätehandbuch, Kapitel "Angaben zur Software"

### Kurzanleitung: ifm-Templates

So finden Sie die ifm-Templates:

- ▶ Im CODESYS-Menü [Datei] > [Neu aus Vorlage...] öffnen.
- > Der Dialog [Öffnen] erscheint.
- Im Verzeichnisbaum folgenden Pfad wählen: (Programme-Laufwerk) > [Programme] > [ifm electronic] > [CoDeSys (Version)] > [Projects] > (aktuelle Template-DVD) > (gewünschte Vorlage)
- Wahl mit [Öffnen] bestätigen.
- Ein neues CODESYS-Projekt wird angelegt.
   Dieses Projekt enthält alle erforderlichen Elemente und Parametrierungen für ein auf dem gewählten Gerät lauffähiges Projekt.
- ► Dieses Projekt manuell an die Anwendung anpassen. Bei Bedarf einzelne ifm-Demos integrieren (→ Kapitel ifm-Demo-Programme (→ S. 20)).

18057

### 2.1.2 Was sind ifm-Demo-Programme?

ifm-Demo-Programme sind CODESYS-Beispiele für einzelne Funktionen. Meist gelten die Beispiele für kein bestimmtes ifm-Gerät, sofern nichts anderes angegeben ist.

Struktur der Dateinamen:

(Gerät)demo\_(V1)\_(V2).pro

Dabei bedeuten die Klammerausdrücke Folgendes:

| (Gerät) | Artikelnummer des Beispielgeräts | ~ |
|---------|----------------------------------|---|
| (V1)    | Art der Demonstration            |   |
| (V2)    | Version (Vnn) des Demo-Programms |   |

#### Kurzanleitung: ifm-Demo-Programme

So finden Sie die ifm-Demo-Programme:

- ▶ Im CODESYS-Menü [Projekt] > [öffnen] öffnen.
- > Der Dialog [Öffnen] erscheint.
- Im Verzeichnisbaum folgenden Pfad wählen: (Programme-Laufwerk) > [Programme] > [ifm electronic] > [CoDeSys (Version)] > [Projects] > (gewünschtes Demo-Verzeichnis) > (gewünschtes Demo-Projekt)
- ► Wahl mit [Öffnen] bestätigen.
- > Das Fenster [Objekte kopieren] erscheint.
- ▶ Die Elemente markieren, die ausschließlich die gewünschte Funktion enthalten.
- ► Wahl mit [OK] bestätigen.
- > Im aktuellen Projekt werden die markierten Elemente aus dem Demo-Projekt eingefügt.
- ▶ Die Elemente der Anwendung anpassen und z.B. dem Modul PLC\_PRG hinzufügen.

18058

# 2.2 Programmiersystem über Templates einrichten

| Über die ifm-Templates                                                       | 11    |
|------------------------------------------------------------------------------|-------|
| Wie richten Sie das Programmiersystem schnell und einfach ein? (z.B. CR2500) | 15    |
| CANopen-Slave hinzufügen (Beispiel: CR2500 < CR2011)                         | 16    |
| Projekt mit weiteren Funktionen ergänzen                                     | 17    |
|                                                                              | 10051 |

ifm bietet vorgefertigte Templates (Programm-Vorlagen), womit Sie das Programmiersystem schnell, einfach und vollständig einrichten können.

Beim Installieren der ecomat mobile-DVD "Software, tools and documentation" wurden auch Projekte mit Vorlagen auf Ihrem Computer im Programmverzeichnis abgelegt: ...\ifm electronic\CoDeSys V...\Projects\Template\_DVD\_V...

- Die gewünschte dort gespeicherte Vorlage in CODESYS öffnen mit: [Datei] > [Neu aus Vorlage...]
- > CODESYS legt ein neues Projekt an, dem der prinzipielle Programmaufbau entnommen werden kann. Es wird dringend empfohlen, dem gezeigten Schema zu folgen.

### 2.2.1 Über die ifm-Templates

#### Inhalt

| Ordner-Struktur, allgemein                                           | 11   |
|----------------------------------------------------------------------|------|
| Programme und Funktionen in den Ordnern der Templates für Controller | 12   |
| Programme und Funktionen in den Ordnern der Templates für PDM        | 13   |
|                                                                      | 3981 |

In der Regel werden für jedes Gerät folgende Templates angeboten:

- ifm\_template\_CRnnnnLayer2\_Vxxyyzz.pro für den Betrieb des Geräts mit CAN Layer 2
- ifm\_template\_CRnnnnMaster\_Vxxyyzz.pro für den Betrieb des Geräts als CANopen-Master
- ifm\_template\_CRnnnnSlave\_Vxxyyzz.pro für den Betrieb des Geräts als CANopen-Slave

Die hier beschriebenen Templates gelten für:

- CODESYS ab Version 2.3.9.6
- auf der ecomat mobile-DVD "Software, tools and documentation" ab Version 020000
- Die Templates enthalten alle die gleichen Strukturen.

Mit dieser Auswahl der Programm-Vorlage für den CAN-Betrieb ist bereits eine wichtige Grundlage für ein funktionsfähiges Programm geschaffen.

#### Ordner-Struktur, allgemein

Die Bausteine sind sortiert in die folgenden Ordner:

Ordner **Beschreibung** für Controller und PDM. CAN-Betrieb als Master oder Slave: CAN OPEN Enthält die Bausteine für CANopen. für Controller, CAN-Betrieb mit Layer 2 oder als Master oder als Slave: I\_O\_CONFIGURATION Bausteine zum Parametrieren der Betriebsarten der Ein- und Ausgänge. für Controller, CAN-Betrieb als Layer 2 oder Slave: PDM\_COM\_LAYER2 Bausteine zur Basiskomunikation über Layer2 zwischen PLC und PDM. für PDM. CAN-Betrieb mit Layer 2 oder als Master oder als Slave: CONTROL CR10nn Enthält Bausteine zur Bild- und Tastensteuerung im laufenden Betrieb. für PDM, CAN-Betrieb mit Layer 2 oder als Master oder als Slave: PDM\_DISPLAY\_SETTINGS Enthält Bausteine zum Einstellen des Monitors.

3978

### Programme und Funktionen in den Ordnern der Templates für Controller

Die vorgenannten Ordner enthalten die folgenden Programme und Bausteine:

| -                                        |                                                                                                    |
|------------------------------------------|----------------------------------------------------------------------------------------------------|
| Bausteine im Ordner<br>CAN_OPEN          | Beschreibung                                                                                                    |
| CANOPEN                                  | CAN-Betrieb als Master:<br>Enthält folgende parametrierte Bausteine:<br>• CAN1_MASTER_EMCY_HANDLER,<br>• CAN1_MASTER_STATUS,<br>• SELECT_NODESTATE (→ unten).                                                                                                    |
| CANOPEN                                  | CAN-Betrieb als Slave:<br>Enthält folgende parametrierte Bausteine:<br>• CAN1_SLAVE_EMCY_HANDLER,<br>• CAN1_SLAVE_STATUS,<br>• SELECT_NODESTATE (→ unten).                                                                                                    |
| Objekt1xxxh                              | CAN-Betrieb als Slave:<br>Enthält die Werte [STRING] zu folgenden Parametern:<br>• ManufacturerDeviceName, z.B.: 'CR1051'<br>• ManufacturerHardwareVersion, z.B.: 'HW_Ver 1.0'<br>• ManufacturerSoftwareVersion, z.B.: 'SW_Ver 1.0'                                          |
| Bausteine im Ordner<br>I_O_CONFIGURATION | Beschreibung                                                                                                    |
| CONF_IO_CRnnnn                           | CAN-Betrieb mit Layer 2 o <mark>der als Master oder a</mark> ls Slave:<br>Parametriert die Betriebs <mark>arten der Ein- und Ausgä</mark> nge.                                                                                                    |
| Bausteine im Ordner<br>PDM_COM_LAYER2    | Beschreibung                                                                                                    |
| PLC_TO_PDM                               | CAN-Betrieb mit Layer 2 oder als Slave:<br>Organisiert die Kommunikation vom Controller zum PDM:<br>• überwacht die Übertragungszeit,<br>• überträgt Steuerdaten für Bildwechsel, LEDs, Eingabewerte usw.                                                                    |
| TO_PDM                                   | <ul> <li>CAN-Betrieb mit Layer 2 oder als Slave:</li> <li>Organisiert die Signale für LEDs und Tasten zwischen Controller und PDM.</li> <li>Enthält folgende parametrierte Bausteine:</li> <li>PACK (→ 3S),</li> <li>PLC_TO_PDM (→ oben),</li> <li>UNPACK (→ 3S).</li> </ul> |
| Bausteine im Wurzel-Verzeichnis          | Beschreibung                                                                                                    |
| PLC_CYCLE                                | CAN-Betrieb mit Layer 2 oder als Master oder als Slave:<br>Ermittelt die Zykluszeit der SPS im Gerät.                                                                                                    |
| PLC_PRG                                  | CAN-Betrieb mit Layer 2 oder als Master oder als Slave:                                                                                                    |

### Programme und Funktionen in den Ordnern der Templates für PDM

Die vorgenannten Ordner enthalten die folgenden Programme und Bausteine:

| Bausteine im Ordner<br>CAN_OPEN       | Beschreibung                                                                                                    |
|---------------------------------------|----------------------------------------------------------------------------------------------------|
| CANOPEN                               | CAN-Betrieb als Master:<br>Enthält folgende parametrierte Bausteine:<br>• CAN1_MASTER_EMCY_HANDLER,<br>• CAN1_MASTER_STATUS,<br>• SELECT_NODESTATE (→ unten).                                                                                                    |
| CANOPEN                               | CAN-Betrieb als Slave:<br>Enthält folgende parametrierte Bausteine:<br>• CAN1_SLAVE_EMCY_HANDLER,<br>• CAN1_SLAVE_STATUS,<br>• SELECT_NODESTATE (→ unten).                                                                                                    |
| Objekt1xxxh                           | CAN-Betrieb als Slave:<br>Enthält die Werte [STRING] zu folgenden Parametern:<br>• ManufacturerDeviceName, z.B.: 'CR1051'<br>• ManufacturerHardwareVersion, z.B.: 'HW_Ver 1.0'<br>• ManufacturerSoftwareVersion, z.B.: 'SW_Ver 1.0'                                                                                                    |
| SELECT_NODESTATE                      | CAN-Betrieb als Master oder als Slave:<br>Wandelt den Wert des Knoten-Status [BYTE] in den zugehörigen Text [STRING]:<br>4 ⇔ 'STOPPED'<br>5 ⇔ 'OPERATIONAL'<br>127 ⇔ 'PRE-OPERATIONAL'                                                                                                    |
| Bausteine im Ordner<br>CONTROL_CR10nn | Beschreibung                                                                                                    |
| CONTROL_PDM                           | <ul> <li>CAN-Betrieb mit Layer 2 oder als Master oder als Slave:</li> <li>Organisiert die Bildsteuerung im PDM.</li> <li>Enthält folgende parametrierte Bausteine:</li> <li>PACK (→ 3S),</li> <li>PDM_MAIN_MAPPER,</li> <li>PDM_PAGECONTROL,</li> <li>PDM_TO_PLC (→ unten),</li> <li>SELECT_PAGE (→ unten).</li> </ul>                                                                                                    |
| PDM_TO_PLC                            | <ul> <li>CAN-Betrieb mit Layer 2:</li> <li>Organisiert die Kommunikation vom PDM zum Controller:</li> <li>überwacht die Übertragungszeit,</li> <li>überträgt Steuerdaten für Bildwechsel, LEDs, Eingabewerte usw.</li> <li>Enthält folgende parametrierte Bausteine:</li> <li>CAN_1_TRANSMIT,</li> <li>CAN_1_RECEIVE.</li> </ul>                                                                                                    |
| RT_SOFT_KEYS                          | <ul> <li>CAN-Betrieb mit Layer 2 oder als Master oder als Slave:</li> <li>Liefert von den (virtuellen) Tasten-Signalen im PDM die steigenden Flanken. Es können beliebige Variablen (als virtuelle Tasten) auf die globalen Variablen SoftKeyGlobal gemappt werden, wenn z.B. ein Programmteil von einem CR1050 in ein CR1055 kopiert werden soll. Dort gibt es nur die Tasten F1F3:</li> <li>Für die virtuellen Tasten F4F6 Variablen erzeugen.<br/>Diese selbst erzeugten Variablen hier auf die globalen Softkeys mappen.<br/>Im Programm nur mit den globalen Softkeys arbeiten.<br/>Vorteil: Anpassungsarbeiten sind nur an einer Stelle erforderlich.</li> </ul> |
| SELECT_PAGE                           | <ul> <li>CAN-Betrieb mit Layer 2 oder als Master oder als Slave:</li> <li>Organisiert die Wahl der Visualisierungen.</li> <li>Enthält folgende parametrierte Bausteine:</li> <li>RT_SOFT_KEYS (→ oben).</li> </ul>                                                                                                    |

| Bausteine im Ordner<br>PDM_DISPLAY_SETTINGS | Beschreibung                                                                                                    |
|---------------------------------------------|----------------------------------------------------------------------------------------------------|
| CHANGE_BRIGHTNESS                           | CAN-Betrieb mit Layer 2 oder als Master oder als Slave:<br>Organisiert Helligkeit / Kontrast des Monitors.                                                                                                    |
| DISPLAY_SETTINGS                            | CAN-Betrieb mit Layer 2 oder als Master oder als Slave:<br>Stellt die Echtzeituhr, steuert Helligkeit / Kontrast des Monitors, zeigt die Software-Version.<br>Enthält folgende parametrierte Bausteine:<br>• CHANGE_BRIGHTNESS ( $\rightarrow$ oben),<br>• CurTimeEx ( $\rightarrow$ 3S),<br>• PDM_SET_RTC,<br>• READ_SOFTWARE_VERS ( $\rightarrow$ unten),<br>• TP ( $\rightarrow$ 3S). |
| READ_SOFTWARE_VERS                          | CAN-Betrieb mit Layer 2 oder als Master oder als Slave:<br>Zeigt die Software-Version.<br>Enthält folgende parametrierte Bausteine:<br>• DEVICE_KERNEL_VERSION1,<br>• DEVICE_RUNTIME_VERSION,<br>• LEFT ( $\rightarrow$ 3S).                                                                                                    |
| Bausteine im Wurzel-Verzeichnis             | Beschreibung                                                                                                    |
| PDM_CYCLE_MS                                | CAN-Betrieb mit Layer 2 oder als Master oder als Slave:<br>Ermittelt die Zykluszeit der SPS im Gerät.                                                                                                    |
| PLC_PRG                                     | CAN-Betrieb mit Layer 2 oder als Master oder als Slave:<br>Hauptprogramm; hier werden die weiteren Programm-Elemente eingebunden.                                                                                                    |

### 2.2.2 Wie richten Sie das Programmiersystem schnell und einfach ein? (z.B. CR2500)

- ▶ Im CoDeSys-Menü wählen: [Datei] > [Neu aus Vorlage...].
- ► Verzeichnis der aktuellen DVD wählen, z.B. ...\Projects\TEMPLATE\_DVD020000.
- Artikelnummer des Geräts in der Liste suchen, z.B. CR2500 als CANopen-Master:

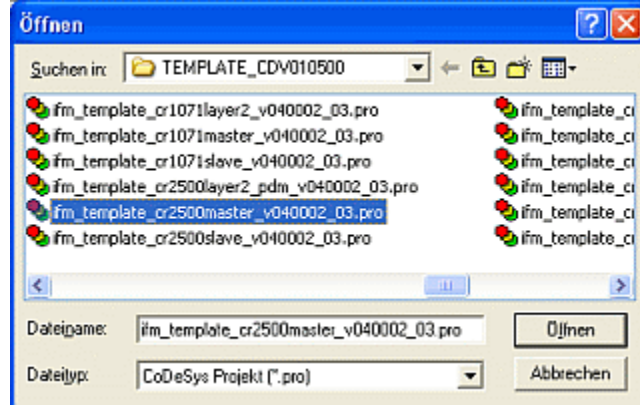

- ► Achten Sie auch auf die richtige Programm-Version!
- ▶ Wie ist das CAN-Netzwerk organisiert?
- Soll auf Layer2-Basis gearbeitet werden oder gibt es (mit CANopen) einen Master mit mehreren Slaves?
- ► Wahl mit [Öffnen] bestätigen.
- > Neues CODESYS-Projekt wird angelegt mit zunächst folgender Ordnerstruktur (links):

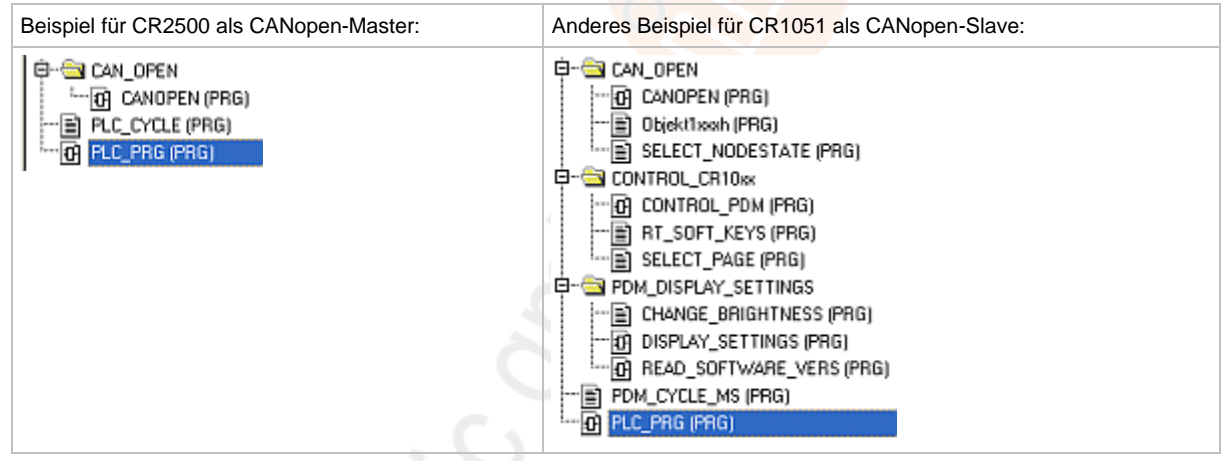

(Über die Ordnerstrukturen in Templates  $\rightarrow$  Kapitel Über die ifm-Templates ( $\rightarrow$  S. <u>11</u>)).

Das neue Projekt speichern mit [Datei] > [Speichern unter...], dabei geeignetes Verzeichnis und Projektnamen festlegen.

### 2.2.3 CANopen-Slave hinzufügen (Beispiel: CR2500 <-- CR2011)

- Das CAN-Netzwerk im Projekt konfigurieren:
  - Im CODESYS-Projekt über dem Tabulator [Ressourcen] das Element [Steuerungskonfiguration] doppelklicken.
- ▶ Mit rechter Maustaste in den Eintrag [CR2500, CANopen Master] klicken.
- Im Kontext-Menü [Unterelement anhängen] klicken:
  - CR2500 Configuration V04.00.02

| 🛅 Inputs/Outpu | its(FIX)                               |        |                                                                |
|----------------|----------------------------------------|--------|----------------------------------------------------------------|
| 🍢 CR2500, C^   | Element einfügen                       |        | h                                                              |
|                | Unterelement anhänger                  | ) 🕨    | CR0020_slave (EDS)                                             |
|                | Element ersetzen                       |        | CR0200_slave (EDS)                                             |
|                | Adressen berechnen                     |        | CR0301_slave (EDS)                                             |
|                | Modul exportieren<br>Modul importieren |        | CR0302_slave (ED5)<br>CR0505_slave (ED5)<br>CR1050_slave (ED5) |
|                | Ausschneiden                           | Strg+X | CR1051_slave (EDS)                                             |
|                | Kopieren                               | Strg+C | CR1070_slave (ED5)                                             |
|                | Einfügen                               | Strg+V | CR1071_slave (EDS)                                             |
|                | Löschen                                | Entf   | CR2500_slave (EDS)                                             |
|                |                                        |        | CD2501 clause (EDS)                                            |

- > Im ergänzten Kontextmenü erscheint eine Liste aller verfügbaren EDS-Dateien.
- Gewünschtes Element wählen, z.B. "System R360: I/O CompactModule CR2011 (EDS)". Die EDS-Dateien liegen im Verzeichnis C:\...\CoDeSys V...\Library\PLCConf\.
- > Das Fenster [Steuerungskonfiguration] ändert sich wie folgt:

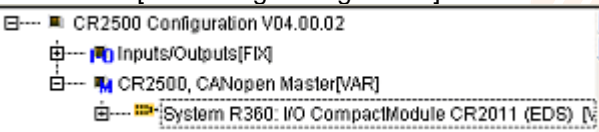

- Für den eingetragenen Slave den Erfordernissen entsprechend die CAN-Parameter, das PDO-Mapping und die SDOs einstellen.
  - [] [alle SDOs erzeugen] besser abwählen.
- Mit weiteren Slaves sinngemäß wie vorstehend verfahren.
- ► Projekt speichern!

Damit ist das Netzwerk Ihres Projekts hinreichend beschrieben. Sie wollen dieses Projekt mit weiteren Elementen und Funktionen ergänzen?

 $\rightarrow$  Kapitel Projekt mit weiteren Funktionen ergänzen ( $\rightarrow$  S. <u>17</u>)

16

### 2.2.4 Projekt mit weiteren Funktionen ergänzen

Sie haben ein Projekt mittels eines ifm-Templates angelegt und das CAN-Netzwerk definiert. Nun wollen Sie diesem Projekt weitere Funktionen hinzufügen.

Für das Beispiel nehmen wir einen CabinetController CR2500 als CANopen-Master an, an den ein I/O-CabinetModul CR2011 und ein I/O-Compact-Modul CR2032 als Slaves angeschlossen sind:

- E···· CR2500 Configuration V04.00.02
  - 中… 🔊 inputs/Outputs(FIX)

🖢 ---- 💀 CR2500, CANopen Master[VAR]

Description: Provide the state of the state of the sta

🗄 --- 🎟 System R360: I/O CompactModuleMetal CR2032 (EDS)

Beispiel: Steuerungskonfiguration

Am CR2012 sei ein Joystick angeschlossen, der am CR2032 einen PWM-Ausgang ansteuern soll. Wie geht das schnell und einfach?

- CODESYS-Projekt speichern!
- In CODESYS mit [Projekt] > [kopieren...] das Projekt öffnen, das die gewünschte Funktion enthält: z.B. CR2500Demo\_CR2012\_02.pro

aus dem Verzeichnis DEMO\_PLC\_DVD... unter C:\...\CoDeSys V...\Projects\:

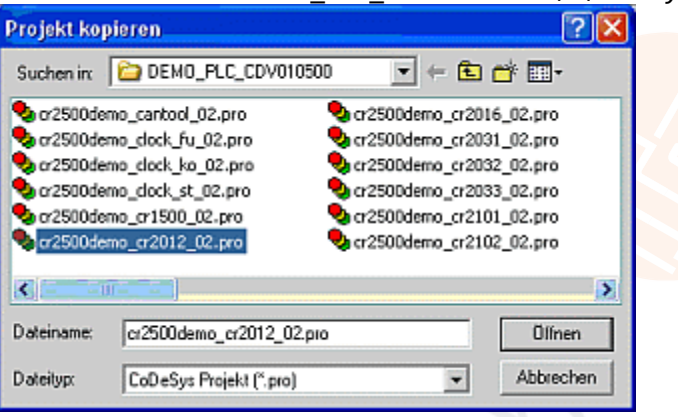

- ▶ Wahl mit [Öffnen] bestätigen.
- ▶ Die Meldung "Fehler beim Laden der Steuerungskonfiguration" kann ignoriert werden.
- > Fenster [Objekte kopieren] erscheint:

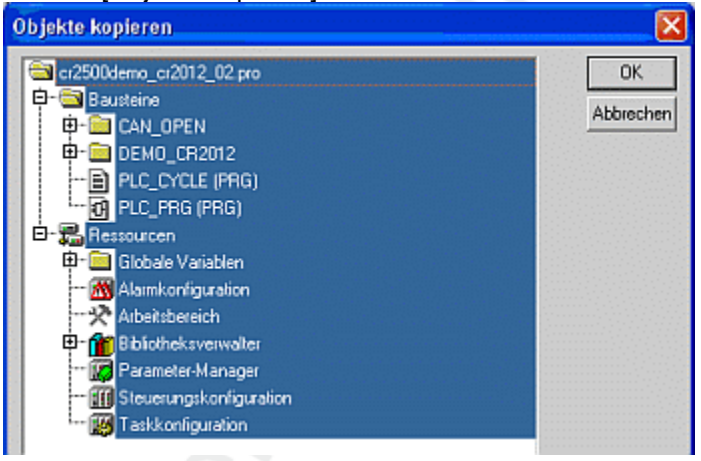

▶ Die Elemente markieren, die ausschließlich die gewünschte Funktion enthalten, hier z.B.:

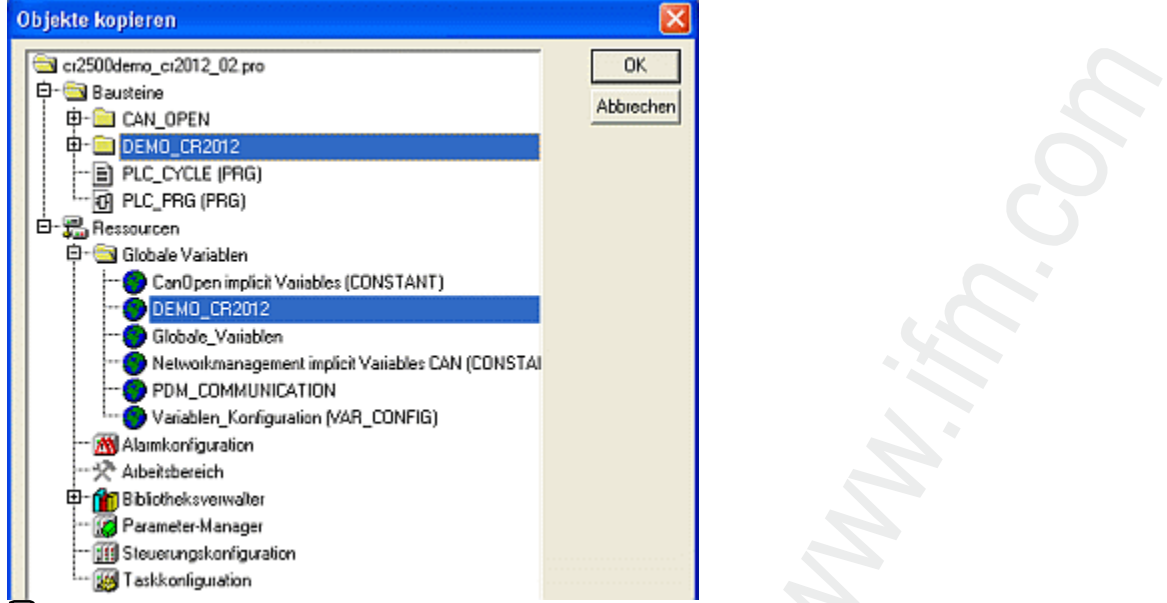

In anderen Fällen können auch Bibliotheken und / oder Visualisierungen erforderlich sein.

- Wahl mit [OK] bestätigen.
- > In unserem Beispiel-Projekt sind die im Demo-Projekt gewählten Elemente hinzugekommen:

| Bausteine: | Ressourcen:                                                                                                    |
|------------|----------------------------------------------------------------------------------------------------|
|            | Globale Variablen CanOpen implicit Variables (CONSTANT) DEMO_CR2012 Globale_Variablen Networkmanagement implicit Variables CAN PDM_COMMUNICATION Variablen_Konfiguration (VAR_CONFIG) |

Das Programm [CR2012] in das Hauptprogramm [PLC\_PRG] einfügen, z.B.:

| 0001<br>CANopen status and emergency  | handling                                                                                                    |
|---------------------------------------|----------------------------------------------------------------------------------------------------|
|                                       | , and the second second s |
| 0002                                  |                                                                                                    |
| CR2012                                |                                                                                                    |
| 0003                                  |                                                                                                    |
| For monitoring                        |                                                                                                    |
| PLC_<br>reset_max-reset_max_cycletime | cycletime_uscycletime<br>max_cycletime                                                                                                    |

- In den Kommentaren der Bausteine und Globalen Variablen stehen meist Hinweise, wie bei Bedarf einzelne Elemente daraus konfiguriert, eingeschlossen oder ausgeschlossen werden müssen. Diesen Hinweisen Folge leisten.
- Ein- und Ausgangsvariable sowie CAN-Parameter und ggf. Visualisierungen den eigenen Bedingungen anpassen.
- [Projekt] > [speichern] und [Projekt] > [Alles übersetzen].
- Nach eventuell erforderlichen Korrekturen und Ergänzen von fehlenden Bibliotheken (→ Fehlermeldungen nach dem Übersetzen) das Projekt nochmals speichern.

- ► Nach diesem Prinzip schrittweise (!) mit weiteren Funktionen aus anderen Projekten ergänzen und jeweils die Ergebnisse prüfen.
- [Projekt] > [speichern] und [Projekt] > [Alles übersetzen].

## 2.3 ifm-Demo-Programme

| Inhalt                                  |      |
|-----------------------------------------|------|
| Demo-Programme für Controller           | 20   |
| Demo-Programme für PDM und BasicDisplay | 22   |
|                                         | 3982 |

Im Verzeichnis

• DEMO\_PLC\_DVD... (für Controller) oder

• DEMO\_PDM\_DVD... (für PDMs)

unter C:\...\CoDeSys V...\Projects\

erklären wir bestimmte Funktionen in getesteten Demo-Programmen. Bei Bedarf können diese Funktionen in eigene Projekte übernommen werden. Die Strukturen und Variablen der ifm-Demo-Programme passen zu denen in den ifm-Templates.

In jedem Demo-Programm wird nur genau **ein** Thema gezeigt. Auch für Controller werden dazu einige Visualisierungen gezeigt, die auf dem PC-Monitor die getestete Funktion anschaulich machen sollen.

Kommentare in den Bausteinen und in den Variablenlisten helfen beim Anpassen der Demo-Programme an Ihr Projekt.

Wenn nicht anders angegeben, gelten die Demo-Programme jeweils für alle Controller oder für alle PDMs.

Die hier beschriebenen Demo-Programme gelten für:

CODESYS ab Version 2.3.9.6

• auf der ecomatmobile-DVD "Software, tools and documentation" ab Version 020000

### 2.3.1 Demo-Programme für Controller

Demo-Programm Funktion getrennt für PDM360, PDM360compact, PDM360smart und Controller: CR2500Demo CanTool xx.pro Enthält Funktionen zum Einstellen und Analysieren der CAN-Schnittstelle. Taktgenerator für Controller als Funktion eines Wertes an einem CR2500Demo\_ClockFu\_xx.pro Analog-Eingang: CR2500Demo\_ClockKo\_xx.pro Fu = in Funktionsplan CR2500Demo\_ClockSt\_xx.pro Ko = in Kontaktplan St = in Strukturiertem Text Anschluss eines Tastatur-Moduls CR1500 als Slave eines CR2500Demo\_CR1500\_xx.pro Controllers (CANopen-Master). I/O-Cabinet-Modul CR2012 als Slave eines Controllers (CANopen-Master). CR2500Demo\_CR2012\_xx.pro Anschluss eines Joysticks mit Richtungsschalter und Referenz-Mittelspannung. I/O-Cabinet-Modul CR2016 als Slave eines Controllers (CANopen-Master), 4x Frequenz-Eingang, 4x Digital-Eingang minus-schaltend, CR2500Demo\_CR2016\_xx.pro 4x Digital-Eingang plus-schaltend, 4x Analog-Eingang ratiometrisch, 4x PWM1000-Ausgang und 12x Digitalausgang. I/O-Compact-Modul CR2031 als Slave eines Controllers (CANopen-Master), CR2500Demo CR2031 xx.pro Strommessung an den PWM-Ausgängen.

| Demo-Programm                                                          | Funktion                                                                                                    |  |
|------------------------------------------------------------------------|----------------------------------------------------------------------------------------------------|--|
|                                                                        | I/O-Compact-Modul CR2032 als Slave eines Controllers (CANopen-Master),                                                                                                    |  |
| CR2500Demo_CR2032_xx.pro                                               | 4x Digital-Eingang,<br>4x Digital-Eingang analog ausgewertet,<br>4x Digital-Ausgang,<br>4x PWM-Ausgang.                                                                             |  |
|                                                                        | I/O-Compact-Modul CR2033 als Slave eines Controllers (CANopen-Master),                                                                                                    |  |
| CR2500Demo_CR2033_xx.pro                                               | 4x Digital-Eingang,<br>4x Digital-Eingang analog ausgewertet,<br>4x Digital-Ausgang.                                                                                                |  |
| CR2500Demo_CR2101_xx.pro                                               | Neigungssensor CR2101 als Slave eines Controllers (CANopen-<br>Master).                                                                                                    |  |
| CR2500Demo_CR2102_xx.pro                                               | Neigungssensor CR2102 als Slave eines Controllers (CANopen-<br>Master).                                                                                                    |  |
| CR2500Demo_CR2511_xx.pro                                               | I/O-Smart-Modul CR2511 als Slave eines Controllers (CANopen-<br>Master),<br>8x PWM-Ausgang stromgeregelt.                                                                           |  |
| CR2500Demo CR2512 xx.pro                                               | I/O-Smart-Modul CR2512 als Slave eines Controllers (CANopen-<br>Master),                                                                                                    |  |
|                                                                        | 8x PWM-Ausgang.<br>Anzeige des aktuellen Stroms für jedes Kanalpaar.                                                                                                    |  |
| CR2500Demo_CR2513_xx.pro                                               | <ul> <li>I/O-Smart-Modul CR2513 als Slave eines Controllers (CANopen-Master),</li> <li>4x Digital-Eingang,</li> <li>4x Digital-Ausgang,</li> <li>4x Analogeingang 010 V.</li> </ul> |  |
| CR2500demo_input_from_pdm_CANopen_xx.pro                               | Systemvariablen via CANopen nutzen:<br>• HANDLE,<br>• INPUT_VALUE,<br>• LENGHT                                                                                                    |  |
| CR2500demo_input_from_pdm_Layer2_xx.pro                                | Systemvariablen via CAN-Layer2 nutzen:<br>• HANDLE,<br>• INPUT_VALUE,<br>• LENGHT                                                                                                   |  |
| CR2500Demo_Interrupt_xx.pro                                            | Beispiel mit SET_INTERRUPT_XMS.                                                                                                    |  |
| CR2500Demo_Operating_hours_xx.pro                                      | Beispiel für einen Betriebsstundenzähler mit Schnittstelle zu einem PDM.                                                                                                    |  |
| CR2500Demo_PWM_xx.pro                                                  | Wandelt einen Potentiometer-Wert an einem Eingang in einen<br>normierten PWM-Wert an einem Ausgang mit folgenden<br>Bausteinen:<br>• INPUT_VOLTAGE,<br>• NORM,<br>• PWM100.         |  |
| CR2500Demo_RS232_xx.pro                                                | Beispiel für den Empfang von Daten auf der seriellen<br>Schnittstelle mit Hilfe des Windows-Hyperterminal.                                                                          |  |
| StartersetDemo.pro<br>StartersetDemo2.pro<br>StartersetDemo2_final.pro | Verschiedene Übungen zum E-Learning mit dem Starterset EC2074.                                                                                                    |  |

\_xx = Angabe der Demo-Version

# 2.3.2 Demo-Programme für PDM und BasicDisplay

|                                                        | 399                                                                                                    |
|--------------------------------------------------------|----------------------------------------------------------------------------------------------------|
| Demo-Programm                                          | Funktion                                                                                                    |
| CR1051Demo_CanTool_xx.pro<br>CR1053Demo_CanTool_xx.pro | getrennt für PDM360, PDM360compact, PDM360smart und<br>Controller:                                                                                                    |
| CR1071Demo_CanTool_xx.pro                              | Schnittstelle.                                                                                                    |
|                                                        | Erkennen einer Unterbrechung zwischen Kamera und Display.<br>Automatisches Wiederherstellen der Verbindung.                                                                                                    |
| CR1051 Camera Reset xx.pro                             | ab Software-Stand V4.3.2                                                                                                    |
| CK1051_Camera_Keset_xx.pro                             | Getestet mit einer Kamera Typ O2M100 / O2M102 / MO1580<br>mit IP-Adresse 192.168.82.15                                                                                                    |
|                                                        | Bild PAGE_001: leer<br>Bild PAGE_002: Meldung "Camera connection lost!"                                                                                                    |
| CD10E1Domo Input Character vy are                      | Ermöglicht beliebige Zeicheneingabe in eine Zeichenkette:<br>• Großbuchstaben,<br>• Kleinbuchstaben,<br>• Sonderzeichen,<br>• Ziffern                                                                                                    |
|                                                        | Auswahl der Zeichen mit dem Drehgeber. Beispiel ist auch z.B.<br>für eine Passworteingabe geeignet.<br>Bild P01000: Auswahl und Übernahme von Zeichen                                                                                                    |
| CR1051Demo_Input_Lib_xx.pro                            | Demo von INPUT_INT aus der Bibliothek<br>ifm_pdm_input_Vxxyyzz (mögliche Alternative zum 3S-<br>Standard). Werte wählen und einstellen mittels Drehgeber.<br>Bild P10000: 6 Werte INT<br>Bild P10010: 2 Werte INT                                          |
|                                                        | Bild P10020: 1 Wert REAL                                                                                                    |
| CR1051Demo Linear logging on flach                     | Nachricht in den internen Flash-Speicher<br>(/home/project/daten.csv), wenn [F3] gedrückt wird oder<br>eine CAN- Nachricht auf dem ID 100 empfangen wurde. Wenn<br>der definierte Speicherbereich gefüllt ist, wird die Aufzeichnung<br>der Daten beendet. |
| _intern_xx.pro                                         | Verwendete Bausteine:<br>• WRITE_CSV_8BYTE,<br>• SYNC.                                                                                                    |
| 6                                                      | Bild P35010: Anzeige Datei-Informationen<br>Bild P35020: Anzeige aktueller Datensatz<br>Bild P35030: Anzeige Liste von 10 Datensätzen                                                                                                    |
|                                                        | Anschluss von 1 Kamera O2M100 am Monitor mit CAM_O2M.<br>Umschalten zwischen Teil- und Vollbild.                                                                                                    |
| CR1051Demo_02M_1Cam_xx.pro                             | Bild 39000: Auswahlmenü<br>Bild 39010: Kamerabild + Textbox<br>Bild 39020: Kamerabild als Vollbild<br>Bild 39030: nur Visualisierung                                                                                                    |
|                                                        | Anschluss von 2 Kameras O2M100 am Monitor mit CAM_O2M.<br>Umschalten zwischen den Kameras und zwischen Teil- und<br>Vollbild.                                                                                                    |
| CR1051Demo_02M_2Cam_xx.pro                             | Bild 39000: Auswahlmenü<br>Bild 39010: Kamerabild + Textbox<br>Bild 39020: Kamerabild als Vollbild<br>Bild 39030: nur Visualisierung                                                                                                    |
| CR1051Demo_Powerdown_Retain_bin_xx.pro                 | Beispiel mit PDM_POWER_DOWN aus der Bibliothek<br>ifm_CR1051_Vxxyyzz.Lib, um Retain-Variable in die Datei<br>Retain.bin zu speichern. Simulation des ShutDown mit [F3].                                                                                    |
| CR1051Demo_Powerdown_Retain_bin2_xx.pro                | Beispiel mit PDM_POWER_DOWN aus der Bibliothek<br>ifm_CR1051_Vxxyyzz.Lib, um Retain-Variable in die Datei<br>Retain.bin zu speichern. Simulation des ShutDown mit [F3].                                                                                    |
|                                                        |                                                                                                    |

| Demo-Programm                                 | Funktion                                                                                                    |
|-----------------------------------------------|----------------------------------------------------------------------------------------------------|
| CR1051Demo_Powerdown_Retain_cust_xx.pro       | Beispiel mit PDM_POWER_DOWN und PDM_READ_RETAIN<br>aus der Bibliothek ifm_CR1051_Vxxyyzz.Lib, um Retain-<br>Variable in die Datei /home/project/myretain.bin zu<br>speichern. Simulation des ShutDown mit [F3].                                                                                                    |
| CR1051Demo_Read_Textline_xx.pro               | Das Beispiel-Programm liest jeweils 7 Textzeilen aus dem PDM-<br>Dateisystem mit Hilfe von READ_TEXTLINE.<br>Bild P01000: Anzeige gelesener Text                                                                                                    |
| CR1051Demo_Real_in_xx.pro                     | Einfaches Beispiel für die Eingabe eines REAL-Werts in das<br>PDM.<br>Bild P01000: Eingabe und Anzeige des REAL-Werts                                                                                                    |
| CR1051Demo_Ringlogging_on_flash_intern_xx.pro | Schreibt einen CSV-Datensatz in den internen Flash-Speicher,<br>wenn [F3] gedrückt wird oder eine CAN-Nachricht auf dem<br>ID 100 empfangen wurde. Die Dateinamen sind frei definierbar.<br>Wenn der definierte Speicherbereich gefüllt ist, beginnt die<br>Aufzeichnung der Daten von vorn.<br>Verwendete Bausteine:<br>• WRITE_CSV_8BYTE,<br>• SYNC.<br>Bild P35010: Anzeige Datei-Informationen<br>Bild P35020: Anzeige aktueller Datensatz<br>Bild P35030: Anzeige Liste von 8 Datensätzen         |
| CR1051Demo_Ringlogging_on_flash_pcmcia_xx.pro | Schreibt einen CSV-Datensatz auf die PCMCIA-Karte, wenn<br>[F3] gedrückt wird oder eine CAN-Nachricht auf dem ID 100<br>empfangen wurde. Die Dateinamen sind frei definierbar. Wenn<br>der definierte Speicherbereich gefüllt ist, beginnt die<br>Aufzeichnung der Daten von vorn.<br>Verwendete Bausteine:<br>• WRITE_CSV_8BYTE,<br>• OPEN_PCMCIA,<br>• SYNC.<br>Bild P35010: Anzeige Datei-Informationen<br>Bild P35020: Anzeige aktueller Datensatz<br>Bild P35030: Anzeige Liste von 8 Datensätzen |
| CR1051Demo_RW-Parameter_xx.pro                | In einer Liste können Parameter gewählt und geändert werden.<br>Beispiel mit folgenden Bausteinen:<br>• READ_PARAMETER_WORD,<br>• WRITE_PARAMETER_WORD.<br>Bild P35010: Liste von 20 Parametern                                                                                                    |
| CR1071demo_Input_to_plc_xx.pro                | Systemvariablen via CAN-Layer2 nutzen:<br>• HANDLE,<br>• INPUT_VALUE,<br>• LENGHT<br>Bild P01000: 3 Temperaturwerte (Byte, Word, DWord)<br>Bild P01010: 3 Druckwerte (Byte, Word, DWord)                                                                                                    |
| CR1071demo_Input_to_plc_CANopen_xx.pro        | Systemvariablen via CANopen nutzen:<br>• HANDLE,<br>• INPUT_VALUE,<br>• LENGHT<br>Bild P01000: 3 Temperaturwerte (Byte, Word, DWord)<br>Bild P01010: 3 Druckwerte (Byte, Word, DWord)                                                                                                    |
| CR1071demo_Input_to_plc_Layer2_xx.pro         | Systemvariablen via CAN-Layer2 nutzen:<br>• HANDLE,<br>• INPUT_VALUE,<br>• LENGHT<br>Bild P01000: 3 Temperaturwerte (Byte, Word, DWord)<br>Bild P01010: 3 Druckwerte (Byte, Word, DWord)                                                                                                    |

\_xx = Angabe der Demo-Version

# 3 CAN einsetzen – Beschreibung

#### Inhalt

| Allgemeines zu CAN                                | . 24  |
|---------------------------------------------------|-------|
| CAN-Schnittstellen                                | . 31  |
| CAN: Datenaustausch                               | . 32  |
| Technisches zu CANopen                            | . 34  |
| CANopen-Netzwerkvariablen                         | . 80  |
| Zusammenfassung CAN / CANopen / Netzwerkvariablen | . 86  |
| CAN für die Antriebstechnik                       | . 87  |
| CAN / CANopen: Fehler und Fehlerbehandlung        | . 91  |
|                                                   | 13743 |

# 3.1 Allgemeines zu CAN

| innait        |    |
|---------------|----|
| CAN: Hardware | 25 |
| CAN: Software | 29 |

Der CAN-Bus (Controller Area Network) gehört zu den Feldbussen.

Es handelt sich dabei um ein asynchrones, serielles Bussystem, das 1983 von Bosch für die Vernetzung von Steuergeräten in Automobilen entwickelt und 1985 zusammen mit Intel vorgestellt wurde, um die Kabelbäume (bis zu 2 km pro Fahrzeug) zu reduzieren und dadurch Gewicht zu sparen.

1244

1178

### 3.1.1 CAN: Hardware

#### Topologie

Das CAN-Netzwerk wird als Linienstruktur aufgebaut. Stichleitungen sind in eingeschränktem Umfang zulässig.

Weitere Möglichkeit:

• sternförmiger Bus (z.B. Zentralverrieglung).

Stichleitungen und sternförmiger Bus haben den Nachteil, dass der Wellenwiderstand schwer zu bestimmen ist. Im schlimmsten Fall funktioniert der Bus nicht mehr.

#### Netzaufbau

Die Norm ISO 11898 setzt einen Aufbau des CAN-Netzes mit einer Linienstruktur voraus.

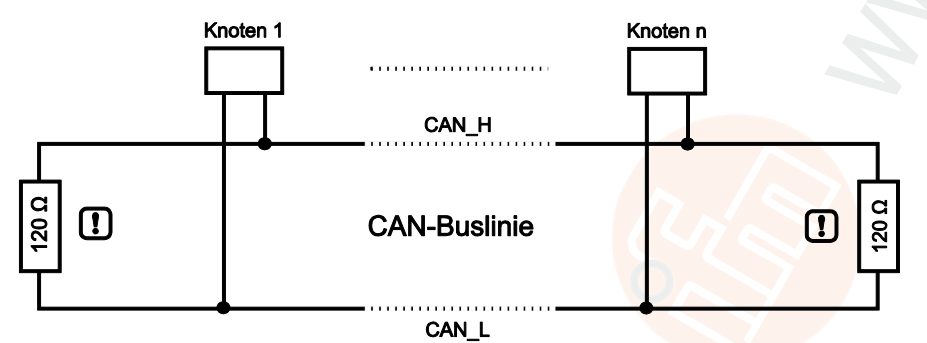

Grafik: CAN-Netzaufbau Linienstruktur

**b** Der Innenwiderstand einer CAN-Schnittstelle beträgt etwa 40...45 k $\Omega$ . Bei 32 Geräten am CAN-Bus beträgt der resultierende Widerstand im Netzwerk nur noch 1,25...1,4 k $\Omega$ .

### **!** HINWEIS

Verfälschen der Signalqualität wegen Signal-Echos an den Leitungsenden verhindern:

Die CAN-Buslinie an ihren beiden Enden jeweils mit einem Abschlusswiderstand von jeweils ≥ 120 Ω abschließen!

Die Geräte der **ifm electronic gmbh**, die mit einem CAN-Interface ausgestattet sind, haben grundsätzlich <u>keine</u> Abschlusswiderstände.

Zusammen mit den Abschlusswiderständen soll der Gesamtwiderstand (gemessen zwischen CAN\_H und CAN\_L) der spannungslosen CAN-Buslinie etwa 60 $\pm$ 5  $\Omega$  betragen.

#### Stichleitungen

13013

In Abhängigkeit von der Gesamtleitungslänge und den zeitlichen Abläufen auf dem Bus können Signal-Reflektionen auftreten. Daher sollten zu den Busteilnehmern (Node 1...n) idealerweise keine Stichleitungen führen.

Falls Stichleitungen nicht vermeidbar sind:

- Einzelne Stichleitungen von bis zu 2 m Länge (bezogen auf 125 kBit/s) gelten als unkritisch.
- Die Summe aller Stichleitungen im Gesamtsystem sollte 30 m nicht übersteigen.
- ▶ In besonderen Fällen die Leitungslängen der Linie und der Stiche genau berechnen!

#### **CAN-Buspegel**

Der CAN-Bus befindet sich im inaktiven (rezessiven) Zustand, wenn die Ausgangstransistorpaare in allen Busteilnehmern ausgeschaltet sind. Wird mindestens ein Transistorpaar eingeschaltet, wird ein Bit auf den Bus gegeben. Der Bus wird dadurch aktiv (dominant). Es fließt ein Strom durch die Abschlusswiderstände und erzeugt eine Differenzspannung zwischen den beiden Busleitungen. Die rezessiven und dominanten Zustände werden in den Busknoten in entsprechende Spannungen umgewandelt und von den Empfängerschaltkreisen erkannt.

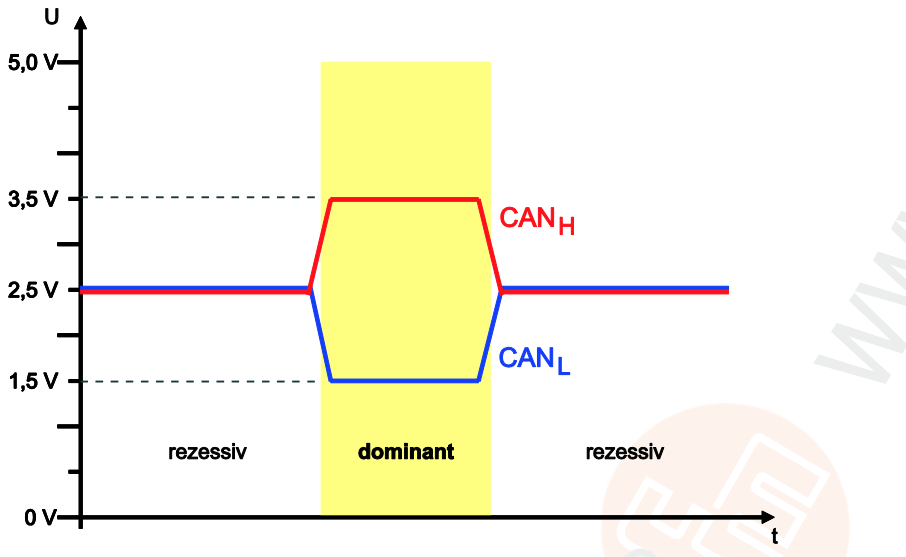

#### Grafik: Buspegel

Durch diese differentielle Übertragung mit gemeinsamem Rückleiter wird die Übertragungssicherheit entscheidend verbessert. Störspannungen, die von außen auf das System einwirken, oder Massepotential-Verschiebungen beeinflussen beide Signalleitungen mit gleichen Störgrößen. Dadurch fallen die Störungen bei der Differenzbildung im Empfänger wieder heraus.

1179

#### Busleitungslänge

Die Länge der Busleitung ist abhängig von:

- · Beschaffenheit der Busverbindung (Kabel, Steckverbinder),
- · Leitungswiderstand,
- benötigte Übertragungsrate (Baudrate),
- Länge der Stichleitungen.

Vereinfachend kann man von folgender Abhängigkeit zwischen Buslänge und Baudrate ausgehen:

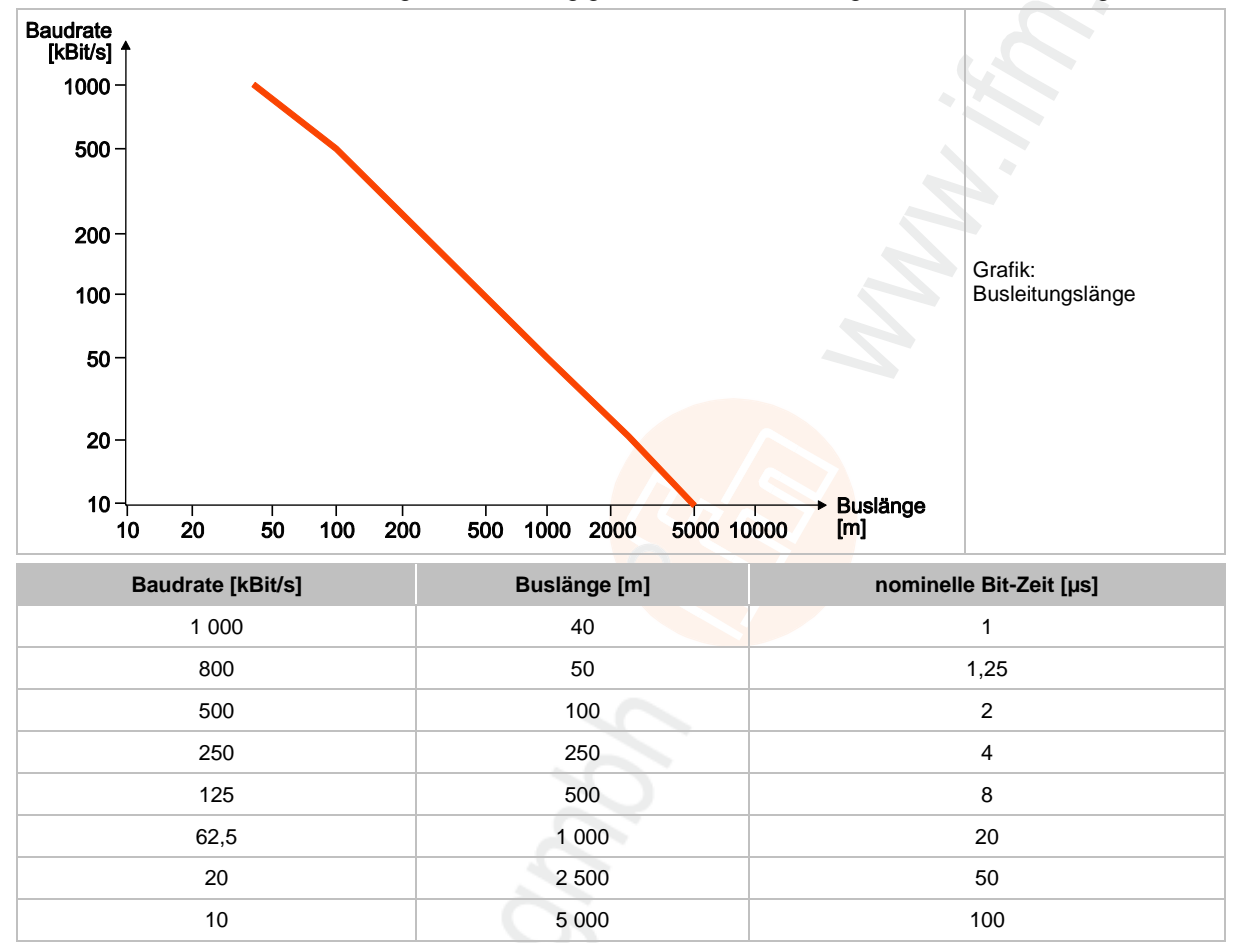

Tabelle: Abhängigkeiten Buslänge / Baudrate / Bit-Zeit

27

#### Leitungsquerschnitte

1181

Für die Auslegung des CAN-Netzes auch den Leitungsquerschnitt der eingesetzten Busleitung beachten!

Die folgende Tabelle beschreibt die Abhängigkeit des Leitungsquerschnitts bezogen auf die Leitungslänge und der Anzahl der daran angeschlossenen Teilnehmer (Knoten):

| Leitungslänge [m] | Leitungsquerschnitt [mm <sup>2</sup> ] |               |                |
|-------------------|----------------------------------------|---------------|----------------|
|                   | bei 32 Knoten                          | bei 64 Knoten | bei 100 Knoten |
| <u>&lt;</u> 100   | 0,25                                   | 0,25          | 0,25           |
| <u>&lt;</u> 250   | 0,34                                   | 0,50          | 0,50           |
| <u>&lt;</u> 500   | 0,75                                   | 0,75          | 1,00           |

Abhängig von den EMV-Anforderungen können Sie die Busleitungen wie folgt ausführen:

parallel mit / ohne Abschirmung

• als Twisted-Pair mit / ohne Abschirmung

13182

### 3.1.2 CAN: Software

| Inhalt   |               |   |
|----------|---------------|---|
| IDs (Adı | essen) in CAN |   |
|          | 1410          | 4 |

### IDs (Adressen) in CAN

In CAN werden diverse Arten von Kennungen (hier: IDs) unterschieden:

COB-ID

Der **C**ommunication-**Ob**ject-**Id**entifier adressiert die Nachricht (= das Kommunikationsobjekt). Ein Kommunikationsobjekt besteht aus einer netzwerkweiten CAN-Nachricht. Je niedriger die COB-ID, desto höher die Priorität der Nachricht.

Download-ID

Die Download-ID bezeichnet die Kennung für den Programm-Download und den Wartungszugriff in CODESYS.

ifm nutzt hierfür den SDO-Mechanismus aus dem CANopen-Protokoll.

Die Software addiert dazu die Download-ID zur Basisadresse.

Node-ID

Der **Node-Id**entifier ist ein eindeutiger Bezeichner für CANopen-Geräte (Devices) im CAN-Netzwerk. Die Node-ID ist auch Bestandteil einiger vordefinierter Verbindungssätze ( $\rightarrow$  Funktions-Code / Predefined Connectionset ( $\rightarrow$  S. <u>72</u>)). Anhand der Node-ID werden die COB-IDs ermittelt, wenn die vordefinierten Verbindungseinstellungen verwendet werden.

Die Node-ID und die Download-ID müssen sich im gleichen CAN-Netzwerk unterscheiden!

#### Gegenüberstellung Download-ID vs. Node-ID

| Programm-D  | ownload / Wartungszugriff | CANopen |                     |  |  |  |  |
|-------------|---------------------------|---------|---------------------|--|--|--|--|
| Download-ID | COB-ID SDO                | Node-ID | COB-ID SDO          |  |  |  |  |
| 1 107       | TX: 0x580 + Download-ID   | 1 107   | TX: 0x580 + Node-ID |  |  |  |  |
| 1121        | RX: 0x600 + Download-ID   | 1127    | RX: 0x600 + Node-ID |  |  |  |  |

TX = Slave sendet an Master

RX = Slave empfängt von Master

### **!** HINWEIS

Die CAN-Download-ID des Geräts muss mit der in CODESYS eingestellten CAN-Download-ID übereinstimmen!

Im selben CAN-Netzwerk müssen die CAN-Download-IDs einmalig sein!

Den verschiedenen CAN-Schnittstellen eines Geräts darf die gleiche CAN-Download-ID zugewiesen werden, vorausgesetzt, diese CAN-Schnittstellen sind an getrennten CAN-Netzwerken angeschlossen.

#### COB-ID

Je nach Typ sind folgende COB-Identifier frei verfügbar für den Datentransfer:

| COB-ID (base)          | COB-ID (extended)                                                      |
|------------------------|------------------------------------------------------------------------|
| 11 Bit                 | 29 Bit                                                                 |
| COB-Identifier: 02 047 | COB-Identifier: 0536 870 911                                           |
| Standard-Anwendungen   | Motor-Management (SAE J1939),<br>Truck & Trailer Interface (ISO 11992) |

18382

18384 18379

#### Beispiel 11-Bit COB-ID (base):

| S<br>O<br>F | COB-ID (base)<br>Bit 28 Bit 18 |   |   |   |   |   |   |   |   |   | R<br>T<br>R | I<br>D<br>E |   |
|-------------|--------------------------------|---|---|---|---|---|---|---|---|---|-------------|-------------|---|
| 0           | 0                              | 0 | 0 | 0 | 1 | 1 | 1 | 1 | 1 | 1 | 1           | 0           | 0 |
|             |                                | 0 |   |   | - | 7 |   |   |   |   |             |             |   |

#### **Beispiel 29-Bit COB-ID (extended):**

| S<br>O<br>F |       |   |   | C<br>Bit | :ОВ<br>28 | -ID<br> | (ba:<br>E | se)<br>3it 1 | 8 |   |   | S<br>RR | I<br>D<br>E | COB-ID (extended)<br>Bit 17 Bit 0 |   |   |   |   |   |   |   |   | F<br>T<br>F |   |   |   |   |   |   |   |   |   |
|-------------|-------|---|---|----------|-----------|---------|-----------|--------------|---|---|---|---------|-------------|-----------------------------------|---|---|---|---|---|---|---|---|-------------|---|---|---|---|---|---|---|---|---|
| 0           | 0     | 0 | 0 | 0        | 1         | 1       | 1         | 1            | 1 | 1 | 1 | 1       | 1           | 0                                 | 0 | 0 | 0 | 0 | 0 | 0 | 0 | 0 | 0           | 0 | 0 | 0 | 0 | 0 | 0 | 0 | 0 | 0 |
|             | 0 1 F |   |   |          |           | С       |           | (            | D | · |   | (       | 0           |                                   | 0 |   |   |   |   | 0 |   |   |             |   |   |   |   |   |   |   |   |   |

Legende:

SOF = Start of frame

Flanke von rezessiv zu dominant

RTR = Remote transmission request

dominant: Diese Nachricht liefert Daten rezessiv: Diese Nachricht fordert Daten an

IDE = Identifier extension flag

dominant: Hiernach folgen Steuerungs-Bits rezessiv: Hiernach folgt der zweite Teil des 29-Bit-Identifier

SRR = Substitute remote request

rezessiv: Extended CAN-ID: Ersetzt das RTR-Bit an dieser Stelle

## 3.2 CAN-Schnittstellen

#### Inhalt

CAN: Schnittstellen und Protokolle .....

Anschlüsse und Daten  $\rightarrow$  Datenblatt

### 3.2.1 CAN: Schnittstellen und Protokolle

18060

. **31** 14101

Die Geräte werden je nach Aufbau der Hardware mit mehreren CAN-Schnittstellen ausgerüstet. Grundsätzlich können alle Schnittstellen unabhängig voneinander mit folgenden Funktionen genutzt werden:

- Layer 2: CAN auf Ebene 2
- CANopen-Master
- CANopen-Slave
- CANopen-Netzwerkvariablen (via CODESYS)
- SAE J1939 (für Antriebsmanagement)
- Buslast-Erkennung
- Errorframe-Zähler
- Download-Schnittstelle
- 100 % Buslast ohne Paketverlust

Wenn für ein Gerät mehrere CANopen-fähige Schnittstellen verfügbar sind, dann gilt (abhängig vom Gerät) für die Zuordnung des CANopen-Protokolls zur CAN-Schnittstelle:

| Für alle Controller (jedoch nicht für CR04nn, CR253n) gilt:                            | Für alle CR04nn, CR1nnn, CR253n gilt:                                   |
|----------------------------------------------------------------------------------------|-------------------------------------------------------------------------|
| die Reihenfolge, mit der Sie in der Steuerungskonfiguration die Unterelemente anhängen | die Wahl der CAN-Schnittstelle, an der Sie das Unterelement<br>anhängen |

## 3.3 CAN: Datenaustausch

19015

Der CAN-Datenaustausch erfolgt über das in der ISO 11898 international genormte CAN-Protokoll der Verbindungsschicht (Ebene 2) des siebenschichtigen ISO/OSI-Referenzmodells.

Jeder Bus-Teilnehmer kann Nachrichten senden (Multimaster-Fähigkeit). Der Datenaustausch arbeitet ähnlich dem Rundfunk. Daten werden ohne Absender und Adresse auf den Bus gesendet. Die Daten sind lediglich durch ihren Identifier gekennzeichnet. Es ist Aufgabe jedes Teilnehmers, die gesendeten Daten zu empfangen und an Hand des Identifiers zu prüfen, ob die Daten für diesen Teilnehmer relevant sind. Dieser Vorgang wird vom CAN-Controller in Verbindung mit dem Laufzeitsystem automatisch durchgeführt.

Für den normalen CAN-Datenaustausch muss der Programmierer lediglich bei der Software-Erstellung die Datenobjekte mit ihren Identifiern dem System bekannt machen. Dies erfolgt über die gerätespezifischen FBs für CAN-Transmit und CAN-Receive:

- CAN-Bausteine auf Schicht 2 (RAW-CAN): einfache Funktionen.
- CAN-Bausteine nach SAE J1939: hochwertige Funktionen f
  ür das Motor-Management.
- CAN-Bausteine nach CANopen: komplexe CAN-Funktionen.
- CANopen-Safety-Bausteine (optional): CAN-Funktionen f
  ür die Sicherheitsanwendungen in SafetyControllern.

Über diese FBs werden folgende Einheiten zu einem Datenobjekt verknüpft:

- die Arbeitsdaten,
- der Frame-Typ (optional),
- der gewählte Identifier (ID).

Diese Datenobjekte nehmen am Datenaustausch über den CAN-Bus teil. Die Sende- und Empfangsobjekte können aus allen gültigen IEC-Datentypen (z.B. BOOL, WORD, INT, ARRAY) definiert werden.

Die CAN-Nachricht besteht aus einem COB-Identifier (COB-ID ( $\rightarrow$  S. <u>30</u>)) und maximal 8 Datenbytes. Die ID repräsentiert nicht das Absender- oder Empfängermodul, sondern kennzeichnet die Nachricht. Um Daten zu übertragen, ist es notwendig, dass im Sendemodul ein Sendeobjekt und in mindestens einem anderen Modul ein Empfangsobjekt deklariert ist. Beide Deklarationen müssen dem gleichen Identifier und dem gleichen Telegrammtyp (base oder extended) zugeordnet sein.

### 3.3.1 Daten empfangen

19016

Grundsätzlich werden die empfangenen Datenobjekte automatisch (also ohne Einfluss durch den Anwender) in einem Zwischenspeicher abgelegt.

Pro Identifier steht ein solcher Zwischenspeicher (Warteschlange) zur Verfügung. Dieser Zwischenspeicher wird in Abhängigkeit von der Anwendersoftware nach dem FiFo-Prinzip (**F**irst **I**n, **F**irst **O**ut) über den gerätespezifischen CAN-Receive-Baustein entleert.

### 3.3.2 Daten senden

19017

Durch den Aufruf des gerätespezifischen CAN-Transmit-Bausteins übergibt das Anwendungsprogramm genau eine CAN-Nachricht an den Zwischenspeicher (Warteschlange). Als Rückgabe erhält man die Information, ob noch Platz im Zwischenspeicher war und die Nachricht erfolgreich übergeben wurde. Der Zwischenspeicher übergibt eigenständig die Nachricht an den CAN-Controller, der die Nachricht auf dem Bus versendet.

Der Sendeauftrag wird abgewiesen, wenn der Zwischenspeicher schon voll ist. Der Sendeauftrag muss dann durch das Anwendungsprogramm wiederholt werden. Der Programmierer bekommt diese Information durch ein Bit angezeigt.

Im Zwischenspeicher findet keine Sende-Priorisierung der Telegramme anhand ihrer COB-ID ( $\rightarrow$  S. <u>30</u>) statt. Der Programmierer muss daher die Reihenfolge, mit der er die Nachrichten übergibt, umsichtig wählen.

# 3.4 Technisches zu CANopen

| Inhat                                                        |       |
|--------------------------------------------------------------|-------|
| CANopen Netzwerk-Konfiguration, Status- und Fehlerbehandlung | . 34  |
| CANopen-Unterstützung durch CODESYS                          | . 35  |
| CANopen-Master                                               | . 36  |
| CANopen-Slave                                                | . 60  |
| CANopen-Tabellen                                             | . 70  |
|                                                              | 13822 |

### 3.4.1 CANopen Netzwerk-Konfiguration, Status- und Fehlerbehandlung

13824

Die Netzwerkkonfiguration und die Parametrierung der angeschlossenen Geräte programmieren Sie über die Programmiersoftware CODESYS.

Bei einigen Geräten erreichen Sie die Fehlermeldungen nur über verschachtelte Variablenstrukturen im CANopen-Stack.

Die nachfolgende Dokumentation zeigt Ihnen den Aufbau und die Anwendung der Netzwerkkonfiguration.

Die folgenden Kapitel beschreiben die internen Bausteine des CODESYS-CANopen-Stacks und ihre Anwendung. Außerdem bekommen Sie einen Einblick über die Anwendung des Netzwerkkonfigurators.

### **HINWEIS**

Es ist zwingend notwendig, dass Sie nur die jeweilige gerätespezifische Bibliothek einsetzen. Den Zusammenhang erkennen Sie an der im Dateinamen integrierten Geräte-Artikelnummer.

Beispiel: CR0032 mit CANopen-Master für CAN-Schnittstelle 1:

 $\rightarrow$  ifm\_CR0032\_CANopen1Master\_Vxxyyzz.lib

→ Gerätehandbuch, Kapitel 'Target einrichten'

Bei Verwendung anderer Bibliotheken kann das Gerät nicht mehr richtig funktionieren.

### 3.4.2 CANopen-Unterstützung durch CODESYS

#### Allgemeines zu CANopen mit CODESYS

1857

CODESYS ist eines der führenden Systeme für die Programmierung von Steuerungssystemen nach dem internationalem Standard IEC 61131. Um CODESYS für den Anwender interessanter zu gestalten, wurden viele wichtige Funktionen in das Programmiersystem integriert, darunter auch ein Konfigurator für CANopen. Mit diesem CANopen-Konfigurator können Sie CANopen-Netzwerke (in einzelnen Punkten eingeschränkt) unter CODESYS konfigurieren.

Ein ecomatmobile-Controller kann als CANopen-Master und als CANopen-Slave genutzt werden.

### **!** HINWEIS

Für alle **ecomat***mobile*-Controller und das PDM360smart nur die 3S-CANopen-Bibliotheken mit folgendem Zusatz im Dateinamen einsetzen: "**OptTableEx**"

Wenn Sie ein Projekt neu anlegen, werden diese Bibliotheken im Allgemeinen automatisch geladen. Sollten Sie selbst die Bibliotheken über die Bibliotheksverwaltung einfügen, müssen Sie auf die korrekte Auswahl achten.

Die CANopen-Bibliotheken ohne diesen Zusatz werden für andere programmierbare ifm-Geräte genutzt.

#### **CANopen: Begriffe und Implementierung**

1858

In Bezug auf die Übertragung von Prozessdaten in CANopen gibt es keine Master und Slaves in einem CAN-Netz. Jedoch gibt es bei CANopen eine Master-/Slave-Architektur in Bezug auf das Netzwerkmanagement (NMT) und bei der Konfiguration.

Das CAN-Protokoll (unterhalb des CANopen-Protokolls) kennt keine Master-/Slave-Beziehungen.

Die Implementierung geht davon aus, dass ein CAN-Netz als Peripherie einer mit CODESYS programmierbaren Steuerung dient.

Der CANopen-Master ist NMT-Master und Konfigurationsmaster. Im Normalfall wird der Master dafür sorgen, dass das Netz in Betrieb genommen werden kann. Er übernimmt die Initiative, die einzelnen Nodes (= Netzwerk-Knoten) zu starten, die ihm per Konfiguration bekannt sind. Diese Nodes werden als Slaves bezeichnet.

Um den Master ebenfalls dem Status eines CANopen-Slaves näherzubringen, wurde ein Objektverzeichnis für den Master eingeführt. Auch kann der Master als SDO-Server (SDO = Service Data Object) auftreten und nicht nur in der Konfigurationsphase der Slaves als SDO-Client.

### 3.4.3 CANopen-Master

| inhait in the second second second second second second second second second second second second second second |      |
|----------------------------------------------------------------------------------------------------|------|
| CANopen-Bibliotheken                                                                                            | 36   |
| Ein CANopen-Projekt erstellen                                                                                   | 38   |
| CANopen-Slaves einfügen und konfigurieren                                                                       | 42   |
| Der Master zur Laufzeit                                                                                         | 49   |
| CANopen-Netzwerk starten                                                                                        | 52   |
| Netzwerkzustände                                                                                                | 54   |
|                                                                                                    | 1859 |

#### **CANopen-Bibliotheken**

| Inhalt                                            |       |
|---------------------------------------------------|-------|
| Bibliotheken: vom System für CANopen erforderlich |       |
| Funktionen der CANopen-Bibliotheken               |       |
|                                                   | 18033 |

#### Bibliotheken: vom System für CANopen erforderlich

Die folgenden Bibliotheken werden bei Verwendung der CANopen-Funktionalität automatisch in das CODESYS-Projekt eingebunden:

die CODESYS-Bibliothek 3S\_CanDrvOptTableEx.LIB

die CODESYS-Bibliothek 3S\_CANopenMasterOptTableEx.LIB

die CODESYS-Bibliothek 3S\_CANopenManagerOptTableEx.LIB

die CODESYS-Bibliothek 3S\_CanOpenDeviceOptTableEx.LIB

die CODESYS-Bibliothek 3S\_CanOpenNetVarOptTableEx.LIB

• die CODESYS-Bibliothek SysLibCallback.LIB

Die darin enthaltenen Funktionsbausteine und Funktionen dürfen NICHT im Code des Anwendungsprogramms direkt aufgerufen werden!
# Funktionen der CANopen-Bibliotheken

Folgende in CANopen definierten Funktionen werden zurzeit von der CODESYS-CANopen-Bibliothek unterstützt:

- PDOs Senden: Master sendet zu den Slaves (Slave = Knoten, Device)
  - Senden ereignisgesteuert (d.h. bei Änderung),
  - Senden zeitgesteuert (RepeatTimer) oder

• Senden als synchrone PDOs, d.h. immer wenn ein SYNC vom Master gesendet wurde. Auch eine externe SYNC-Quelle kann benutzt werden, um das Senden von synchronen PDOs zu initiieren.

• PDOs Empfangen: Master empfängt vom Slave

je nach Slave: ereignisgesteuert, abfragegesteuert, azyklisch und zyklisch.

- PDO-Mapping Zuordnung zwischen lokalem Objektverzeichnis und PDOs vom/zum CANopen-Slave (wenn vom Slave unterstützt).
- SDO Senden und Empfangen (unsegmentiert, d.h. 4 Bytes pro Objektverzeichnis-Eintrag)
   automatische Konfiguration aller Slaves über SDOs beim Systemstart
  - anwendungsgesteuertes Senden und Empfangen von SDOs zu konfigurierten Slaves
- Synchronisation

automatisches Senden von SYNC-Nachrichten durch den CANopen-Master.

Nodeguarding

automatisches Senden von Guarding-Nachrichten und Überwachung der Lifetime für jeden entsprechend konfigurierten Slave.

U Wir empfehlen: Für aktuelle Geräte besser mit Heartbeat arbeiten, weil dann die Buslast niedriger ist.

Heartbeat

automatisches Senden und Überwachen von Heartbeat-Nachrichten.

Folgende in CANopen definierten Funktionen werden von der CODESYS-CANopen-Bibliothek derzeit **nicht** unterstützt:

- dynamische Identifier-Zuordnung
- dynamische SDO-Verbindungen
- blockweiser SDO-Transfer (kann für einige ifm-Geräte mit Funktionsbausteinen in der jeweiligen ifm-Gerätebibliothek realisiert werden)
- segmentierter SDO-Transfer (kann mit Funktionsbausteinen in der jeweiligen ifm-Gerätebibliothek realisiert werden)
- alle oben nicht genannten Möglichkeiten des CANopen Protokolls.

Die folgenden Funktionen werden durch die ifm-CANopen-Bibliothek bereitgestellt:

- Emergency
- Empfangen und Speichern von Emergency-Nachrichten von den konfigurierten Slaves.

 Node-ID und Baudrate in den Slaves setzen Durch Aufruf einer einfachen Funktion können Node-ID und Baudrate eines Slaves zur Laufzeit der Anwendung gesetzt werden.

# Ein CANopen-Projekt erstellen

Die Erstellung eines neuen Projektes mit einem CANopen-Master wird nachfolgend schrittweise beschrieben. Dabei gehen wir davon aus, dass Sie CODESYS auf dem Rechner bereits fertig installiert haben und die Target- und EDS-Dateien ebenfalls richtig installiert oder kopiert wurden.

Eine weitergehende detaillierte Beschreibung zur Einstellung und Anwendung des Dialogs Steuerungs- und CANopen-Konfiguration finden Sie hier:

- im CODESYS-Handbuch unter [Ressourcen] > [Steuerungskonfiguration]
- in der CODESYS-Online-Hilfe.
- ► Nach der Neuanlage eines Projektes (→ Gerätehandbuch, Kapitel 'Target einrichten') in der Steuerungskonfiguration den CANopen-Master einfügen:

| Für alle Controller (jedoch nicht für CR04nn, CR253n) gilt: |                                                                 | Für alle CR04nn, CR1nnn, CR253n gilt: |                                                                              |  |
|-------------------------------------------------------------|-----------------------------------------------------------------|---------------------------------------|------------------------------------------------------------------------------|--|
| ►                                                           | Rechtsklick auf die erste Zeile<br>("CRnnnn Configuration Vnn") | ►                                     | An der gewünschten CAN-Schnittstelle:<br>Rechtsklick auf [CANopen Interface] |  |
|                                                             | [Unterelement anhängen] > [CANopen Master]                      |                                       | [Unterelement anhängen] > [CANopen Master]                                   |  |

Wenn für ein Gerät mehrere CANopen-fähige Schnittstellen verfügbar sind, dann gilt (abhängig vom Gerät) für die Zuordnung des CANopen-Protokolls zur CAN-Schnittstelle:

| Für alle Controller (jedoch nicht für CR04nn, CR253n) gilt:                                                                         | Für alle CR04nn, CR1nnn, CR253n gilt:                                   |
|----------------------------------------------------------------------------------------------------|-------------------------------------------------------------------------|
| die Reihenfolge, mit der Sie in der Steuerungskonfiguration die Unterelemente anhängen                                              | die Wahl der CAN-Schnittstelle, an der Sie das Unterelement<br>anhängen |
|                                                                                                    | Beispiel mit CR1081:                                                    |
| Beispiel mit CR0033:<br><b>FIF PLC Configuration</b><br>BCR0033 Configuration V01<br>BInputs/Outputs[FIX]<br>L-[CANopen Naster[VAR] | PLC Configuration<br>                                                   |

#### > Die folgenden Bibliotheken und Software-Module werden automatisch eingebunden:

| Für alle Controller (jedoch nicht für CR04nn, CR253n) gilt:                                                                                                    | Für alle CR04nn, CR1nnn, CR253n gilt:                                                                               |
|----------------------------------------------------------------------------------------------------|----------------------------------------------------------------------------------------------------|
| die STANDARD.LIB, welche die in der IEC-61131 definierten Standardfunktionen für die Steuerung zu Verfügung stellt,                                                                            | die STANDARD.LIB, welche die in der IEC-61131 definierten Standardfunktionen für die Steuerung zu Verfügung stellt, |
| die 3S_CanOpenManager.LIB, welche die CANopen-<br>Basisfunktionalitäten zur Verfügung stellt<br>(ggf. 3S_CanOpenManagerOptTable.LIB für C167-<br>Controller),                                  | _                                                                                                    |
| eine oder mehrere der Bibliotheken<br>35_CANopenNetVar.LIB, 35_CANopenDevice.LIB und<br>35_CANopenMaster.LIB (ggf. 35OptTable.LIB für<br>C167-Controller), je nach gewünschter Funktionalität, | _                                                                                                    |
| die Systembibliotheken, z.B.: SysLibSem.LIB und SysLibCallback.LIB.                                                                                                    | die Systembibliotheken, z.B.: SysLibSem.LIB und<br>SysLibCallback.LIB.                                              |

- Um die vorbereiteten Netzwerkdiagnose-, Status- und EMCY-Funktion zu nutzen, die ifm-CANopen-Master-Bibliothek (oder die ifm-CANopen\_NT-Bibliothek) manuell im Bibliotheksverwalter einfügen. Ohne diese Bibliothek müssen Sie die Netzwerkinformationen direkt aus den verschachtelten Strukturen der 3S-CANopen-Bibliotheken auslesen.
- Zusätzlich die folgenden Bibliotheken und Software-Module einbinden:
  - die Gerätebibliothek f
    ür die jeweilige Hardware, z.B. ifm\_CR0032\_Vxxyyzz.LIB. Diese Bibliothek stellt alle ger
    ätespezifischen Funktionen zur Verf
    ügung.
  - EDS-Dateien f
    ür alle Slaves, die am Netzwerk betrieben werden sollen. Die EDS-Dateien f
    ür alle ifm-CANopen-Slaves stellt die ifm electronic gmbh zur Verf
    ügung.
     F
    ür die EDS-Dateien von Fremd-Knoten ist der jeweilige Hersteller verantwortlich.

# CANopen-Master: Register [CAN-Parameter]

1967

▶ In diesem Dialogfenster für den Master die wichtigsten Parameter einstellen.

| PLC Configuration                                                 |                                              |
|-------------------------------------------------------------------|----------------------------------------------|
| -CR0233 Configuration V0▲<br>□□□□□□□□□□□□□□□□□□□□□□□□□□□□□□□□□□□□ | Base parameters CAN parameters               |
| CANopen Master[VAR]                                               | baudirate: 250000                            |
|                                                                   | Com. Cycle Period (µsec): 100000             |
|                                                                   | Sync, Window Lenght (µsec): 100000           |
|                                                                   | Sync. COB-ID: 128 activate: 🔽                |
|                                                                   | Node-Id: 30                                  |
|                                                                   | Automatic startup                            |
|                                                                   | Support DSP301,V4.01 and DSP306              |
|                                                                   | Heartbeat Master [ms]:  500                  |
|                                                                   | CAN Master Library is not stopped when on Bi |

Beispiel: Steuerungskonfiguration für CR0233 CANopen-Master an CAN-Schnittstelle 1

#### Legende:

# **CAN Parameter: Baudrate**

- An dieser Stelle die Baudrate für den Master wählen.
- Die Baudrate muss der Übertragungsgeschwindigkeit der anderen Netzwerkteilnehmer entsprechen.

#### CAN Parameter: Communication Cycle Period / Sync. Window Length

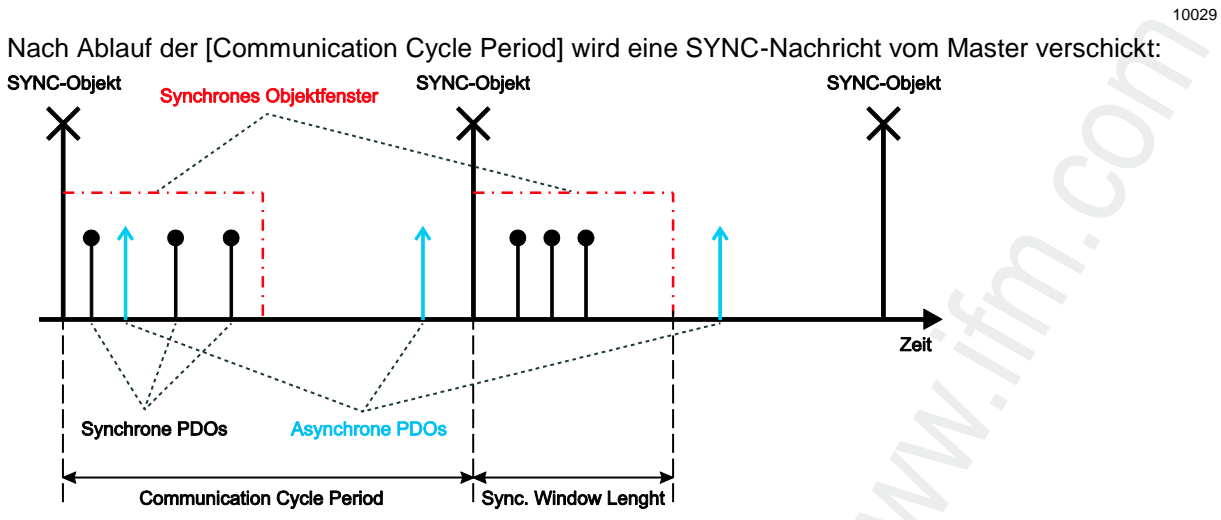

Die [Sync. Window Length] gibt die Zeit an, in der synchrone PDOs von den anderen Netzwerkteilnehmern verschickt und vom Master empfangen werden müssen.

Da in den meisten Anwendungen keine besonderen Anforderungen an das SYNC-Objekt gestellt werden, können Sie für die [Communication Cycle Period] und die [Sync. Window Length] die gleiche Zeit einstellen.

Bitte beachten Sie, dass die Zeit in [µsec] eingegeben wird (der Wert 50000 entspricht 50 ms).

#### CAN Parameter: Sync. COB-ID

10030

In diesem Feld kann der Identifier für die SYNC-Nachricht einstellt werden. Diese wird immer nach Ablauf der Communication Cycle Period verschickt. Der Defaultwert ist 128 und sollte im Normalfall nicht geändert werden. Um das Versenden der SYNC-Nachricht zu aktivieren, muss das Kontrollfeld [aktivieren] gesetzt sein.

# **HINWEIS**

Die SYNC-Nachricht wird immer am Anfang eines Programmzyklus erzeugt. Danach werden die Eingänge gelesen, das Programm abgearbeitet, die Ausgänge geschrieben und zuletzt alle synchronen PDOs gesendet.

Bitte beachten Sie, dass sich die SYNC-Zeit verlängert, wenn die eingestellte SYNC-Zeit kürzer als die Programmzykluszeit ist.

**Beispiel:** Communication Cycle Period = 10 ms und Programmzykluszeit = 30 ms. Die SYNC-Nachricht wird erst nach 30 ms versendet.

#### CAN Parameter: Node-ID

 Setzen Sie in diesem Feld die Knotennummer (nicht die Download-ID!) des Masters ein.
 Die Knotennummer darf im Netzwerk nur einmal vorkommen, andernfalls kommt es zu Kommunikationsstörungen.

#### CAN Parameter: Automatisch starten

Option [Automatisch starten] = aktiviert: Nach einer erfolgreichen Konfiguration:

> Das Netzwerk und die angeschlossenen Knoten werden in den Zustand OPERATIONAL gesetzt und damit gestartet.

Option [Automatisch starten] = deaktiviert:

► Das Netzwerk manuell starten!

#### **CAN Parameter: Heartbeat**

Wenn die anderen Teilnehmer im Netzwerk Heartbeat unterstützen, kann die Option [DSP301, V4.01... unterstützen] selektiert werden.

Bei Bedarf kann der Master noch ein eigenes Heartbeat-Signal nach Ablauf der eingestellten Zeit erzeugen.

#### CAN Parameter: CAN-Master läuft weiter

Option [CAN-Master läuft weiter] = aktiviert UND

wurde in CODESYS ein "Break Point" gesetzt: > der CAN-Master läuft weiter, aber

- > der CAN-Master lauft weiter, aber
- > das Anwendungsprogramm bleibt am Break Point stehen.

# A WARNUNG

Gefahr aus unkontrollierten Maschinenbewegungen!

Der Controller kann eventuell Slave-Signale nicht mehr verarbeiten, die zum Beenden einer (vor dem Break Point) begonnenen Bewegung führen sollten.

Diese Option nur mit großer Umsicht einsetzen!

| 10032 |
|-------|
|-------|

10031

18040

# CANopen-Slaves einfügen und konfigurieren

#### Inhalt

| CANopen-Slave: Register [CAN Parameter]                                | 43   |
|------------------------------------------------------------------------|------|
| CANopen-Slave: Register [PDO-Mapping empfangen] / [PDO-Mapping senden] | 46   |
| CANopen-Slave: Register [Service Data Objects]                         | 48   |
|                                                                        | 1861 |

Als nächstes können Sie nun die CANopen-Slaves einfügen.

- ▶ Dazu den Dialog in der Steuerungskonfiguration [Einfügen] > [Unterelement anhängen] aufrufen.
- > Eine Liste der im Verzeichnis PLC\_CONF gespeicherten CANopen-Gerätebeschreibungen (EDS-Dateien) erscheint.
- Durch Auswahl des entsprechenden Gerätes wird dieses direkt in den Baum der Steuerungskonfiguration eingefügt.

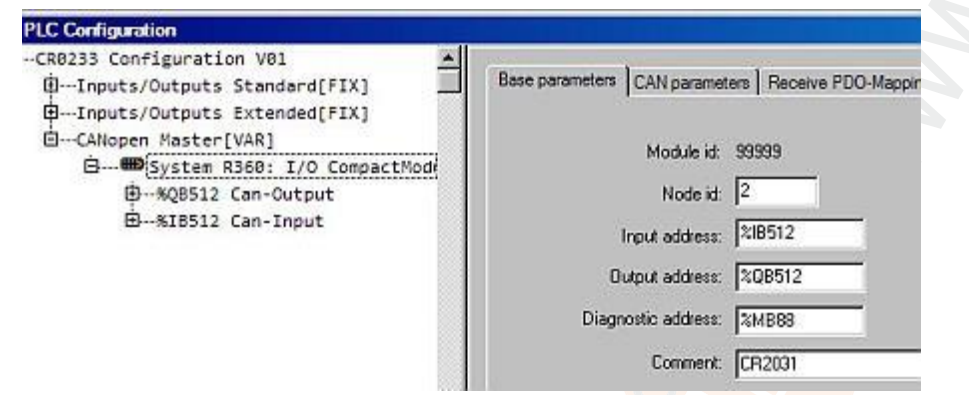

Beispiel: Steuerungskonfiguration für CR0233 CANopen-Master mit angeschlossenem I/O CompactModul CR2031

# **HINWEIS**

Wird ein Slave über den Konfigurationsdialog in CODESYS hinzugefügt, wird für jeden Knoten dynamisch Quellcode in das Anwendungsprogramm integriert.

Gleichzeitig verlängert jeder zusätzlich hinzugefügte Slave die Zykluszeit des Anwendungsprogramms. Das bedeutet: in einem Netzwerk mit vielen Slaves kann der Master keine weiteren zeitkritischen Aufgaben (z.B. den FB OCC\_TASK) abarbeiten.

Ein Netzwerk mit 27 Slaves hat eine Grund-Zykluszeit von 30 ms.

**WICHTIG:** die maximale Zeit für einen SPS-Zyklus sollte 50 ms nicht überschreiten! (Watchdog-Zeit = 100 ms)

42

CANopen-Slave: Register [CAN Parameter]

1968

| se parameters CAN parameters R                              | leceive PDO-Mapping                   | Send PDO-Mapping                           | Service Data Objects |
|-------------------------------------------------------------|---------------------------------------|--------------------------------------------|----------------------|
| General<br>Node ID: 2                                       |                                       |                                            |                      |
| Write DCF: T Creat                                          | e all <u>S</u> DO's 🗖<br>eset Node: 🗖 | Ogtional device: 🧮<br>No initialigation: 🗂 |                      |
| Ngde guard<br>IZ Nodeguarding                               |                                       |                                            |                      |
| Guard COB-ID: 0x700+No<br>Guard Jime (ms): 0                | deld                                  |                                            | 8                    |
| Life time factor: 0                                         |                                       |                                            |                      |
| Activate heartbeat generation<br>Heartbeat producer time: 0 | n ms                                  |                                            |                      |
| Activate heartbeat consumer                                 | ·                                     |                                            |                      |
| Emergency telegram                                          | +0x00000030                           |                                            |                      |
| Communication Cycle                                         |                                       |                                            |                      |
| Cycle<br>Perind luser) 12000                                |                                       |                                            |                      |

Legende:

#### **CAN Parameter: Node-ID**

Die Node-ID dient zur eindeutigen Identifizierung des CAN-Moduls im Netzwerk.

- Die ID soll der am Modul eingestellten Nummer (1...127) entsprechen.
- Die ID als Dezimalwert eingeben!
- Die ID wird automatisch um eins erhöht, wenn Sie ein weiteres Modul hinzufügen.

#### CAN Parameter: DCF schreiben

Option [DCF schreiben] = aktiviert: Nach dem Einfügen einer EDS-Datei wird im eingestellten Verzeichnis für Übersetzungsdateien eine DCF-Datei erstellt. Der Name der DCF-Datei setzt sich zusammen aus: • Name der EDS-Datei und

angehängte Node-ID.

10036

10039

#### CAN Parameter: Alle SDOs erzeugen

Option [Alle SDOs erzeugen] = aktiviert: Für alle Kommunikationsobjekte werden SDOs erzeugt. Default-Werte werden nicht erneut geschrieben!

#### CAN Parameter: Knoten zurücksetzen

Option [Knoten zurücksetzen] = aktiviert: Nach einem Neustart des Masters

> beim Initialisieren des CANopen-Netzwerks

> wird der Slave zurückgesetzt (via "load" und NMT-Kommando "Reset Node").

Anschließend: der Slave wird konfiguriert.

#### **CAN Parameter: Optionales Gerät**

Option [Optionales Gerät] = aktiviert: Der Master versucht nur einmal, von diesem Knoten zu lesen. Bei fehlender Antwort: • der Knoten wird ignoriert und

• der Master geht in den normalen Betriebszustand über.

Wenn in den CAN-Parametern des Masters die Option [Automatisch starten] = aktiviert: Der Slave wird automatisch gestartet, sobald er zu einem späteren Zeitpunkt an das Netzwerk angeschlossen und erkannt wird.

#### CAN Parameter: Nicht initialisieren

Option [Nicht initialisieren] = aktiviert:

Der Master nimmt den Knoten sofort in Betrieb, ohne ihm Konfigurations-SDOs zu schicken. Die SDO-Daten werden aber dennoch erzeugt und auf der Steuerung gespeichert.

#### CAN Parameter: Nodeguarding- / Heartbeat-Einstellungen

Je nach Gerät haben Sie die Wahl:

• [Nodeguarding] und [Life Time Factor] einstellen ODER

• [Heartbeat] einstellen.

Wird beides eingestellt, wird nur Heartbeat ausgeführt.

Wir empfehlen: Für aktuelle Geräte besser mit Heartbeat arbeiten, weil dann die Buslast niedriger ist.

#### CAN Parameter: Emergency Telegram

Option [Emergency] = aktiviert: Die EMCY-Nachrichten werden mit der angegebenen COB-ID übertragen.

Die Option ist im Normalfall aktiviert.

#### CAN Parameter: Communication Cycle

In ganz speziellen Anwendungsfällen können Sie an dieser Stelle eine Überwachungszeit für die vom Master erzeugten SYNC-Nachrichten einstellen.

Bitte beachten Sie, dass diese Zeit länger als die SYNC-Zeit des Masters sein muss. Der optimale Wert muss experimentell ermittelt werden.

Nodeguarding oder Heartbeat reichen in den meisten Fällen zur Knotenüberwachung aus.

10040

10041

10042

# **CAN Parameter: Info**

Für diesen Slave die Beschreibung in der EDS-Datei zeigen:

Klick auf die Schaltfläche [Info]:

| Info                     | X                                               |              |
|--------------------------|-------------------------------------------------|--------------|
| FILE INFO                |                                                 |              |
| File:                    | C:\Programme\ifm electronic\CoDeSys V2.3\Lit OK | $\mathbf{O}$ |
| FileName:                | CR2031.eds                                      |              |
| FileVersion:             | 0x00                                            |              |
| FileRevision:            | 0x00                                            |              |
| Description:             | EDS for simple I/O device                       |              |
| CreationTime:            | 08:31 AM                                        |              |
| CreationDate:            | 01-13-2004                                      |              |
| CreatedBy:               | ifm ecomatic gmbh; ECE-st                       |              |
| ModificationTime:        | 01:54 PM                                        |              |
| ModificationDate:        | 03-01-2004                                      |              |
| ModifiedBy:              | ifm ecomatic gmbh; EUE-st                       |              |
| DEVICE INFO              |                                                 |              |
| VendorName:              | ifm electronic gmbh                             |              |
| VendorNumber:            | 0x0069666D                                      |              |
| ProductName:             | System R360: I/O CompactModuleMetal CR2031      |              |
| ProductNumber:           | 0x0000000                                       |              |
| ProductVersion:          | -                                               |              |
| ProductRevision:         |                                                 |              |
| OrderCode:               | CR2031                                          |              |
| LMT_ManufacturerName:    |                                                 |              |
| LMT_ProductName:         |                                                 |              |
| Supported BaudRate:      | 50 125 250 500 800 1000                         |              |
| SimpleBootUpMaster:      | not supported                                   |              |
| SimpleBootUpSlave:       | supported                                       |              |
| ExtendedBootUpMaster:    | not supported                                   |              |
| ExtendedBootUpSlave:     | not supported                                   |              |
| Granularity:             | mapping not modifiable                          |              |
| PDO INFO                 |                                                 |              |
| No. of Re                | ceive PDOs supported: 511                       |              |
| No. of synchronous Re    | ceive PDOs supported: 511                       |              |
| No. of asynchronous Re   | ceive PDOs supported: 511                       |              |
| No. of Tr                | ansmit PDOs supported: 511                      |              |
| No. of synchrononous Tra | ansmit PDOs supported: 511                      |              |
| No. of asynchronous Tr.  | ensmit PDOs supported: 511                      |              |

Beispiel: Info zum Slave CR2031

► Die Anzeige wieder schließen mit [OK].

# CANopen-Slave: Register [PDO-Mapping empfangen] / [PDO-Mapping senden]

In der EDS-Datei des Moduls ist die Zuordnung zwischen lokalem Objektverzeichnis und PDOs vom/zum CANopen-Slave beschrieben: das sogenannte "Mapping".

In den Registerkarten [PDO-Mapping empfangen] und [PDO-Mapping senden] kann dieses Mapping bei Bedarf geändert werden, sofern dies vom CAN-Modul unterstützt wird.

| lase parameters   CAN parameters                                                                                                    | Receive PDO-Mapping | Send PDO-Mapping                                                                                         | Service Data Objects                |
|----------------------------------------------------------------------------------------------------|---------------------|----------------------------------------------------------------------------------------------------|-------------------------------------|
| <ul> <li>Analog outputs</li> <li>chan 1</li> <li>chan 2</li> <li>chan 3</li> <li>chan 4</li> <li>Binary outputs</li> <li>binary outputs 1</li> </ul> |                     | PD0 0x1400 (id. \$     binary outputs     PD0 0x1401 (id. \$     chan 1     chan 2     chan 3     chan 4 | NODEID+0x200)<br>1<br>NODEID+0x300) |
| PDO properties - 0x1400<br>COB4D: [31000                                                                                                    | Properties          |                                                                                                    |                                     |
| Inhibit Time(100µs):                                                                                                    |                     | Ca                                                                                                    | ncei                                |
| Transmission Type: cyclic                                                                                                    | synchronous         | -                                                                                                    |                                     |
| Number of Syncs: 1                                                                                                    |                     |                                                                                                    |                                     |

Auf der linken Seite stehen alle "mapbaren" Objekte der EDS-Datei zur Verfügung. Diese Objekte können zu den PDOs (Process Data Objects) der rechten Seite hinzugefügt oder dort wieder entfernt werden.

Die [StandardDataTypes] können eingefügt werden, um im PDO leere Zwischenräume zu erzeugen.

#### PDO-Mapping: Einfügen

10046

Mit der Schaltfläche [Einfügen] können Sie weitere PDOs erzeugen und mit entsprechenden Objekten belegen. Über die eingefügten PDOs erfolgt die Zuordnung der Ein- und Ausgänge zu den IEC-Adressen.

In der Steuerungskonfiguration werden die vorgenommenen Einstellungen nach Verlassen des Dialoges sichtbar. Die einzelnen Objekte können dort mit symbolischen Namen belegt werden.

# PDO-Mapping: Eigenschaften

10047

Über Eigenschaften lassen sich die in der Norm definierten Eigenschaften der PDOs in einem Dialog editieren:

| COB-ID            | Jede PDO-Nachricht benötigt eine eindeutige COB-ID (Communication Object Identifier). Wird eine Option von dem Modul nicht unterstützt oder darf der Wert nicht verändert werden, so erscheint das Feld grau und kann nicht editiert werden.                                                  |
|-------------------|----------------------------------------------------------------------------------------------------|
| Inhibit Time      | Die Inhibit Time (100 µs) ist die minimale Zeit zwischen zwei Nachrichten dieses PDOs, damit die Nachrichten, die bei Änderung des Wertes übertragen werden, nicht zu häufig versendet werden. Die Einheit ist 100 µs.                                                                        |
| Transmission Type | Bei Transmission Type erhalten Sie eine Auswahl von möglichen Übertragungmodi für dieses Modul:<br><b>acyclic – synchronous</b><br>Das PDO wird nach einer Änderung mit dem nächsten SYNC übertragen.                                                                                         |
|                   | cyclic – synchronous<br>Das PDO wird synchron übertragen, wobei [Number of SYNCs] die Anzahl der<br>Synchronisationsnachrichten angibt, die zwischen zwei Übertragungen dieses PDOs liegen.                                                                                                   |
|                   | asynchronous – device specific<br>Das PDO wird ereignisgesteuert, d.h. wenn sich der Wert ändert, übertragen. Welche Daten auf diese<br>Weise übertragen werden können, ist im Geräteprofil festgelegt.                                                                                       |
|                   | asynchronous – manufacturer specific<br>Das PDO wird ereignisgesteuert, d.h. wenn sich der Wert ändert, übertragen. Welche Daten auf diese<br>Weise übertragen werden, wird vom Gerätehersteller festgelegt.                                                                                  |
|                   | (a)synchronous – RTR only<br>Diese Dienste sind nicht implementiert.                                                                                                    |
|                   | Number of SYNCs<br>Abhängig vom Transmission Type ist dieses Feld editierbar zur Eingabe der Anzahl der<br>Synchronisationsnachrichten (Definition in [CAN-Parameter-Dialog], [Com. Cycle Period], [Sync<br>Window Length], [Sync. COB-Id]), nach denen das PDO wieder versendet werden soll. |
|                   | Event-Time<br>Abhängig vom Transmission Type wird hier die Zeitspanne in Millisekunden [ms] angegeben, die<br>maximal zwischen zwei Übertragungen des PDOs liegen soll.                                                                                                    |

# CANopen-Slave: Register [Service Data Objects]

| Index     | Name              | Value | Type       | Defaul |
|-----------|-------------------|-------|------------|--------|
| 2000sub1  | chan 1            | 0x02  | Unsigned8  | 0x02   |
| 2000sub2  | chan 2            | 0.02  | Unsigned8  | 0x02   |
| 2000sub3  | chan 3            | 0.02  | Unsigned8  | 0x02   |
| 2000sub4  | chan 4            | 0x02  | Unsigned8  | 0x02   |
| 2000sub5  | chan 5            | 0+02  | Unsigned8  | 0x02   |
| 2000sub6  | chan 6            | 0.02  | Unsigned8  | 0x02   |
| 2000sub7  | chan 7            | 0.02  | Unsigned8  | 0x02   |
| 2000sub8  | chan 8            | 0x02  | Unsigned8  | 0x02   |
| 2001      | PWM frequency     | 100   | Unsigned8  | 100    |
| 2004sub1  | P - vlaue         | 50    | Unsigned8  | 50     |
| 2004sub2  | I - value         | 20    | Unsigned8  | 20     |
| 2004sub3  | Max current       | 4000  | Unsigned16 | 4000   |
| 2005sub1  | P - vlaue         | 50    | Unsigned8  | 50     |
| 2005sub2  | I - value         | 20    | Unsigned8  | 20     |
| 2005sub3  | Max current       | 4000  | Unsigned16 | 4000   |
| 2006sub1  | P - vlaue         | 50    | Unsigned8  | 50     |
| 2006sub2  | I - value         | 20    | Unsigned8  | 20     |
| 2006sub3  | Max current       | 4000  | Unsigned16 | 4000   |
| 2007sub1  | P - vlaue         | 50    | Unsigned8  | 50     |
| 2007sub2  | I - value         | 20    | Unsigned8  | 20     |
| 2007sub3  | Max current       | 4000  | Unsigned16 | 4000   |
| 20/0      | Node id switch a  | 0.20  | Unsigned8  | 0x20   |
| 20/1      | Node id switch b  | 0x20  | Unsigned8  | 0x20   |
| 2012      | Bit rate switch a | 0x04  | Unsigned8  | 0x04   |
| 20/3      | Bit rate switch b | 0x04  | Unsigned8  | 0x04   |
| 6200sub1  | binary outputs 1  |       | Unsigned8  |        |
| 6411sub1  | chan 1            |       | Integer16  |        |
| 6411sub2  | chan 2            |       | Integer16  |        |
| 6411sub3  | chan 3            |       | Integer16  |        |
| 6411 sub4 | chan 4            |       | Integer16  |        |

Hier werden alle Objekte der EDS- oder DCF-Datei aufgelistet, die im Bereich von Index 0x2000...0x9FFF liegen und als beschreibbar definiert sind.

Zu jedem Objekt werden Index, Name, aktueller Wert, Typ und Default-Wert angegeben. Nur der Eintrag in [Wert] kann verändert werden.

#### SDOs: Wert ändern

Der Eintrag in [Wert] kann verändert werden:

- Doppelklicken Sie auf den gewünschten Eintrag.
- ► Den neuen Wert eintragen.
- ▶ Die Änderung mit [Eingabe] bestätigen oder mit [ESC] verwerfen.

Bei der Initialisierung des CAN-Busses:

- > Die Werte, die sich von den Default-Werten unterscheiden, werden in Form von SDOs (Service Data Objects) an die CAN-Module übertragen.
- > Diese Werte haben damit direkten Einfluss auf das Objektverzeichnis des CANopen-Slaves.
- Diese Werte werden im Normalfall bei jedem Start des Anwendungsprogramms neu geschrieben – unabhängig davon, ob sie im CANopen-Slave dauerhaft gespeichert werden.
- > Wurde der Wert gelöscht, ohne einen neuen Wert einzutragen, wird bei der Initialisierung der Default-Wert übertragen.

# Der Master zur Laufzeit

#### Inhalt

| Reset aller konfigurierten Slaves am Bus beim Systemstart | . 49 |
|-----------------------------------------------------------|------|
| Abfrage des Slave-Gerätetyps                              | . 50 |
| Konfiguration aller fehlerfrei detektierten Geräte        | . 50 |
| Automatische Konfiguration von Slaves                     | . 50 |
| Start aller fehlerfrei konfigurierten Slaves              | . 50 |
| Zyklisches Senden der SYNC-Message                        | . 50 |
| Nodeguarding mit Lifetime-Überwachung                     | . 51 |
| Heartbeat vom Master an die Slaves                        | . 51 |
| Empfangen von Emergency-Nachrichten                       | . 51 |
|                                                           | 8569 |

Hier lesen Sie über Funktionalität der CANopen-Master-Bibliotheken zur Laufzeit.

Die CANopen-Master-Bibliothek stellt dem CODESYS-Anwendungsprogramm implizite Dienste zur Verfügung, die für die meisten Anwendungen ausreichend sind. Diese Dienste werden für den Programmierer transparent integriert und stehen im Anwendungsprogramm ohne zusätzliche Aufrufe zur Verfügung.

Annahme: Sie haben die CANopen-Master-Bibliothek (oder die CANopen\_NT-Bibliothek) manuell im Bibliotheksverwalter eingefügt.

Wunsch: Nutzung der Netzwerkdiagnose-, Status- und EMCY-Funktionen.

Zu den Diensten der CANopen-Master-Bibliothek zählen:

# Reset aller konfigurierten Slaves am Bus beim Systemstart

Die einzelnen NMT-Kommandos sind im CAN-Dokument DSP301 beschrieben. NMT steht nach CANopen für Network Managment.

#### Slaves einzeln nacheinander zurücksetzen

Um die Slaves zurückzusetzen, wird standardmäßig das NMT-Kommando "Reset Node" benutzt, explizit für jeden Slave einzeln.

| Für alle Controller (jedoch nicht für CR04nn, CR253n) gilt: | Für alle CR04nn, CR1nnn, CR253n gilt: |
|-------------------------------------------------------------|---------------------------------------|
| mit FB CANx_MASTER_STATUS:                                  | mit FB CANOPEN_NMTSERVICES:           |
| • GLOBAL_START = FALSE                                      | • NODE = Node-ID des Slaves           |
| • RESET_ALL_NODES = FALSE                                   | • NMTSERVICE = 3                      |

#### Alle Slaves gemeinsam zurücksetzen

19031

19027

19029

Um Slaves mit weniger leistungsstarken CAN-Controllern nicht zu überlasten, ist es sinnvoll, alle angeschlossenen Slaves gemeinsam mit einem Kommando "Reset All Nodes" zurückzusetzen.

| Für alle Controller (jedoch nicht für CR04nn, CR253n) gilt: | Für alle CR04nn, CR1nnn, CR253n gilt: |
|-------------------------------------------------------------|---------------------------------------|
| mit FB CANx_MASTER_STATUS:                                  | mit FB CANOPEN_NMTSERVICES:           |
| • GLOBAL_START = TRUE                                       | • NODE = 0                            |
| • RESET_ALL_NODES = TRUE                                    | • NMTSERVICE = 3                      |

#### Abfrage des Slave-Gerätetyps

Abfrage des Slave-Gerätetyps mittels SDO (Abfrage des Objekts 0x1000) und Vergleich mit der konfigurierten Slave-ID:

- > Die Anfrage wird nach 0,5 s wiederholt, wenn:
  - kein Gerätetyp wurde empfangen
  - UND Slave wurde in der Konfiguration nicht als optional markiert
  - UND Timeout ist **nicht** abgelaufen.
  - Fehlerstatus-Ausgabe für die Slaves, von denen ein falscher Gerätetyp empfangen wurde.

#### Konfiguration aller fehlerfrei detektierten Geräte

Jedes SDO wird auf Antwort überwacht und wiederholt, wenn sich innerhalb der Überwachungszeit der Slave nicht meldet.

#### Automatische Konfiguration von Slaves

Automatische Konfiguration von Slaves mittels SDOs bei laufendem Busbetrieb: Voraussetzung: Der Slave hat sich mittels Bootup-Message beim Master angemeldet.

#### Start aller fehlerfrei konfigurierten Slaves

Start aller fehlerfrei konfigurierten Slaves nach dem Ende der Konfiguration des betreffenden Slaves:

#### Slaves einzeln nacheinander starten

Zum Starten der Slaves wird normalerweise das NMT-Kommando "Start Node" benutzt.

| Für alle Controller (jedoch nicht für CR04nn, CR253n) gilt: | Für alle CR04nn, CR1nnn, CR253n gilt: |
|-------------------------------------------------------------|---------------------------------------|
| mit FB CANx_MASTER_STATUS:                                  | mit FB CANOPEN_NMTSERVICES:           |
| • GLOBAL_START = FALSE                                      | • NODE = Node-ID des Slaves           |
| • START_ALL_NODES = FALSE                                   | • NMTSERVICE = 2                      |

#### Alle Slaves gemeinsam starten

19036

Wie beim "Reset" kann dieses Kommando durch "Start All Nodes" ersetzt werden.

| Für alle Controller (jedoch nicht für CR04nn, CR253n) gilt: | Für alle CR04nn, CR1nnn, CR253n gilt: |
|-------------------------------------------------------------|---------------------------------------|
| mit FB CANx_MASTER_STATUS:                                  | mit FB CANOPEN_NMTSERVICES:           |
| • GLOBAL_START = TRUE                                       | • NODE = 0                            |
| • START_ALL_NODES = TRUE                                    | • NMTSERVICE = 2                      |

# Zyklisches Senden der SYNC-Message

Dieser Wert ist nur bei der Konfiguration einstellbar.

8025

8023

19032

19034

# Nodeguarding mit Lifetime-Überwachung

19038

Wir empfehlen: Für aktuelle Geräte besser mit Heartbeat arbeiten, weil dann die Buslast niedriger ist. Nodeguarding mit Lifetime-Überwachung für jeden Slave einstellbar:

| Für alle Controller (jedoch nicht für CR04nn, CR253n) gilt:                                                                                                    | Für alle CR04nn, CR1nnn, CR253n gilt:                                                                                                    |
|----------------------------------------------------------------------------------------------------|----------------------------------------------------------------------------------------------------|
| <ul> <li>Den Fehlerstatus für max. 8 Slaves zeigt der FB<br/>CANx_MASTER_STATUS:</li> <li>&gt; ERROR_CONTROL = Liste der fehlenden<br/>Netzwerkknoten (Guard- oder Heartbeat-Fehler)</li> </ul> | Mit FB CANOPEN_GETGUARDHBERRLIST in einem Array alle         Knoten auflisten, für die der Master einen Fehler erkannt hat:         Guarding-Fehler, Heartbeat-Fehler         > N_NODES = Anzahl der Knoten mit Heartbeat- oder<br>Guarding-Fehlern         > NODEID = Liste der Knoten-IDs mit Heartbeat- oder<br>Guarding-Fehler |

# Heartbeat vom Master an die Slaves

|                                                                                                    | 19039                                                                                                    |
|----------------------------------------------------------------------------------------------------|----------------------------------------------------------------------------------------------------|
| Für alle Controller (jedoch nicht für CR04nn, CR253n) gilt:                                                                                                    | Für alle CR04nn, CR1nnn, CR253n gilt:                                                                                                    |
| <ul> <li>Den Fehlerstatus für max. 8 Slaves zeigt der FB<br/>CANx_MASTER_STATUS:</li> <li>&gt; ERROR_CONTROL = Liste der fehlenden<br/>Netzwerkknoten (Guard- oder Heartbeat-Fehler)</li> </ul> | Mit FB CANOPEN_GETGUARDHBERRLIST in einem Array alle<br>Knoten auflisten, für die der Master einen Fehler erkannt hat:<br>Guarding-Fehler, Heartbeat-Fehler<br>> N_NODES = Anzahl der Knoten mit Heartbeat- oder<br>Guarding-Fehlern<br>> NODEID = Liste der Knoten-IDs mit Heartbeat- oder<br>Guarding-Fehler |

# Empfangen von Emergency-Nachrichten

19042

Empfangen von Emergency-Nachrichten für jeden Slave mit Speicherung der zuletzt empfangenen Emergency-Nachrichten:

| Für alle Controller (jedoch nicht für CR04nn, CR253n) gilt:                                                                                                    | Für alle CR04nn, CR1nnn, CR253n gilt:                                                                                                    |
|----------------------------------------------------------------------------------------------------|----------------------------------------------------------------------------------------------------|
| Fehlernachrichten auslesen mit FB         CANx_MASTER_STATUS:         >       EMERGENCY_OBJECT_SLAVES = Liste der aktuellen EMCY-Nachrichten         >       GET_EMERGENCY = zuletzt erzeugte EMCY-Nachrichten | <ul> <li>Fehlernachrichten auslesen mit FB<br/>CANOPEN_GETEMCYMESSAGES:</li> <li>N_MSGS = Anzahl der aufgelaufenen Nachrichten</li> <li>EMCY = Liste der Emergency-Nachrichten<br/>Der jüngste Eintrag steht im Index 0</li> </ul> |

# **CANopen-Netzwerk starten**

Hier lesen Sie über das Starten des CANopen-Netzwerks.

Nach einem Download des Projekts auf die Steuerung oder einem Reset der Anwendung wird das CAN-Netz vom Master neu hochgefahren. Das geschieht immer in der gleichen Reihenfolge von Aktionen:

 Alle Slaves werden zurückgesetzt, außer wenn sie als [nicht initialisieren] im Konfigurator markiert sind. Das Zurücksetzen geschieht einzeln mit dem NMT-Kommando "Reset Node" (0x81), jeweils mit der Node-ID des Slaves.

 $\rightarrow$  Kapitel Start aller fehlerfrei konfigurierten Slaves ( $\rightarrow$  S. <u>50</u>)

- Alle Slaves werden konfiguriert. Dazu wird zunächst das Objekt 0x1000 des Slaves abgefragt.
  - Wenn der Slave innerhalb der Überwachungszeit von 0,5 Sekunden antwortet:
     > das jeweils nächste Konfigurations-SDO wird gesendet.
  - Ist ein Slave als [optional] konfiguriert und antwortet nicht innerhalb der Überwachungszeit auf die Abfrage des Objekts 0x1000:
    - > er wird als 'nicht vorhanden' markiert und
    - > keine weiteren SDOs werden an ihn geschickt.
  - Wenn ein Slave auf die Abfrage des Objekts 0x1000 mit einem anderen Typ als dem konfigurierten (in den unteren 16 Bit) antwortet:
    - > er wird nicht konfiguriert und
    - > er wird als 'falscher Typ' markiert.
- Alle SDOs werden jeweils solange wiederholt, bis innerhalb einer Überwachungszeit eine Antwort des Slaves gesehen wurde. Das Anwendungsprogramm kann den Hochlauf der einzelnen Slaves überwachen.
- Bei Bedarf die Initialisierung eines Slaves abbrechen, falls...
  - Slave ist nicht vorhanden und
  - Slave ist nicht als [optional] konfiguriert:

Für alle Controller (jedoch nicht für CR04nn, CR253n) gilt:Für alle CR04nn, CR1nnn, CR253n gilt:Vom FB CANx\_MASTER\_STATUS<br/>im Array NODE\_STATE\_SLAVE<br/>das Flag SET\_TIMEOUT\_STATE = TRUE setzenNach Zeitablauf von Timeout bricht der FB das Warten ab.

Bei Bedarf die Initialisierung eines Slaves überspringen, der auf die Abfrage des Objekts 0x1000 mit einem anderen Typ als dem konfigurierten geantwortet hat:

| Für alle Controller (jedoch nicht für CR04nn, CR253n) gilt: | Für alle CR04nn, CR1nnn, CR253n gilt: |
|-------------------------------------------------------------|---------------------------------------|
| Vom FB CANx_MASTER_STATUS                                   | mit FB CANOPEN_NMTSERVICES:           |
| im Array NODE_STATE_SLAVE                                   | • NODE = Node-ID des Slaves           |
| das Flag SET_NODE_STATE = TRUE setzen                       | • NMTSERVICE = 1                      |

> Somit den Slave in den Zustand PRE-OPERATIONAL versetzen.

- Wird der Slave später in den Zustand OPERATIONAL versetzt:
   vom Master werden keine PDOs an den Slave gesendet
   die vom Slave gesendeten PDOs werden ignoriert.
- Wenn der Master eine Heartbeat-Zeit ungleich 0 konfiguriert hat:
   > die Erzeugung des Hearbeats beginnt sofort nach dem Starten der Mastersteuerung.
- Nachdem alle Slaves ihre Konfigurations-SDOs erhalten haben:
   > für Slaves mit konfiguriertem Nodeguarding beginnt das Guarding.
- Wenn der Master auf [automatisch starten] konfiguriert wurde:
   > das NMT-Kommando "Start Remote Node" (0x01) wird genutzt
   > alle Slaves werden einzeln vom Master gestartet.
- Wurde das Flag GLOBAL\_START gesetzt:
  - > das NMT-Kommando wird mit Node-ID 0 genutzt
  - > alle Slaves werden mit einem "Start all Nodes" gestartet.
- Es werden mindestens einmal alle konfigurierten TX-PDOs gesendet (für die Slaves sind das RX-PDOs).
- Wenn [automatisch starten] deaktiviert ist, die Slaves einzeln starten:
   über das Flag START\_NODE im NODE\_STATE\_SLAVE-Array oder
  - $\rightarrow$  Kapitel Start aller fehlerfrei konfigurierten Slaves ( $\rightarrow$  S. <u>50</u>).

# Netzwerkzustände

# Inhait Hochlauf des CANopen-Masters 54 Hochlauf der CANopen-Slaves 55 Hochlauf des Netzwerks ohne [Automatisch starten] 55

Hier lesen Sie, wie Sie die Zustände des CANopen-Netzwerks interpretieren und darauf reagieren können.

Beim Hochlauf des CANopen Netzwerks ( $\rightarrow$  Kapitel CANopen-Netzwerk starten ( $\rightarrow$  S. <u>52</u>)) und während des Betriebs durchlaufen die einzelnen Funktionsbausteine der Bibliothek verschiedene Zustände.

# **HINWEIS**

Im Monitorbetrieb (Online-Modus) von CODESYS können Sie die Zustände des CAN-Netzwerkes in der globalen Variablenliste "Can Open implicit variables" einsehen. Dazu sind genaue Kenntnisse von CANopen und der Struktur der CODESYS-CANopen-Bibliotheken notwendig.

Um den Zugriff zu erleichtern, steht Ihnen aus der CANopen-Master-Bibliothek (spezifisch für Gerät und CAN-Kanal) folgender FB zur Verfügung:

| Für alle Controller (jedoch nicht für CR04nn, CR253n) gilt: | Für alle CR04nn, CR1nnn, CR253n gilt: |
|-------------------------------------------------------------|---------------------------------------|
| CANx_MASTER_STATUS                                          | CANOPEN_GETSTATE                      |

#### Hochlauf des CANopen-Masters

19056

19050

Während des Hochlaufs des CAN-Netzwerks durchläuft der Master verschiedene Zustände, die Sie hier ablesen können:

| Für alle Controller (jedoch nicht für CR04nn, CR253n) gilt:                       | Für alle CR04nn, CR1nnn, CR253n gilt:                                                                                                    |
|-----------------------------------------------------------------------------------|----------------------------------------------------------------------------------------------------|
| FB CANx_MASTER_STATUS:<br>> NODE_STATE = aktueller Status des CANopen-<br>Masters | <ul> <li>FB CANOPEN_GETSTATE:</li> <li>MASTERSTATE = interner Zustand des Masters</li> <li>CANSTATE = Status des CANopen-Netzwerks</li> </ul> |

Details  $\rightarrow$  Kapitel NMT-Status für CANopen-Master ( $\rightarrow$  S. 77)

Immer, wenn ein Slave auf eine SDO-Anfrage (Upload oder Download) nicht antwortet, dann wird die Anfrage wiederholt. Der Master verlässt den Status 3, wie oben beschrieben, aber erst, wenn alle SDOs erfolgreich übertragen wurden. So kann also erkannt werden, ob ein Slave fehlt oder ob der Master nicht alle SDOs richtig empfangen kann. Dabei ist es für den Master unerheblich, ob ein Slave mit einer Bestätigung oder einem Abort antwortet. Für den Master ist nur von Interesse, ob er überhaupt eine Antwort empfangen hat.

Eine Ausnahme stellt ein als [optional] markierter Slave dar. Optionale Slaves werden nur einmal nach ihrem Objekt 0x1000 gefragt. Wenn sie nicht innerhalb von 0,5 s antworten, wird der Slave vom Master zunächst ignoriert und der Master geht auch ohne weitere Reaktion dieses Slaves in Status 5.

#### Hochlauf der CANopen-Slaves

| Die Status eines Slaves (aus Sicht des Masters) sehen Sie hier:                                          |                                                                                   |
|----------------------------------------------------------------------------------------------------|-----------------------------------------------------------------------------------|
| Für alle Controller (jedoch nicht für CR04nn, CR253n) gilt:                                              | Für alle CR04nn, CR1nnn, CR253n gilt:                                             |
| <ul> <li>FB CANx_SLAVE_STATUS:</li> <li>NODE_STATE = aktueller Status des CANopen-<br/>Slaves</li> </ul> | FB CANOPEN_GETNMTSTATESLAVE:<br>> NMTSTATE = Netzwerk-Betriebszustand des Knotens |

Details  $\rightarrow$  Kapitel NMT-Status für CANopen-Slave ( $\rightarrow$  S. 78)

# Hochlauf des Netzwerks ohne [Automatisch starten]

Manchmal ist es notwendig, dass die Anwendung den Zeitpunkt bestimmt, wann die CANopen-Slaves gestartet werden. Dazu müssen Sie die Option [Automatisch starten] des CANopen-Masters in der Konfiguration deaktivieren. Dann ist das Anwendungsprogramm für das Starten der Slaves zuständig.

#### Starten des Netzwerks mit GLOBAL\_START

19073

8583

In einem CAN-Netz mit vielen Teilnehmern (meist mehr als 8) kommt es häufig dazu, dass schnell aufeinanderfolgende NMT-Nachrichten nicht von allen (meist langsamen) IO-Knoten (z.B. CompactModule CR2013) erkannt werden. Das liegt daran, dass diese Knoten alle Nachrichten mit dem ID 0 mithören müssen. In zu schneller Folge gesendete NMT-Nachrichten überlasten den Empfangspuffer solcher Knoten.

Eine Abhilfe können Sie schaffen, wenn die Anzahl schnell aufeinanderfolgender NMT-Nachrichten reduziert wird:

| Für alle Controller (jedoch nicht für CR04nn, CR253n) gilt: | Für alle CR04nn, CR1nnn, CR253n gilt: |
|-------------------------------------------------------------|---------------------------------------|
| mit FB CANx_MASTER_STATUS:                                  | mit FB CANOPEN_SETSTATE:              |
| ► GLOBAL_START = TRUE                                       | ► GlobalStart = TRUE                  |

> Die CANopen-Master-Bibliothek benutzt den Befehl "Start All Nodes", anstatt alle Knoten einzeln mit dem Kommando "Start Node" zu starten.

- > GLOBAL\_START wird nur einmalig bei der Netzwerk-Initialisierung ausgeführt.
- > Wenn dieser Eingang gesetzt wird, startet die Steuerung auch Knoten mit dem Status 98 (siehe oben). Die PDOs für diese Nodes bleiben jedoch weiterhin deaktiviert.

#### Starten des Netzwerks mit START\_ALL\_NODES

19074

Wird das Netzwerk nicht automatisch mit GLOBAL\_START gestartet, kann jederzeit jeder Knoten einzeln nacheinander gestartet werden.

Ist das nicht gewünscht, besteht folgende Möglichkeit:

| Für alle Controller (jedoch nicht für CR04nn, CR253n) gilt: | Für alle CR04nn, CR1nnn, CR253n gilt: |
|-------------------------------------------------------------|---------------------------------------|
| mit FB CANx_MASTER_STATUS:                                  | mit FB CANOPEN_NMTSERVICES:           |
| • GLOBAL_START = FALSE                                      | • NODE = Node-ID des Slaves           |
| • START_ALL_NODES = FALSE                                   | • NMTSERVICE = 2                      |

- START\_ALL\_NODES wird typisch zur Laufzeit durch das Anwendungsprogramm gesetzt.
- Wenn dieser Eingang gesetzt wird, werden auch Knoten mit dem Status 98 (siehe oben) gestartet. Die PDOs für diese Nodes bleiben jedoch weiterhin deaktiviert.

# Initialisieren des Netzwerks mit RESET\_ALL\_NODES

19075

Aus denselben Gründen, die für den Befehl "Start All Nodes" sprechen, gibt es Fälle, in denen Sie besser das NMT-Kommando "Reset All Nodes" einsetzen (anstelle "Reset Nodes" für jeden einzelnen Knoten).

| Für alle Controller (jedoch nicht für CR04nn, CR253n) gilt:                     | Für alle CR04nn, CR1nnn, CR253n gilt:                         |     |
|---------------------------------------------------------------------------------|---------------------------------------------------------------|-----|
| mit FB CANx_MASTER_STATUS:<br>• GLOBAL_START = TRUE<br>• RESET_ALL_NODES = TRUE | mit FB CANOPEN_NMTSERVICES:<br>• NODE = 0<br>• NMTSERVICE = 3 | 2.0 |

> Dadurch werden einmalig alle Knoten gleichzeitig zurückgesetzt.

#### Zugriff auf den Status des CANopen-Masters

19076

Damit der Anwendungs-Code erst abgearbeitet wird, wenn das IO-Netzwerk bereit ist, sollten Sie den Status des Masters abfragen. Das folgende Code-Fragment-Beispiel zeigt eine Möglichkeit:

| Für alle Controller (jedoch nicht für CR04nn, CR253n) gilt:                                                                                                    | Für alle CR04nn, CR1nnn, CR253n gilt:                                                                                                    |
|----------------------------------------------------------------------------------------------------|----------------------------------------------------------------------------------------------------|
| Variablendeklaration                                                                                                    | Variablendeklaration                                                                                                    |
| VAR<br>FB_MasterStatus := CR0020_MASTER_STATUS;<br>:<br>END_VAR                                                                                                    | VAR<br>FB_MasterStatus : CANOPEN_GETSTATE;<br><br>END_VAR                                                                                                    |
| Programmcode                                                                                                    | Programmcode                                                                                                    |
| IF FB_MasterStatus.NODE_STATE = 5 THEN<br><application code=""><br/>END_IF</application>                                                                                                    | IF FB_MasterStatus.MASTERSTATE = 5 THEN<br><application code=""><br/>END_IF</application>                                                                                  |
| Durch Setzen des Flags TIME_OUT_STATE im Array<br>NODE_STATE_SLAVE des FB CANx_MASTER_STATUS<br>kann die Anwendung reagieren und zum Beispiel den nicht<br>konfigurierbaren Knoten überspringen. | Durch Setzen eines Wertes für den Eingang NODE des FB<br>CANOPEN_GETSTATE kann die Anwendung reagieren und<br>zum Beispiel den nicht konfigurierbaren Knoten überspringen. |

#### Das Objektverzeichnis des CANopen-Masters

| Inhait                                         |       |
|------------------------------------------------|-------|
| Zugriff auf das Objektverzeichnis (Controller) |       |
| Zugriff auf das Objektverzeichnis (andere)     | 59    |
|                                                | 19156 |

In manchen Fällen ist es hilfreich, wenn der CANopen-Master über ein eigenes Objektverzeichnis verfügt. Das ermöglicht z.B. den Datenaustausch des Anwendungsprogramms mit anderen CAN-Knoten.

Das Objektverzeichnis des Masters wird über eine EDS-Datei mit dem Namen CRnnnMasterODEntry.EDS während der Übersetzungszeit erstellt und mit Werten vorbelegt. Diese EDS-Datei ist im Verzeichnis CoDeSys Vn\Library\PLCconf abgelegt. Der Inhalt der EDS-Datei kann über die Schaltfläche [EDS...] im Konfigurations-Fenster [CAN-Parameter] angesehen werden. Auch, wenn das Objektverzeichnis nicht vorhanden ist, kann der Master ohne Einschränkungen genutzt werden.

#### Zugriff auf das Objektverzeichnis (Controller)

#### Für alle Controller (jedoch nicht für CR04nn, CR253n) gilt:

Der Zugriff auf das Objektverzeichnis durch das Anwendungsprogramm erfolgt über ein Array, das die folgende Struktur hat:

| 🍤 Ca | anOpen implicit Variables 📃 🗖 🔀 |
|------|---------------------------------|
| 0014 | EODMEntries                     |
| 0015 | ÉODMEntries(0)                  |
| 0016 | dwldxSubIdxF = 16#10000040      |
| 0017 | dwContent = 16#000F0191         |
| 0018 | wLen = 16#0004                  |
| 0019 | byAttrib = 16#00                |
| 0020 | byAccess = 16#00                |
| 0021 | ÈODMEntries[1]                  |
| 0022 | dwldxSubIdxF = 16#10010040      |
| 0023 | dwContent = 16#00000000         |
| 0024 | wLen = 16#0001                  |
| 0025 | byAttrib = 16#00                |
| 0026 | byAccess = 16#00                |
| 0027 | ODMEntries[2]                   |
| 0028 | ⊕ODMEntries[3]                  |
| 0029 | ODMEntries[4]                   |
| 0030 | ODMEntries[5]                   |
| 0031 | ⊕ODMEntries[6]                  |
| 0032 | EODMEntries[7]                  |

| Strukturelement | Beschreibung                                                                                                    |
|-----------------|----------------------------------------------------------------------------------------------------|
| .dwldxSubIdxF   | Die Struktur der Komponente 0xiiiissff ist:<br>iiii - Index (2 Byte, Bits 1631), Idx<br>ss - Subindex (1 Byte, Bits 815), SubIdx<br>ff - Flags (1 Byte, Bits 07), F<br>Die Flag-Bits haben folgende Bedeutung:<br>Bit 0 = Schreiben (Write)<br>Bit 1 = Inhalt ist ein Zeiger auf eine Adresse (Content is pointer)<br>Bit 2 = mapbar (mappable)<br>Bit 3 = swap<br>Bit 4 = Vorzeichen behafteter Wert (signed)<br>Bit 5 = Fließkomma (float) |
|                 | Bit 6 = Weitere Subindizes enthalten (has more elements)                                                                                                    |
| .dwContent      | Inhalt des Eintrags                                                                                                    |
| .wLen           | Länge der Daten                                                                                                    |
| .byAttrib       | Ursprünglich als Zugriffsberechtigung gedacht.<br>Kann vom Anwendungsprogramm des Masters beliebig genutzt werden.                                                                                                    |
| .byAccess       | Früher Zugriffsberechtigung.<br>Kann vom Anwendungsprogramm des Masters beliebig genutzt werden.                                                                                                    |

An der Oberfläche verfügt CODESYS über keinen Editor für dieses Objektverzeichnis.

Die EDS-Datei gibt nur vor, mit welchen Objekten das Objektverzeichnis angelegt wird. Dabei werden die Einträge immer mit der Länge 4 erzeugt und die Flags (niederwertigstes Byte der Komponente eines Objektverzeichniseintrags .dwIdxSubIdxF) immer mit 1 belegt. D.h. beide Bytes werden mit 0x41 belegt.

Wenn ein Objektverzeichnis im Master vorhanden ist, kann der Master als SDO-Server im Netz auftreten. Immer wenn ein Client auf einen Objektverzeichnis-Eintrag schreibend zugreift, wird das dem Anwendungsprogramm über das Flag OD\_CHANGED in CANx\_MASTER\_STATUS angezeigt. Nach der Auswertung müssen Sie dieses Flag wieder zurücksetzen.

Das Anwendungsprogramm kann das Objektverzeichnis nutzen, indem die Einträge direkt beschrieben oder gelesen werden, oder indem die Einträge auf IEC-Variablen zeigen. D.h.: beim Lesen/Schreiben eines anderen Knotens wird direkt auf diese IEC-Variablen zugegriffen.

Wenn Index und Subindex des Objektverzeichnisses bekannt sind, kann ein Eintrag wie folgt angesprochen werden:

I := GetODMEntryValue(16#iiiiss00, pCanOpenMaster[0].wODMFirstIdx, pCanOpenMaster[0].wODMFirstIdx + pCanOpenMaster[0].wODMCount;

Wobei für "iiii" der Index und für "ss" der Subindex (als Hex-Werte) eingesetzt werden müssen.

Damit steht die Nummer des Array-Eintrags in I zur Verfügung. Nun können Sie direkt auf die Komponenten des Eintrags zugreifen.

Damit Sie diesen Eintrag direkt auf einer IEC-Variable ausgeben können, genügt es, Adresse, Länge und Flags einzutragen:

ODMEntries[I].dwContent := ADR(<Variablenname>); ODMEntries[I].wLen := sizeof(<Variablenname>); ODMEntries[I].dwIdxSubIdyE := ODMEntries[I].dwIdy

ODMEntries[I].dwIdxSubIdxF := ODMEntries[I].dwIdxSubIdxF OR OD\_ENTRYFLG\_WRITE OR OD\_ENTRYFLG\_ISPOINTER;

Um nur den Inhalt des Eintrags zu ändern, genügt es, den Inhalt von ".dwContent" zu ändern.

#### Zugriff auf das Objektverzeichnis (andere)

19158

# Für alle CR04nn, CR1nnn, CR253n gilt:

Der Zugriff auf das Objektverzeichnis durch das Anwendungsprogramm erfolgt über Funktionsbausteine:

- CANOPEN\_GETODCHANGEDFLAG,
- CANOPEN\_READOBJECTDICT,
- CANOPEN\_WRITEOBJECTDICT.

An der Oberfläche verfügt CODESYS über keinen Editor für dieses Objektverzeichnis.

Die EDS-Datei gibt nur vor, mit welchen Objekten das Objektverzeichnis angelegt wird.

Wenn ein Objektverzeichnis im Master vorhanden ist, kann der Master als SDO-Server im Netz auftreten. Immer wenn ein Client auf einen Objektverzeichnis-Eintrag schreibend zugreift, wird das dem Anwendungsprogramm über den Ausgang ODCHANGED des FB

CANOPEN\_GETODCHANGEDFLAG angezeigt. Nach der Auswertung müssen Sie dieses Flag durch Setzen des Eingangs RESETFLAG wieder zurücksetzen.

Das Anwendungsprogramm kann das Objektverzeichnis nutzen, indem die Einträge direkt beschrieben oder gelesen werden.

# 3.4.4 CANopen-Slave

#### Inhalt

| Funktionalität der CANopen-Slave-Bibliothek | 60   |
|---------------------------------------------|------|
| CANopen-Slave konfigurieren                 | 62   |
| Zugriff auf den CANopen-Slave zur Laufzeit  | 68   |
|                                             | 4005 |

Eine mit CODESYS programmierbare Steuerung kann in einem CAN-Netzwerk auch als CANopen-Slave erscheinen.

# Funktionalität der CANopen-Slave-Bibliothek

19161

Die CANopen-Slave-Bibliothek zusammen mit dem CANopen-Konfigurator stellt dem Anwender folgende Möglichkeiten zur Verfügung:

- In CODESYS: Konfiguration der Eigenschaften NodeGuarding/Heartbeat, Emergency, Node-ID und Baudrate, auf der das Device arbeiten soll.
- Zusammen mit dem Parametermanager in CODESYS kann ein Default-PDO-Mapping erstellt werden, das zur Laufzeit vom Master geändert werden kann. Die Konfiguration des PDO-Mappings erfolgt während der Konfigurationsphase durch den Master. Durch das Mapping können IEC-Variablen des Anwendungsprogramms in PDOs gemappt werden. D.h. den PDOs werden IEC-Variable zugeordnet, um sie im Anwendungsprogramm einfach auswerten zu können.
- Die CANopen-Slave-Bibliothek stellt ein Objektverzeichnis zur Verfügung. Die Größe dieses Objektverzeichnisses wird zur Übersetzungszeit von CODESYS festgelegt. In diesem Verzeichnis befinden sich alle Objekte, die den CANopen-Slave beschreiben und zusätzlich die, die vom Parametermanager definiert sind. Im Parametermanager können zusammen mit dem CANopen-Slave nur die Listenarten Parameter und Variablen verwendet werden.
- Der CANopen-Slave verwaltet die Zugriffe auf das Objektverzeichnis, tritt also am Bus als SDO-Server auf.
- Der CANopen-Slave überwacht das Nodeguarding und die Heartbeat-Consumer-Zeit (immer nur von einem Producer) und setzt entsprechende Fehlerflags für das Anwendungsprogramm.
- Es kann eine EDS-Datei erzeugt werden, die die konfigurierten Eigenschaften des CANopen-Slaves so beschreibt, dass das Device als Slave unter einem CANopen-Master eingebunden und konfiguriert werden kann.

Der CANopen-Slave stellt ausdrücklich folgende, in CANopen beschriebene, Funktionalitäten nicht zur Verfügung (alle hier und im obigen Abschnitt nicht genannten Möglichkeiten des CANopen-Protokolls sind ebenfalls nicht implementiert):

- Dynamische SDO- und PDO-Identifier
- SDO Block-Transfer
- Automatische Erzeugung von Emergency-Nachrichten. Emergency-Nachrichten müssen immer vom Anwendungsprogramm erzeugt werden. Die CANopen-Slave-Bibliothek stellt Ihnen dazu diese FBs zur Verfügung:
  - Für alle Controller (jedoch nicht für CR04nn, CR253n) gilt:

| CANx_SLAVE_EMCY_HANDLER   | verwaltet den geräteeigenen Fehlerstatus des CANopen-Slaves an der CAN-Schnittstelle x:<br>• Error Register (Index 0x1001) und<br>• Error Field (Index 0x1003) des CANopen Objektverzeichnis<br>x = 1n = Nummer der CAN-Schnittstelle (je nach Gerät, → Datenblatt) |
|---------------------------|----------------------------------------------------------------------------------------------------|
| CANx_SLAVE_SEND_EMERGENCY | versendet anwendungsspezifische Fehlerstatus des CANopen-Slaves an der CAN-Schnittstelle x $x = 1n =$ Nummer der CAN-Schnittstelle (je nach Gerät, $\rightarrow$ Datenblatt)                                                                                        |

#### • Für alle CR04nn, CR1nnn, CR253n gilt:

| CANOPEN_GETERRORREGISTER | = Get CANopen Error-Register<br>liest die Fehler-Register 0x1001 und 0x1003 der Steuerung aus<br>Die Register können durch Setzen der entsprechenden Eingänge zurückgesetzt werden.                                                                                |
|--------------------------|----------------------------------------------------------------------------------------------------|
| CANOPEN_GETEMCYMESSAGES  | = Get CANopen Emergency Messages<br>listet alle Emergency-Nachrichten auf, die die Steuerung seit dem letzten Löschen der<br>Nachrichten von anderen Knoten am Netz empfangen hat<br>Die Liste kann durch Setzen des entsprechenden Eingangs zurückgesetzt werden. |
| CANOPEN_SENDEMCYMESSAGE  | = CANopen Send Emergency-Message<br>versendet eine EMCY-Nachricht. Die Nachricht wird aus den entsprechenden Parametern<br>zusammengebaut und ins Register 0x1003 eingetragen                                                                                      |

• Dynamische Änderungen der PDO-Eigenschaften werden z.Z. immer nur beim Eintreffen einer StartNode NMT-Nachricht übernommen, nicht mit den in CANopen definierten Mechanismen.

# CANopen-Slave konfigurieren

| Inhalt                                                      |              |
|-------------------------------------------------------------|--------------|
| Register [Grundeinstellungen]6                              | 62           |
| Register [CAN-Einstellungen]                                | 64           |
| Register [Default PDO-Mapping]6                             | 65           |
| Verändern des Standard-Mappings durch Master-Konfiguration6 | 67           |
|                                                             | 9163<br>1980 |

Wunsch: Das Gerät als CANopen-Slave nutzen:

- In der Steuerungskonfiguration den CANopen-Slave einfügen: Rechtsklick auf die erste Zeile ("CRnnnn Configuration Vnn") [Unterelement anhängen] > [CANopen Slave]
- > Wenn für ein Gerät mehrere CANopen-fähige Schnittstellen verfügbar sind, dann gilt (abhängig vom Gerät) für die Zuordnung des CANopen-Protokolls zur CAN-Schnittstelle:
   → Gerätehandbuch Kapitel CAN-Schnittstellen und CAN-Protokolle
- > Alle erforderlichen Bibliotheken werden automatisch in den Bibliotheksverwalter eingefügt.

# Register [Grundeinstellungen]

| <u>N</u> ame des Busses:     | CAN1                              |             |
|------------------------------|-----------------------------------|-------------|
| Name der <u>U</u> pdatetask: |                                   |             |
| - EDS-Datei Generierur       | g                                 |             |
| EDS-Datei gene               | rieren                            |             |
| Name der EDS-Dat             | eic                               |             |
| D:\Dokumente und             | Einstellungen\debruedi\Eigene Dat | Durchsuchen |
| Vorgabe für EDS-D            | atei:                             |             |
|                              |                                   | Durchsuchen |

#### Grundeinstellungen: Name des Busses

Parameter wird im Moment nicht benutzt.

#### Grundeinstellungen: Name der Updatetask

Name der Task, in der der Aufruf des CANopen-Slave erfolgt.

#### Grundeinstellungen: EDS-Datei generieren

Wunsch: aus den Einstellungen eine EDS-Datei erzeugen, um den CANopen-Slave in eine beliebige Masterkonfiguration einfügen zu können. Dazu:

- Option [EDS-Datei generieren] aktivieren UND [Name der EDS-Datei] mit Pfad angeben
- Optional: eine Vorlagendatei angeben, deren Einträge zur EDS-Datei des CANopen-Slave hinzugefügt werden. Bei Überschneidungen werden Vorgaben der Vorlage nicht überschrieben.

1981

10049

#### Beispiel für ein Objektverzeichnis

1991 Folgende Einträge könnten zum Beispiel im Objektverzeichnis stehen: [FileInfo] FileName=D:\CoDeSys\lib2\plcconf\MyTest.eds FileVersion=1 FileRevision=1 Description=EDS for CoDeSys-Project: D:\CoDeSys\CANopenTestprojekte\TestHeartbeatODsettings Device.pro CreationTime=13:59 CreationDate=09-07-2005 CreatedBy=CoDeSys ModificationTime=13:59 ModificationDate=09-07-2005 ModifiedBy=CoDeSys [DeviceInfo] VendorName=3S Smart Software Solutions GmbH ProductName=TestHeartbeatODsettings Device ProductNumber=0x33535F44 ProductVersion=1 ProductRevision=1 OrderCode=xxxx.yyyy.zzzz LMT\_ManufacturerName=3S GmbH LMT ProductName=3S Dev BaudRate\_10=1 BaudRate\_20=1 BaudRate\_50=1 BaudRate 100=1 BaudRate\_125=1 BaudRate\_250=1 BaudRate\_500=1 BaudRate\_800=1 BaudRate\_1000=1 SimpleBootUpMaster=1 SimpleBootUpSlave=0 ExtendedBootUpMaster=1 ExtendedBootUpSlave=0 . . . [1018sub0] ParameterName=Number of entries ObjectType=0x7 DataType=0x5 AccessType=ro DefaultValue=2 PDOMapping=0 [1018sub1] ParameterName=VendorID ObjectType=0x7 DataType=0x7 AccessType=ro DefaultValue=0x0 PDOMapping=0 [1018sub2] ParameterName=Product Code ObjectType=0x7 DataType=0x7 AccessType=ro DefaultValue=0x0 PDOMapping=0

Bedeutung der einzelnen Objekte entnehmen Sie bitte der CANopen-Spezifikation DS301.

Die EDS-Datei enthält, neben den vorgeschriebenen Einträgen, die Definitionen für SYNC, Guarding, Emergency und Heartbeat. Wenn diese Objekte nicht benutzt werden, sind die Werte auf 0 gesetzt (voreingestellt). Da die Objekte aber im Objektverzeichnis des Slaves zur Laufzeit vorhanden sind, werden sie in der EDS-Datei auch beschrieben.

Das Gleiche gilt für die Einträge für die Kommunikations- und Mapping-Parameter. Es sind immer alle 8 möglichen Subindizes der Mapping-Objekte 0x16nn oder 0x1Ann vorhanden, aber u.U. im Subindex 0 nicht berücksichtigt.

Bit-Mapping wird von der Bibliothek nicht unterstützt!

# Register [CAN-Einstellungen]

| a selentes                                                                                                    | 135300                                                                            |
|----------------------------------------------------------------------------------------------------|-----------------------------------------------------------------------------------|
| audiate:                                                                                                    | 125000                                                                            |
|                                                                                                    | Automatisch statten                                                               |
| Nodeguard                                                                                                    |                                                                                   |
| ✓ Nodeguarding                                                                                                    |                                                                                   |
| Guard <u>C</u> OB-ID:                                                                                                    | 0x700+Nodeld                                                                      |
| Guard Time (ms);                                                                                                    | 200                                                                               |
|                                                                                                    |                                                                                   |
| the lune Laster                                                                                                    |                                                                                   |
| Life Time Factor:                                                                                                    | J2                                                                                |
| Life Time Factor:<br>-Heartbeat Einstellungen                                                                                                    | J2                                                                                |
| Lite Time Factor:<br>- <u>H</u> eartbeat Einstellungen<br>I⊽ Heartbeat Erzeugu                                                                                | ing altivieren                                                                    |
| Lite Time Factor:<br>Heartbeat Einstellungen<br>I Heartbeat Erzeugu<br>Heartbeat Producer Tj                                                                  | ing aktiviaren<br>ime: 300 ms                                                     |
| Life Time Factor:<br>Heartbeat Einstellungen<br>Heartbeat Erzeugu<br>Heartbeat Producer Tj<br>Heartbeat Verbrau                                               | ing a <u>k</u> tivieren<br>me: 300 ms<br>ich aktivieren                           |
| Life Time Factor:<br>Heartbeat Einstellungen<br>✓ Heartbeat Erzeugu<br>Heartbeat Producer Tj<br>✓ Heartbeat Verbrau<br>Heartbeat Consumer T                   | ing al <u>k</u> tivieren<br>me: 300 ms<br>ch aktivieren                           |
| Life Time Factor:<br>Heartbeat Einstellungen<br>I Heartbeat Erzeugu<br>Heartbeat Producer Tj<br>I Heartbeat Verbrau<br>Heartbeat Consumer T                   | ing algtivieren<br>ime: 300 ms<br>ich aktivieren<br>ijme: 500 ms Consumer ID: 100 |
| Life Time Factor:<br>Heartbeat Einstellungen<br>Heartbeat Erzeugu<br>Heartbeat Producer Tj<br>Heartbeat Verbrau<br>Heartbeat Consumer T                       | ing aktivieren<br>ime: 300 ms<br>ich aktivieren<br>ijme: 500 ms Consumer ID: 100  |
| Life Time Factor:<br>Heartbeat Einstellungen<br>Heartbeat Erzeugu<br>Heartbeat Producer Tj<br>Heartbeat Verbrau<br>Heartbeat Consumer T<br>Emergency Telegram | ing algtivieren<br>me: 300 ms<br>ch aktivieren<br>ijme: 500 ms Consumer ID: 100   |

Hier können Sie den Node-ID und die Baudrate einstellen.

#### Device Type

(das ist der Default-Wert des Objekts 0x1000, der im EDS eingetragen wird) wird mit 0x191 (Standard-IO-Device) vorbelegt und kann von Ihnen beliebig geändert werden.

Der Index des CAN-Controllers ergibt sich aus der Position des CANopen-Slave in der Steuerungskonfiguration.

Die **Nodeguarding**-Parameter, die **Heartbeat**-Parameter und den Emergency-COB-ID können Sie ebenfalls auf diesem Register festlegen. Der CANopen-Slave kann nur für die Überwachung eines Heartbeats konfiguriert werden.

Wir empfehlen: Für aktuelle Geräte besser mit Heartbeat arbeiten, weil dann die Buslast niedriger ist.

# **HINWEIS**

Beim Verwenden von Guarding oder Heartbeat UND wenn Sie ein EDS-File erzeugen, das bei einem CANopen-Master eingebunden werden soll:

- Guard Time = 0 eintragen
   Life Time Factor = 0 eintragen
   Heartbeat Time = 0 eintragen
- Die beim CANopen-Master eingestellten Werte werden während der Konfiguration zum CANopen-Slave gesendet. Dadurch hat der CANopen-Master das Guarding oder den Heartbeat für diesen Knoten sicher aktiviert.

# Register [Default PDO-Mapping]

Grundeinstellungen CAN-Einstellungen Default PDO-Mapping Liste der mapbaren Objekte: Var 10-List Ŧ Objekte: <u>P</u>D0'≈ Empfangs PDOs ⊡-Var\_IO-List 🔄 Index 16#2000, Sub 2, R PD0 16#1400 Index 16#2000, Sub 1, R 🗄 - Sende PDOs PD0 16#1800 PD0 16#1801  $\geq >$ PD0 16#1802 PDO 16#1803 Eigenschaften Emplangs PDO Einfügen Sende PDO Einfügen Entfernen

In diesem Register können Sie die Zuordnung zwischen lokalem Objektverzeichnis (OD-Editor) und den PDOs festlegen, die vom CANopen-Slave gesendet/empfangen werden. Eine solche Zuordnung wird als "Mapping" bezeichnet.

In den verwendeten Objektverzeichniseinträgen (Variablen OD) wird zwischen Objektindex/Subindex die Verbindung zu Variablen des Anwendungsprogramms hergestellt. Dabei müssen Sie nur darauf achten, dass der Subindex 0 eines Indexes, der mehr als einen Subindex enthält, die Information über die Anzahl der Subindizes enthält.

#### Beispiel: Variablenliste

Auf dem ersten Empfangs-PDO (COB-ID = 512 + Node-ID) des CANopen-Slaves sollen die Daten für die Variable PLC\_PRG.a empfangen werden.

| Liste einfügen    |           |
|-------------------|-----------|
| Туре              | ОК        |
| Variablen         | Abbrechen |
| C Parameter       |           |
| C Vorlage         |           |
| C Instanz         |           |
| C Systemparameter |           |
| Name:             |           |
| 10-List_Inputs    |           |
|                   |           |

# 1 Info

Als Listentyp kann [Variablen] oder [Parameter] gewählt werden.

Zum Datenaustausch (z.B. über PDOs oder sonstige Einträge im Objektverzeichnis) wird eine Variablenliste angelegt.

Die Parameterliste sollten Sie einsetzen, wenn Sie Objektverzeichniseinträge nicht mit Anwendungs-Variablen verknüpfen wollen. Für die Parameterliste ist zurzeit nur der Index 0x1006 / Subldx 0 vordefiniert. In diesen Eintrag kann vom Master der Wert für die [Com. Cycle Period] eingetragen werden. Damit wird das Ausbleiben der SYNC-Nachricht gemeldet.

Also müssen Sie im Objektverzeichnis (Parametermanager) eine Variablenliste anlegen und einen Index/SubIndex mit der Variablen PLC\_PRG.a verknüpfen:

- Dazu fügen Sie in der Variablenliste eine Zeile hinzu (rechte Maustaste öffnet das Kontextmenü) und tragen einen Variablen-Namen (beliebig) sowie den Index und den Subindex ein.
- ▶ Als Zugriffsrichtung ist für ein Empfangs-PDO nur [write only] (schreiben) zugelassen.
- In die Spalte [Variable] tragen Sie dann "PLC\_PRG.a" ein, oder drücken [F2] und wählen die Variable aus.

# **!** HINWEIS

Daten, die vom CANopen-Master gelesen werden sollen (z.B. Eingänge, Systemvariablem), müssen die Zugriffsrichtung (Accessright) [read only] (lesen) haben.

Daten, die vom CANopen-Master geschrieben werden sollen (z.B. Ausgänge im Slave), müssen die Zugriffsrichtung (Accessright) [write only] (schreiben) haben.

SDO-Parameter, die vom CANopen-Master geschrieben und gleichzeitig aus der Slave-Anwendung gelesen und geschrieben werden sollen, müssen die Zugriffsrichtung (Accessright) [read-write] (lesen+schreiben) haben.

Damit Sie den Parametermanager öffnen können, muss in den Zielsystemeinstellungen unter [Netzfunktionen] der Parametermanager aktiviert sein. Die Bereiche für Index/Subindex sind bereits mit sinnvollen Werten vorbelegt und sollten nicht geändert werden.

| 🕼 Parameter-Mana                                                                                      | ger                                      |                                        |                                  |                                                       |                                                             |
|----------------------------------------------------------------------------------------------------|------------------------------------------|----------------------------------------|----------------------------------|-------------------------------------------------------|-------------------------------------------------------------|
| <ul> <li>System Data</li> <li>SDO-Parameter</li> <li>IO-List_Output</li> <li>IO-List_Input</li> </ul> | Name<br>Output 1<br>Output 2<br>Output 3 | Index<br>16#3001<br>16#3001<br>16#3001 | Subindex<br>16#1<br>16#2<br>16#3 | Accessright<br>write only<br>write only<br>write only | Variable<br>PLC_PRG.OUT_1<br>PLC_PRG.OUT_2<br>PLC_PRG.OUT_3 |
|                                                                                                    | <                                        | klionen 🔽                              | Ш                                |                                                       |                                                             |
|                                                                                                    |                                          |                                        |                                  |                                                       |                                                             |

Im Default PDO-Mapping des CANopen-Slaves wird anschließend der Index-/Subindex-Eintrag als Mapping-Eintrag einem Empfangs-PDO zugewiesen. Die Eigenschaften des PDOs lassen sich über den Dialog festlegen, der aus Kapitel CANopen-Slaves einfügen und konfigurieren ( $\rightarrow$  S. 42) bekannt ist.

Nur Objekte aus dem Parametermanager, die mit dem Attribut [read only] (lesen) oder [write only] (schreiben) versehen sind, werden in der evtl. erzeugten EDS-Datei als mapbar (= zuordnungsfähig) markiert und tauchen in der Liste der mapbaren Objekte auf. Alle anderen Objekte werden in der EDS-Datei als nicht mapbar markiert.

# Verändern des Standard-Mappings durch Master-Konfiguration

1984

Sie können das vorgegebene PDO-Mapping (in der CANopen-Slave-Konfiguration) in bestimmten Grenzen durch den Master verändern.

Dabei gilt:

Der CANopen-Slave kann nur Objektverzeichniseinträge neu anlegen, die bereits im Standard-Mapping (Default PDO-Mapping in der CANopen-Slave-Konfiguration) vorhanden sind. Also kann z.B. für ein PDO, das im Default PDO-Mapping ein gemapptes Objekt enthält, in der Masterkonfiguration kein zweites Objekt gemappt werden.

Das durch die Masterkonfiguration veränderte Mapping kann also höchstens die im Standard-Mapping vorhandenen PDOs enthalten. Innerhalb dieser PDOs sind 8 Mapping-Einträge (Subindizes) vorhanden.

Eventuelle Fehler, die hierbei auftreten können, werden Ihnen nicht angezeigt, d.h. die überzähligen PDO-Definitionen / die überzähligen Mapping-Einträge werden so behandelt, als seien sie nicht vorhanden.

Die PDOs müssen im Master immer wie folgt angelegt sein:

- von 0x1400 beginnend (Empfangs-PDO-Kommunikationsparameter) oder
- von 0x1800 beginnend (Sende-PDO-Kommunikationsparameter)
- und lückenlos aufeinander folgend.

# Zugriff auf den CANopen-Slave zur Laufzeit

# Einstellen der Knotennummer eines CANopen-Slaves

Beim CANopen-Slave kann zur Laufzeit des Anwendungsprogramms die Knotennummer eingestellt werden:

| Für alle Controller (jedoch nicht für CR04nn, CR253n) gilt: | Für alle CR04nn, CR1nnn, CR253n gilt:      |
|-------------------------------------------------------------|--------------------------------------------|
| den FB CANx_SLAVE_NODEID aus der CANopen-Slave-             | den FB CANOPEN_SETSTATE aus der Bibliothek |
| Bibliothek nutzen                                           | ifm_CANopen_NT_Vxxyyzz.LIB nutzen          |

#### Einstellen der Baudrate eines CANopen-Slaves

19166

19167

1985

19165

Beim CANopen-Slave kann zur Laufzeit des Anwendungsprogramms die Baudrate eingestellt werden:

| Für alle Controller (jedoch nicht für CR04nn, CR253n) gilt:                                                                              | Für alle CR04nn, CR1nnn, CR253n gilt:                                         |
|----------------------------------------------------------------------------------------------------|-------------------------------------------------------------------------------|
| einen der folgenden FBs aus der Gerätebibliothek<br>ifm_CRnnnn_Vxxyyzz.LIB nutzen:<br>• CAN1_BAUDRATE oder<br>• CAN1_EXT oder<br>• CANx. | den FB CANOPEN_ENABLE aus der Bibliothek<br>ifm_CANopen_NT_Vxxyyzz.LIB nutzen |

# Zugriff auf die OD-Einträge vom Anwendungsprogramm

Standardmäßig gibt es Objektverzeichniseinträge, die auf Variablen gemappt sind (Parametermanager).

Es gibt jedoch auch die automatisch erzeugten Einträge des CANopen-Slave, auf die Sie nicht über den Parametermanager in einen Variableninhalt mappen können. Diese Einträge stehen hier zur Verfügung:

| Für alle Controller (jedoch nicht für CR04nn, CR253n) gilt:          | Für alle CR04nn, CR1nnn, CR253n gilt:                                                                  |  |  |  |  |
|----------------------------------------------------------------------|----------------------------------------------------------------------------------------------------|--|--|--|--|
| den FB CANx_SLAVE_STATUS aus der CANopen-Slave-<br>Bibliothek nutzen | • CANOPEN_READOBJECTDICT<br>• CANOPEN_WRITEOBJECTDICT<br>aus der Bibliothek ifm_CANopen_NT_Vxxyyzz.LIB |  |  |  |  |

# Ändern der PDO-Eigenschaften zur Laufzeit

1988

Sollen die Eigenschaften eines PDOs zur Laufzeit verändert werden, so funktioniert das durch einen anderen Knoten über SDO-Schreibzugriffe, wie dies von CANopen beschrieben wird.

Alternativ kann man auch direkt eine neue Eigenschaft, wie z.B. die "Event time" eines Sende-PDOs schreiben und anschließend einen Befehl "StartNode-NMT" an den Knoten schicken, obwohl er bereits gestartet ist. Das führt dazu, dass das Device die Werte im Objektverzeichnis neu interpretiert.

# Emergency-Messages durch das Anwendungsprogramm senden

Eine Emergency-Message vom Anwendungsprogramm versenden:

# • Für alle Controller (jedoch nicht für CR04nn, CR253n) gilt:

| CANx_SLAVE_EMCY_HANDLER   | verwaltet den geräteeigenen Fehlerstatus des CANopen-Slaves an der CAN-Schnittstelle x:<br>• Error Register (Index 0x1001) und<br>• Error Field (Index 0x1003) des CANopen Objektverzeichnis<br>x = 1n = Nummer der CAN-Schnittstelle (je nach Gerät, $\rightarrow$ Datenblatt) |  |  |  |  |
|---------------------------|----------------------------------------------------------------------------------------------------|--|--|--|--|
| CANx_SLAVE_SEND_EMERGENCY | versendet anwendungsspezifische Fehlerstatus des CANopen-Slaves an der CAN-Schnittstelle x<br>x = 1n = Nummer der CAN-Schnittstelle (je nach Gerät, $\rightarrow$ Datenblatt)                                                                                                   |  |  |  |  |

# • Für alle CR04nn, CR1nnn, CR253n gilt:

| CANOPEN_GETERRORREGISTER | = Get CANopen Error-Register<br>liest die Fehler-Register 0x1001 und 0x1003 der Steuerung aus<br>Die Register können durch Setzen der entsprechenden Eingänge zurückgesetzt werden.                                                                                |
|--------------------------|----------------------------------------------------------------------------------------------------|
| CANOPEN_GETEMCYMESSAGES  | = Get CANopen Emergency Messages<br>listet alle Emergency-Nachrichten auf, die die Steuerung seit dem letzten Löschen der<br>Nachrichten von anderen Knoten am Netz empfangen hat<br>Die Liste kann durch Setzen des entsprechenden Eingangs zurückgesetzt werden. |
| CANOPEN_SENDEMCYMESSAGE  | = CANopen Send Emergency-Message<br>versendet eine EMCY-Nachricht. Die Nachricht wird aus den entsprechenden Parametern<br>zusammengebaut und ins Register 0x1003 eingetragen                                                                                      |

# 3.4.5 CANopen-Tabellen

| innait                       |      |
|------------------------------|------|
| Aufbau von CANopen-Meldungen | 70   |
| Bootup-Nachricht             | 75   |
| Netzwerk-Management (NMT)    | 76   |
|                              | 00/1 |

Die folgenden Tabellen informieren Sie über wichtige Werte und Einstellungen der CANopen-Schnittstellen.

# Aufbau von CANopen-Meldungen

| Inhalt   |                                     |     |
|----------|-------------------------------------|-----|
| Aufbau   | der COB-ID                          | '1  |
| Funktior | ns-Code / Predefined Connectionset7 | '2  |
| SDO-Ko   | ommando-Bytes7                      | '3  |
| SDO-Ab   | bruch-Code                          | '4  |
|          | 9                                   | 971 |

Eine CANopen-Meldung besteht aus der COB-ID und bis zu 8 Bytes Daten:

|   | COB-I | D | DLC | Byt | te 1 | Byt | te 2 | Byte 3 |   | Byte 3 |   | Byte 3 |   | Byte 3 Byte 4 |   | Byte 5 |   | Byte 6 |   | Byte 7 |  | Byte 8 |  |
|---|-------|---|-----|-----|------|-----|------|--------|---|--------|---|--------|---|---------------|---|--------|---|--------|---|--------|--|--------|--|
| Х | Х     | Х | Х   | Х   | Х    | Х   | Х    | Х      | Х | Х      | Х | X      | Х | Х             | Х | Х      | Х | Х      | Х |        |  |        |  |

Details erfahren Sie in den folgenden Kapiteln.

| Beachten Sie die umgekehrte Byte-Reihenfolge! | ! (⇔ Little Endian oder Intel-Format) |
|-----------------------------------------------|---------------------------------------|
|-----------------------------------------------|---------------------------------------|

# **Beispiele:**

| Wert [hex] | Datentyp | Byt | te 1 | Ву | te 2 | Ву  | te 3 | Ву | te 4 | By | te 5 | Ву | te 6 | Ву | te 7 | By | te 8 |
|------------|----------|-----|------|----|------|-----|------|----|------|----|------|----|------|----|------|----|------|
| 12         | BYTE     | 1   | 2    | -  | -    | -   | -    | -  | -    | -  | -    | -  | -    | -  | -    | -  | -    |
| 1234       | WORD     | 3   | 4    | 1  | 2    | - 1 | 1    | -  | -    | -  | -    | -  | -    | -  | -    | -  | -    |
| 12345678   | DWORD    | 7   | 8    | 5  | 6    | 3   | 4    | 1  | 2    | -  | -    | -  | -    | -  | -    | -  | -    |

# Aufbau der COB-ID

| Der erste Teil einer Meldung ist die COB-ID. Aufbau der 11-Bit COB-ID: |     |         |         |   |         |       |   |          |   |   |   |
|------------------------------------------------------------------------|-----|---------|---------|---|---------|-------|---|----------|---|---|---|
|                                                                        | Nil | oble 0  |         |   | Nib     | ble 1 |   | Nibble 2 |   |   |   |
| 11                                                                     | 10  | 9       | 8       | 7 | 6       | 5     | 4 | 3        | 2 | 1 | 0 |
|                                                                        | 3   | 2       | 1       | 0 | 6       | 5     | 4 | 3        | 2 | 1 | 0 |
|                                                                        |     | Funktio | ns-Code |   | Node-ID |       |   |          |   |   |   |

Die COB-ID besteht aus Funktions-Code / Predefined Connectionset ( $\rightarrow$  S. <u>72</u>) und Node-ID.

# **Beispiel:**

Das Kommunikations-Objekt = TPDO1 (TX) Die Knoten-Nummer des Geräts = 0x020 = 32

#### Berechnung:

Der Funktions-Code für das Kommunikations-Objekt TPDO1 = 0x03 Die Wertigkeit des Funktions-Code in der 11-Bit-COB-ID = 0x03 • 0x80 = 0x180 Dazu die Knoten-Nummer (0x020) addieren ⇔ die COB-ID lautet: 0x1A0

|   |            | 1 |   | А |   |            |   | 0 |   |   |   |  |
|---|------------|---|---|---|---|------------|---|---|---|---|---|--|
| 3 | 2          | 1 | 0 | 3 | 2 | 1          | 0 | 3 | 2 | 1 | 0 |  |
| 0 | 0          | 0 | 1 | 1 | 0 | 1          | 0 | 0 | 0 | 0 | 0 |  |
|   | - 0x03 = 3 |   |   |   |   | 0x020 = 32 |   |   |   |   |   |  |

# Funktions-Code / Predefined Connectionset

Im "CANopen Predefined Connectionset" sind einige Funktions-Codes vorbelegt. Wenn Sie das Predefined Connectionset verwenden, können Sie ein CANopen-Netzwerk von bis zu 127 Teilnehmern in Betrieb nehmen, ohne dass es zu einer doppelten Vergabe von COB-IDs kommt. Broadcast- oder Multicast-Nachrichten:

| Kommunikations-Objekt | Funktions-Code<br>[hex] | COB-ID [hex] | zugehörige Parameter-Objekte [hex] |
|-----------------------|-------------------------|--------------|------------------------------------|
| NMT                   | 0                       | 000          |                                    |
| SYNC                  | 1                       | 080          | 1005, 1006, 1007, 1028             |
| TIME                  | 2                       | 100          | 1012, 1013                         |

Punkt-zu-Punkt-Nachrichten:

| Kommunikations-Objekt | Funktions-Code<br>[hex] | COB-ID [hex]                | zugehörige Parameter-Objekte [hex] |
|-----------------------|-------------------------|-----------------------------|------------------------------------|
| EMERGENCY             | 1                       | 080 + Node-ID               | 1014, 1015                         |
| TPDO1 (TX)            | 3                       | 180 + Node-ID               | 1800                               |
| RPDO1 (RX)            | 4                       | 200 + Node-ID               | 1400                               |
| TPDO2 (TX)            | 5                       | 280 + Node-ID               | 1801                               |
| RPDO2 (RX)            | 6                       | 300 + Node-ID               | 1401                               |
| TPDO3 (TX)            | 7                       | 38 <mark>0 + Node-ID</mark> | 1802                               |
| RPDO3 (RX)            | 8                       | 40 <mark>0 + Node-ID</mark> | 1402                               |
| TPDO4 (TX)            | 9                       | 480 <mark>+ Node-ID</mark>  | 1803                               |
| RPDO4 (RX)            | A                       | 500 + Node-ID               | 1403                               |
| Default SSDO (TX)     | В                       | 580 + Node-ID               | 1200                               |
| Default CSDO (RX)     | С                       | 600 + Node-ID               | 1280                               |
| NMT Error Control     | E                       | 700 + Node-ID               | 1016, 1017                         |

TX = Slave sendet an Master RX = Slave empfängt von Master SSDO = Server-SDO CSDO = Client-SDO
## SDO-Kommando-Bytes

| Aufbau einer SDO-Nachricht: |     |          |        |        |           |        | 9968                   |                        |         |
|-----------------------------|-----|----------|--------|--------|-----------|--------|------------------------|------------------------|---------|
| COB-ID                      | DLC | Byte 1   | Byte 2 | Byte 3 | Byte 4    | Byte 5 | Byte 6                 | Byte 7                 | Byte 8  |
| XXX                         | 8   | Kommando | Ind    | ex     | Sub-Index | abhäng | Da<br>ig von den zu tr | ten<br>ansportierender | n Daten |

Beachten Sie die umgekehrte Byte-Reihenfolge! (⇒ Little Endian oder Intel-Format)

### Eine SDO-COB-ID setzt sich wie folgt zusammen:

|         | CANopen             |
|---------|---------------------|
| Node-ID | COB-ID SDO          |
| 1 107   | TX: 0x580 + Node-ID |
| 1127    | RX: 0x600 + Node-ID |

TX = Slave sendet an Master

RX = Slave empfängt von Master

(1) DLC = **D**ata Length Code = bei CANopen die Anzahl der Daten-Bytes in einer Nachricht. Für →SDO: DLC = 8

SDO-Kommando-Bytes:

| Komn<br>hex | nando<br>  dez | Nachricht   | Datenlänge       | Beschreibung                                                                                                    |
|-------------|----------------|-------------|------------------|----------------------------------------------------------------------------------------------------|
| 21          | 33             | Anforderung | mehr als 4 Bytes | Daten an Slave senden                                                                                                    |
| 22          | 34             | Anforderung | 14 Bytes         | Daten an Slave senden                                                                                                    |
| 23          | 35             | Anforderung | 4 Bytes          | Daten an Slave senden                                                                                                    |
| 27          | 39             | Anforderung | 3 Bytes          | Daten an Slave senden                                                                                                    |
| 2B          | 43             | Anforderung | 2 Bytes          | Daten an Slave senden                                                                                                    |
| 2F          | 47             | Anforderung | 1 Byte           | Daten an Slave senden                                                                                                    |
| 40          | 64             | Anforderung |                  | Daten von Slave anfordern                                                                                                    |
| 42          | 66             | Antwort     | 14 Bytes         | Daten von Slave an Master senden                                                                                                    |
| 43          | 67             | Antwort     | 4 Bytes          | Daten von Slave an Master senden                                                                                                    |
| 47          | 71             | Antwort     | 3 Bytes          | Daten von Slave an Master senden                                                                                                    |
| 4B          | 75             | Antwort     | 2 Bytes          | Daten von Slave an Master senden                                                                                                    |
| 4F          | 79             | Antwort     | 1 Byte           | Daten von Slave an Master senden                                                                                                    |
| 60          | 96             | Antwort     | <u> </u>         | Datentransfer in Ordnung:<br>Empfangsbestätigung von Slave an Master senden                                                                                   |
| 80          | 128            | Antwort     | 4 Bytes          | Datentransfer fehlgeschlagen:<br>Abbruch-Nachricht von Slave an Master senden<br>$\rightarrow$ Kapitel <b>SDO-Abbruch-Code</b> ( $\rightarrow$ S. <u>74</u> ) |

## SDO-Abbruch-Code

| Code [hex] | Beschreibung                                                                                |
|------------|---------------------------------------------------------------------------------------------|
| 0503 0000  | toggle bit not alternated                                                                   |
| 0504 0000  | SDO protocol timed out                                                                      |
| 0504 0001  | client/server command specifier not valid or unknown                                        |
| 0504 0002  | invalid block size (block mode only)                                                        |
| 0504 0003  | invalid sequence number (block mode only)                                                   |
| 0504 0004  | CRC error (block mode only)                                                                 |
| 0504 0005  | out of memory                                                                               |
| 0601 0000  | unsupported access to an object                                                             |
| 0601 0001  | attempt to read a write only object                                                         |
| 0601 0002  | attempt to write a read only object                                                         |
| 0602 0000  | object does not exist in the object dictionary                                              |
| 0604 0041  | object cannot be mapped to the PDO                                                          |
| 0604 0042  | the number and length of the objects to be mapped would exceed PDO length                   |
| 0604 0043  | general parameter incompatibility reason                                                    |
| 0604 0047  | general internal incompatibility in the device                                              |
| 0606 0000  | access failed due to an hardware error                                                      |
| 0607 0010  | data type does not match, length of service parameter does not match                        |
| 0607 0012  | data type does not match, length of service parameter too high                              |
| 0607 0013  | data type does not match, length of service parameter too low                               |
| 0609 0011  | sub-index does not exist                                                                    |
| 0609 0030  | value range of parameter exceeded (only for write access)                                   |
| 0609 0031  | value of parameter written too high                                                         |
| 0609 0032  | value of parameter written too low                                                          |
| 0609 0036  | maximum value is less than minimum value                                                    |
| 0800 0000  | general error                                                                               |
| 0800 0020  | data cannot be transferred or stored to the application                                     |
| 0800 0021  | data cannot be transferred or stored to the application because of local control            |
| 0800 0022  | data cannot be transferred or stored to the application because of the present device state |
|            | object dictionary dynamic generation fails or no object dictionary is present               |

## **Bootup-Nachricht**

| Der CAN-Teilnenmer sendet nach dem Booten einmalig die Bootup-Nachricht: |                 |     |        |
|--------------------------------------------------------------------------|-----------------|-----|--------|
|                                                                          | COB-ID          | DLC | Byte 1 |
| hex                                                                      | 0x700 + Node-ID | 0x1 | 0x00   |
| dez                                                                      | 1 792 + Node-ID | 1   | 0      |

Somit ist der Teilnehmer im CAN-Netzwerk lauffähig.

DLC = Data Length Code = bei CANopen die Anzahl der Daten-Bytes in einer Nachricht. Für  $\rightarrow$ SDO: DLC = 8

### **Beispiel:**

Die Node-ID des Teilnehmers ist 0x7D = 125. Dann lautet die COB-ID der Bootup-Nachricht: 0x77D = 1917

## Abweichung:

Es gibt Geräte, die kein [0x700 + Node-ID] senden können (das sind Geräte, die vor der Version 4 der CANopen-Spezifikation entstanden sind).

Diese Geräte senden stattdessen folgende Bootup-Nachricht und ohne Status:

|     | COB-ID          | DLC |
|-----|-----------------|-----|
| hex | 0x080 + Node-ID | 0x0 |
| dez | 128 + Node-ID   | 0   |

## **Netzwerk-Management (NMT)**

| Inhalt Control Control |      |
|----------------------------------------------------------------------------------------------------|------|
| Netzwerk-Management-Kommandos                                                                                                    | 76   |
| NMT-Status                                                                                                    | 77   |
|                                                                                                    | 9974 |

## Netzwerk-Management-Kommandos

9962

Mit folgenden Netzwerk-Management-Kommandos kann der Anwender den Betriebsmodus von einzelnen oder allen CAN-Teilnehmern beeinflussen. Muster:

| COB-ID | DLC | Byte 1   | Byte 2  |
|--------|-----|----------|---------|
| 0x000  | Х   | Kommando | Node-ID |

Node-ID = 00 ⇒ Kommando gilt zeitgleich für alle Knoten im Netz

| COB-ID | NMT-Kommando |         | Beschreibung          |                                                 |  |
|--------|--------------|---------|-----------------------|-------------------------------------------------|--|
| 0x000  | 0x01 = 01    | Node-ID | start_remode_node     | Knoten in den Zustand Operational versetzen     |  |
| 0x000  | 0x02 = 02    | Node-ID | stop_remode_node      | Knoten in den Zustand STOPPED versetzen         |  |
| 0x000  | 0x80 = 128   | Node-ID | enter_pre-operational | Knoten in den Zustand PRE-OPERATIONAL versetzen |  |
| 0x000  | 0x81 = 129   | Node-ID | reset_node            | Knoten zurücksetzen                             |  |
| 0x000  | 0x82 = 130   | Node-ID | reset_communication   | CAN-Kommunikation des Knotens zurücksetzen      |  |

### **NMT-Status**

Das Status-Byte gibt Auskunft über den Zustand des CAN-Teilnehmers.

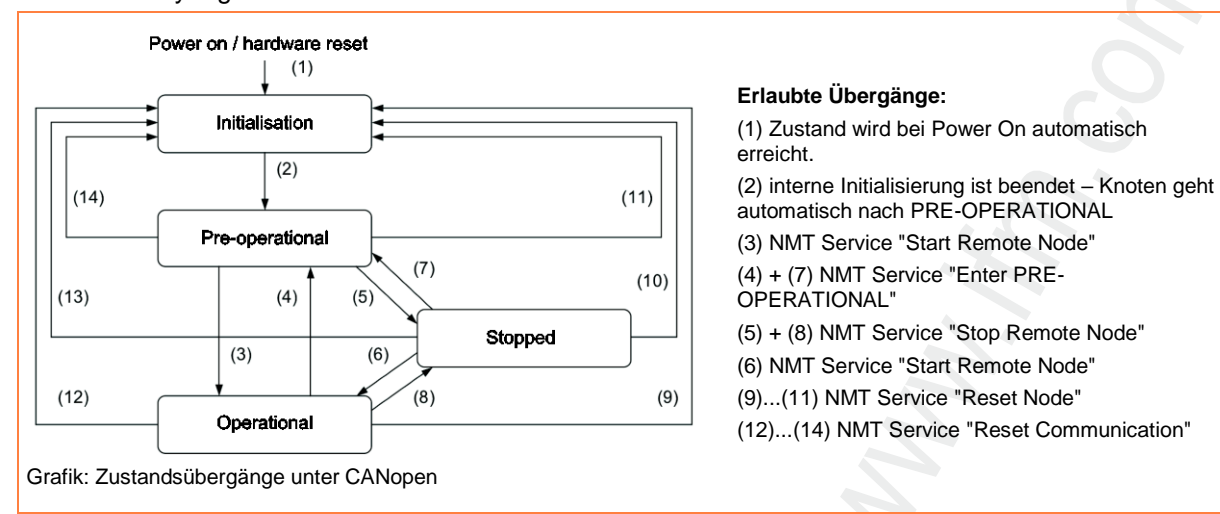

#### NMT-Status für CANopen-Master

9964

Diese Status zeigen den internen Zustand des CANopen-Master-Stack. Sie sind nicht durch die CANopen-Spezifikation vorgegeben.

| Sta<br>hex | itus<br>  dez | Beschreibung                                                                                                    |
|------------|---------------|----------------------------------------------------------------------------------------------------|
| 00         | 0             | nicht definiert                                                                                                    |
| 01         | 1             | Master wartet auf die Bootup-Nachricht des Slaves.<br>ODER: Master wartet auf Ablauf der GuardTime.                                                                      |
| 02         | 2             | <ul> <li>Master wartet 300 ms.</li> <li>Master fordert das Objekt 0x1000 an.</li> <li>Danach wechselt der Master auf Status 3.</li> </ul>                                |
| 03         | 3             | Der Master konfiguriert seine Slaves. Dazu sendet der Master an die Slaves der Reihe nach alle vom Konfigurator erzeugten SDOs. Danach wechselt der Master auf Status 5. |
| 05         | 5             | Nachdem an alle Slaves die SDOs übertragen wurden, geht der Master in den Status 5 und bleibt in diesem Status. Status 5 ist für den Master der normale Betriebszustand. |

#### Knoten-Status aus FB lesen:

| verwendeter Funktionsbaustein | hier steht dieser Knoten-Status |
|-------------------------------|---------------------------------|
| CANx_MASTER_STATUS            | Ausgang NODE_STATE              |
| CANOPEN_GETSTATE              | Ausgang MASTERSTATE             |

### NMT-Status für CANopen-Slave

9965

Diese Status zeigen den internen Zustand des CANopen-Master-Stack im Bezug auf die Initialisierung eines CANopen-Slave.
Sie sind nicht durch die CANopen-Spezifikation vorgegeben.

Die Struktur CANx\_NODE\_STATE liegt in einem Array, dessen Adresse dem FB CANx\_MASTER\_STATUS über den Eingang NOTE\_STATE\_SLAVES übergeben werden muss. Die folgenden Werte kann in der Struktur CANx\_NODE\_STATE der Ausgang NODE\_STATE annehmen:

| Sta<br>hex | tus<br>  dez | Beschreibung                                                                                                    |
|------------|--------------|----------------------------------------------------------------------------------------------------|
| FF         | -1           | Initialer Status<br>Der CANopen-Slave wird durch das NMT-Kommando [Reset_Node] zurückgesetzt.<br>Anschließend Wechsel in den Status 1.                                                                                                    |
|            |              | Ist in der CODESYS-Steuerungskonfiguration beim CANopen-Slave die Option [nicht initialisieren] aktiviert, wird der Status -1 übersprungen und der Status 1 ist der initiale Status.                                                                                                    |
| 00         | 0            | nicht definiert                                                                                                    |
| 01         | 1            | Warten auf die Bootup-Nachricht vom Slave.<br>Nach dem Empfang der Bootup-Nachricht ODER spätestens nach 2 s Wartezeit Wechsel in den Status 2.                                                                                                    |
| 02         | 2            | Auslesen des Objekts 0x1000 aus dem Objektverzeichnis des CANopen-Slaves per SDO-Zugriff.<br>Nach einer Antwort vom CANopen-Slave ODER einer Wartezeit von 500 ms erfolgt Wechsel in den Status 3.<br>Ist der CANopen-Slave in der CODESYS-Steuerungskonfiguration als "optional" konfiguriert, erfolgt nach Ablauf der Wartezeit ein<br>Wechsel in den Status 97.                                                                                  |
|            |              | Entspricht der aus dem Objekt 0x1000 ausgelesene Gerätetyp nicht der Angabe der in der CODESYS-Steuerungskonfiguration eingebundenen EDS-Datei, erfolgt zwar ein Wechsel in den Status 3, aber am Ende von Status 3 ein Wechsel in den Status 98.                                                                                                    |
|            |              | Der CANopen-Slave wird vom Master per SDO-Zugriff konfiguriert.                                                                                                    |
| 03         | 3            | Ist in der CODESYS-Steuerungskonfiguration beim CANopen-Slave die Option [Knoten zurücksetzen] aktiviert, wird während der<br>ersten Konfiguration die Zeichenkette "load" an das Objekt 0x1011/01 gesendet und anschließend der CANopen-Slave mit dem NMT-<br>Kommando [Reset_Node] neu gestartet. Anschließend Wechsel in den Status 1, der [load]-Befehl mit anschließendem Reset wird im<br>weiteren Verlauf im Status 3 nicht mehr ausgeführt. |
| 03         | 5            | CANopen-Slaves, bei denen während der Konfigurationsphase ein Problem auftritt, bleiben entweder im Status 3 oder wechseln in einen Fehlerstatus (Status > 5).                                                                                                    |
|            |              | Über das Strukturelement SET_TIMEOUT_STATE der Struktur CANx_NODE_STATE ist es möglich, einen nicht vorhandenen<br>CANopen-Slave, der in der CODESYS-Steuerungskonfiguration nicht als "optional" konfiguriert wurde, in den Status 4 wechseln zu<br>lassen. Ansonsten würde der fehlende CANopen-Slave die Initialisierung des CANopen-Netzwerks blockieren.                                                                                       |
|            |              | CANopen-Slave ist konfiguriert und im CANopen-Status PRE-OPERATIONAL.                                                                                                    |
|            |              | Befinden sich alle CANopen-Slaves im Zustand 4 ODER 97 und ist in der CODESYS-Steuerungskonfiguration beim CANopen-Master die Option [Automatisch starten] aktiviert, wird das NMT-Kommando [start] versendet.                                                                                                    |
| 04         | 4            | Ist in der CODESYS-Steuerungskonfiguration beim CANopen-Master die Option [Automatisch starten] nicht aktiviert, müssen die CANopen-Slaves manuell über das ihnen zugeordnete Strukturelement START_NODE der Struktur CANx_NODE_STATE oder alle zusammen über den Eingang START_ALL_NODES des FB CANx_MASTER_STATUS gestartet werden.                                                                                                    |
|            |              | Anschließend Wechsel in den Status 5.                                                                                                    |
| 05         | 5            | [Normal Operation], der CANopen-Slave ist im CANopen-Status OPERATIONAL. PDOs werden übertragen.                                                                                                    |
| 61         | 97           | CANopen-Slave ist als [optional] konfiguriert und ein Zugriff auf das Objekt 0x1000 blieb ohne Antwort.<br>Wird im späteren Verlauf eine Bootup-Nachricht vom CANopen-Slave empfangen und ist in der CODESYS-Steuerungskonfiguration<br>beim CANopen-Master die Option [Automatisch starten] aktiviert, erfolgt ein Wechsel in den Status 2.                                                                                                    |
|            |              | Gerätetyp im Objekt 0x1000 entspricht nicht dem Wert in der EDS-Datei, die in der CODESYS-Steuerungskonfiguration für den CANopen-Slave eingebunden wurde.                                                                                                    |
| 62         | 98           | Wechsel in den Zustand 4 über das Strukturelement SET_NODE_STATE der Struktur CANx_NODE_STATE möglich.<br>Sollte der CANopen-Slave über das globale NMT-Kommando [start] (Node-ID = 0) in den CANopen-Zustand OPERATIONAL versetzt<br>worden sein, werden keine PDOs vom CANopen-Master an den CANopen-Slave versendet und empfangene PDOs werden ignoriert.                                                                                        |
|            |              | Es ist ein Node-Guarding oder Heartbeat Timeout aufgetreten.                                                                                                    |
| 63         | 99           | Sobald der CANopen-Slave wieder auf Node-Guarding reagiert bzw. Heartbeat-Nachrichten versendet und in der<br>Steuerungskonfiguration beim CANopen-Master die Option [Automatisch starten] aktiviert ist, wird der CANopen-Slave abhängig vom<br>in der Node-Guarding oder Heartbeat-Nachricht empfangenen Status neu konfiguriert oder sofort wieder gestartet.                                                                                    |
|            |              |                                                                                                    |

Der Master sendet Nodeguard-Nachrichten an den Slave, ...

- wenn sich der Slave im Status 4 oder höher befindet UND
- wenn Nodeguarding konfiguriert wurde.

Knoten-Status aus FB lesen:

| verwendeter Funktionsbaustein           | hier steht dieser Knoten-Status |   |
|-----------------------------------------|---------------------------------|---|
| CANx_MASTER_STATUS<br>CANx_SLAVE_STATUS | Ausgang NODE_STATE_SLAVE        | 6 |
| CANOPEN_GETSTATE                        | Ausgang NODESTATE               |   |

#### **CANopen-Status des Knotens**

1973

Knotenstatus nach CANopen (mit diesen Werten wird der Status auch in den entsprechenden Nachrichten vom Knoten her codiert).

| Sta<br>hex | itus<br>  dez | CANopen-Status  | Beschreibung                                                                                                    |
|------------|---------------|-----------------|----------------------------------------------------------------------------------------------------|
| 00         | 0             | BOOTUP          | BOOTUP-Nachricht des Knotens                                                                                                    |
| 04         | 4             | STOPPED         | Knoten befindet sich im Zustand STOPPED. Es findet kein Datenaustausch statt und der Knoten kann auch nicht konfiguriert werden. |
| 05         | 5             | OPERATIONAL     | Knoten befindet sich im Zustand OPERATIONAL und nimmt am normalen Datenaustausch teil.                                           |
| 7F         | 127           | PRE-OPERATIONAL | Knoten befindet sich im Zustand PRE-OPERATIONAL und kann vom Master konfiguriert werden.                                         |

Wenn Nodeguarding aktiv: das höchstwertige Status-Bit wechselt (toggelt) von Nachricht zu Nachricht. Knoten-Status aus FB lesen:

| verwendeter Funktionsbaustein | hier steht dieser Knoten-Status                           |
|-------------------------------|-----------------------------------------------------------|
| CANx_MASTER_STATUS            | Strukturelement LAST_STATE aus dem Array NODE_STATE_SLAVE |
| CANx_SLAVE_STATUS             | Ausgang NODE_STATE                                        |
| CANOPEN_GETSTATE              | Ausgang LASTNODESTATE                                     |

# 3.5 CANopen-Netzwerkvariablen

| innait                               |      |
|--------------------------------------|------|
| Allgemeine Informationen             | 80   |
| CAN-Netzwerkvariablen konfigurieren  | 81   |
| Besonderheiten bei Netzwerkvariablen | 85   |
|                                      | 1868 |

## 3.5.1 Allgemeine Informationen

**CAN-Netzwerkvariablen** sind eine Möglichkeit, Daten zwischen zwei oder mehreren Steuerungen auszutauschen. Der Mechanismus sollte dabei für den Anwender möglichst einfach zu handhaben sein. Derzeit sind Netzwerkvariablen auf Basis von CAN und Ethernet (UDP/IP) implementiert.

Die Variablenwerte werden dabei auf der Basis von Broadcast-Nachrichten automatisch ausgetauscht: • in UDP/IP als Broadcast-Telegramme,

• in CAN als mit den PDOs von CANopen vergleichbare Telegramme.

Dem Protokoll entsprechend, sind diese Dienste nicht bestätigte Dienste:

es gibt keine Kontrolle, ob die Nachricht auch beim Empfänger ankommt.

Netzwerkvariablen-Austausch entspricht einer "1-zu-n-Verbindung" (1 Sender zu n Empfängern).

<sup>(1)</sup> Das CANopen-Objektverzeichnis ist eine weitere Möglichkeit, Variablen auszutauschen. Dabei handelt es sich um eine 1-zu-1-Verbindung, die ein bestätigtes Protokoll verwendet. Hier kann der Anwender also kontrollieren, ob die Nachricht den Empfänger erreichte. Der Austausch erfolgt nicht automatisch, sondern über den Aufruf von Funktionsbausteinen aus dem Anwendungsprogramm. → Kapitel Das Objektverzeichnis des CANopen-Masters (→ S. 57)

..... 81 ..... 82

1994

## 3.5.2 CAN-Netzwerkvariablen konfigurieren

| Einstellungen in den Zielsystemeinstellungen  |  |
|-----------------------------------------------|--|
| Einstellungen in den globalen Variablenlisten |  |

Um die Netzwerkvariablen mit CODESYS zu nutzen, benötigen Sie die folgenden Bibliotheken:

- •3s\_CanDrv.lib
- 3S\_CANopenManager.lib
- 3S\_CANopenNetVar.lib
- SysLibCallback.lib.

CODESYS erzeugt automatisch den nötigen Initialisierungscode sowie den Aufruf der Netzwerk-Bausteine am Zyklusanfang und Zyklusende.

## Einstellungen in den Zielsystemeinstellungen

| Zielsystem Einstellungen                                                                                                    | 0.990.00.999.999.999.000                                            | X         |
|----------------------------------------------------------------------------------------------------|---------------------------------------------------------------------|-----------|
| Konfiguration:       Im electronic gmbh. CR0021         Zielplattform       Speicheraufteilung       Allgemein         ImdexBereiche       IndexBereiche       IndexBereiche         IndexBereiche       IndexBereiche       IndexBereiche         IndexBereiche       IndexBereiche       IndexBereiche         IndexBereiche       IndexBereiche       IndexBereiche         IndexBereiche       Iii ⊻ariablen:       I6#1000-16#1018;16#2000-16#3FF         Index-Bereiche       Iii Mappings:       Image: Image: Image | ClessecController. VI04 <ul> <li>Visualisierung</li> <li></li></ul> |           |
|                                                                                                    | Voreinstellung OK                                                   | Abbrechen |

Beispiel: Zielsystemeinstellungen für ClassicController CR0020

- ► Dialogbox [Zielsystemeinstellungen] wählen
- Register [Netzfunktionen] wählen
- Aktivieren Sie das Kontrollkästchen [Netzvariablen unterstützen].
- Bei [Namen unterstützter Netzwerkinterfaces] geben Sie den Namen des gewünschten Netzwerks an, hier CAN.
- Um Netzwerkvariablen zu nutzen, müssen Sie außerdem einen CANopen-Master oder CANopen-Slave in der Steuerungskonfiguration einfügen.
- Bitte beachten Sie die Besonderheiten bei der Anwendung von Netzwerkvariablen f
  ür die jeweiligen Ger
  ätetypen
  - $\rightarrow$  Kapitel Besonderheiten bei Netzwerkvariablen ( $\rightarrow$  S. <u>85</u>)

## Einstellungen in den globalen Variablenlisten

- Legen Sie eine neue globale Variablenliste an. Hier definieren Sie die Variablen, die sie mit anderen Steuerungen austauschen wollen.
- Öffnen Sie den Dialog mit dem Kontextmenü [Objekt Eigenschaften...].
- > Das Fenster [Eigenschaften] erscheint:

| lame der globalen Variablenli   | ste: Net_Globale_Variablen       |                                       |
|---------------------------------|----------------------------------|---------------------------------------|
| Dateiverknüpfung                | Dyrchsuchen                      | ]                                     |
| Vor <u>Ü</u> bersetzen importie | ren C Vor Übersetzen exportieren | Netzwerk-<br>verbindung<br>hinzufügen |

Wenn Sie die Netzwerkeigenschaften dieser Variablenliste definieren wollen:

- Schaltfläche [Netzwerkverbindung hinzufügen] klicken. Wenn Sie mehrere Netzwerkverbindungen konfiguriert haben, können Sie hier auch pro Variablenliste mehrere Verbindungen konfigurieren.
- > Das Fenster [Eigenschaften] erweitert sich auf folgendes Bild:

| game der globalen vallabieniste: jivel, | ciobale_vallableh            |                              |
|-----------------------------------------|------------------------------|------------------------------|
| Dateiverknüpfung                        |                              |                              |
| Dateiname:                              | Durchsuc                     | hen Netzwe                   |
| Vor <u>Ü</u> bersetzen importieren      | C Vor Übersetzen exportieren | verbind<br><u>h</u> inzufüş  |
| Connection 1 (CAN)                      |                              |                              |
| Netzwerktyp: CAN -                      | Einstellungen                | Netzwe<br>verbinde<br>lösche |
| ✓ Vatiablen pagken                      |                              |                              |
| Variablenlistenkennung (CDB-ID):        | 1                            |                              |
| Pülsumme übertragen                     |                              |                              |
| 🔲 Bestätigter Transfer                  |                              |                              |
| Lesen                                   | E Bequest beim Bootup        |                              |
| 🔽 Schreiben                             | Bootup Requests beantwort    | en                           |
| 🗌 Zyklische Übertragung                 | Interval: T#50m              | 2                            |
| 🔽 Übertragung bei Änderung              | Mindestabstandt T#20m        | \$                           |
| Ereignisgesteuerte Übertragung          | ⊻ariable:                    |                              |

Die Optionen haben dabei folgende Bedeutungen:

### Globale Variablenliste: Netzwerktyp

Als Netzwerktyp können Sie einen der bei den Zielsystemeinstellungen angegebenen Netzwerknamen angeben.

Wenn Sie daneben auf die Schaltfläche [Einstellungen] klicken, können Sie die CAN-Schnittstelle wählen:

1. CAN-Schnittstelle: Wert = 0 2. CAN-Schnittstelle: Wert = 1 usw.

#### Globale Variablenliste: Variablen packen

Option [Variablen packen] = aktiviert:

Die Variablen werden nach Möglichkeit in einer Übertragungseinheit zusammengefasst. Bei CAN ist eine Übertragungseinheit 8 Bytes groß.

Passen nicht alle Variablen der Liste in eine Übertragungseinheit, dann werden für diese Liste automatisch mehrere Übertragungseinheiten gebildet.

Ist die Option nicht aktiviert, kommt jede Variable in eine eigene Übertragungseinheit.

### Globale Variablenliste: Variablenlisten-Kennung (COB-ID)

Der Basis-Identifier wird als eindeutige Kennung benutzt, um Variablenlisten verschiedener Projekte auszutauschen. Variablenlisten mit gleichem Basis-Identifier werden ausgetauscht.

Darauf achten, dass die Definitionen der Variablenlisten mit gleichem Basis-Identifier in den verschiedenen Projekten übereinstimmen!

## **!** HINWEIS

Die COB-ID wird in CAN-Netzwerken direkt als Identifier der CAN-Nachrichten benutzt. Es gibt keine Überprüfung, ob der Identifier auch in der übrigen CAN-Konfiguration benutzt wird.

Damit die Daten korrekt zwischen zwei Steuerungen ausgetauscht werden, müssen die globalen Variablenlisten in den beiden Projekten übereinstimmen. Sie können das Feature [Dateiverknüpfung] benutzen, um dies sicherzustellen. Ein Projekt kann die Variablenlisten-Datei vor dem Übersetzen exportieren. Die anderen Projekte sollten diese Datei vor dem Übersetzen importieren.

Neben einfachen Datentypen kann eine Variablenliste auch Strukturen und Arrays enthalten. Die Elemente dieser zusammengesetzten Datentypen werden einzeln versendet.

► Keine Strings über Netzwerkvariablen versenden!

Ansonsten tritt ein Laufzeitfehler auf und der Watchdog wird aktiviert.

Wenn eine Variablenliste größer ist als ein PDO des entsprechenden Netzwerks, dann werden die Daten auf mehrere PDOs aufgeteilt. Es kann darum nicht zugesichert werden, dass alle Daten der Variablenliste in einem Zyklus empfangen werden. Teile der Variablenliste können in verschiedenen Zyklen empfangen werden. Dies ist auch für Variablen mit Struktur- und Array-Typen möglich.

10056

10057

#### Globale Variablenliste: Prüfsumme übertragen

Diese Option wird nicht unterstützt.

### Globale Variablenliste: Bestätigter Transfer

Diese Option wird nicht unterstützt.

### Globale Variablenliste: Lesen

Es werden die Variablenwerte von einer (oder mehreren) Steuerungen gelesen.

### Globale Variablenliste: Schreiben

Die Variablen dieser Liste werden zu anderen Steuerungen gesendet.

## **HINWEIS**

Sie sollten für jede Variablenliste nur eine dieser Möglichkeiten auswählen, also entweder nur lesen oder nur schreiben.

Wollen Sie verschiedene Variablen eines Projekts lesen und schreiben, so verwenden Sie bitte mehrere Variablenlisten (eine zum Lesen, eine zum Schreiben).

Für die Kommunikation zwischen 2 Teilnehmern sollten Sie die Variablenliste von einer Steuerung auf die andere kopieren, um die gleiche Datenstruktur zu erhalten.

Zwecks besserer Übersichtlichkeit sollten Ihre Variablenlisten jeweils nur für ein Teilnehmerpaar gelten. Es ist nicht sinnvoll, dieselbe Liste für alle Teilnehmer zu verwenden.

### Globale Variablenliste: Zyklische Übertragung

Option [Zyklische Übertragung] = aktiviert

UND Option [Schreiben] = aktiviert:

Die Werte werden im angegebenen [Intervall] gesendet, unabhängig davon, ob sie sich geändert haben.

### Globale Variablenliste: Übertragung bei Änderung

Option [Übertragung bei Änderung] = aktiviert: Für jede Übertragungseinheit wird getrennt geprüft, ob sie geändert ist und gesendet werden muss. Mit [Mindestabstand] (Wert > 0) kann eine Mindestzeit zwischen den Nachrichtenpaketen festgelegt werden.

### Globale Variablenliste: Ereignisgesteuerte Übertragung

Option = [Ereignisgesteuerte Übertragung] = aktiviert: Die CAN-Nachricht wird nur dann übertragen, wenn die angegebene binäre [Variable] auf TRUE gesetzt wird. Diese Variable kann nicht über die Eingabehilfe aus der Liste der definierten Variablen gewählt werden.

10061

10058

10059

10060

10062

10063

11818

## 3.5.3 Besonderheiten bei Netzwerkvariablen

Netzwerkvariablen werden auf folgenden CAN-Schnittstellen unterstützt:

- CAN 1 (Wert = 0)
- CAN 2 (Wert = 1)
- CAN 3 (Wert = 2)
- CAN 4 (Wert = 3)

## **HINWEIS**

▶ Die Identifier der Netzwerkvariablen und der Empfangs-PDOs als dezimale Werte eingeben!

# 3.6 Zusammenfassung CAN / CANopen / Netzwerkvariablen

- Die COB-ID der Netzwerkvariablen muss sich unterscheiden von der CANopen-Slave-ID in der Steuerungskonfiguration und von den IDs der Sende- und Empfangs-Funktionsbausteine!
- Wenn mehr als 8 Bytes von Netzwerkvariablen in eine COB-ID gepackt werden, erweitert CODESYS das Datenpaket automatisch auf mehrere aufeinander folgende COB-IDs. Dies kann zu Konflikten mit manuell definierten COB-IDs führen!
- Netzwerkvariablen können keine String-Variablen transportieren.
- Netzwerkvariablen können transportiert werden...
- wenn eine Variable TRUE wird (Event),
  - bei Datenänderung in der Netzwerkvariablen oder
  - zyklisch nach Zeitablauf.
- Die Intervall-Zeit beschreibt die Periode zwischen Übertragungen bei zyklischer Übertragung. Der Mindestabstand beschreibt die Wartezeit zwischen zwei Übertragungen, wenn die Variable sich zu oft ändert.
- Um die Buslast zu mindern, die Nachrichten via Netzwerkvariablen oder Sende-FBs mit Hilfe von verschiedenen Events auf mehrere SPS-Zyklen verteilen.
- In der Steuerungskonfiguration sollten die Werte für [Com Cycle Period] und [Sync. Window Length] gleich groß sein.
- Wenn die [Com Cycle Period] f
  ür einen Slave eingestellt ist, sucht der Slave in genau dieser Zeit nach einem Sync-Objekt des Masters. Deshalb muss der Wert f
  ür [Com Cycle Period] gr
  ößer sein als die [Master Synch Time].
- Wir empfehlen, Slaves als "optional startup" und das Netzwerk als "automatic startup" zu setzen. Dies reduziert unnötige Buslast und ermöglicht einem kurzzeitig verlorenen Slave, sich wieder in das Netzwerk zu integrieren.
- Wir empfehlen, Analog-Eingänge auf "synchrone Übertragung" zu setzen, um Busüberlastung zu vermeiden.
- Binäre Eingänge, insbesondere die unregelmäßig schaltenden, sollten am besten auf "asynchrone Übertragung" gesetzt werden. Um bei selten auftretenden Änderungen an den binären Eingängen trotzdem eine regelmäßige Übertragung des Status zu erreichen, sollte der Event-Timer aktiviert werden.
- Beim Überwachen des Slave-Status beachten:
  - Nach dem Starten von Slaves dauert es etwas, bis die Slaves "operational" sind.
  - Beim Abschalten des Systems können Slaves wegen vorzeitigem Spannungsverlust eine scheinbare Status-Änderung anzeigen.

# 3.7 CAN für die Antriebstechnik

### Inhalt

| Identifier nach SAE J1939                        | 88   |
|--------------------------------------------------|------|
| Beispiel: ausführliche Nachrichten-Dokumentation | 89   |
| Beispiel: kurze Nachrichten-Dokumentation        | 90   |
|                                                  | 7678 |

Unter der Norm J1939 bietet die SAE dem Anwender ein CAN-Busprotokoll für die Antriebstechnik an. Hierbei werden die CAN-Nachrichten mit einem 29 Bit-Identifier übertragen. Durch den längeren Identifier kann eine große Anzahl von Nachrichten direkt dem Identifier zugeordnet werden.

Bei der Protokollerstellung hat man sich diesen Vorteil zu Nutze gemacht und gruppiert bestimmte Nachrichten in ID-Gruppen. Die Zuordnung der IDs ist in den Normen SAE J1939 und ISO 11992 festgeschrieben.

| Norm      | Einsatzbereich            |  |
|-----------|---------------------------|--|
| SAE J1939 | Antriebsmanagement        |  |
| ISO 11992 | Truck & Trailer Interface |  |

Vom Software-Protokoll unterscheiden sich die beiden Normen nicht, da die ISO 11992 auf der SAE J1939 aufbaut. Bezüglich der Hardwareschnittstelle besteht aber ein Unterschied: höhere Spannungspegel bei der ISO 11992.

① Zur Nutzung der Funktionen nach SAE J1939 / ISO 11992 benötigt man auf jeden Fall die Protokollbeschreibung des Aggregat-Herstellers (z.B. für Motor, Getriebe). Aus dieser müssen die in das Aggregat-Steuergerät implementierten Nachrichten entnommen werden, da nicht jeder Hersteller alle Nachrichten implementiert oder die Implementierung nicht für alle Aggregate sinnvoll ist.

Folgende Informationen und Hilfsmittel sollten zur Entwicklung von Programmen für Funktionen nach SAE J1939 vorhanden sein:

- Aufstellung, welche Daten von den Aggregaten genutzt werden sollen
- Übersichtsliste des Aggregatherstellers mit allen relevanten Daten
- CAN-Monitor mit 29 Bit-Unterstützung
- Wenn benötigt, die Norm SAE J1939

## 3.7.1 Identifier nach SAE J1939

Für den Datenaustausch unter SAE J1939 ist die Bildung des 29-Bit-Identifiers entscheidend. Dieser ist schematisch nachfolgend dargestellt:

| A | S<br>O<br>F | Identifier 11 Bits |        |        |        |        |        |        |              |             |        | S<br>R<br>R | l<br>D<br>E |             | Identifier 18 Bits  |        |        |                                                                        |        |        |        |        |        |        |        | R<br>T<br>R |        |             |        |        |        |        |        |
|---|-------------|--------------------|--------|--------|--------|--------|--------|--------|--------------|-------------|--------|-------------|-------------|-------------|---------------------|--------|--------|------------------------------------------------------------------------|--------|--------|--------|--------|--------|--------|--------|-------------|--------|-------------|--------|--------|--------|--------|--------|
| в | S<br>O<br>F | Ρ                  | riorit | ät     | R      | D<br>P |        | PDL    | J For<br>6+2 | mat<br>Bits | (PF)   |             | S<br>R<br>R | l<br>D<br>E | I noch<br>D PF<br>E |        |        | noch<br>PF Ziel-Adresse Quell-Adresse<br>Gruppe extern oder proprietär |        |        |        |        |        |        | se     |             |        | R<br>T<br>R |        |        |        |        |        |
|   | 1           | 3                  | 2      | 1      | 1      | 1      | 8      | 7      | 6            | 5           | 4      | 3           | 1           | 1           | 2                   | 1      | 8      | 7                                                                      | 6      | 5      | 4      | 3      | 2      | 1      | 8      | 7           | 6      | 5           | 4      | 3      | 2      | 1      | 1      |
| С | 1           | 2                  | 3      | 4      | 5      | 6      | 7      | 8      | 9            | 1<br>0      | 1<br>1 | 1<br>2      | 1<br>3      | 1<br>4      | 1<br>5              | 1<br>6 | 1<br>7 | 1<br>8                                                                 | 1<br>9 | 2<br>0 | 2<br>1 | 2<br>2 | 2<br>3 | 2<br>4 | 2<br>5 | 2<br>6      | 2<br>7 | 2<br>8      | 2<br>9 | 3<br>0 | 3<br>1 | 3<br>2 | 3<br>3 |
| D | -           | 2<br>8             | 2<br>7 | 2<br>6 | 2<br>5 | 2<br>4 | 2<br>3 | 2<br>2 | 2<br>1       | 2<br>0      | 1<br>9 | 1<br>8      | -           | -           | 1<br>7              | 1<br>6 | 1<br>5 | 1<br>4                                                                 | 1<br>3 | 1<br>2 | 1<br>1 | 1<br>0 | 9      | 8      | 7      | 6           | 5      | 4           | 3      | 2      | 1      | 0      | -      |

Legende:

A = CAN erweitertes Nachrichten-Format

B = J1939-Nachrichten-Format

C = J1939-Nachricht Bit-Position

D = CAN 29 Bit ID-Position

SOF = Start of frame

SRR = **S**ubstitute **r**emote **r**equest

IDE = **Id**entifier **e**xtension flag

RTR = Remote transmission request PDU = Protocol Data Unit

PGN = Parameter Group Number = PDU Format (PF) + PDU Source (PS)

#### $(\rightarrow \text{COB-ID} (\rightarrow \text{S. } \underline{30}))$

Dabei sind die 3 wesentlichen Kommunikationsmethoden unter SAE J1939 zu berücksichtigen:

• zielspezifische Kommunikation mit PDU1 (PDU-Format 0...239)

- Rundruf-Kommunikation mit PDU2 (PDU-Format 240...255)
- proprietäre Kommunikation mit PDU1 oder PDU2

## 3.7.2 Beispiel: ausführliche Nachrichten-Dokumentation

ETC1: Electronic Transmission Controller #1 (3.3.5) Wert = 0x0CF00203 Daraus ergeben sich folgende Details:

| <b>U</b>                              |            |                                                                          |
|---------------------------------------|------------|--------------------------------------------------------------------------|
| Bezeichnung                           | Parameter  | Wert im Beispiel oben                                                    |
| transmission repetition rate          | RPT        | 10 ms                                                                    |
| data length                           | LEN        | 8 Bytes                                                                  |
| PDU format                            | PF         | 240                                                                      |
| PDU specific                          | PS         | 2                                                                        |
| default priority                      | PRIO       | 3                                                                        |
| data page                             | PG         | 0                                                                        |
| source address<br>destination address | SA<br>DA   | 3                                                                        |
| parameter group number                | PGN        | 0x00F002                                                                 |
| identifier                            | ID         | 0x0CF00203                                                               |
| data field                            | SRC<br>DST | Array-Adresse<br>(Bedeutung der Datenbytes 18 à Herstellerdokumentation) |

Da im Beispiel vom Hersteller alle relevanten Daten bereits aufbereitet wurden, können diese direkt an die Funktionsbausteine übertragen werden.

Je nach benötigter Funktion werden die entsprechenden Werte eingesetzt. Bei den Feldern SA / DA oder SRC / DST ändert sich die Bedeutung (aber nicht der Wert), entsprechend der Empfangs- oder der Sendefunktion.

Die einzelnen Datenbytes müssen aus dem Array ausgelesen und entsprechend ihrer Bedeutung weiterverarbeitet werden.

## 3.7.3 Beispiel: kurze Nachrichten-Dokumentation

Aber auch wenn vom Aggregathersteller nur eine Kurzdokumentation zur Verfügung steht, kann man sich die FB-Parameter aus dem Identifier herleiten. Neben dem ID werden zusätzlich in jedem Fall die "Transmission repetition rate" und die Bedeutung der Datenfelder benötigt.

Wenn es sich nicht um herstellerspezifische Protokollnachrichten handelt, kann auch die Norm SAE J1939 oder ISO 11992 als Informationsquelle dienen.

Der Identifier 0x0CF00203 setzt sich wie folgt zusammen:

| DATA | PRIO, reserv., PG              | PF  | PS | SA / DA |
|------|--------------------------------|-----|----|---------|
| hex  | 0C                             | F0  | 02 | 03      |
| dez  | $\rightarrow$ folgende Tabelle | 240 | 2  | 3       |

Da es sich bei diesen Werten um hexadezimale Zahlen handelt, von denen man teilweise einzelne Bits benötigt, müssen die Zahlen weiter zerlegt werden:

| DATA | PRIO, reserv., PG |
|------|-------------------|
| hex  | OC                |
| bin  | 0000 1100         |

das wird zerlegt zu:

| DATA | nicht relevant | PRIO | reserviert | PG |
|------|----------------|------|------------|----|
| bin  | 000            | 011  | 0          | 0  |
| dez  |                | 3    | 0          | 0  |

Weitere typische Kombinationen für "PRIO, reserv., PG "

0x18:

| DATA | PRIO, reserv., PG |
|------|-------------------|
| hex  | 18                |
| bin  | 0001 1000         |

das wird zerlegt zu:

| DATA | nicht relevant | PRIO | reserviert | PG |
|------|----------------|------|------------|----|
| bin  | 000            | 110  | 0          | 0  |
| dez  |                | 6    | 0          | 0  |

0x1C:

| DATA | PRIO, reserv., PG |
|------|-------------------|
| hex  | 1C                |
| bin  | 0001 1100         |

### das wird zerlegt zu:

| DATA | nicht relevant | PRIO | reserviert | PG |
|------|----------------|------|------------|----|
| bin  | 000            | 111  | 0          | 0  |
| dez  |                | 7    | 0          | 0  |

# 3.8 CAN / CANopen: Fehler und Fehlerbehandlung

| Inhalt Inhalt  |    |   |
|----------------|----|---|
| CAN-Fehler     | 92 | 2 |
| CANopen-Fehler | 94 | 4 |

Die hier beschriebenen Fehlermechanismen werden von dem im Controller integrierten CAN-Controller automatisch abgearbeitet. Der Anwender hat darauf keinen Einfluss. Der Programmierer sollte (je nach Anwendung) auf gemeldete Fehler im Anwendungsprogramm reagieren.

Ziel der CAN-Fehler-Mechanismen ist es:

- Sicherstellung einheitlicher Datenobjekte im gesamten CAN-Netz
- Dauerhafte Funktionsfähigkeit des Netzes auch im Falle eines defekten CAN-Teilnehmers
- Unterscheidung zwischen zeitweiliger und dauerhafter Störung eines CAN-Teilnehmers
- Lokalisierung und Selbstabschaltung eines defekten Teilnehmers in 2 Stufen:
  - fehlerpassiv (error-passiv)
  - trennen vom Bus (bus-off)

Dies ermöglicht einem zeitweilig gestörten Teilnehmer eine "Erholungspause".

Um dem interessierten Anwender einen Überblick über das Verhalten des CAN-Controllers im Fehlerfall zu geben, soll an dieser Stelle vereinfacht die Fehlerbehandlung beschrieben werden. Nach der Fehlererkennung werden die Informationen automatisch aufbereitet und stehen im Anwendungsprogramm dem Programmierer als CAN-Fehler-Bits zur Verfügung.

## 3.8.1 CAN-Fehler

## Fehlertelegramm

Erkennt ein Busteilnehmer eine Fehlerbedingung, so sendet er sofort ein Fehlertelegramm und veranlasst damit den Abbruch der Übertragung bzw. das Verwerfen der von anderen Teilnehmern schon empfangenen fehlerfreien Nachrichten. Dadurch wird sichergestellt, dass allen Teilnehmern fehlerfreie und einheitliche Daten zur Verfügung stehen. Da das Fehlertelegramm unmittelbar übertragen wird, kann im Gegensatz zu anderen Feldbussystemen (diese warten eine festgelegte Quittierungszeit ab) sofort mit der Wiederholung der gestörten Nachricht durch den Absender begonnen werden. Dies ist eines der wichtigsten Merkmale von CAN.

Eine der grundsätzlichen Problematiken der seriellen Datenübertragung ist, dass ein dauerhaft gestörter oder defekter Busteilnehmer das gesamte System blockieren kann. Gerade die Fehlerbehandlung bei CAN würde solche Gefahr fördern. Um diesen Fall auszuschließen, ist ein Mechanismus erforderlich, welcher den Defekt eines Teilnehmers erkennt und diesen Teilnehmer gegebenenfalls vom Bus abschaltet.

## Fehlerzähler

Dazu sind im CAN-Controller ein Sende- und ein Empfangsfehlerzähler enthalten. Diese werden bei jedem fehlerhaften Sende- oder Empfangsvorgang heraufgezählt (inkrementiert). War eine Übertragung fehlerfrei, werden diese Zähler wieder heruntergezählt (dekrementiert).

Die Fehlerzähler werden jedoch im Fehlerfall stärker inkrementiert, als sie im Erfolgsfalle dekrementiert werden. Über eine bestimmte Zeitspanne kann dies zu einem merklichen Anstieg der Zählerstände führen, selbst wenn die Anzahl der ungestörten Nachrichten größer ist, als die Anzahl der gestörten Nachrichten. Längere fehlerfreie Zeitspannen bauen die Zählerstände langsam wieder ab. Die Zählerstände sind somit ein Maß für die relative Häufigkeit von gestörten Nachrichten.

Werden Fehler von einem Teilnehmer selbst als erster erkannt (= selbstverschuldete Fehler), wird bei diesem Teilnehmer der Fehler stärker "bestraft" als bei den anderen Busteilnehmern. Dazu wird der Zähler um einen höheren Betrag inkrementiert.

Übersteigt nun der Zählerstand eines Teilnehmers einen bestimmten Wert, kann davon ausgegangen werden, dass dieser Teilnehmer defekt ist. Damit dieser Teilnehmer den folgenden Busverkehr nicht weiter durch aktive Fehlermeldungen (error active) stört, wird er "fehlerpassiv" geschaltet (error passiv).

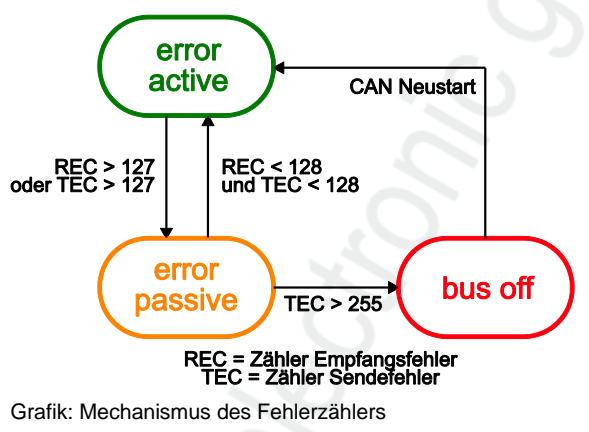

error active  $\rightarrow$  Teilnehmer fehleraktiv ( $\rightarrow$  S. <u>93</u>) error passive  $\rightarrow$  Teilnehmer fehlerpassiv ( $\rightarrow$  S. <u>93</u>) bus off  $\rightarrow$  Teilnehmer bus-off ( $\rightarrow$  S. <u>93</u>) CAN Restart  $\rightarrow$  Teilnehmer bus-off 1172

1173

## Teilnehmer fehleraktiv

Ein fehleraktiver Teilnehmer nimmt voll am Busverkehr teil und darf erkannte Fehler durch Senden des aktiven Fehlertelegramms signalisieren. Wie bereits beschrieben, wird dadurch die übertragene Nachricht zerstört.

### Teilnehmer fehlerpassiv

Ein fehlerpassiver Teilnehmer ist ebenfalls noch voll kommunikationsfähig. Er darf allerdings einen von ihm erkannten Fehler nur durch ein – den Busverkehr nicht störendes – passives Fehlerflag kenntlich machen. Ein fehlerpassiver Teilnehmer wird beim Unterschreiten eines festgelegten Zählerwertes wieder fehleraktiv.

Zur Reaktion im Anwendungsprogramm:

| Für alle Controller (jedoch nicht für CR04nn, CR253n) gilt:                   | Für alle CR04nn, CR1nnn, CR253n gilt:                                                                                                    |
|-------------------------------------------------------------------------------|----------------------------------------------------------------------------------------------------|
| Bei einem Wert des Fehlerzählers ≥ 96:<br>Systemvariable CANx_WARNING = TRUE. | Bei Überschreiten der Warnschwelle für den TX-Fehlerzähler:<br>im FB CAN_STATUS wird Ausgang WARNING_TX = TRUE<br>Bei Überschreiten der Warnschwelle für den RX-Fehlerzähler:<br>im FB CAN_STATUS wird Ausgang WARNING_RX = TRUE |

Der Teilnehmer ist in diesem Zustand fehlerpassiv.

## Teilnehmer bus-off

19174

1174

19173

Wird der Fehlerzählerwert weiter inkrementiert, wird nach Überschreiten eines Maximalzählerwertes der Teilnehmer vom Bus abgeschaltet (bus-off).

Zur Reaktion im Anwendungsprogramm:

| Für alle Controller (jedoch nicht für CR04nn, CR253n) gilt:                                                                                                    | Für alle CR04nn, CR1nnn, CR253n gilt:                                                                                                    |  |  |  |
|----------------------------------------------------------------------------------------------------|----------------------------------------------------------------------------------------------------|--|--|--|
| Die Systemvariable CANx_BUSOFF = TRUE                                                                                                    | Bei Überschreiten der oberen Schwelle für den TX-Fehlerzähler:<br>im FB CAN_STATUS wird der Ausgang BUSOFF = TRUE<br>Bei Überschreiten der oberen Schwelle für den RX-<br>Fehlerzähler:<br>im FB CAN_STATUS wird der Ausgang BUSOFF = TRUE                    |  |  |  |
| <ul> <li>Der Fehler CANx_BUSOFF wird vom Laufzeitsystem<br/>automatisch behandelt und zurückgesetzt.</li> <li>Soll eine genauere Fehlerbehandlung und Auswertung über<br/>das Anwendungsprogramm erfolgen:</li> </ul> | <ul> <li>&gt; Der Fehler BUSOFF wird vom Laufzeitsystem automatisch<br/>behandelt (Recovery).<br/>Neustart-Versuch der betroffenen CAN-Schnittstelle bis zu<br/>4-mal im 1s-Abstand.</li> <li>&gt; Wenn der Bus-Off nach dem 4. Versuch noch nicht</li> </ul> |  |  |  |
| Den FB CANx_ERRORHANDLER einsetzen!                                                                                                    | behoben ist, schaltet sich das Gerät von der Schnittstelle<br>weg und nimmt nicht mehr am Bus-Verkehr teil.                                                                                                    |  |  |  |
| Die Anzeige der Busfehler im Anwendungsprogramm immer zurücksetzen:                                                                                                    |                                                                                                    |  |  |  |

|   |                                                                        | ►           | Im FB CAN_STATUS den Eingang CLEAR = TRUE setzen.                                               |
|---|------------------------------------------------------------------------|-------------|-------------------------------------------------------------------------------------------------|
|   |                                                                        | >           | Die Anzeige der Fehler wird zurückgesetzt.                                                      |
| ► | Den Fehler CANx_BUSOFF explizit im<br>Anwendungsprogramm zurücksetzen! | Wer<br>were | nn diese Fehler im nächsten Zyklus nicht mehr neu gesetzt den:                                  |
|   |                                                                        | >           | der Bus-Off ist behoben                                                                         |
|   |                                                                        | >           | das Gerät ist wieder ERROR ACTIVE, nimmt also wieder ganz normal an der Bus-Kommunikation teil. |

## 3.8.2 CANopen-Fehler

### Inhalt

| Aufbau einer EMCY-Nachricht         | . 94  |
|-------------------------------------|-------|
| Herstellerspezifische Informationen | . 99  |
|                                     | 11670 |

## Aufbau einer EMCY-Nachricht

## Inhalt

| Man unterscheidet folgende Fehler: | 95    |
|------------------------------------|-------|
| Emergency-Nachrichten              | 95    |
| Identifier                         | 95    |
| EMCY-Fehler-Code                   | 95    |
| Übersicht CANopen-Error-Codes      | 96    |
| Objekt 0x1001 (Error-Register)     | 97    |
| Objekt 0x1003 (Error Field)        | 97    |
| Gerätefehler signalisieren         | 98    |
|                                    | 19177 |

Die Signalisierung von Fehlerzuständen erfolgt unter CANopen über einen sehr einfachen, standardisierten Mechanismus. Jedes Auftreten eines Fehlers bei einem CANopen-Gerät wird über eine spezielle Nachricht signalisiert, die den Fehler genauer beschreibt.

Verschwindet ein Fehler oder seine Ursache nach einer bestimmten Zeit wieder, wird dieses Ereignis ebenfalls über die EMCY-Nachricht signalisiert. Die zuletzt aufgetretenen Fehler werden im Objektverzeichnis (Objekt 0x1003) abgelegt und können über einen SDO-Zugriff ausgelesen werden. Zusätzlich spiegelt sich die aktuelle Fehlersituation im Error-Register (Objekt 0x1001) wider.

Fehler via SDO-Zugriff auslesen:

### • Für alle Controller (jedoch nicht für CR04nn, CR253n) gilt:

| CANx_SDO_READ | CAN-Schnittstelle x: liest das SDO mit den angegebenen Indizes aus dem Knoten aus |
|---------------|-----------------------------------------------------------------------------------|
|               | x = 1n = Nummer der CAN-Schnittstelle (je nach Gerät, → Datenblatt)               |

### • Für alle CR04nn, CR1nnn, CR253n gilt:

| CANOPEN_SDOREAD      | = CANopen Read SDO<br>liest ein "expedited SDO" = beschleunigtes Nachrichten-Objekt mit Servicedaten                         |
|----------------------|----------------------------------------------------------------------------------------------------|
| CANOPEN_SDOREADBLOCK | = CANopen Read SDO Block<br>liest den angegeben Eintrag im Objektverzeichnis eines Knotens im Netz per SDO-<br>Blocktransfer |
| CANOPEN_SDOREADMULTI | = CANopen Read SDO Multi<br>liest den angegeben Eintrag im Objektverzeichnis eines Knotens im Netz                           |

### Man unterscheidet folgende Fehler:

### Kommunikationsfehler (Beispiele:)

- Der CAN-Controller signalisiert CAN-Fehler.
   (Das gehäufte Auftreten ist ein Indiz für physikalische Probleme. Diese Fehler können einen erheblichen Einfluss auf das Übertragungsverhalten und damit auf den Datendurchsatz eines Netzwerks haben.)
- Life-Guarding- oder Heartbeat-Fehler
- SYNC-Fehler (nur Slave)

### Anwendungsfehler (Beispiele:)

- Kurzschluss oder Leiterbruch
- Temperatur zu hoch

### **Emergency-Nachrichten**

9973

Gerätefehler im Slave oder Probleme im CAN-Bus lösen Emergency-Nachrichten aus:

| COB-ID             | DLC | Byte 1 | Byte 2 | Byte 3           | Byte 4 | Byte 5 | Byte 6           | Byte 7 | Byte 8 |
|--------------------|-----|--------|--------|------------------|--------|--------|------------------|--------|--------|
| 0x080<br>+ Node-ID | х   | Error- | -Code  | Objekt<br>0x1001 |        |        | gerätespezifisch | 1      |        |

Beachten Sie die umgekehrte Byte-Reihenfolge! (⇒ Little Endian oder Intel-Format)

#### Identifier

Der Identifier für die Fehlernachricht besteht aus der Summe folgender Elemente: EMCY-Default-Identifier 128 (0x80)

+

Node-ID

### EMCY-Fehler-Code

Er gibt detailliert Auskunft darüber, welcher Fehler aufgetreten ist. Eine Liste möglicher Fehler-Codes ist bereits im Kommunikationsprofil definiert. Fehler-Codes, die nur für eine bestimmte Geräteklasse gültig sind, werden im jeweiligen Geräteprofil dieser Geräteklasse festgelegt.

8046

8048

## Übersicht CANopen-Error-Codes

|                  | 8545                                                                                       |
|------------------|--------------------------------------------------------------------------------------------|
| Error Code (hex) | Meaning / Bedeutung                                                                        |
| 00xx             | Reset or no Error (Fehler rücksetzen / kein Fehler)                                        |
| 10xx             | Generic Error (allgemeiner Fehler)                                                         |
| 20xx             | Current (Stromfehler)                                                                      |
| 21xx             | Current, device input side (Stromfehler, eingangsseitig)                                   |
| 22xx             | Current inside the device (Stromfehler im Geräteinnern)                                    |
| 23xx             | Current, device output side (Stromfehler, ausgangsseitig)                                  |
| 30xx             | Voltage (Spannungsfehler)                                                                  |
| 31xx             | Mains Voltage                                                                              |
| 32xx             | Voltage inside the device (Spannungsfehler im Geräteinnern)                                |
| 33xx             | Output Voltage (Spannungsfehler, ausgangsseitig)                                           |
| 40xx             | Temperature (Temperaturfehler)                                                             |
| 41xx             | Ambient Temperature (Umgebungstemperaturfehler)                                            |
| 42xx             | Device Temperature (Gerätetemperaturfehler)                                                |
| 50xx             | Device Hardware (Geräte-Hardware-Fehler)                                                   |
| 60xx             | Device Software (Geräte-Software-Fehler)                                                   |
| 61xx             | Internal Software (Firmware-Fehler)                                                        |
| 62xx             | User Software (Applications-Software)                                                      |
| 63xx             | Data Set (Daten-/Parameterfehler)                                                          |
| 70xx             | Additional Modules (zusätzliche Module)                                                    |
| 80xx             | Monitoring (Überwachung)                                                                   |
| 81xx             | Communication (Kommunikation)                                                              |
| 8110             | CAN Overrun-objects lost (CAN Überlauf-Datenverlust)                                       |
| 8120             | CAN in Error Passiv Mode (CAN im Modus "fehlerpassiv")                                     |
| 8130             | Life Guard Error or Heartbeat Error (Guarding-Fehler oder Heartbeat-Fehler)                |
| 8140             | Recovered from Bus off (Bus-Off zurückgesetzt)                                             |
| 8150             | Transmit COB-ID collision (Senden "Kollision des COB-ID")                                  |
| 82xx             | Protocol Error (Protokollfehler)                                                           |
| 8210             | PDO not processed due to length error<br>(PDO nicht verarbeitet, fehlerhafte Längenangabe) |
| 8220             | PDO length exceeded (PDO Längenfehler, ausgangsseitig)                                     |
| 90xx             | External Error (Externer Fehler)                                                           |
| F0xx             | Additional Functions (zusätzliche Funktionen)                                              |
| FFxx             | Device specific (gerätespezifisch)                                                         |

## Objekt 0x1001 (Error-Register)

8547

Dieses Objekt spiegelt den allgemeinen Fehlerzustand eines CANopen-Gerätes wider. Das Gerät ist dann als fehlerfrei anzusehen, wenn das Objekt 0x1001 keinen Fehler mehr signalisiert.

| Bit | Meaning (Bedeutung)                               |   |
|-----|---------------------------------------------------|---|
| 0   | Generic Error (allgemeiner Fehler)                |   |
| 1   | Current (Stromfehler)                             |   |
| 2   | Voltage (Spannungsfehler)                         |   |
| 3   | Temperature (Temperaturfehler)                    |   |
| 4   | Communication Error (Kommunikationsfehler)        |   |
| 5   | Device Profile specific (Geräteprofil spezifisch) |   |
| 6   | Reserved – always 0 (reserviert – immer 0)        | 8 |
| 7   | manufacturer specific (herstellerspezifisch)      |   |

Für eine Fehlermeldung können mehrere Bits im Error-Register gleichzeitig gesetzt sein.

**Beispiel:** CR2033, Meldung "Leiterbruch" an Kanal 2 ( $\rightarrow$  Installationsanleitung des Geräts):

| COB-ID            | DLC | Byte 1 | Byte 2 | Byte 3 | Byte 4 | Byte 5 | Byte 6 | Byte 7 | Byte 8 |
|-------------------|-----|--------|--------|--------|--------|--------|--------|--------|--------|
| 0x80 +<br>Node-ID |     | 00     | FF     | 81     | 10     | 00     | 00     | 00     | 00     |
|                   |     |        |        |        |        |        |        |        |        |

### Error-Code = 0xFF00

Error-Register = 0x81 = 0b1000 0001, besteht also aus folgenden Fehlern:

generic error (allgemeiner Fehler)

• manufacturer specific (herstellerspezifisch)

Betroffener Kanal = 0x0010 = 0b0000 0000 0001 0000 = Kanal 2

### Objekt 0x1003 (Error Field)

Das Objekt 0x1003 stellt den Fehlerspeicher eines Gerätes dar. Die Subindizes enthalten die zuletzt aufgetretenen Fehler, die ein Fehler-Telegramm ausgelöst haben.

Tritt ein neuer Fehler auf, dann wird sein EMCY-Fehler-Code immer im Subindex 0x1 gespeichert. Alle anderen, älteren Fehler werden im Fehlerspeicher um einen Platz nach hinten geschoben, also der Subindex um 1 erhöht. Falls alle unterstützten Subindizes belegt sind, wird der älteste Fehler gelöscht. Der Subindex 0x0 wird auf die Anzahl der gespeicherten Fehler erhöht. Nachdem alle Fehler behoben sind, wird in das Fehlerfeld des Subindex 0x1 der Wert "0" geschrieben.

Um den Fehlerspeicher zu löschen, kann der Subindex 0x0 mit dem Wert "0" beschrieben werden. Andere Werte dürfen nicht eingetragen werden.

### Gerätefehler signalisieren

19178

Wie beschrieben, werden EMCY-Nachrichten versendet, wenn Fehler in einem Gerät auftreten. Im Unterschied zu frei programmierbaren Geräten, werden beispielsweise von dezentralen Ein-/Ausgangsmodulen (z.B. CompactModule CR2033) Fehlermeldungen automatisch verschickt. Entsprechende Fehler-Codes  $\rightarrow$  jeweiliges Gerätehandbuch.

Die programmierbaren Geräte erzeugen nur dann automatisch eine EMCY-Nachricht (z.B. für "Kurzschluss am Ausgang Q07"), wenn einer der folgenden FBs in das Anwendungsprogramm eingebunden wird:

#### Für alle Controller (jedoch nicht für CR04nn, CR253n) gilt: •

| CANx_MASTER_EMCY_HANDLER | verwaltet den geräteeigenen Fehlerstatus des CANopen-Masters an der CAN-Schnittstelle x x = 1n = Nummer der CAN-Schnittstelle (je nach Gerät, $\rightarrow$ Datenblatt)                                                                                                    |
|--------------------------|----------------------------------------------------------------------------------------------------|
| CANx_SLAVE_EMCY_HANDLER  | verwaltet den geräteeigenen Fehlerstatus des CANopen-Slaves an der CAN-Schnittstelle x:<br>• Error Register (Index 0x1001) und<br>• Error Field (Index 0x1003) des CANopen Objektverzeichnis<br>x = 1n = Nummer der CAN-Schnittstelle (je nach Gerät, $\rightarrow$ Datenblatt) |

## Für alle CR04nn, CR1nnn, CR253n gilt:

| CANOPEN_GETERRORREGISTER | = Get CANopen Error-Register<br>liest die Fehler-Register 0x1001 und 0x1003 der Steuerung aus<br>Die Register können durch Setzen der entsprechenden Eingänge zurückgesetzt werden.                                                                                |  |  |  |
|--------------------------|----------------------------------------------------------------------------------------------------|--|--|--|
| CANOPEN_GETEMCYMESSAGES  | = Get CANopen Emergency Messages<br>listet alle Emergency-Nachrichten auf, die die Steuerung seit dem letzten Löschen der<br>Nachrichten von anderen Knoten am Netz empfangen hat<br>Die Liste kann durch Setzen des entsprechenden Eingangs zurückgesetzt werden. |  |  |  |

Übersicht der automatisch verschickten EMCY-Fehler-Codes für alle mit CODESYS programmierbaren ecomatmobile-Geräte  $\rightarrow$  Kapitel Übersicht CANopen-Error-Codes ( $\rightarrow$  S. 96).

Sollen zusätzlich noch anwendungsspezifische Fehler durch das Anwendungsprogramm verschickt werden, dann einen der folgenden FBs einsetzen:

### Für alle Controller (jedoch nicht für CR04nn, CR253n) gilt:

| CANx_MASTER_SEND_EMERGENCY | versendet anwendungsspezifische Fehlerstatus des CANopen-Masters an der CAN-Schnittstelle x x = 1n = Nummer der CAN-Schnittstelle (je nach Gerät, $\rightarrow$ Datenblatt) |  |  |  |
|----------------------------|----------------------------------------------------------------------------------------------------|--|--|--|
| CANx_SLAVE_SEND_EMERGENCY  | versendet anwendungsspezifische Fehlerstatus des CANopen-Slaves an der CAN-Schnittstelle x x = 1n = Nummer der CAN-Schnittstelle (je nach Gerät, $\rightarrow$ Datenblatt)  |  |  |  |

### Für alle CR04nn, CR1nnn, CR253n gilt:

| CANOPEN_SENDEMCYMESSAGE | = CANopen Send Emergency-Message<br>versendet eine EMCY-Nachricht. Die Nachricht wird aus den entsprechenden Parametern<br>zusammenschaut und ins Register (V1003 einsetzagen |
|-------------------------|----------------------------------------------------------------------------------------------------|
|                         | zusammengebaut und ins Register 0x1003 eingetragen                                                                                                    |

98

## Herstellerspezifische Informationen

Hier kann ein Gerätehersteller zusätzliche Fehlerinformationen mitteilen. Das Format ist dabei frei wählbar.

## **Beispiel:**

In einem Gerät treten zwei Fehler auf und werden über den Bus gemeldet:

- Kurzschluss der Ausgänge:

Fehler-Code 0x2308, im Objekt 0x1001 wird der Wert 0x03 (0b0000 0011) eingetragen (allg. Fehler und Stromfehler)

- CAN-Überlauf:

Fehler-Code 0x8110, im Objekt 0x1001 wird der Wert 0x13 (0b0001 0011) eingetragen (allg. Fehler, Stromfehler und Kommunikationsfehler)

>> CAN-Überlauf bearbeitet:

Fehler-Code 0x0000, im Objekt 0x1001 wird der Wert 0x03 (0b0000 0011) eingetragen (allg. Fehler, Stromfehler, Kommunikationsfehler zurückgesetzt.)

Nur aus dieser Information kann man entnehmen, dass der Kommunikationsfehler nicht mehr anliegt.

### Übersicht CANopen-EMCY-Codes (Standard-Seite)

• Für alle Controller (jedoch nicht für CR04nn, CR253n) gilt: Die folgenden EMCY-Meldungen werden automatisch versendet, wenn der FB CANx\_MASTER\_EMCY\_HANDLER zyklisch aufgerufen wird.

### • Für alle CR04nn, CR1nnn, CR253n gilt:

Im CANopen-Stack ist noch keiner dieser EMCY-Codes fix implementiert. Vorschlag:
 Diese EMCY-Codes mit dem FB CANOPEN\_SENDEMCYMESSAGE erzeugen.

| EMCY<br>Objekt  | /-Code<br>0x1003 | Objekt<br>0x1001 |        | herstellerspezifische Informationen |        |        |        |                          |
|-----------------|------------------|------------------|--------|-------------------------------------|--------|--------|--------|--------------------------|
| Byte 0<br>[hex] | Byte 1<br>[hex]  | Byte 2<br>[hex]  | Byte 3 | Byte 4                              | Byte 5 | Byte 6 | Byte 7 | Beschreibung             |
| 00              | 21               | 03               |        |                                     |        |        |        | Leiterbruch Eingänge     |
| 08              | 21               | 03               |        |                                     |        |        |        | Kurzschluss Eingänge     |
| 10              | 21               | 03               |        |                                     |        |        |        | Überstrom 020 mA         |
| 00              | 23               | 03               |        |                                     |        |        |        | Leiterbruch Ausgänge     |
| 08              | 23               | 03               |        |                                     |        |        |        | Kurzschluss Ausgänge     |
| 10              | 23               | 03               |        |                                     |        |        |        | Überlast Ausgänge        |
| 00              | 31               | 05               |        |                                     |        |        |        | Versorgungsspannung VBBS |
| 00              | 33               | 05               |        |                                     |        |        |        | Ausgangsspannung VBBO    |
| 08              | 33               | 05               |        |                                     |        |        |        | Ausgangsspannung VBBR    |
| 00              | 42               | 09               |        |                                     |        |        | $\sim$ | Übertemperatur           |

Die Einträge für die Bytes 3...7 richten sich nach der konkreten Verteilung der Ein- und Ausgänge des Geräts

 $(\rightarrow$  Programmierhandbuch).

### Übersicht CANopen-EMCY-Codes (Extended-Seite)

Für alle Controller (jedoch nicht für CR04nn, CR253n) gilt: • Die folgenden EMCY-Meldungen werden automatisch versendet, wenn der FB CANx\_MASTER\_EMCY\_HANDLER zyklisch aufgerufen wird.

### Für alle CR04nn, CR1nnn, CR253n gilt:

Im CANopen-Stack ist noch keiner dieser EMCY-Codes fix implementiert. Vorschlag: Diese EMCY-Codes mit dem FB CANOPEN\_SENDEMCYMESSAGE erzeugen.

| EMCY<br>Objekt  | '-Code<br>0x1003 | Objekt<br>0x1001 | herstellerspezifische Informationen |        |        |        |            |                       |
|-----------------|------------------|------------------|-------------------------------------|--------|--------|--------|------------|-----------------------|
| Byte 0<br>[hex] | Byte 1<br>[hex]  | Byte 2<br>[hex]  | Byte 3                              | Byte 4 | Byte 5 | Byte 6 | Byte 7     | Beschreibung          |
| 01              | 21               | 03               |                                     |        |        |        |            | Leiterbruch Eingänge  |
| 09              | 21               | 03               |                                     |        |        |        |            | Kurzschluss Eingänge  |
| 11              | 21               | 03               |                                     |        |        |        |            | Überstrom 020 mA      |
| 01              | 23               | 03               |                                     |        |        |        |            | Leiterbruch Ausgänge  |
| 09              | 23               | 03               |                                     |        |        |        |            | Kurzschluss Ausgänge  |
| 10              | 23               | 03               |                                     |        |        |        |            | Überlast Ausgänge     |
| 10              | 33               | 05               |                                     |        |        |        |            | Ausgangsspannung VBB1 |
| 11              | 33               | 05               |                                     |        |        |        |            | Ausgangsspannung VBB2 |
| 12              | 33               | 05               |                                     |        |        |        |            | Ausgangsspannung VBB3 |
| 13              | 33               | 05               |                                     |        |        |        |            | Ausgangsspannung VBB4 |
| 18              | 33               | 05               |                                     |        |        |        | $\bigcirc$ | Versorgung Relais     |

Die Einträge für die Bytes 3...7 richten sich nach der konkreten Verteilung der Ein- und Ausgänge des Geräts  $(\rightarrow \text{Programmierhandbuch}).$ 

## Übersicht CANopen-EMCY-Codes (CANx)

- Für alle Controller (jedoch nicht für CR04nn, CR253n) gilt: Die folgenden EMCY-Meldungen werden automatisch versendet, wenn der FB CANx\_MASTER\_EMCY\_HANDLER zyklisch aufgerufen wird.
- Für alle CR04nn, CR1nnn, CR253n gilt: Im CANopen-Stack ist noch keiner dieser EMCY-Codes fix implementiert. Vorschlag:
   Diese EMCY-Codes mit dem FB CANOPEN\_SENDEMCYMESSAGE erzeugen.

13094

18073

Die Angaben für CANx gelten für jede der CAN-Schnittstellen.

| EMCY-Code<br>Objekt 0x1003 |                 | Objekt<br>0x1001 | herstellerspezifische Informationen |        |        |        |        |                                         |
|----------------------------|-----------------|------------------|-------------------------------------|--------|--------|--------|--------|-----------------------------------------|
| Byte 0<br>[hex]            | Byte 1<br>[hex] | Byte 2<br>[hex]  | Byte 3                              | Byte 4 | Byte 5 | Byte 6 | Byte 7 | Beschreibung                            |
| 00                         | 80              | 11               |                                     |        |        |        |        | CANx Monitoring SYNC-Error (nur Slave)  |
| 00                         | 81              | 11               |                                     |        |        |        |        | CANx Warngrenze (> 96)                  |
| 10                         | 81              | 11               |                                     |        |        |        |        | CANx Empfangspuffer Überlauf            |
| 11                         | 81              | 11               |                                     |        |        |        |        | CANx Sendepuffer Überlauf               |
| 30                         | 81              | 11               |                                     |        |        |        |        | CANx Guard-/Heartbeat-Error (nur Slave) |

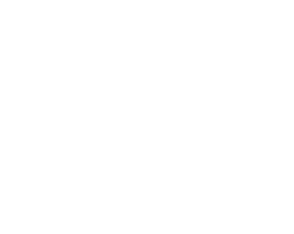

# 4 Ausgänge steuern – Beschreibung

| In | h | 9 | It. |  |
|----|---|---|-----|--|
|    |   | a | IL. |  |

Inholt.

| PWM-Funktionen – Beschreibung | 103   |
|-------------------------------|-------|
| Regler – Beschreibung         | 112   |
|                               | 13741 |

# 4.1 **PWM-Funktionen – Beschreibung**

| PWM-Signalverarbeitung – Beschreibung | 104   |
|---------------------------------------|-------|
| Hydraulikregelung mit PWMi            | 110   |
|                                       | 12921 |

In diesem Kapitel erfahren Sie mehr über die Pulsweitenmodulation im ecomatmobile-Gerät. Verfügbarkeit von PWM oder PWMi:

→ Datenblatt des Geräts

→ Gerätehandbuch des Geräts

## 4.1.1 PWM-Signalverarbeitung – Beschreibung

| innait                            |      |
|-----------------------------------|------|
| PWM: Was macht ein PWM-Ausgang?1  | 05   |
| PWM: Was ist der Dither?          | 06   |
| PWM: Bausteine1                   | 80   |
| PWM: Beschreibung der Parameter10 | 09   |
| 1:                                | 3832 |
|                                   | 6889 |

PWM steht als Abkürzung für die **P**uls-**W**eiten-**M**odulation, zuweilen auch "Puls-Pausen-Modulation" (PPM) genannt. Sie wird im Bereich der Steuerungen für den mobilen und robusten Einsatz hauptsächlich zur Ansteuerung von proportionalen Ventilen (PWM-Ventilen) genutzt. Ferner kann durch eine entsprechende Zusatzbeschaltung eines PWM-Ausganges (Zubehör) aus dem pulsweitenmodulierten Ausgangssignal eine analoge Ausgangsspannung erzeugt werden.

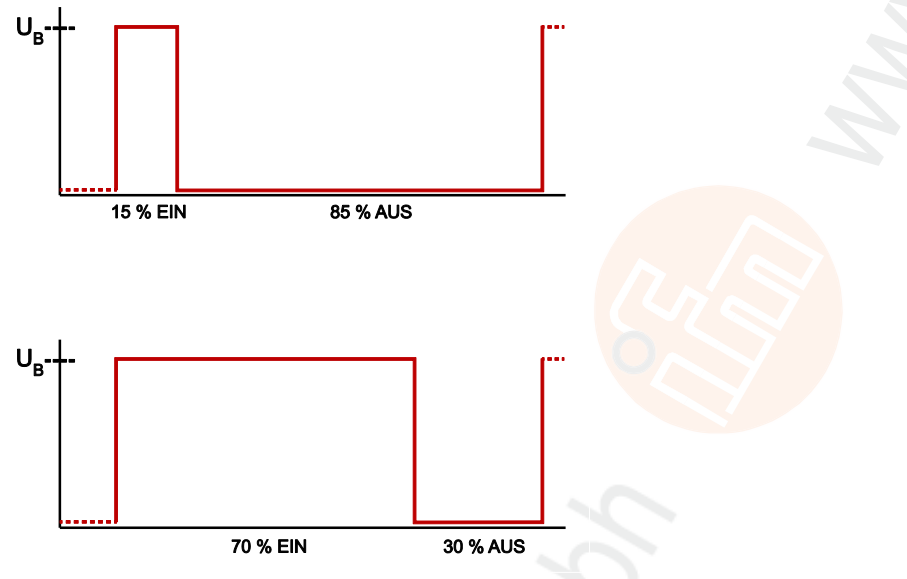

Grafik: Prinzip PWM

Bei dem PWM-Ausgangssignal handelt es sich um ein getaktetes Signal zwischen GND und Versorgungsspannung. Innerhalb einer festen Periode (PWM-Frequenz) wird das Puls-/Pausenverhältnis variiert. Durch die angeschlossene Last stellt sich je nach Puls-/Pausenverhältnis der entsprechende Effektivstrom ein.

Die PWM-Funktion der Controller ist eine Hardware-Funktion, die vom Prozessor zur Verfügung gestellt wird. Um die integrierten PWM-Ausgänge des Controllers zu nutzen, müssen diese im Anwendungsprogramm initialisiert und entsprechend dem gewünschten Ausgangssignal parametriert werden.

## PWM: Was macht ein PWM-Ausgang?

PWM steht für "Puls-Weiten-Modulation" und meint folgendes Prinzip:

Digitale Ausgänge liefern in der Regel eine feste Ausgangsspannung, sobald sie eingeschaltet sind. Der Wert der Ausgangsspannung lässt sich hier **nicht** verändern. PWM-Ausgänge dagegen zerlegen die Spannung in eine schnelle Folge von vielen Rechteck-Impulsen. Das Verhältnis der Impulsdauer "eingeschaltet" zur Impulsdauer "ausgeschaltet" bestimmt den Effektivwert der gewünschten Ausgangsspannung. Man spricht dann von der Einschaltdauer (in [%]).

(1) In den folgenden Skizzen sind die Strom-Verläufe nur stilisiert als Gerade dargestellt. Tatsächlich verläuft der Strom nach einer e-Funktion.

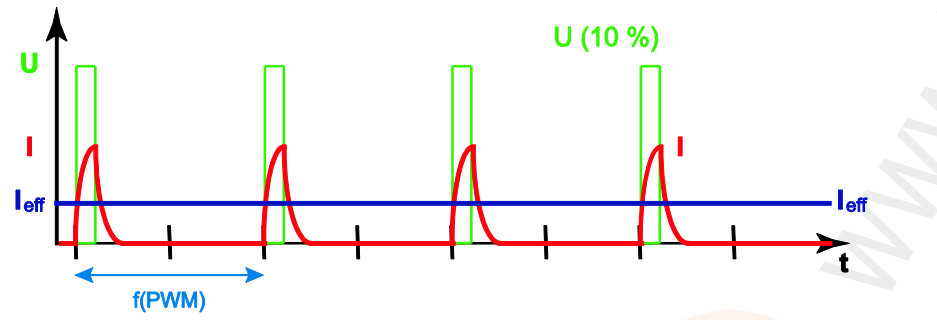

Grafik: Verlauf von PWM-Spannung U und Spulenstrom I bei 10 % Einschaltdauer: Der effektive Spulenstrom  $I_{eff}$  beträgt ebenfalls 10 %

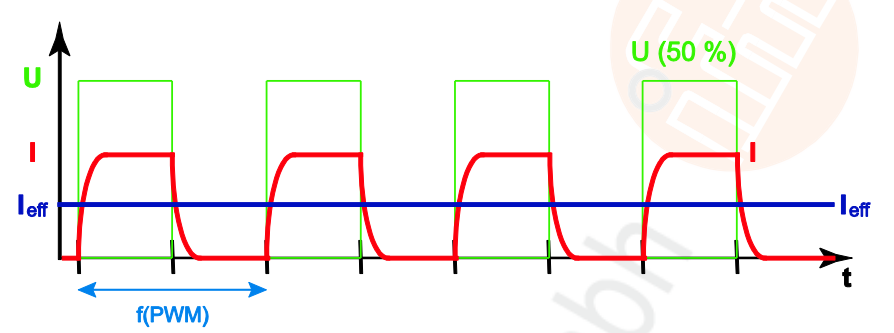

Grafik: Verlauf von PWM-Spannung U und Spulenstrom I bei 50 % Einschaltdauer: Der effektive Spulenstrom  $I_{\rm eff}$  beträgt ebenfalls 50 %

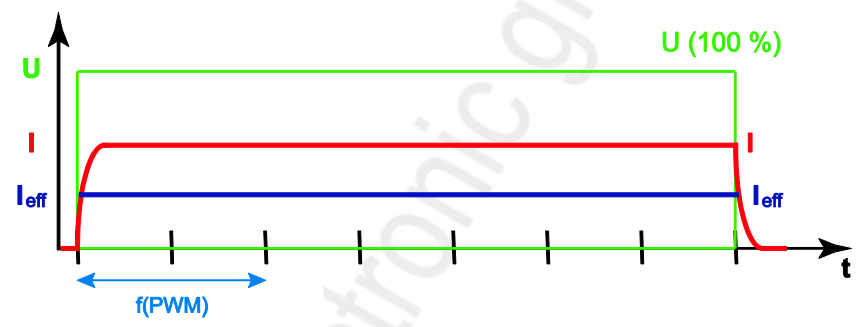

Grafik: Verlauf von PWM-Spannung U und Spulenstrom I bei 100 % Einschaltdauer: Der effektive Spulenstrom I $_{\rm eff}$  beträgt ebenfalls 100 %

## PWM: Was ist der Dither?

Wenn ein Proportional-Hydraulikventil angesteuert wird, bewegt sich sein Kolben nicht sofort los und anfangs auch nicht proportional zum Spulenstrom. Durch diesen "Slip-Stick-Effekt" – eine Art "Losbrechmoment" – benötigt das Ventil zu Anfang einen etwas höheren Strom, um die Kraft aufzubringen, den Kolben aus der Ruhelage zu bewegen. Das gleiche geschieht auch bei jeder anderen Positionsänderung des Ventilkolbens. Gerade bei sehr geringen Stellgeschwindigkeiten zeigt sich dieser Effekt in Form einer ruckenden Bewegung des Ventilkolbens.

Diesem Problem begegnet die Technik, indem der Ventilkolben ständig einer kleinen Hin- und Herbewegung (dem Dither) unterworfen wird. Dabei vibriert der Kolben ständig hin und her und kann nicht "festkleben". Eine auch kleine Positionsänderung erfolgt nun ohne Verzögerung quasi als "fliegender Wechsel".

Vorteil: Der so angesteuerte Hydraulikzylinder kann wesentlich feinfühliger bewegt werden.

Nachteil: Das Ventil wird mit Dither messbar heißer als ohne, weil die Ventilspule nun dauernd arbeitet.

Es gilt also, eine "goldene Mitte" zu finden.

## Wann ist ein Dither sinnvoll?

Wenn der PWM-Ausgang eine Puls-Frequenz ausgibt, die klein genug ist (Richtwert: bis 250 Hz), dass sich der Ventilkolben ständig mit einem Mindesthub bewegt, dann ist kein zusätzlicher Dither erforderlich ( $\rightarrow$  nächstes Bild):

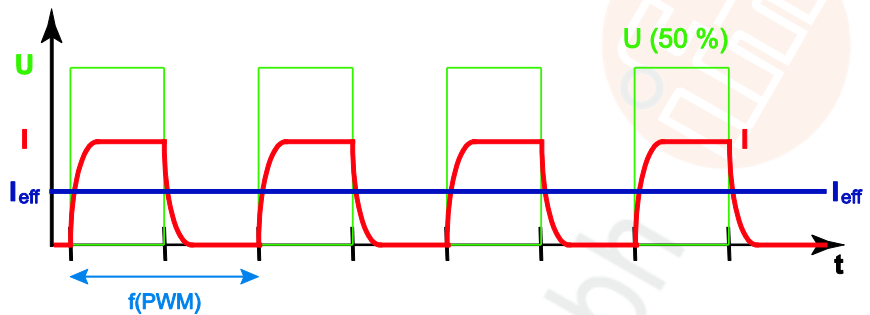

Grafik: Ausgewogenes PWM-Signal; kein Dither erforderlich.

Bei einer höheren PWM-Frequenz (Richtwert: 250 Hz bis 1 kHz) ist die Restbewegung des Ventilkolbens so kurz oder so langsam, dass dies effektiv als Stillstand resultiert, der Ventilkolben also wieder in der momentanen Position festkleben kann (und auch wird!,  $\rightarrow$  nächste Grafiken):

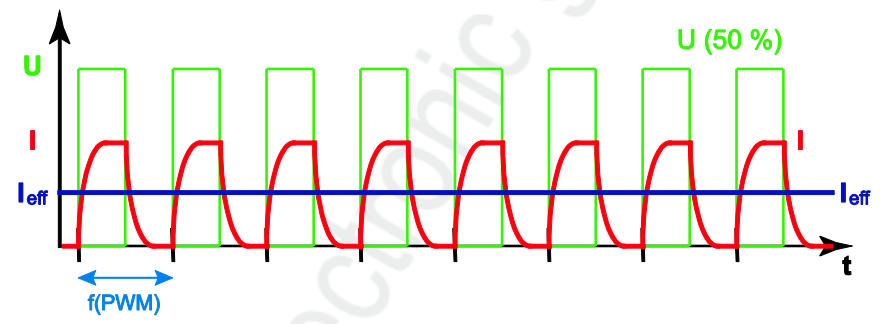

Grafik: Hohe Frequenz des PWM-Signals führt annähernd zu einem resultierenden Gleichstrom in der Spule. Der Ventilkolben bewegt sich nicht mehr genug. Bei jeder Signaländerung muss der Ventilkolben erneut das Losbrechmoment überwinden.

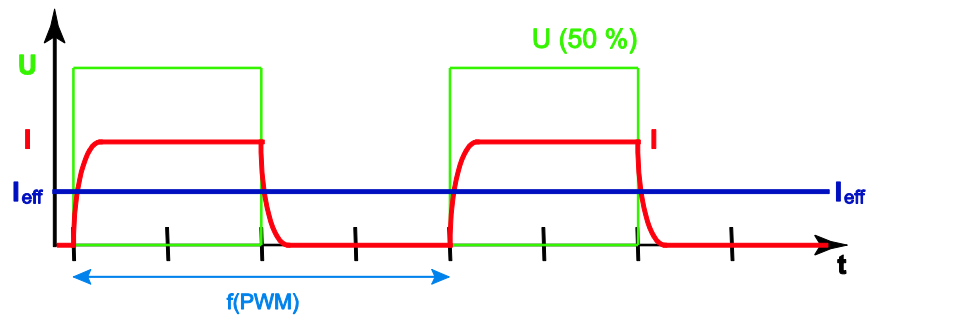

Grafik: Zu niedrige Frequenz des PWM-Signals lässt nur seltene, ruckende Bewegungen des Ventilkolbens entstehen. Jeder Impuls bewegt den Ventilkolben erneut aus seiner Ruhelage; jedes Mal muss der Ventilkolben erneut das Losbrechmoment überwinden.

## **!** HINWEIS

Bei einer PWM-Einschaltdauer unter 10 % und größer 90 % ist es sinnvoll und notwendig, dem PWM-Signal ein Dither-Signal zu überlagern.

## Dither-Frequenz und -Amplitude

Das Puls-/Pausenverhältnis (die Einschaltdauer) des PWM-Ausgangssignals wird mit der Dither-Frequenz umgeschaltet. Die Dither-Amplitude bestimmt, wie groß der Unterschied der Einschaltdauer in den beiden Dither-Halbwellen ist.

Die Dither-Frequenz muss ein ganzzahliger Teil der PWM-Frequenz sein. Andernfalls wird das hydraulische System nicht gleichförmig arbeiten, sondern schwingen.

## **Beispiel Dither**

Die Dither-Frequenz beträgt den 8-ten Teil der PWM-Frequenz. Die Dither-Amplitude beträgt 10 %.

Bei der im Bild anstehenden Einschaltdauer von 50 % wird die tatsächliche Einschaltdauer für 4 Impulse 60 % betragen und für die nächsten 4 Impulse 40 %, was im Mittel wieder 50 % Einschaltdauer ausmacht. Der resultierende effektive Spulenstrom wird 50 % des maximalen Spulenstroms betragen.

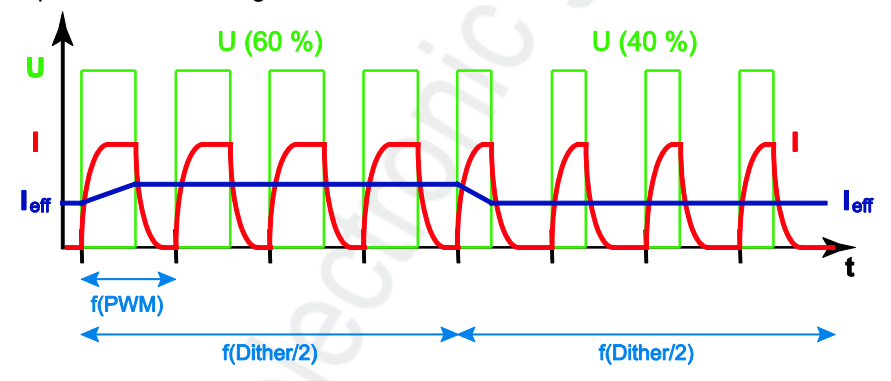

Im Ergebnis wird der Ventilkolben wieder um seine jeweilige Ruhelage schwingen, um bei der nächsten Signaländerung sofort seine neue Position annehmen zu können, ohne zuvor das Losbrechmoment überwinden zu müssen.

## **PWM: Bausteine**

19183

PWM-Funktionen für die PWM-fähigen Ausgänge erreichen Sie mit den folgenden Bausteinen:

DEinige hier aufgeführten Bausteine sind nur für einzelne Geräte verfügbar.

### • Für alle Controller (jedoch nicht für CR04nn, CR253n) gilt:

| OUTPUT_BRIDGE          | H-Brücke an einem PWM-Kanalpaar                                                                                                  |  |  |  |  |
|------------------------|----------------------------------------------------------------------------------------------------|--|--|--|--|
| OUTPUT_CURRENT         | misst den Strom (Mittelung über Dither-Periode) an einem Ausgangskanal                                                           |  |  |  |  |
| OUTPUT_CURRENT_CONTROL | Stromregler für einen PWMi-Ausgangskanal                                                                                         |  |  |  |  |
| PWM1000                | initialisiert und parametriert einen PWM-fähigen Ausgangskanal das Puls-Pausen-Verhältnis kann in 1 ‰-Schritten angegeben werden |  |  |  |  |

## • Für alle CR04nn, CR253n gilt:

| CURRENT_CONTROL | Stromregler für einen PWMi-Ausgangskanal                                                                                                    |
|-----------------|----------------------------------------------------------------------------------------------------|
| H_BRIDGE        | H-Brücke an einem PWM-Kanalpaar                                                                                                    |
| PWM1000         | initialisiert und parametriert einen PWM-fähigen Ausgangskanal das Puls-Pausen-Verhältnis kann in 1 ‰-Schritten angegeben werden                 |
| PWM1000_LOW     | initialisiert und parametriert einen PWM-fähigen Ausgangskanal minus-schaltend das Puls-Pausen-Verhältnis kann in 1 ‰-Schritten angegeben werden |
#### PWM: Beschreibung der Parameter

Der FB PWM... enthält eine Reihe von Parametern. Hier erklären wir einige davon ausführlich.

#### **PWM-Frequenz**

Abhängig vom Ventiltyp wird eine entsprechende PWM-Frequenz benötigt. Die PWM-Frequenz wird bei PWM1000 direkt als Zahlenwert in [Hz] übergeben.

Alle PWM-Kanäle verhalten sich gleich. Jeder PWM-Kanal kann unabhängig auf eine eigene Frequenz eingestellt werden. Die PWM-Frequenz liegt im Bereich 20...250 Hz.

#### **PWM-Dither**

2306

13833

2304

Bei bestimmten Hydraulikventiltypen muss die PWM-Frequenz zusätzlich von einer sogenannten Dither-Frequenz (Zitter-Frequenz) überlagert werden. Würden diese Ventile über einen längeren Zeitraum mit einem konstanten PWM-Wert angesteuert, so könnten sie sich durch die hohen Systemtemperaturen festsetzen.

Um dieses Blockieren zu verhindern, wird der PWM-Wert in Abhängigkeit von der Dither-Frequenz um einen festgelegten Wert (DITHER\_VALUE) vergrößert oder verkleinert.

Die Folge ist: der konstante PWM-Wert wird überlagert...

- von einer Schwebung mit der Dither-Frequenz
- und der Amplitude DITHER\_VALUE.
- Bei der Definition des Parameters DITHER\_VALUE darauf achten, dass das resultierende PWM-Ratio im Arbeitsbereich der Regelung zwischen 0...1000 ‰ bleibt:
  - PWM-Ratio + DITHER\_VALUE < 1000 ‰ und</li>
  - PWM-Ratio DITHER\_VALUE > 0 ‰.
- Die Dither-Frequenz muss ein ganzzahliger Teil der PWM-Frequenz sein. Wertebereich für Dither-Frequenz = 0...(PWM-Frequenz) / 2 Das Ergebnis von (PWM-Frequenz) / (Dither-Frequenz) muss geradzahlig sein!

1561

## 4.1.2 Hydraulikregelung mit PWMi

#### Inhalt

|   | Wozu diese Bibliothek? – Eine Einführung                                                                                                    | 110           |
|---|----------------------------------------------------------------------------------------------------|---------------|
|   |                                                                                                    | 19185<br>1559 |
|   | Als Spezialgebiet der Stromregelung mit PWM (= PWMi) bietet <b>ifm electronic</b> dem Anwender spezielle Funktionen zur Regelung von Hydrauliksystemen. |               |
| I | Eine Hydraulik-Bibliothek ist derzeit nur für Controller verfügbar, jedoch nicht für CR04nn, CR253n                                                     | 1.            |

#### Wozu diese Bibliothek? - Eine Einführung

Mit den Funktionen dieser Bibliothek können Sie folgende Aufgaben erfüllen:

#### Ausgangssignale von Joysticks normieren

Nicht immer will man, dass sich der volle Bewegungsbereich des Joysticks auf die Maschinenbewegung auswirkt.

Y Oft soll der Bereich um die Neutralstellung des Joysticks herum ausgespart werden, weil der Joystick in der XL-XH Neutralstellung nicht sicher 0 V liefert. XĹ+ хн+ Hier im Bild soll der Bereich zwischen XL- und XL+ ausgespart bleiben. Q [l/min] Die FBs dieser Bibliothek ermöglichen Ihnen, die Kennlinie Ihres Joysticks nach Ihrem Bedarf anzupassen - auf Wunsch Joystick sogar frei parametrierbar:

100 % [mA]

20 %

#### Hydraulikventile mit stromgeregelten Ausgängen ansteuern

Hydraulikventile haben in der Regel keine völlig lineare Kennlinie:

111

## 4.2 Regler – Beschreibung

Die Regelung ist ein Vorgang, bei dem die zu regelnde Größe (Regelgröße x) fortlaufend erfasst und mit der Führungsgröße w verglichen wird. In Abhängigkeit vom Ergebnis dieses Vergleiches wird zur Angleichung an die Führungsgröße die Regelgröße beeinflusst.

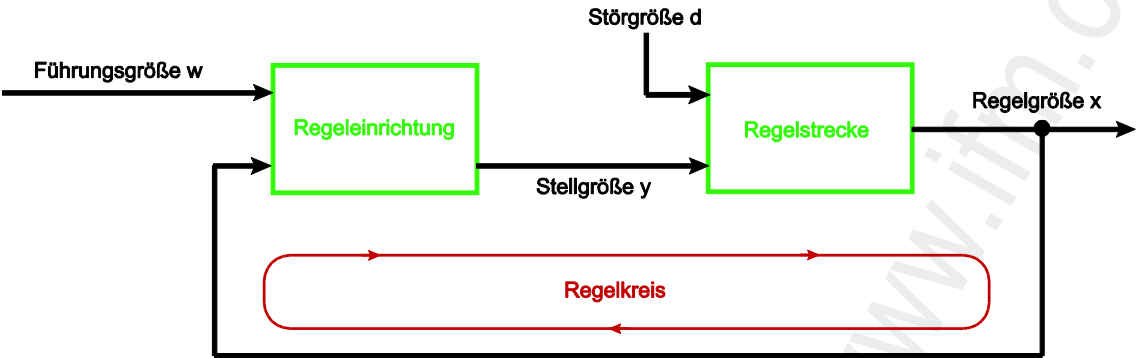

Grafik: Prinzip einer Regelung

Die Auswahl einer geeigneten Regeleinrichtung und deren optimale Einstellung setzt genaue Angaben über das Beharrungsverhalten und das dynamische Verhalten der Regelstrecke voraus. In den meisten Fällen können diese Kennwerte aber nur experimentell ermittelt werden und sind kaum beeinflussbar.

Man kann drei Typen von Regelstrecken unterscheiden:

## 4.2.1 Regelstrecke mit Ausgleich

1624

Bei einer Regelstrecke mit Ausgleich strebt die Regelgröße x nach einer bestimmten Stellgrößenänderung einem neuen Endwert (Beharrungszustand) zu. Entscheidend ist bei diesen Regelstrecken die Verstärkung (Übertragungsbeiwert KS). Je kleiner die Verstärkung ist, umso besser lässt sich die Strecke regeln. Man bezeichnet diese Regelstrecken als P-Systeme (P = proportional).

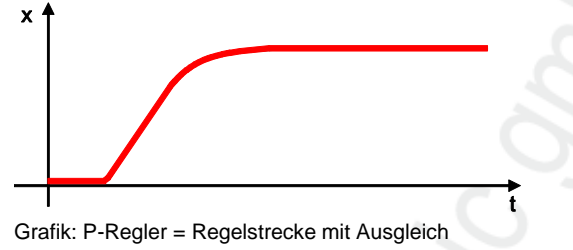

## 4.2.2 Regelstrecke ohne Ausgleich

Regelstrecken mit einem Verstärkungsfaktor gegen unendlich werden als Regelstrecken ohne Ausgleich bezeichnet. Dieses ist meistens auf ein integrierendes Verhalten zurückzuführen. Diese hat zur Folge, dass nach der Änderung der Stellgröße oder durch Einfluss einer Störgröße die Regelgröße stetig wächst. Durch dieses Verhalten erreicht sie nie einen Endwert. Man bezeichnet diese Regelstrecken als I-Systeme (I = integral).

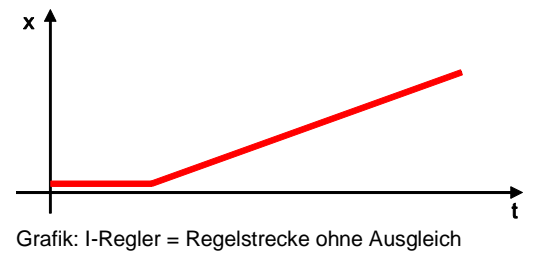

## 4.2.3 Regelstrecke mit Verzögerung

1626

Die meisten Regelstrecken entsprechen der Reihenschaltung von P-Systemen (Strecken mit Ausgleich) und einem oder mehreren T1-Systemen (Strecken mit Trägheit). Eine Regelstrecke 1. Ordnung entsteht z.B. durch die Reihenschaltung einer Drosselstelle und einem dahinter liegenden Speicher.

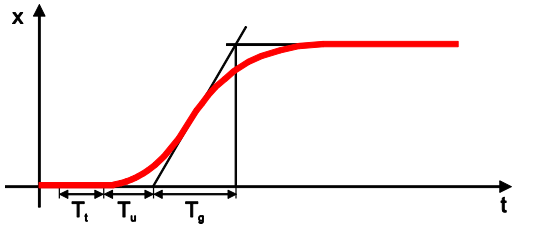

Grafik: PT-System = Regelstrecke mit Verzögerung

Bei Regelstrecken mit Totzeit reagiert die Regelgröße erst nach Ablauf der Totzeit T<sub>t</sub> auf eine Veränderung der Stellgröße. Die Totzeit T<sub>t</sub> bzw. die Summe aus T<sub>t</sub> + T<sub>u</sub> ist das Maß für die Regelbarkeit der Strecke. Die Regelbarkeit einer Strecke ist umso besser, je größer das Verhältnis T<sub>g</sub>/T<sub>u</sub> ist.

Die Regler, die in die Bibliothek integriert sind, stellen eine Zusammenfassung der vorgestellten Grundfunktionen dar. Welche Funktionen zum Einsatz kommen und wie sie kombiniert werden, hängt von der jeweiligen Regelstrecke ab.

## 5 Arbeiten mit dem User-Flash-Speicher

#### Inhalt

| Flash-Speicher – was ist das? 1         | 114   |
|-----------------------------------------|-------|
| CSV-Datei – was ist das? 1              | 115   |
| CSV-Datei und das ifm-Maintenance-Tool1 | 116   |
|                                         | 11607 |

Einige **ifm**-Geräte bieten einen User-Flash-Speicher an. Dies ist ein Flash-Speicher-Bereich, der dem Kunden für seine Anwendungsdaten zur Verfügung steht.

Anwendungsbeispiele:

- Meldetexte (mehrsprachig umschaltbar) zur Anzeige in PDM und Display
- Belastungsgrenzwerte-Tabellen für z.B. Aufzüge, Krane und Drehleitern

Der Programmierer erstellt dazu Listen oder Tabellen.

Das hierfür verwendete Programm muss die Quelldatei in eine CSV-Datei wandeln können. Geeignet sind z.B. Tabellenkalkulationsprogramme wie Microsoft Excel oder OpenOffice Calc.

7317

## **HINWEIS**

Eine CSV-Datei darf keine sicherheitsrelevanten Daten enthalten. Hierfür sind keine geeigneten Sicherungsmaßnahmen vorhanden.

## 5.1 Flash-Speicher – was ist das?

11608

Flash-ROM (oder Flash-EPROM oder Flash-Memory) kombiniert die Vorteile von Halbleiterspeicher und Festplatten. Die Daten werden allerdings wie bei einer Festplatte blockweise in Datenblöcken zu 64, 128, 256, 1024, ... Byte zugleich geschrieben und gelöscht.

#### Vorteile von Flash-Speicher

- Die gespeicherten Daten bleiben auch bei fehlender Versorgungsspannung erhalten.
- Wegen fehlender beweglicher Teile ist Flash geräuschlos, unempfindlich gegen Erschütterungen und magnetische Felder.

#### Nachteile von Flash-Speicher

- Begrenzte Zahl von Schreib- bzw. Löschvorgängen, die eine Speicherzelle vertragen kann:
   Multi-Level-Cells: typ. 10 000 Zyklen
  - Single-Level-Cells: typ. 100 000 Zyklen
- Da ein Schreibvorgang Speicherblöcke zwischen 16 und 128 kByte gleichzeitig beschreibt, werden auch Speicherzellen beansprucht, die gar keiner Veränderung bedürfen.

#### 5.2 CSV-Datei – was ist das?

CSV = Comma Separated Values (auch: Character Separated Values)

Eine CSV-Datei ist eine Textdatei zur Speicherung oder zum Austausch einfach strukturierter Daten. Die Dateinamen-Erweiterung lautet .csv.

Beispiel: Quell-Tabelle mit Zahlenwerten:

| Wert 1.0 | Wert 1.1 | Wert 1.2 | Wert 1.3 |
|----------|----------|----------|----------|
| Wert 2.0 | Wert 2.1 | Wert 2.2 | Wert 2.3 |
| Wert 3.0 | Wert 3.1 | Wert 3.2 | Wert 3.3 |

Daraus entsteht folgende CSV-Datei:

Wert 1.0;Wert 1.1;Wert 1.2;Wert 1.3 Wert 2.0;Wert 2.1;Wert 2.2;Wert 2.3 Wert 3.0; Wert 3.1; Wert 3.2; Wert 3.3

Bitte beachten:

- Downloader und Maintenance-Tool erwarten zwischen den Spalten der Quell-Tabelle ein • Trennzeichen, z.B. ein Semikolon (;).
- CODESYS erwartet als Endezeichen einer Zeichenkette (String) ein Null-Byte (NUL).
- Jeder Datensatz (jede zu übertragene Tabellenzeile) sollte die gleiche Anzahl von Tabellenspalten • haben.

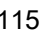

## 5.3 CSV-Datei und das ifm-Maintenance-Tool

#### Inhalt

| Voraussetzungen für die CSV-Datei                        | 116   |
|----------------------------------------------------------|-------|
| CSV-Datei erstellen mittels Tabellenkalkulationsprogramm | 117   |
| CSV-Datei erstellen mittels Editor                       | 119   |
| CSV-Datei mit Maintenance-Tool übertragen                | 121   |
| Zugriff auf die Flash-Daten: Bausteine                   | 122   |
|                                                          | 11619 |

Folgende Geräte können mit dem ifm-Maintenance-Tool kommunizieren: via Addln BasicSystem

- BasicController: CR040n, CR041n, CR043n
- BasicDisplay: CR045n
- SmartController: CR253n

via Addin R360System

- Controller: CR0n3n, CR7n3n
- Controller: CR0020, CR0200, CR0505
- CabinetController: CR0200, CR0200, CR0303
- SmartController: CR2500

## 5.3.1 Voraussetzungen für die CSV-Datei

- Die CSV-Datei muss eine bestimmte Kopfdaten-Struktur haben. Alle Kopfdaten beginnen mit '#'.
  - 1. Zeile: CSV-Datei-Typ z.B.: #File Type=0 zulässig: 0/1
  - 2. Zeile (optional): Projektname der CSV-Datei z.B.: #Name=Demo Textmessages zulässig: 0...20 Zeichen
  - 3. Zeile (optional): Version der CSV-Datei z.B.: #Version=V01.00.00 zulässig: 0...12 Zeichen
- Das ifm-Maintenance-Tool kennt selbst die Startadresse des User-Flash-Speichers. Die Adresse muss daher nicht in der CSV-Datei stehen.
- Direkt nach den Kopfdaten-Zeilen müssen lückenlos die Daten folgen! Struktur: relative Adresse;Datum oder Text;Datentyp;{Kommentar} Beispiel: 31;Übertemperatur;string(20);Text 02

Nach dem Datentyp MUSS ein Semikolon (;) folgen!

- Das ifm-Maintenance-Tool erzeugt selbst aus dem Datentyp die richtige Datenlänge. Die String-Daten müssen daher nicht mit der vollen Länge in der CSV-Datei stehen.
- ► Als Feld-Trenner gilt das Semikolon (;).

11630

#### 5.3.2 CSV-Datei erstellen mittels Tabellenkalkulationsprogramm

#### **Beispiel:**

- Zweisprachige Meldetexte für BasicDisplay CR0451
  20 Texte je bis zu 30 Zeichen in Deutsch
  20 Texte je bis zu 30 Zeichen in Englisch

|          | A                  | в      | C          | D       |
|----------|--------------------|--------|------------|---------|
| 1 #FileT | /pe=0              | 100000 |            | -       |
| 2 #Mam   | =Messages D/E CF   | 10451  |            |         |
| 3 #Versi | on=V01.00.00       |        |            |         |
| 4        | 0 Dies ist Text    | 1      | String(30) | Text 01 |
| 5        | 31 Dies ist Text   | 2      | String(30) | Text 02 |
| 6        | 62 Dies ist Text   | 3      | String(30) | Text 03 |
| 7        | 93 Dies ist Text   | 4      | String(30) | Text 04 |
| 8        | 124 Dies ist Text  | 6      | String(30) | Text 05 |
| 9        | 155 Dies ist Text  | 6      | String(30) | Text 05 |
| 10       | 186 Dies ist Text  | 17     | String(30) | Text 07 |
| 11       | 217 Dies ist Text  | 8      | String(30) | Text 08 |
| 12       | 246 Dies ist Text  | 69     | String(30) | Text 09 |
| 13       | 279 Dies ist Text  | ( 10   | String(30) | Text 10 |
| 14       | 310 Dies ist Text  | 11     | String(30) | Text 11 |
| 15       | 341 Dies ist Text  | 12     | String(30) | Text 12 |
| 16       | 372 Dies ist Text  | 13     | String(30) | Text 13 |
| 17       | 403 Dies ist Text  | 14     | String(30) | Text 14 |
| 18       | 434 Dies ist Text  | 15     | String(30) | Text 15 |
| 19       | 465 Reserve        |        | String(30) | Text 16 |
| 20       | 496 Reserve        |        | String(30) | Text 17 |
| 21       | 527 Reserve        |        | String(30) | Text 18 |
| 22       | 558 Reserve        |        | String(30) | Text 19 |
| 23       | 589 Reserve        |        | String(30) | Text 20 |
| 24       | 620 This is text   | 1      | String(30) | Text 21 |
| 25       | 651 This is text 2 | 2      | String(30) | Text 22 |
| 26       | 682 This is text 3 | 3      | String(30) | Text 23 |
| 27       | 713 This is text 4 | 4      | String(30) | Text 24 |
| 28       | 744 This is text i | 6      | String(30) | Text 25 |
| 29       | 775 This is text ( | 6      | String(30) | Text 26 |
| 30       | 806 This is text 3 | ,      | String(30) | Text 27 |
| 31       | 837 This is text a | ð      | String(30) | Text 28 |
| 32       | 868 This is text 9 | 9      | String(30) | Text 29 |
| 33       | 899 This is text   | 10     | String(30) | Text 30 |
| 34       | 930 This is text   | 11     | String(30) | Text 31 |
| 35       | 961 This is text   | 12     | String(30) | Text 32 |
| 36       | 992 This is text   | 13     | String(30) | Text 33 |
| 37       | 1023 This is text  | 14     | String(30) | Text 34 |
| 38       | 1054 This is text  | 15     | String(30) | Text 35 |
| 39       | 1085 reserve       |        | String(30) | Text 36 |
| 40       | 1116 reserve       |        | String(30) | Text 37 |
| 41       | 1147 reserve       |        | String(30) | Text 38 |
| 42       | 1178 reserve       |        | String(30) | Text 39 |
| 43       | 1209 reserve       |        | String(30) | Text 40 |
| 4.4      |                    |        |            |         |

#### Legende:

| Feldnr. | Beschreibung                                                                                                    |
|---------|----------------------------------------------------------------------------------------------------|
| A1A3    | Tabellenkopf (Header); Einträge beginnen mit '#'                                                                                                    |
| A1      | <ul> <li>#FileType=</li> <li>0: Beim Übersetzen einer CSV-Datei werden die erfassten Parameter direkt in der Reihenfolge im User-Flash abgelegt</li> <li>1: Beim Übersetzen einer CSV-Datei werden die erfassten Parameter so im User-Flash abgelegt, dass die Daten mittels CODESYS-Struktur direkt ausgelesen werden können.</li> </ul> |
| A2      | #Name=<br>Name zum Definieren der Tabelle und zum Finden der Tabelle im Anwendungsprogramm<br>Länge = 020 Zeichen                                                                                                    |
| A3      | #Version=<br>Version der Tabelle (z.B. für verschiedene Fahrzeuge)<br>Länge = 012 Zeichen                                                                                                    |
| A4A43   | Byte-Nummer für Beginn eines Meldetextes                                                                                                    |
| A4      | erster Text der ersten Sprache (Byte-Nummer = 0)                                                                                                    |
| A24     | hier: erster Text der zweiten Sprache (Byte-Nummer = 620 = Offset)                                                                                                    |

| Feldnr.         | Beschreibung                                                                                                    |   |
|-----------------|----------------------------------------------------------------------------------------------------|---|
| B4B23<br>B24B43 | Meldetexte (erste Sprache)<br>dieselben Meldetexte (zweite Sprache)<br>Nur diese Texte überträgt das ifm-Maintenance-Tool in das Gerät | 4 |
| C4C43           | Datentyp, hier: String(30)                                                                                                    |   |
| D4D43           | Kommentare (optional)<br>• nur zur Information beim Erstellen der Tabelle<br>• Kommentare werden nicht in das Gerät übertragen         | 8 |

- Diese Struktur ist erforderlich, damit die daraus erzeugte CSV-Datei von CODESYS verstanden wird.
- Speichern Sie die Tabelle: Speicherort wählen und Dateiname eintragen.
   Wählen Sie dabei einen sinnvollen Dateinamen, um später die richtige Datei identifizieren zu können.
- Wandel Sie die Tabellen-Datei in eine CSV-Datei.
   Wählen Sie das Semikolon ';' als Spaltentrenner.

Bei Excel: [Speichern unter...] > [Dateityp] = CSV-Datei

Bei **OpenOffice**: [Speichern unter...] > [Dateityp] = Text CSV > [Format beibehalten] im Fenster [Textexport] einstellen:

- Semikolon als Feldtrenner
- Texttrenner = (leer)
- Warnmeldungen (wegen Formatierungsverlust) quittieren.
- Schließen Sie das Tabellenkalkulations-Programm.
- Die erzeugte CSV-Datei mit einem Editor öffnen:

| <pre>#FileType=0;;; #Name=Messages D/E CR0451;;; #Version=V01.00.00;;;</pre>           |
|----------------------------------------------------------------------------------------|
| D; Dies ist Text 1; String(30); Text 01<br>31; Dies ist Text 2; String(30); Text 02    |
| 62; Dies ist Text 3; String(30); Text 03<br>93; Dies ist Text 4; String(30); Text 04   |
| 124; Dies ist Text 5; String(30); Text 05<br>155; Dies ist Text 6; String(30); Text 06 |
| 186; Dies ist Text 7; String(30); Text 07<br>217; Dies ist Text 8; String(30); Text 08 |
| 248; Dies ist Text 9; String(30); Text 09                                              |
|                                                                                        |

- ► Hinter den Header-Zeilen (beginnen mit '#') alle Semikola entfernen.
- Schließen Sie den Editor mit Speichern der Datei.

118

## 5.3.3 CSV-Datei erstellen mittels Editor

- ► Gewünschten Inhalt der CSV-Datei manuell eintragen.
- Datei als CSV-Datei speichern. Dateityp = ANSI

#### **Beispiel:**

- Zweisprachige Meldetexte für BasicDisplay CR0451
- 20 Texte je bis zu 30 Zeichen in Deutsch
- 20 Texte je bis zu 30 Zeichen in Englisch

| #FileType=0                        |
|------------------------------------|
| #Name=Messages D/E CR0451          |
| øversion-v01.00.00                 |
| 0;Dies ist Text 1;String(30);      |
| 31; Dies ist Text 2; String(30);   |
| 62; Dies ist Text 3; string(30);   |
| 93; Dies ist Text 4; String(30);   |
| 124; Dies ist Text 5; String(30);  |
| 155; Dies ist Text 6; String(30);  |
| 186; Dies ist Text 7; String(30);  |
| 217; Dies ist Text 8; String(30);  |
| 248; Dies ist Text 9; String(30);  |
| 279; Dies ist Text 10; String(30); |
| 310; Dies ist Text 11; String(30); |
| 341; Dies ist Text 12; string(30); |
| 372; Dies 1st Text 13; String(30); |
| 403;Dies ist Text 14;String(30);   |
| 434; Dies ist Text 15; String(30); |
| 465; Reserve; String(30);          |
| 496; Reserve; String(30);          |
| 527;Reserve;String(30);            |
| 558;Reserve;String(30);            |
| 589;Reserve;String(30);            |
| 620; This is text 1; string(30);   |
| bol; This is text 2; string(30);   |
| 682; This is text 3; string(30);   |
| 713; This is text 4; string(30);   |
| 744; This is text s; string(30);   |
| 75; This is text 0; String(30);    |
| BUD; THIS IS LEXE / SCring(30);    |
| 637; This is text 6; String(30);   |
| see; mis is text 9; sering(su);    |
| 1030 This is text 10; String(30);  |
| PSUTHIS IS LEXT 12:String(30):     |
| 901; Inis is text 12; String(30);  |
| 992; Inis 15 text 13; string(50);  |
| 1023; This is text 14; String(SU); |
| 1054, Ints is text 15, string(50), |
| 1116 recerver String(30);          |
| 1147: nocorwor String(30);         |
| 1178: notorive: String(20):        |
| 1209 recerve: Str (no(20))         |
| repair each set are undraght       |

#### Legende:

| Feldnr.               | Beschreibung                                                                                                    |
|-----------------------|----------------------------------------------------------------------------------------------------|
| Zeilen 13             | Tabellenkopf (Header); Einträge beginnen mit '#'                                                                                                    |
| Zeile 1               | <ul> <li>#FileType=</li> <li>0: Beim Übersetzen einer CSV-Datei werden die erfassten Parameter direkt in der Reihenfolge im User-Flash abgelegt</li> <li>1: Beim Übersetzen einer CSV-Datei werden die erfassten Parameter so im User-Flash abgelegt, dass die Daten mittels CODESYS-Struktur direkt ausgelesen werden können.</li> </ul> |
| Zeile 2<br>(optional) | #Name=<br>Name zum Definieren der Tabelle und zum Finden der Tabelle im Anwendungsprogramm<br>Länge = 020 Zeichen                                                                                                    |
| Zeile 3<br>(optional) | #Version=<br>Version der Tabelle (z.B. für verschiedene Fahrzeuge)<br>Länge = 012 Zeichen                                                                                                    |
| 0; 31; 62;            | Byte-Nummer für Beginn eines Meldetextes<br>• Beginn mit der relativen Adresse 0<br>• folgende Adressen in Schritten von (Zeilenlänge plus 1) Bytes                                                                                                    |
| ;Text;                | Meldetexte (oder Reserve)<br>• jede Zeile ist exakt 20 Zeichen lang (mit beliebigen Zeichen auffüllen, hier: Punkte)<br>• der Datentyp ergibt sich automatisch aus der Zeilenlänge<br>• nur diese Daten werden nachher ins Gerät übertragen                                                                                               |

| Feldnr.    | Beschreibung                                                                                                    |
|------------|----------------------------------------------------------------------------------------------------|
| String(30) | Datentyp<br>Datentyp MUSS ein Semikolon (;) folgen!<br>Das ifm-Maintenance-Tool generiert aus der Angabe automatisch die richtige Länge der Meldetexte |

## 5.3.4 CSV-Datei mit Maintenance-Tool übertragen

- ▶ Verbinden Sie die Programmierschnittstelle des ifm-Geräts mit dem PC.
- Wenn noch nicht erfolgt, dann mit CODESYS das Anwendungsprogramm (als Bootprojekt) in das ifm-Gerät übertragen.
- ► Das ifm-Maintenance-Tool starten.
- Z.B. für das BasicSystem:
- Wenn noch nicht geschehen, folgendes Menü herstellen: [ecomat mobile] > [CAN] > [Basic System]
- Im Maintenance-Tool in der linken Spalte der Programmoberfläche folgendes Menü wählen: [ecomat mobile] > [CAN] > [Basic System]
- In der mittleren Spalte der Programmoberfläche folgendes Menü wählen: [Basic System] > [System-Information] > [Identität]
- > Nach Klick auf [Lesen] erscheint im rechten Teil der Programmoberfläche die Geräteinformation.

Wenn die Daten des richtigen Geräts erscheinen:

- In der mittleren Spalte der Programmoberfläche folgendes Menü wählen: [Basic System] > [Software] > [Laden]
- Im rechten Teil der Programmoberfläche klicken auf [nach Basic System]
- Im Feld [Software laden] klicken auf [\*.csv-Datei importieren...].
- > Das Fenster [Software laden] erscheint.
- Speicherort und Datei wählen und mit [Öffnen] bestätigen.
- > Ein Informationsfenster erscheint mit folgenden Angaben:
   Speicherort, -Pfad
  - Speicher: n Bytes von m Bytes verwendet
  - Datei-Typ
  - Name (aus den CSV-Kopfdaten, editierbar)
  - Version (aus den CSV-Kopfdaten, editierbar)
- ▶ Mit [Importieren] die Datei in die Liste der zu übertragenden Dateien aufnehmen.
- Die zu übertragenden Dateien (oder: alle) markieren.
- Mit [Laden] die CSV-Datei in das ifm-Gerät übertragen.
- > Ein Fortschrittsbalken zeigt an, wie weit der Vorgang bereits abgeschlossen ist.
- > Abschließend erscheint eine Fertigmeldung.
- ► Das Gerät neu starten.

## 5.3.5 Zugriff auf die Flash-Daten: Bausteine

## Das Anwendungsprogramm kann nun mit folgenden Bausteinen auf die Daten zugreifen:

#### • Für alle Controller (jedoch nicht für CR04nn, CR253n) gilt:

| FLASHREAD  | liest unterschiedliche Datentypen direkt aus dem Flash-Speicher in den RAM |
|------------|----------------------------------------------------------------------------|
| FLASHWRITE | schreibt unterschiedliche Datentypen direkt in den Flash-Speicher          |

#### • Für alle CR04nn, CR1nnn, CR253n gilt:

| FLASH_INFO | liest die Informationen aus dem User-Flash-Speicher:<br>• Name des Speicherbereichs (vom User vorgegeben),<br>• Software-Version,<br>• Startadresse (für einfaches Lesen mit IEC-Struktur) |
|------------|----------------------------------------------------------------------------------------------------|
| FLASH_READ | liest unterschiedliche Datentypen direkt aus dem Flash-Speicher in den RAM                                                                                                    |

## 6 Visualisierungen im Gerät

#### Inhalt

| Grundsätzliches                                          | 123  |
|----------------------------------------------------------|------|
| Empfehlungen für Bedienoberflächen                       | 124  |
| Grundlegende Informationen zu Farben und Bitmap-Grafiken | 138  |
| Spezielle Informationen zu Bitmap-Grafiken               | 141  |
|                                                          | 3111 |

In diesem Kapitel finden Sie wichtige Informationen über Bitmap-Grafiken in CODESYS-Visualisierungen.

## 6.1 Grundsätzliches

10465 10464

Grundsätzlich können Sie neben den grafischen Elementen, die Sie mit dem CODESYS-Visualisierungs-Editor erstellen, auch Grafiken einbinden, die Sie mit anderen Programmen erstellt haben. Solche Grafikdateien können zum Beispiel Piktogramme, Logos oder auch kleine Bilder sein. Bevor Sie aber so eine "externe Grafik" einbinden, sind einige grundlegende Dinge zu beachten, die in den folgenden Kapiteln erläutert werden.

(1) Weitere Hinweise finden Sie z.B. hier:

- Visualisierungen erstellen und parametrieren: → CODESYS-Programmierhandbuch (→ ecomatmobile-DVD "Software, tools and documentation") → ifm-Lehrbuch "PDM – Handbuch zur Einführung"
- Beachten Sie die Begrenzungen und Programmierhinweise!

## **HINWEIS**

Das neue oder aus einem Template erzeugte Projekt sofort unter einen Projektnamen auf dem PC unter CODESYS speichern!

Wird ein Projekt ohne Dateiname auf das Gerät geladen, wird keine Visualisierung angezeigt. Dem Gerät fehlt ein Dateiname und deshalb kann die Visualisierung nicht starten.

## 6.2 Empfehlungen für Bedienoberflächen

#### Inhalt

| Empfehlungen zur nutzerfreundlichen Produktgestaltung | 124  |
|-------------------------------------------------------|------|
| Kennen Sie die künftigen Nutzer?                      | 125  |
| Gebrauchstauglichkeit prüfen                          | 126  |
| Sprache als Hindernis                                 | 127  |
| Kulturelle Details sind oft nicht übertragbar         | 129  |
| Richtlinien und Normen                                | 131  |
|                                                       | 7/25 |

Entscheidend für die Akzeptanz und den Gebrauch von technischen Produkten ist in hohem Maß ihre Benutzerfreundlichkeit!

In diesem Kapitel geben wir einige Empfehlungen, wie die Benutzeroberfläche (auch Human-Machine-Interface HMI genannt) einer Maschine möglichst nutzerfreundlich zu gestalten ist.

## 6.2.1 Empfehlungen zur nutzerfreundlichen Produktgestaltung

7436

Alle wichtigen Schnittstellen zwischen Mensch und Maschine werden durch Oberfläche und Gestaltung bestimmt. Wichtigen Kriterien für Gestaltung von Schnittstellen zwischen Mensch und Maschine sind...

- Eindeutigkeit:
  - Für jede Funktion eine eindeutige Funktionsbeschreibung.
  - Erwartungskonforme Gestaltung, Erlerntes bleibt gleich
- Ablesbarkeit:
  - Umgebung (Beleuchtung, Lese-Abstand) berücksichtigen.
- Intuitive Bedienbarkeit:
  - Stellteil / Funktion muss erkennbar sein.
  - Bedienoberfläche muss sich selbst erklären.
- Sinnlichkeit
  - Bedienelemente müssen nutzerfreundlich sein.
  - Gute Unterscheidbarkeit von anderen Anzeigen und Bedienelementen.
- Feedback
  - Zeitnahe Reaktion auf Nutzer-Aktivitäten.
  - Ursache für eine Meldung muss eindeutig erkennbar sein.
- Umgebung des Produkts wegen Ablenkung oder Irritation durch...
  - Lärm
  - Dunkelheit
  - Lichtreflexe
  - Vibrationen
  - extreme Temperaturen

Aus Sicht des Herstellers ist zusätzlich wichtig:

- Anzeige als markenspezifisches Merkmal.
- Anzeige muss Standards und Normen erfüllen.

### 6.2.2 Kennen Sie die künftigen Nutzer?

Die künftigen Nutzer des Produkts sollten bekannt sein:

- Alter
- Geschlecht
- Sinne:
  - Sehfähigkeit
  - Höhrfähigkeit
  - bevorzugte Hand (Rechts- oder Linkshänder)
  - Tastfähigkeit
- Ausbildung:
  - allgemeines Ausbildungsniveau
  - spezifische Schulungen und Erfahrungen
- Motivation und kognitive Fähigkeiten:
  - Wahrnehmen (Sinnesorgane): Nicht alle zur Verfügung stehenden Informationen werden genutzt, sondern massiv gefiltert, integriert und auf viele andere Weisen verändert, bevor sie ins Bewusstsein gelangen.
  - Denken: Das Arbeitsgedächtnis, in dem die geistige Manipulation von Informationen stattfindet, hat eine sehr kleine Kapazität.
  - Lernen: Die im Langzeitgedächtnis gespeicherten Informationen werden häufig sowohl im Voraus (z.B. durch Erwartungen), als auch im Nachhinein (z.B. durch nachfolgende Informationen) verändert.
  - Erinnern: Die im Langzeitgedächtnis "eigentlich" vorhandenen Informationen sind häufig nicht abrufbar.
  - Motivation und Konzentration: Müdigkeit, Lustlosigkeit, Ablenkbarkeit usw. können die kognitive Leistungsfähigkeit beeinträchtigen.
- Vertrautheit mit dem Problem oder Anwendungsgebiet:
  - Gefahren erkennen können
  - Wissen, was nach einer Bedienung geschehen soll
- Intensität der Anwendung (wie oft und wie intensiv wird das Produkt benutzt)
- Kulturkreis, z.B.:
  - Sprache
  - Bedeutung von Farben und Symbolen
  - Leserichtung

## 6.2.3 Gebrauchstauglichkeit prüfen

In vielen Fällen kann eine Versuchsanordnung mit potentiellen Nutzern wichtige Ergebnisse liefern, wo und wie das Produkt verbessert werden soll/muss, um am Markt erfolgreich zu sein.

Für desen sogenannten "Usability-Test" müssen nacheinander folgende Schritte durchlaufen werden:

- Benutzergruppe (Zielgruppe) feststellen:
   Wer soll mit dem Produkt umgehen können?
- Interview-Leitfaden erstellen:
   Mit welcher Methode befrage ich welche Nutzer (Bediener, Einrichter, Wartungspersonal)?
   Was will ich mit den Interviews erreichen? (Verbesserungspotentiale)
- Interviews durchführen und auswerten.
- Kontext-Szenarien verfassen:
  - Auswertbare Prüfumgebung erstellen.
  - Kritische Nutzungs-Szenarien identifizieren.
- Nutzungstest durchführen:
  - Wie kommen die Pr
    üfpersonen mit dem Produkt in der Versuchsanordnung zurecht?Wo ergibt sich welcher Korrekturbedarf am Produkt?
- Nach erfolgter Optimierung des Produkts bei Bedarf die Tests wiederholen.

### 6.2.4 Sprache als Hindernis

Um Geräte zu produzieren, die weltweit die Endkunden zufrieden stellen, muss die Sprache berücksichtigt werden. Der Bediener kann seine Aufgaben nicht effektiv erledigen, wenn er die Anweisungen auf dem Bildschirm nicht versteht. Hersteller versuchen immer noch, dieses Problem angesichts der vielen verschiedenen Sprachen weltweit zu lösen. Einige Sprachen sind nachstehend aufgeführt:

#### Chinesische Zeichen

Das chinesische Schriftzeichen, auch bekannt als Han-Chinesisch, ist ein Wortzeichen, d.h. es kann als Wort dargestellt werden. Die Anzahl der Zeichen in dem Kangxi-Wörterbuch liegt über 47 000, doch in China reicht es aus, wenn drei- bis viertausend Zeichen bekannt sind. In der Neuzeit sind die chinesischen Schriftzeichen sehr vereinfacht worden und werden in Festlandchina verwendet, während die traditionellen chinesischen Schriftzeichen noch in Hongkong und Taiwan verwendet werden. Die Chinesischen Zeichen sind romanisiert worden. Diese werden Pinyin genannt und sind in China auch weit verbreitet.

#### Japanische Schriftzeichen

Das moderne japanische Schriftsystem verwendet drei Hauptschriften:

- Kanji sind Ideogramme aus chinesischen Schriftzeichen
- Hiragana wird verwendet für muttersprachliche japanische Wörter und
- Katakana wird verwendet für Lehnwörter
- Romanisierte japanische Zeichen, Romanji genannt, werden ebenfalls in japanischen Texten verwendet.

#### Koreanische Schriftzeichen

Das moderne koreanische Schriftsystem wird Hangul genannt und offiziell in Nord- und Südkorea verwendet. Daneben wird Hanja verwendet, das sich auf die dem Chinesischen entlehnten Zeichen bezieht.

#### Arabisches Alphabet

Diese Schrift wird verwendet, um mehrere Sprachen in Asien (z.B. Mittlerer und Naher Osten, Pakistan) und Afrika (z.B. Arabisch und Urdu) zu schreiben. Sie ist eine Schreibschrift von rechts nach links und umfasst 28 Buchstaben.

#### Unicode

Unicode ist ein Standard für die konsequente Darstellung und Verwendung von Zeichen, die in den weltweiten Schriftsystemen vorkommen. Es war nicht leicht, Sprachen an Computer anzupassen, teilweise wegen der großen Anzahl von Zeichen in einigen Sprachen. Es ist möglich, ein englisches Zeichen mit nur einem Byte zu kodieren, weil Schriftenglisch nur wenige Zeichen benötigt. Das gilt nicht für Sprachen wie Japanisch, Chinesisch oder Koreanisch, die über 256 Zeichen haben und somit eine Doppel- oder Multibyte-Kodierung erfordern. Mehrere Kodierverfahren werden verwendet und Unicode scheint das universellste Verfahren zu sein. Es kodiert offensichtlich in alle Sprachen der Welt.

Zum Beispiel handelt es sich bei der Han-Vereinheitlichung, die zu Unihan zusammengezogen wird, um ein Unterfangen von Unicode und Universal Character Set (nach ISO 10646), mehrere Zeichensätze des Chinesischen, Japanischen und Koreanischen in einen einzigen Satz vereinheitlichter Zeichen abzubilden.

Arabische Schriftzeichen können kodiert werden durch Unicode ab Version 5.0 (mehrere Zeichensätze nach ISO 8859-6).

ISO 10646 spezifiziert den Universal Multiple Octet Coded Character Set. Er wird angewendet für Darstellung, Austausch, Verarbeitung, Speicherung und Eingabe der schriftlichen Form der weltweiten Sprachen sowie für zusätzliche Symbole.

Die Unicode-Standard-Versionen 4...6 entsprechen alle ISO 10646.

#### Piktogramm

Dies ist ein grafisches Symbol, auch Bildzeichen genannt, das ein Konzept, Objekt, Ereignis oder eine Aktivität durch Abbildung darstellt. Piktogramme gibt es seit vielen tausend Jahren. Sie spielen immer noch eine wichtige Rolle bei Sprachbarrieren und Analphabetismus in der modernen Welt und werden als Bildzeichen, Repräsentationszeichen, Anweisungen oder statistische Diagramme verwendet. Aufgrund ihrer grafischen Darstellung werden sie in unterschiedlichen Lebensbereichen eingesetzt. Um zum Beispiel auf Toiletten und Flughäfen hinzuweisen, wird ein Standardsatz von Piktogrammen definiert in der ISO 7001 "Graphische Symbole zur Information der Öffentlichkeit".

Ein Piktogramm ist zu einer funktionellen visuellen Sprache für Leute mit kognitiven Schwierigkeiten entwickelt worden. Jedes Bild steht für ein Wort oder ein Konzept. Es enthält zwei Elemente, gezeichnete Bilder und Text. Die Symbole sind meistens weiß auf einem schwarzen Quadrat.

## 6.2.5 Kulturelle Details sind oft nicht übertragbar

Länder-, kultur- oder sprachspezifische Details sollten im Ausgangstext vermieden werden, da ihre Verwendung oft unnötig und ihre Anpassung an die Zielkultur sehr zeitraubend ist. Meistens weiß der Autor nicht, dass seine Texte oder Grafiken kulturell oder sprachlich geprägt sind oder dass sie durch andere gestalterische Entscheidungen Lokalisierungsprobleme erzeugen. Probleme können z.B. in folgenden Bereichen entstehen:

- Farben
- Symbole
- Abbildungen
- Leserichtung

#### Farben

7464

7461

Die Wahl der "richtigen" Farbe ist ein wichtiges Element bei der Gestaltung von Text und Produkt. Viele Farben sind kulturspezifisch belegt und können bei falscher Verwendung zu Missverständnissen und über Fehlbedienungen sogar zum Imageverlust des Produkts führen.

#### Beispiele:

| Farbe   | Bedeutung in Europa + USA                                                              | Bedeutung in anderen Kulturen                                                                                                    |
|---------|----------------------------------------------------------------------------------------|----------------------------------------------------------------------------------------------------|
| rot     | Dramatik, Umbruch, Blut (Kampf, Rache und<br>Tod), Liebe, Gefahr, Adel                 | China: Glück, fröhlich<br>Russland: schön<br>Ägypten: Tod<br>Indien: Leben, kreativ<br>Japan: Ärger, Gefahr                                                            |
| gelb    | Vorsicht, Warnung, Sonnenlicht, Ewigkeit,<br>Neid, Hass                                | China: Geburt, Gesundheit, Kraft<br>Ägypten: fröhlich, Besitz<br>Indien: Erfolg<br>Japan: Adel                                                                         |
| grün    | Natur, Ökologie, Hoffnung, unsterblich, Glück                                          | China: Ewigkeit, Familie, Harmonie, Gesundheit,<br>Frieden, die Nachwelt<br>Agypten: fruchtbar, Stärke<br>Indien: Besitz, fruchtbar<br>Japan: Zukunft, Jugend, Energie |
| blau    | Wasser, Himmel, Treue, Freiheit, beständig, Freude, Freundschaft, männlich             | Asien: Reichtum, Stärke<br>Ägypten: Tugend, Glaube, Wahrheit                                                                                                    |
| weiß    | Licht, rein, weise, Leben, vollkommen, ideal, gut, sachlich, klar, unschuldig, ehrlich | Asien: Tod, Trauer, Reinheit<br>Ägypten: Freude                                                                                                    |
| schwarz | Tod, Trauer, Finsternis, das Böse. Auch:<br>Brüderlichkeit, Macht und Einigkeit        | (Trauer nicht im Buddhismus)<br>Ägypten: Auferstehung                                                                                                    |
| grau    | Weisheit und Alter                                                                     | Asien: hilfreich                                                                                                    |

7466

### Symbole

Da Symbole oft in Analogie zu kulturspezifischen Konzepten entstehen oder Anspielungen auf vertraute Bereiche der Ausgangskultur nutzen, stellen sie ein Problem für die Lokalisierung dar. Beispiel:

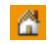

Das Symbol für ein Haus, das für Start oder Anfang stehen soll, ist nicht eindeutig verständlich, da sich die englische Benennung "home" nicht problemlos übertragen lässt.

#### Abbildungen

Nicht immer kann ein Bild einen Text sinnvoll ersetzen.

Die Darstellung komplexerer Prozesse kann unmöglich werden. Denn wie soll z.B. die Abbildung für die Aufforderung aussehen "Drücken Sie die Taste, bis Sie einen leichten Widerstand spüren"?

Und selbst wenn eine Abbildung einen Sachverhalt gut darstellen kann, muss ihr Einsatz auf internationaler Ebene gut durchdacht werden. Das Ersetzen von Text durch Bilder ist nämlich nur dann sinnvoll und kostensenkend, wenn die Abbildungen kulturneutral, also in ALLEN angestrebten Zielländern ohne Anpassungen einsetzbar sind. Viele Dinge, die uns hier völlig selbstverständlich erscheinen, sind es in anderen Kulturen nicht.

Die Abbildung von Menschen kann zu Problemen führen: Welches Geschlecht soll oder darf die Person haben? Welche Hautfarbe? Welches Alter? Schließlich sollen sich die Adressaten in allen Zielländern gleichermaßen angesprochen fühlen. Kleidung, die in Westeuropa unauffällig ist, kann in arabischen oder afrikanischen Ländern zu Irritationen führen. Auch die Darstellung von Gesten und einzelnen Körperteilen, speziell von Händen und Augen, sollte unterbleiben, da diese oft eine anstößige oder beleidigende Assoziation auslösen.

#### Leserichtung

7468

In den meisten Kulturen wird von links nach rechts und von oben nach unten gelesen.

Einige asiatische Kulturen lesen jedoch von unten nach oben und von hinten nach vorn.

Viele arabische Kulturen lesen von rechts nach links.

Diese Besonderheiten sind auch bei rein grafischen Anleitungen zu beachten!

130

## 6.2.6 Richtlinien und Normen

| Inhalt   |                                                                                    |      |
|----------|------------------------------------------------------------------------------------|------|
| ISO 700  | 1 _ Graphische Symbole zur Information der Öffentlichkeit                          | 131  |
| ISO 912  | 6 _ Qualitätsmerkmale für Software-Produkte                                        | 132  |
| ISO 924  | 1 _ Ergonomie der Mensch-System-Interaktion                                        | 133  |
| ISO 106  | 46 _ Informationstechnik – Universeller Mehrfach-8-bit-codierter Zeichensatz (UCS) | 135  |
| ISO 134  | 06 _ Ergonomische Anforderungen für Tätigkeiten an optischen Anzeigeeinheiten in   |      |
| Flachbar | uweise                                                                             | 136  |
| ISO 134  | 07 _ Benutzer-orientierte Gestaltung interaktiver Systeme                          | 136  |
| ISO 202  | 82 _ Bedienungsfreundlichkeit von Produkten des täglichen Gebrauchs                | 137  |
|          |                                                                                    | 7445 |

Die folgende Aufstellung ist nur eine Auswahl und erhebt keinen Anspruch auf Vollständigkeit.

### ISO 7001 \_ Graphische Symbole zur Information der Öffentlichkeit

7456

Ein grafisches Symbol, auch Bildzeichen genannt, stellt ein Konzept, Objekt, Ereignis oder eine Aktivität durch Abbildung dar. Piktogramme gibt es seit vielen tausend Jahren. Sie spielen immer noch eine wichtige Rolle bei Sprachbarrieren und Analphabetismus in der modernen Welt und werden als Bildzeichen, Repräsentationszeichen, Anweisungen oder statistische Diagramme verwendet. Aufgrund ihrer grafischen Darstellung werden sie in unterschiedlichen Lebensbereichen eingesetzt. Beispiele:

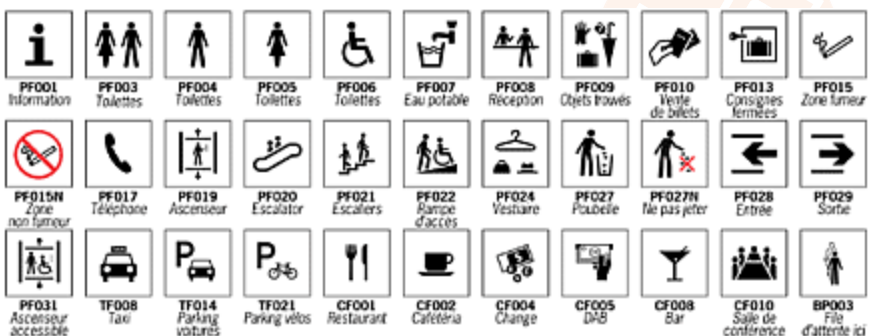

### ISO 9126 \_ Qualitätsmerkmale für Software-Produkte

#### Die Norm beschreibt folgende Kriterien:

Funktionalität: Inwieweit besitzt die Software die geforderten Funktionen?

- Angemessenheit: Eignung von Funktionen für spezifizierte Aufgaben, z. B. aufgabenorientierte Zusammensetzung von Funktionen aus Teilfunktionen.
- Richtigkeit: Liefern der richtigen oder vereinbarten Ergebnisse oder Wirkungen, z. B. die benötigte Genauigkeit von berechneten Werten.
- Interoperabilität: Fähigkeit, mit vorgegebenen Systemen zusammenzuwirken.
- Sicherheit: Fähigkeit, unberechtigten Zugriff (versehentlich oder vorsätzlich) auf Programme und Daten zu verhindern.
- Ordnungsmäßigkeit: Merkmale von Software, die bewirken, dass die Software anwendungsspezifische Normen oder Vereinbarungen oder gesetzliche Bestimmungen und ähnliche Vorschriften erfüllt.

## Zuverlässigkeit: Kann die Software ein bestimmtes Leistungsniveau unter bestimmten Bedingungen über einen bestimmten Zeitraum aufrechterhalten?

- Reife: Geringe Versagenshäufigkeit durch Fehlerzustände.
- Fehlertoleranz: Fähigkeit, ein spezifiziertes Leistungsniveau bei Software-Fehlern oder Nicht-Einhaltung ihrer spezifizierten Schnittstelle zu bewahren.
- Robustheit: Fähigkeit, ein stabiles System bei Eingaben zu gewährleisten, die nicht vorgesehen sind. Die Software hält
  "DAUs" stand.
- Wiederherstellbarkeit: Fähigkeit, bei einem Versagen das Leistungsniveau wiederherzustellen und die direkt betroffenen Daten wiederzugewinnen. Zu berücksichtigen sind die dafür benötigte Zeit und der benötigte Aufwand.
- Konformität: Grad, in dem die Software Normen oder Vereinbarungen zur Zuverlässigkeit erfüllt.

## Benutzbarkeit: Welchen Aufwand fordert der Einsatz der Software von den Benutzern und wie wird er von diesen beurteilt?

- Verständlichkeit: Aufwand für den Benutzer, das Konzept und die Anwendung zu verstehen.
- Erlernbarkeit: Aufwand für den Benutzer, die Anwendung zu erlernen (z. B. Bedienung, Ein-, Ausgabe).
- Bedienbarkeit: Aufwand für den Benutzer, die Anwendung zu bedienen.
- Attraktivität: Anziehungskraft der Anwendung gegenüber dem Benutzer.
- Konformität: Grad, in dem die Software Normen oder Vereinbarungen zur Benutzbarkeit erfüllt.

## Effizienz: Wie liegt das Verhältnis zwischen Leistungsniveau der Software und eingesetzten Betriebsmitteln?

- Zeitverhalten: Antwort- und Verarbeitungszeiten sowie Durchsatz bei der Funktionsausführung.
- Verbrauchsverhalten: Anzahl und Dauer der benötigten Betriebsmittel bei der Erfüllung der Funktionen. Ressourcenverbrauch, wie CPU-Zeit, Festplattenzugriffe usw.
- Konformität: Grad, in dem die Software Normen oder Vereinbarungen zur Effizienz erfüllt.

#### Änderbarkeit: Welchen Aufwand erfordert die Durchführung vorgegebener Änderungen an der Software? Änderungen können Korrekturen, Verbesserungen oder Anpassungen an Änderungen der Umgebung, der Anforderungen oder der funktionalen Spezifikationen einschließen.

- Analysierbarkeit: Aufwand, um Mängel oder Ursachen von Versagen zu diagnostizieren oder um änderungsbedürftige Teile zu bestimmen.
- Modifizierbarkeit: Aufwand zur Ausführung von Verbesserungen, zur Fehlerbeseitigung oder Anpassung an Umgebungsänderungen.
- Stabilität: Wahrscheinlichkeit des Auftretens unerwarteter Wirkungen von Änderungen.
- Testbarkeit: Aufwand, der zur Prüfung der geänderten Software notwendig ist.

## Übertragbarkeit: Wie leicht lässt sich die Software in eine andere Umgebung übertragen? Umgebung kann organisatorische Umgebung, Hardware- oder Software-Umgebung sein.

- Anpassbarkeit: Fähigkeit der Software, diese an verschiedene Umgebungen anzupassen.
- Installierbarkeit: Aufwand, der zum Installieren der Software in einer festgelegten Umgebung notwendig ist.
- Koexistenz: Fähigkeit der Software neben einer anderen mit ähnlichen oder gleichen Funktionen zu arbeiten.
- Austauschbarkeit: Möglichkeit, diese Software anstelle einer spezifizierten anderen in der Umgebung jener Software zu verwenden, sowie der dafür notwendige Aufwand.
- Konformität: Grad, in dem die Software Normen oder Vereinbarungen zur Übertragbarkeit erfüllt.

#### ISO 9241 \_ Ergonomie der Mensch-System-Interaktion

7447

Die Norm ISO 9241 ist ein internationaler Standard, der Richtlinien der Interaktion zwischen Mensch und Computer beschreibt. Die Normenreihe beschreibt Anforderungen an die Arbeitsumgebung, Hardware und Software. Ziel der Richtlinie ist es, gesundheitliche Schäden beim Arbeiten am Bildschirm zu vermeiden und dem Benutzer die Ausführung seiner Aufgaben zu erleichtern.

Die folgenden Teile (jedoch nicht ausschließlich) sind Bestandteile der Norm:

Teil 1: Allgemeine Einführung

Teil 2: Anforderungen an die Arbeitsaufgaben - Leitsätze

Teil 3: Anforderungen an visuelle Anzeigen

Teil 4: Anforderungen an Tastaturen

Teil 5: Anforderungen an die Arbeitsplatzgestaltung und Körperhaltung

Teil 6: Anforderungen an die Arbeitsumgebung

Teil 7: Anforderungen an visuelle Anzeigen bezüglich Reflexionen

Teil 8: Anforderungen an Farbdarstellungen

Teil 9: Anforderungen an Eingabegeräte - außer Tastaturen

(Teil 10: Grundsätze der Dialoggestaltung (veraltet, da seit 2006 ersetzt durch Teil 110)

Teil 11: Anforderungen an die Gebrauchstauglichkeit - Leitsätze

Teil 12: Informationsdarstellung

Teil 13: Benutzerführung

Teil 14: Dialogführung mittels Menüs

Teil 15: Dialogführung mittels Kommandosprachen

Teil 16: Dialogführung mittels direkter Manipulation

Teil 17: Dialogführung mittels Bildschirmformularen

Teil 110: Grundsätze der Dialoggestaltung (ersetzt den bisherigen Teil 10)

Teil 151: Leitlinien zur Gestaltung von Benutzungsschnittstellen für das World Wide Web

Teil 171: Leitlinien für die Zugänglichkeit von Software (im Oktober 2008 veröffentlicht)

Teil 300: Einführung in Anforderungen und Messtechniken für elektronische optische Anzeigen

Teil 302: Terminologie für elektronische optische Anzeigen (zurzeit im Entwurfsstadium)

Teil 303: Anforderungen an elektronische optische Anzeigen (zurzeit im Entwurfsstadium)

Teil 304: Prüfverfahren zur Benutzerleistung

Teil 305: Optische Laborprüfverfahren für elektronische optische Anzeigen (zurzeit im Entwurfsstadium)

Teil 306: Vor-Ort-Bewertungsverfahren für elektronische optische Anzeigen (zurzeit im Entwurfsstadium)

Teil 307: Analyse und Konformitätsverfahren für elektronische optische Anzeigen (zurzeit im Entwurfsstadium)

Teil 400: Grundsätze und Anforderungen für physikalische Eingabegeräte

Teil 410: Gestaltungskriterien für physikalische Eingabegeräte (zurzeit im Entwurfsstadium)

Die Teile 5 und 6 umfassen den Themenbereich Arbeitsumgebung. Die Teile 3, 4, 7, 8 und 9 beschäftigen sich mit Anforderungen an Hardware, während die Teile 11...17 und 110 Aspekte der Software-Ergonomie behandeln. Vor allem in den Teilen ISO 9241-110 <u>Grundsätze der Dialoggestaltung</u> ( $\rightarrow$  S. <u>134</u>) und ISO 9241-11 <u>Anforderungen an die Gebrauchstauglichkeit</u> ( $\rightarrow$  S. <u>134</u>) finden sich einige Kriterien für die ergonomische Gestaltung interaktiver Systeme.

133

7450

#### ISO 9241-11 \_ Anforderungen an die Gebrauchstauglichkeit

Die Gebrauchstauglichkeit einer Software ist von ihrem Nutzungskontext abhängig. Im Teil 11 der ISO 9241 werden drei Leitkriterien für die Gebrauchstauglichkeit einer Software bestimmt:

- Effektivität zur Lösung einer Aufgabe,
- Effizienz der Handhabung des Systems,
- Zufriedenheit der Nutzer einer Software.

#### ISO 9241-110 \_ Grundsätze der Dialoggestaltung

Benutzungsschnittstellen von interaktiven Systemen, wie Webseiten oder Software, sollten vom Benutzer leicht zu bedienen sein. Der Teil 110 der ISO 9241 beschreibt folgende Grundsätze für die Gestaltung und Bewertung einer Schnittstelle zwischen Benutzer und System (Dialoggestaltung):

- Aufgabenangemessenheit geeignete Funktionalität, Minimierung unnötiger Interaktionen
- Selbstbeschreibungsfähigkeit Verständlichkeit durch Hilfen / Rückmeldungen
- Lernförderlichkeit
   Anleitung des Benutzers, Verwendung geeigneter Metaphern, Ziel: minimale Erlernzeit
- Steuerbarkeit Steuerung des Dialogs durch den Benutzer
- Erwartungskonformität Konsistenz, Anpassung an das Benutzermodell
- Individualisierbarkeit Anpassbarkeit an Benutzer und an seinen Arbeitskontext
- Fehlertoleranz
   Intelligente Dialoggestaltung zur Fehlervermeidung seitens der Benutzer steht an erster Stelle.
   Ansonsten: erkannte Fehler des Benutzers verhindern nicht das Benutzerziel.
   Unerkannte Fehler: leichte Korrektur durch den Benutzer.

134

#### ISO 10646 \_ Informationstechnik – Universeller Mehrfach-8-bit-codierter Zeichensatz (UCS)

7455

Der Universal Character Set (UCS) ist eine Zeichenkodierung, die im internationalen Standard ISO 10646 definiert ist. Für alle praktischen Belange ist dies dasselbe wie Unicode.

Pro Zeichen werden 2 Byte Speicherplatz verwendet. Entsprechend ist Unicode ein 16-Bit-Code, mit dem man 2<sup>16</sup> = 65 536 Zeichen repräsentieren kann. Erstes Ziel ist, die Schriftzeichen aller Staatssprachen eindeutig und einheitlich zu kodieren.

Nicht alle dieser 65 536 Zeichenadressen werden dabei standardisiert belegt: Ein nutzerdefinierter Bereich erlaubt es, ca. 2 000 Adressen mit nutzerspezifischen Zeichen zu belegen.

Über die Kombination von zwei 16-Bit-Codes kann man weitere 1 408 576 Zeichen ansprechen. Damit hofft man, alle Schriftzeichen erfassen zu können, die es gibt und jemals gegeben hat. Darüberhinaus werden auch technische Symbole, musikalische Zeichen, Lautschrift etc. abgebildet. Noch sind aber bei weitem nicht alle Zeichenadressen belegt.

#### Beispiele:

|   | 000        | 001        | 002        | 003    | 004                                                                                                    | 005    | 005    | 007      |
|---|------------|------------|------------|--------|----------------------------------------------------------------------------------------------------|--------|--------|----------|
| 0 | NUL        | DLE        | 8P         | 0      | @                                                                                                    | P      | 1      | p        |
| 1 | SOH        | DC1<br>871 | 1          | 1      | A                                                                                                    | Q      | a      | q        |
| 2 | STX<br>002 | BC2<br>STD | 11<br>0020 | 2      | B                                                                                                    | R      | b      | 1<br>800 |
| 3 | ETX<br>000 | DC3        | #          | 3      | С<br>***                                                                                                    | S      | C<br>m | S<br>an  |
| 4 | EOT 00H    | DC4        | \$         | 4      | $\mathop{\rm D}_{\scriptscriptstyle (\!\!\!\!\!\!\!\!\!\!\!\!\!\!\!\!\!\!\!\!\!\!\!\!\!\!\!\!\!\!\!\!\!\!\!\!$ | T      | d      | t<br>av  |
| 5 | ENQ<br>005 | NAK        | %          | 5      | E                                                                                                    | U      | e      | u<br>see |
| 6 | ACK        | SYN<br>878 | &          | 6<br>¤ | F                                                                                                    | V      | f      | V<br>*** |
| 7 | BEL        | ETB<br>817 | 1          | 7      | G                                                                                                    | W      | ĝ (Jo  | W<br>*** |
| 8 | 85         | CAN        | (          | 8      | H                                                                                                    | X      | h      | X        |
| 9 | HT         | EM         | )          | 9 ≊    | I                                                                                                    | Y      | i      | y        |
| A | LP         | SUB        | * *        |        | Ј                                                                                                    | Z      | j      | Z        |
| в | VT<br>000  | ESC<br>OTE | +          | -      | К                                                                                                    | [      | k<br>‱ | }        |
| с | FF<br>0000 | FS<br>core | ,<br>      | Vä     | L                                                                                                    | × 80   | 1      | 1        |
| D | CR         | GS         | -          | =      | M                                                                                                    | ]      | m      | }        |
| E | so<br>œ    | RS<br>OTE  |            | >      | N                                                                                                    | N INTE | n      | ~ 5      |
| F | \$1<br>mr  | US         | /          | ?      | 0                                                                                                    | as     | 0      | DEL      |

Unicode: Steuerzeichen und Basiszeichen

|   | 219                     | 21A                | 21B            | 21C                                                                             | 21D               | 21E             | 21F                     |
|---|-------------------------|--------------------|----------------|---------------------------------------------------------------------------------|-------------------|-----------------|-------------------------|
| 0 | ÷                       | * 210              | ٦<br>œ         | 1 #                                                                             | Į ŝ               | €<br>2180       | Î ŝ                     |
| 1 | 1                       |                    | 17             | 2401                                                                            | 1<br>2101         | 1               | 7                       |
| 2 | →<br>282                | žÎ                 | ee<br>ال       | ž –                                                                             | 1 #               |                 | N<br>181                |
| 3 | ↓<br>188                | ¥                  | Ļ              | ļ i                                                                             | 1                 | +               | 11<br>109               |
| 4 | ↔<br>284                | ب<br>۲۳            | ц.<br>Эн       | <b>≓</b><br>2804                                                                | ‡                 | <u>۲</u>        | - <del>0)</del><br>1191 |
| 5 | 1<br>285                | 1                  | لے<br>1966     | î↓<br>⊮≊                                                                        | 1                 | <b>3</b><br>265 | ↓↑<br>#8                |
| 6 | <u>ح</u>                | ⊷<br>2W            | Ģ              | 닼<br>***                                                                        | 2100              | ٦<br>۳          | ∄                       |
| 7 | 1                       | 1                  | ¢ ž            | ă 11                                                                            | 4<br>4<br>7       | 1               | ↔-<br>2177              |
| 8 | 28                      | 1                  | ïЗ             | 11<br>***                                                                       | 2                 | 11 農            | ++<br>249               |
| 9 | ¥ 18                    | ž t                | Li an          | tt ä                                                                            |                   | 1               | ↔<br>219                |
| A | ↔-<br>214               | Ĵ                  | U<br>288       | ,<br>Li<br>Li<br>Li<br>Li<br>Li<br>Li<br>Li<br>Li<br>Li<br>Li<br>Li<br>Li<br>Li | ž 🌒               | 1<br>HEA        | <=-<br>2€λ              |
| в | <del>_/</del> →<br>2100 | <b>←</b> ₽<br>299  | ບ<br>200       | ⇒<br>2108                                                                       | ⇒<br>119          | 1               | ++><br>2F8              |
| с | ~ ~                     | <b>9</b> →<br>2140 | <u></u><br>290 | 2400<br>2400                                                                    | <del>6000</del> - | 1               | <del>(  )</del><br>295  |
| D | ~ 2                     | ***<br>210         |                | <b>∉</b>                                                                        |                   | 1               | ←<br>21F0               |
| Е | *-                      | <del>69</del>      | 1              | *                                                                               | ‡                 | Î               | →<br>255                |
| F | 1                       | 4                  | 1              | #                                                                               | ŧ                 | Î               | ↔                       |

Unicode: Pfeile

# ISO 13406 \_ Ergonomische Anforderungen für Tätigkeiten an optischen Anzeigeeinheiten in Flachbauweise

#### Teil 2: Ergonomische Anforderungen an Flachbildschirme

Gemäß der internationalen Norm ISO 13406-2 werden LCD-Bildschirme nach folgenden Kriterien klassifiziert:

- Leuchtdichte, Kontrast und Farbe gemessen an der Blickrichtung des Betrachters
- Reflexionen und Kontrast bei einfallender Beleuchtung
- Bildaufbauzeit
- Defekte (Pixelfehler)

#### ISO 13407 \_ Benutzer-orientierte Gestaltung interaktiver Systeme

7452

7453

Die ISO 13407 ist eine Norm, die einen prototypischen benutzerorientierten Softwareentwicklungsprozess beschreibt. Ein spezieller Entwicklungsprozess kann als zu ihr konform betrachtet werden, wenn ihre Empfehlungen erfüllt werden.

Die Norm stellt nutzerorientierte Gestaltung als eine fachübergreifende Aktivität dar, die Wissen über menschliche Faktoren und ergonomische Kenntnisse und Techniken umfasst. Der ISO-Prozess besteht aus vier wesentlichen Teilaktivitäten:

- Nutzungskontext verstehen: Das Ergebnis dieser Aktivität ist eine dokumentierte Beschreibung der relevanten Benutzer, ihrer Arbeitsaufgaben und ihrer Umgebung.
- Anforderungen spezifizieren:

Während dieser Phase werden die Zielgrößen aus der bereits vorhandenen Dokumentation auf einer Kompromissebene abgeleitet. Dabei wird die Teilung der Systemaufgaben bestimmt in... - solche, die von Menschen durchgeführt werden sollen

- solche, die von der Technik durchgeführt werden sollen.
- Lösungen produzieren:

Dies kann im Sinne einer Prototyp-Entwicklung oder eines anderen iterativen Prozesses erfolgen. Diese Prototypen können noch reine Papierentwürfe (Attrappen) oder aber schon lauffähige Programmversionen sein. Falls es unternehmensinterne Gestaltungsregeln für Benutzerschnittstellen gibt, sollten diese genutzt werden.

• Lösungen bewerten:

Die Lösungen werden auf die Erfüllung der festgelegten Anforderungen geprüft. Dazu können Experten-Bewertungen, Gebrauchstauglichkeitstests (Usability-Tests), Befragungen oder auch eine Mischung daraus dienen. Die dabei entdeckten Abweichungen werden dann auf ihre Relevanz hin bewertet und sind Ausgangspunkt der nächsten Iteration des Entwicklungsprozesses.

Dieses Verfahren ist komplementär zu bestehenden Prozessmodellen der Software-Entwicklung und ergänzt diese. Der benutzerorientierte Gestaltungsprozess sollte der Norm zufolge bereits im frühesten Stadium des Projekts beginnen und sollte dann wiederholt durchlaufen werden, bis das System die Anforderungen erfüllt. Die Bedeutung und der Aufwand für die benutzerorientierte Gestaltung misst sich an der Größe und Art des zu entwickelnden Produkts und wird für kleinere Projekte durch Einzelpersonen gesteuert.

#### ISO 20282 \_ Bedienungsfreundlichkeit von Produkten des täglichen Gebrauchs

Dieser Normenentwurf besteht aus:

- Teil 1: Gebrauchsumfeld und Benutzerkriterien Beschreibt folgende Kriterien:
  - den Anwendungsbereich
  - die Benutzerschnittstelle
  - den Nutzer
  - seine psychischen und sozialen Charakteristika
  - die physische und soziale Umgebung
  - die physische und sensorische Kategorie.
- Teil 2: Prüfverfahren für öffentlich zugängliche Produkte Definiert als Technische Spezifikation die Prüfverfahren.

## 6.3 Grundlegende Informationen zu Farben und Bitmap-Grafiken

#### Inhalt

| Bildgröße Vektorgrafik / Pixelgrafik | 139  |
|--------------------------------------|------|
| Farbe bei Bitmap-Grafiken            | 140  |
| Welche Farben werden dargestellt?    | 140  |
|                                      | 3112 |

Bei Grafiken und Bilddateien unterscheidet man vereinfacht zwei grundsätzliche Typen:

|                                     | Vektorgrafiken                                                                                                    | Pixelgrafiken                                                                                                    |
|-------------------------------------|----------------------------------------------------------------------------------------------------|----------------------------------------------------------------------------------------------------|
|                                     | Zeichnungen von CAD-Programmen.                                                                                                    | Digitalfotos.                                                                                                    |
| Beispiele:                          | Zeichensätze vom Typ TrueType, PostScript<br>oder OpenType.                                                                                                    | Dateien aus dem Scanner oder aus Capture-<br>Programmen.                                                                                                    |
| Prinzip:                            | Vektorgrafiken basieren auf einer<br>Bildbeschreibung, die die Objekte, aus denen<br>das Bild aufgebaut ist, exakt definiert.<br>Z.B. ein Kreis wird definiert über Lage<br>(Koordinaten) des Mittelpunktes, Radius,<br>Linienstärke und Farbe.                                                                                               | Eine Rastergrafik, auch Pixelgrafik oder Bitmap,<br>ist eine Form der Beschreibung eines Bildes,<br>bestehend aus einer rasterförmigen Anordnung<br>von so genannten Pixeln (Bildpunkten), denen<br>jeweils eine Farbe zugeordnet ist. Die<br>Hauptmerkmale einer Rastergrafik sind daher<br>die Breite und die Höhe in Pixeln<br>(Bildauflösung) sowie die Farbtiefe. |
| Speicherbedarf:                     | Speicherbedarf relativ gering.                                                                                                    | Je nach Auflösung ist Speicherbedarf hoch bis<br>sehr hoch: Die Dateien werden mit jedem<br>zusätzlich zu speichernden Bildpunkt immer<br>größer.                                                                                                    |
| Verluste beim Skalieren:            | Verlustfreie Umrechnung (skalieren) in beliebige<br>Bildgrößen möglich.                                                                                                    | Umrechnung (skalieren) in andere Bildgrößen meist nur mit Qualitätsverlusten möglich.                                                                                                    |
| Leistungsfähigkeit der<br>Hardware: | Da Monitore grundsätzlich auf einer Raster-<br>Matrix basieren, müssen alle Grafiken in einzelne<br>Bildpunkte umgerechnet (= gerastert) werden,<br>um sie auf dem Monitor anzeigen zu können.<br>Je nach Komplexität der Grafik sehr<br>leistungsfähige Rechner erforderlich, um eine<br>schnelle Bearbeitung und Anzeige zu<br>ermöglichen. | Anforderung relativ gering.                                                                                                    |
| Typische Datei-<br>Endungen:        | *.cdr (Corel Draw)<br>*.dwg (AutoCAD)<br>*.ai (Adobe Illustrator)<br>*.svg (Scalable Vector Graphics)                                                                                                    | *.bmp (Bitmap)<br>*.gif (Compuserv GIF)<br>*.jpg (Joint Photographic Experts Group)<br>*.png (Portable Network Graphics)                                                                                                    |

## 6.3.1 Bildgröße Vektorgrafik / Pixelgrafik

|                                                                                                    | 7380                                                                                                    |
|----------------------------------------------------------------------------------------------------|----------------------------------------------------------------------------------------------------|
| Vektorgrafiken                                                                                                    | Pixelgrafiken                                                                                                    |
| Grafische Elemente werden als Vektoren beschrieben:<br>Informationen über Start- und Endpunkt, Dicke und Farbe<br>einer Linie, ggf. Füllmuster und Farbverlauf. | Pixelgrafiken aus modernen Digitalkameras haben 5 Millionen<br>und mehr Bildpunkte (Auflösung = 5 Megapixel). Spezielle<br>Datenkompression versucht, den hohen Speicherbedarf zu<br>mindern. Leider arbeitet die Kompression nur mit<br>Qualitätsverlust. |
| Vergrößern oder Verkleinern erfolgt einfach und ohne<br>Qualitätsverluste (→ Beispiel unten).                                                                   | Beim Vergrößern entstehen entweder Klötzchen-Grafiken<br>oder verschwommene Bilder (→ Beispiel unten).<br>Einen hohen Verlust an Bildinformationen hat man beim<br>Verkleinern eines solchen Megapixel-Bildes.                                             |
| Beispiel:                                                                                                    | Beispiel:                                                                                                    |
| Original Ø 10 mm / Vergrößerung 5-fach<br>EPS-Datei jeweils 35 kB                                                                                               | Original 30x30 px / Vergrößerung 5-fach<br>BMP-Datei 3 kB / 62 kB                                                                                                    |

#### Beispiel: Verkleinern eines Pixelbildes für CR108n

**Aufgabe:** Ein vorhandenes Digitalfoto mit einer Auflösung von 5 Megapixeln hat z.B. eine Bildgröße von 2 560 x 1 920 Bildpunkten (= 4 915 200 Pixel). Dieses Foto soll nun in einer Bildgröße von nur 800 x 480 Bildpunkten (= Monitorgröße beim PDM360NG) dargestellt werden.

**Problem 1:** Das Verhältnis Seite zu Höhe beträgt für die Quelle 4:3 (1,33:1) aber für das Ziel 15:9 (1,66:1).

Lösung (anisotropisch): Höhe und Seite des Bildes in verschiedenen Maßstäben skalieren, um das Bild auf dem Display unverzerrt darzustellen.

Bei gleichmäßiger (isotropischer) Skalierung wird das Bild gegenüber dem Original verzerrt.

**Problem 2:** Nach dem Skalieren sind nur noch 384 000 Bildpunkte (= 7,8 % des ursprünglichen Bildes) verblieben, die anderen 4 531 200 Pixel entfallen ersatzlos. Oder anders ausgedrückt: Waagerecht wird etwa nur jedes 3. Pixel verwendet, senkrecht sogar nur jedes 4. Pixel.

Daher kann ein so gewandeltes Foto nicht mehr die Qualität des Originals besitzen. Wichtige Informationen gehen verloren und das Bild wird verzerrt dargestellt.

Abhilfe: Bilder von Anfang an in der benötigten Größe und Auflösung anfertigen. Für andere Geräte mit anderen Monitorgrößen gilt das Problem entsprechend.

#### **Bitmap-Grafiken anpassen**

Vorhandene Bitmap-Grafiken können Sie mit gängigen Grafikprogrammen anpassen. Fragen Sie Ihren ecomatmobile-Fachberater!

9996

19193 7402

## 6.3.2 Farbe bei Bitmap-Grafiken

Ein zweiter wichtiger Faktor ist die Farbinformation (der RGB-Wert), der für jeden Bildpunkt gespeichert wird.

RGB steht für Rot, Grün und Blau. Für jede dieser drei Grundfarben stehen 255 Intensitätsstufen zur Verfügung. Durch Mischen dieser drei Grundfarben in unterschiedlichen Intensitäten entstehen über die so genannte Additive Farbmischung ( $\rightarrow$  S. <u>141</u>) ca. 16,6 Millionen Farben. Um diese Menge darzustellen, benötigt man geeignete Monitore und leistungsfähige Rechner.

## 6.3.3 Welche Farben werden dargestellt?

#### Farben im CR108n

19195 7381

19194

3121

Das Display kann eine Farbtiefe von 6 Bit je Grundfarbe darstellen, also jeweils 64 Farbstufen. Aus dem Gesamtspektrum von 256 adressierbaren Farbstufen kann folglich nur jede vierte verwendet werden:

| Farbe | zulässige Farbwerte                                          |
|-------|--------------------------------------------------------------|
| Rot   | R = 0, 4, 8, 12, 16,, 236, 240, <mark>244, 248, 2</mark> 52  |
| Grün  | G = 0, 4, 8, 12, 16,, 236, 24 <mark>0, 244, 248, 252</mark>  |
| Blau  | B = 0, 4, 8, 12, 16,, 236, 24 <mark>0, 244, 2</mark> 48, 252 |

Werte, die nicht in das Schema passen, werden nicht dargestellt.

### Farben im CR045n

19196 8367

Das Gerät kann eine Farbtiefe von 8 Bit darstellen, also insgesamt 256 Farbstufen. Aus dem Gesamtspektrum von 256 adressierbaren Farbstufen je Farbkanal (= 16 777 216 Farben) kann folglich nur jede 65 536. verwendet werden:

| Farbe | zulässige Farbwerte                                           |
|-------|---------------------------------------------------------------|
| Rot   | R (3 Bit = 8 Abstufungen) = 0, 32, 64, 96, 128, 160, 192, 224 |
| Grün  | G (3 Bit = 8 Abstufungen) = 0, 32, 64, 96, 128, 160, 192, 224 |
| Blau  | B (2 Bit = 4 Abstufungen) = 0, 64, 128, 192                   |

Die Farbpalette wurde werksseitig festgelegt und ist fest im Gerät hinterlegt. Werte, die nicht in das Schema passen, werden nicht dargestellt.

## 6.4 Spezielle Informationen zu Bitmap-Grafiken

#### Inhalt

Für den interessierten Leser gibt es hier tiefergehende Informationen über Bitmap-Grafiken.

## 6.4.1 Additive Farbmischung

RGBMischfarbenMonitore und viele Drucker stellen Mischfarben<br/>aus den 3 Grundfarben Rot, Grün und Blau<br/>zusammen.Mischfarben entstehen durch Addieren der Farben<br/>im benötigten Mischungsverhältnis. Diese Methode<br/>heißt deshalb additive Farbmischung.Image: Steller Steller Stell

Tabelle: Beispiele von Farbmischungen

| 100 % Rot  | + 100 % Grün | = 100 % Gelb    |  |
|------------|--------------|-----------------|--|
| 100 % Grün | + 100 % Blau | = 100 % Cyan    |  |
| 100 % Blau | + 100 % Rot  | = 100 % Magenta |  |

Abstufungen in der Farbsättigung ergeben sich durch geringere Anteile der jeweiligen Grundfarbe:

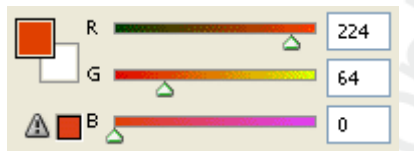

Bild: RGB-Farbmischung bei Photoshop; 100 % ⇒ 255<sub>dez</sub> = FF<sub>hex</sub>

## 6.4.2 Welche Grafiken sind für das Gerät geeignet und welche Schritte muss man durchführen?

Nicht alle Bitmaps sind für die Anzeige auf dem Gerät geeignet.

- Grundsätzlich sollten Fotos so gewandelt werden, dass sie bei der gegebenen Auflösung und Farbtiefe optimal dargestellt werden.
- Bilder mit einem geringen Kontrastumfang sind nicht geeignet, da sich die Farbunterschiede auf dem Gerät nicht darstellen lassen.
- Logos und Symbole sollten bei Bedarf für die Darstellung auf dem Gerät optimiert oder neu gezeichnet werden.

## 7 Übersicht der verwendeten Dateien und Bibliotheken

| Allgemeine Übersicht1                                 | 144  |
|-------------------------------------------------------|------|
| Wozu dienen die einzelnen Dateien und Bibliotheken? 1 | 145  |
|                                                       | 2711 |

(Stand: 25.06.2014)

Inhalt

Je nach Gerät und gewünschter Funktion kommen verschiedene Bibliotheken und Dateien zum Einsatz. Teilweise werden sie automatisch geladen oder müssen vom Programmierer eingefügt oder geladen werden.

#### Allgemeine Übersicht 7.1

2712

| Dateiname                                         | Beschreibung und Speicherort <sup>1</sup> )                                                                                                    |
|---------------------------------------------------|----------------------------------------------------------------------------------------------------|
| ifm_CRnnnn_Vxx.CFG                                | Steuerungskonfiguration<br>je Gerät nur 1 gerätespezifische Datei<br>enthält: IEC- und symbolische Adressen der Ein- und Ausgänge, der<br>Systemmerker sowie die Speicherverteilung<br>\CoDeSys V*\Targets\ifm\ifm_CRnnnncfg\Vxxyyzz |
| CAA-*.CHM                                         | Online-Hilfe<br>je Gerät nur 1 gerätespezifische Datei<br>enthält: Online-Hilfe zu diesem Gerät<br>\CoDeSys V*\Targets\ifm\Help\ (Sprache)                                                                                           |
| ifm_CRnnnn_Vxxyyzz.H86<br>ifm_CRnnnn_Vxxyyzz.RESX | Laufzeitsystem<br>(muss bei Erstbenutzung in den Controller / Monitor geladen werden)<br>je Gerät nur 1 gerätespezifische Datei<br>\CoDeSys V*\Targets\ifm\Library\ifm_CRnnnn                                                        |
| ifm_Browser_CRnnnn.INI                            | CODESYS-Bowser-Kommandos<br>(CODESYS benötigt die Datei zum Projektstart)<br>je Gerät nur 1 gerätespezifische Datei<br>enthält: Kommandos für Browser in CODESYS<br>\CoDeSys V*\Targets\ifm                                          |
| ifm_Errors_CRnnnn.INI                             | CODESYS-Fehler-Datei<br>(CODESYS benötigt die Datei zum Projektstart)<br>je Gerät nur 1 gerätespezifische Datei<br>enthält: gerätespezifische Fehlermeldungen aus CoDeSys<br>\CoDeSys V*\Targets\ifm                                 |
| ifm_CRnnnn_Vxx.TRG                                | Target-Datei<br>je Gerät nur 1 gerätespezifische Datei<br>enthält: Hardware-Beschreibung für CODESYS, z.B.: Speicher,<br>Dateiablageorte<br>\CoDeSys V*\Targets\ifm                                                                  |
| ifm_*_Vxxyyzz.LIB                                 | allgemeine Bibliotheken<br>je Gerät mehrere Dateien möglich<br>\CoDeSys V*\Targets\ifm\Library                                                                                                    |
| ifm_CRnnnn_Vxxyyzz.LIB                            | gerätespezifische Bibliothek<br>je Gerät nur 1 gerätespezifische Datei<br>enthält: Programmbausteine dieses Geräts<br>\CoDeSys V*\Targets\ifm\Library\ifm_CRnnnn                                                                     |
| ifm_CRnnnn_*_Vxxyyzz.LIB                          | gerätespezifische Bibliotheken<br>je Gerät mehrere Dateien möglich<br>→ folgende Tabellen<br>\CoDeSys V*\Targets\ifm\Library\ifm_CRnnnn                                                                                              |

Legende:

| *      | beliebige Zeichen               |
|--------|---------------------------------|
| CRnnnn | Artikelnummer des Geräts        |
| V*     | CODESYS-Version                 |
| Vxx    | Versionsnummer der ifm-Software |
| уу     | Release-Nummer der ifm-Software |
| ZZ     | Patch-Nummer der ifm-Software   |
|        |                                 |

1) Speicherort der Dateien: System-Laufwerk (C: / D:) \ Programme-Ordner \ ifm electronic
### 7.2 Wozu dienen die einzelnen Dateien und Bibliotheken?

#### Inhalt

| Dateien für Laufzeitsystem                 | 145  |
|--------------------------------------------|------|
| Target-Datei                               | 145  |
| Steuerungskonfigurations-Datei             | 145  |
| ifm-Gerätebibliotheken                     | 146  |
| ifm-CANopen-Hilfsbibliotheken Master/Slave | 146  |
| CODESYS-CANopen-Bibliotheken               | 147  |
| spezielle ifm-Bibliotheken                 | 148  |
|                                            | 2713 |

Die nachfolgende Übersicht zeigt, welche Dateien/Bibliotheken mit welchem Gerät eingesetzt werden können und dürfen. Dateien/Bibliotheken, die in dieser Liste nicht aufgeführt werden, können nur unter bestimmten Bedingungen eingesetzt werden oder die Funktionalität wurde noch nicht getestet.

### 7.2.1 Dateien für Laufzeitsystem

| Dateiname                                         | Funktion                  | verfügbar für:                                                                                      |
|---------------------------------------------------|---------------------------|----------------------------------------------------------------------------------------------------|
| ifm_CRnnnn_Vxxyyzz.H86<br>ifm_CRnnnn_Vxxyyzz.RESX | Laufzeitsystem            | <ul> <li>alle ecomatmobile-Controller</li> <li>BasicDisplay: CR045n</li> <li>PDM: CR1nnn</li> </ul> |
| ifm_Browser_CRnnnn.INI                            | CODESYS-Browser-Kommandos | alle ecomatmobile-Controller     PDM: CR1nnn                                                        |
| ifm_Errors_CRnnnn.INI                             | CODESYS-Fehler-Datei      | alle ecomatmobile-Controller     PDM: CR1nnn                                                        |

### 7.2.2 Target-Datei

|                    |                         | 2715                                                                               |
|--------------------|-------------------------|------------------------------------------------------------------------------------|
| Dateiname          | Funktion                | verfügbar für:                                                                     |
| ifm_CRnnnn_Vxx.TRG | Target-Datei in CODESYS | • alle ecomat <i>mobile</i> -Controller<br>• BasicDisplay: CR045n<br>• PDM: CR1nnn |

### 7.2.3 Steuerungskonfigurations-Datei

|                        |                                    | 2716                                                                                                |
|------------------------|------------------------------------|----------------------------------------------------------------------------------------------------|
| Dateiname              | Funktion                           | verfügbar für:                                                                                      |
| ifm_CRnnnn_Vxxyyzz.CFG | Steuerungskonfiguration in CODESYS | <ul> <li>alle ecomatmobile-Controller</li> <li>BasicDisplay: CR045n</li> <li>PDM: CR1nnn</li> </ul> |
| <u> </u>               |                                    |                                                                                                    |
|                        |                                    |                                                                                                    |
|                        |                                    |                                                                                                    |
|                        |                                    |                                                                                                    |
|                        |                                    |                                                                                                    |
|                        |                                    |                                                                                                    |
|                        |                                    |                                                                                                    |

#### 7.2.4 ifm-Gerätebibliotheken

|                              |                                                                         | 2717                                                                               |
|------------------------------|-------------------------------------------------------------------------|------------------------------------------------------------------------------------|
| Dateiname                    | Funktion                                                                | verfügbar für:                                                                     |
| ifm_CRnnnn_Vxxyyzz.LIB       | gerätespezifische Bibliothek                                            | • alle ecomat <i>mobile</i> -Controller<br>• BasicDisplay: CR045n<br>• PDM: CR1nnn |
| ifm_CR0200_MSTR_Vxxyyzz.LIB  | Bibliothek ohne Extended-<br>Funktionen                                 | ExtendedController: CR0200                                                         |
| ifm_CR0200_SMALL_Vxxyyzz.LIB | Bibliothek ohne Extended-<br>Funktionen, reduzierter<br>Funktionsumfang | ExtendedController: CR0200                                                         |

#### ifm-CANopen-Hilfsbibliotheken Master/Slave 7.2.5

Diese Bibliotheken setzen auf CODESYS-Bibliotheken (3S-CANopen-Funktionen) auf und stellen die Funktionen dem Anwender übersichtlich zur Verfügung.

| Dateiname                                                                                                    | Funktion                                        | verfügbar für:                                                                                                    |
|----------------------------------------------------------------------------------------------------|-------------------------------------------------|----------------------------------------------------------------------------------------------------|
| <pre>ifm_CRnnnn_CANopenMaster_Vxxyyzz.LIB ifm_CRnnnn_CANopenxMaster_Vxxyyzz.LIB ifm_CRnnnn_CANxopenMaster_Vxxyyzz.LIB</pre> | CANopen Master Emergency- und<br>Status-Handler | <ul> <li>alle ecomatmobile-Controller *)</li> <li>PDM: CR1nnn *)</li> </ul>                                                                                   |
| <pre>ifm_CRnnnn_CANopenSlave_Vxxyyzz.LIB ifm_CRnnnn_CANopenxSlave_Vxxyyzz.LIB ifm_CRnnnn_CANxopenSlave_Vxxyyzz.LIB</pre>    | CANopen Slave Emergency- und Status-Handler     | <ul> <li>alle ecomatmobile-Controller *)</li> <li>PDM: CR1nnn *)</li> </ul>                                                                                   |
| ifm_CANx_SDO_Vxxyyzz.LIB                                                                                                    | CANopen SDO Read und SDO<br>Write               | PDM360: CR1050, CR1051     PDM360compact: CR1052, CR1053, CR1055, CR1056                                                                                      |
| ifm_CANopen_NT_Vxxyyzz.LIB                                                                                                  | CANopen-Bausteine im CAN-Stack                  | <ul> <li>BasicController: CR040n, CR041n, CR043n</li> <li>BasicDisplay: CR045n</li> <li>PDM360 NG: CR108n, CR120n</li> <li>SmartController: CR253n</li> </ul> |

\*) jedoch NICHT für...
BasicController: CR040n, CR041n, CR043n
BasicDisplay: CR045n

• PDM360 NG: CR108n, CR120n

SmartController: CR253n

#### **CODESYS-CANopen-Bibliotheken** 7.2.6

Diese Bibliotheken sind für folgende Geräte NICHT verwendbar: • BasicController: CR040n, CR041n, CR043n

- BasicDisplay: CR045n
   PDM360 NG: CR108n, CR120n
- SmartController: CR253n

| Dateiname                            | Funktion                      | verfügbar für:                                                           |
|--------------------------------------|-------------------------------|--------------------------------------------------------------------------|
| 3S_CanDrvOptTableEx.LIB              |                               | alle ecomatmobile-Controller     PDM360smart: CR1070, CR1071             |
| 3S_CanDrv.LIB <sup>1</sup> )         | CANopen Treiber               | PDM360: CR1050, CR1051     PDM360compact: CR1052, CR1053, CR1055, CR1056 |
| 3S_CANopenDeviceOptTableEx.LIB       |                               | alle ecomatmobile-Controller     PDM360smart: CR1070, CR1071             |
| 3S_CANopenDevice.LIB <sup>1</sup> )  | CANopen Slave-Treiber         | PDM360: CR1050, CR1051     PDM360compact: CR1052, CR1053, CR1055, CR1056 |
| 3S_CANopenManagerOptTableEx.LIB      |                               | alle ecomatmobile-Controller     PDM360smart: CR1070, CR1071             |
| 3S_CANopenManager.LIB <sup>1</sup> ) | CANopen Netzwerkmanager       | PDM360: CR1050, CR1051     PDM360compact: CR1053, CR1056                 |
| 3S_CANopenMasterOptTableEx.LIB       |                               | • alle ecomatmobile-Controller     • PDM360smart: CR1070, CR1071         |
| 35_CANopenMaster.LIB <sup>1</sup> )  | CANopen Master                | PDM360: CR1050, CR1051     PDM360compact: CR1052, CR1053, CR1055, CR1056 |
| 3S_CANopenNetVarOptTableEx.LIB       |                               | alle ecomatmobile-Controller     PDM360smart: CR1070, CR1071             |
| 3S_CANopenNetVar.LIB <sup>1</sup> )  | Treiber für Netzwerkvariablen | PDM360: CR1050, CR1051     PDM360compact: CR1052, CR1053, CR1055, CR1056 |

<sup>1</sup>) Für folgende Geräte gilt: diese Bibliothek ist funktionslos als Platzhalter enthalten:
• BasicController: CR040n, CR041n, CR043n

BasicDisplay: CR045n
 PDM360 NG: CR108n, CR120n

SmartController: CR253n

### 7.2.7 spezielle ifm-Bibliotheken

|                                     |                                                               | 2720                                                                                                    |
|-------------------------------------|---------------------------------------------------------------|----------------------------------------------------------------------------------------------------|
| Dateiname                           | Funktion                                                      | verfügbar für:                                                                                                    |
| ifm_RawCAN_NT_Vxxyyzz.LIB           | CAN-Bausteine im CAN-Stack auf Basis<br>Layer 2               | BasicController: CR040n, CR041n, CR043n     BasicDisplay: CR045n     PDM360 NG: CR108n, CR120n     SmartController: CR253n                                                                                                    |
| ifm_J1939_NT_Vxxyyzz.LIB            | J1939 Kommunikationsfunktionen im<br>CAN-Stack                | BasicController: CR040n, CR041n, CR043n     BasicDisplay: CR045n     PDM360 NG: CR108n, CR120n     SmartController: CR253n                                                                                                    |
| ifm_NetVarLib_NT_Vxxyyzz.LIB        | zusätzlicher Treiber für Netzwerkvariablen                    | BasicController: CR040n, CR041n, CR043n     BasicDisplay: CR045n     PDM360 NG: CR108n, CR120n     SmartController: CR253n                                                                                                    |
| ifm_J1939_Vxxyyzz.LIB               | J1939 Kommunikationsfunktionen                                | bis Laufzeitsystem V04 für:<br>• CabinetController: CR0303<br>• ClassicController: CR020, CR0505<br>• ExtendedController: CR0200<br>• SafetyController: CR7020, CR7200, CR7505<br>• SmartController: CR2500<br>• PDM360smart: CR1070, CR1071                                                          |
| ifm_J1939_x_Vxxyyzz.LIB             | J1939 Kommunikationsfunktionen                                | ab Laufzeitsystem V05 für:<br>• CabinetController: CR0303<br>• ClassicController: CR0200, CR0505<br>• ExtendedController: CR0200<br>• SafetyController: CR7020, CR7021,<br>CR7200, CR7201, CR7505, CR7506<br>• SmartController: CR2500<br>• PDM360smart: CR1070, CR1071                               |
| ifm_CRnnnn_J1939_Vxxyyzz.LIB        | J1939 Kommunikationsfunktionen                                | Controller: CR0n3n, CR7n3n                                                                                                    |
| ifm_PDM_J1939_Vxxyyzz.LIB           | J1939 Kommunikationsfunktionen                                | PDM360: CR1050, CR1051     PDM360compact: CR1052, CR1053, CR1055, CR1056                                                                                                    |
| ifm_CANx_LAYER2_Vxxyyzz.LIB         | CAN-Bausteine auf Basis Layer 2:<br>CAN Transmit, CAN Receive | • PDM360: CR1050, CR1051<br>• PDM360compact: CR1052, CR1053,<br>CR1055, CR1056                                                                                                    |
| ifm_CAN1E_Vxxyyzz.LIB               | Stellt den CAN-Bus von 11 Bit auf 29 Bit<br>um                | bis Laufzeitsystem V04 für:<br>• PDM360smart: CR1070, CR1071                                                                                                    |
| ifm_CAN1_EXT_Vxxyyzz.LIB            | Stellt den CAN-Bus von 11 Bit auf 29 Bit<br>um                | ab Laufzeitsystem V05 für:<br>• CabinetController: CR030n<br>• ClassicController: CR020, CR0505<br>• ExtendedController: CR0200<br>• Platinensteuerung: CS0015<br>• SafetyController: CR7020, CR7021,<br>CR7200, CR7201, CR7505, CR7506<br>• SmartController: CR250n<br>• PDM360smart: CR1070, CR1071 |
| ifm_CAMERA_02M_Vxxyyzz.LIB          | Kamera-Funktionen                                             | • PDM360: CR1051                                                                                                    |
| CR2013AnalogConverter.LIB           | Analogwertkonvertierung für E/A-Modul CR2013                  | • alle ecomatmobile-Controller<br>• PDM: CR1nnn                                                                                                    |
| ifm_Hydraulic_16bitOS04_Vxxyyzz.LIB | Hydraulikfunktionen für Controller                            | bis Laufzeitsystem V04 für:<br>• ClassicController: CR0020, CR0505<br>• ExtendedController: CR0200<br>• SafetyController: CR7020, CR7200, CR7505<br>• SmartController: CR250n                                                                                                    |

#### ifm ifm\_Systemhandbuch\_Know-How\_EcomatMobile\_v01 Übersicht der verwendeten Dateien und Bibliotheken

| Dateiname                             | Funktion                                            | verfügbar für:                                                                                                    |
|---------------------------------------|-----------------------------------------------------|----------------------------------------------------------------------------------------------------|
| ifm_Hydraulic_16bitOS05_Vxxyyzz.LIB   | Hydraulikfunktionen für Controller                  | ab Laufzeitsystem V05 für:<br>• ClassicController: CR0020, CR0505<br>• ExtendedController: CR0200<br>• SafetyController: CR7020, CR7021,<br>CR7200, CR7201, CR7505, CR7506<br>• SmartController: CR250n |
| ifm_Hydraulic_32bit_Vxxyyzz.LIB       | Hydraulikfunktionen für Controller                  | Controller: CR0n3n, CR7n3n                                                                                                    |
| ifm_Hydraulic_CR0303_Vxxyyzz.LIB      | Hydraulikfunktionen für Controller                  | ab Laufzeitsystem V05 für:<br>• CabinetController: CR0303                                                                                                    |
| ifm_SafetyIO_Vxxyyzz.LIB              | Sicherheitsfunktionen                               | • SafetyController: CR7020, CR7021,<br>CR7200, CR7201, CR7505, CR7506                                                                                                    |
| ifm_SafetyPLCopen_Vxxyyzz.LIB         | Sicherheitsfunktionen                               | SafetyController: CR7032, CR7132                                                                                                    |
| ifm_PDM_UTIL_Vxxyyzz.LIB              | Hilfsfunktionen PDM                                 | PDM360: CR1050, CR1051     PDM360compact: CR1052, CR1053, CR1055, CR1056                                                                                                    |
| ifm_PDMng_UTIL_Vxxyyzz.LIB            | Hilfsfunktionen PDM                                 | • PDM360 NG: CR108n, CR120n                                                                                                    |
| ifm_PDMsmart_UTIL_Vxxyyzz.LIB         | Hilfsfunktionen PDM                                 | • PDM360smart: CR1070, CR1071                                                                                                    |
| ifm_PDM_Input_Vxxyyzz.LIB             | alternative Eingabefunktionen PDM                   | • PDM: CR1nnn                                                                                                    |
| ifm_CR107n_Init_Vxxyyzz.LIB           | Initialisierungsfunktion PDM360smart                | • PDM360smart: CR1070, CR1071                                                                                                    |
| ifm_PDM_File_Vxxyyzz.LIB              | Dateifunktionen PDM360                              | PDM360: CR1050, CR1051     PDM360compact: CR1052, CR1053,<br>CR1055, CR1056     PDM360 NG: CR108n, CR120n                                                                                               |
| ifm_PDM360NG_linux_syscall_asynch.LIB | Linux-Kommandos an das System senden                | • PDM360 NG: CR108n, CR120n                                                                                                    |
| ifm_PDM360NG_USB_Vxxyyzz.LIB          | Geräte an der USB-Schnittstelle<br>verwalten        | • PDM360 NG: CR108n, CR120n                                                                                                    |
| ifm_PDM360NG_USB_LL_Vxxyyzz.LIB       | Hilfsbibliothek für<br>ifm_PDM360NG_USB_Vxxyyzz.LIB | • PDM360 NG: CR108n, CR120n                                                                                                    |
| Instrumente_x.LIB                     | vordefinierte Anzeige-Instrumente                   | • PDM: CR1nnn                                                                                                    |
| Symbols_x.LIB                         | vordefinierte Symbole                               | PDM360: CR1050, CR1051     PDM360compact: CR1052, CR1053, CR1055, CR1056                                                                                                    |
| Segment_x.LIB                         | vordefinierte 7-Segment-Anzeigen                    | PDM360: CR1050, CR1051     PDM360compact: CR1052, CR1053, CR1055, CR1056                                                                                                    |

Weitere Bibliotheken auf Anfrage.

## 8 Diagnose und Fehlerbehandlung

Inhalt

.... 150

12217

Das Laufzeitsystem (LZS) überprüft das Gerät durch interne Fehler-Checks:

- in der Startphase (Reset-Phase)
- während der Ausführung des Anwendungsprogramms
- → Kapitel Betriebszustände

Übersicht .....

So wird eine möglichst hohe Betriebssicherheit gewährleistet.

## 8.1 Übersicht

Bei erkannten Fehlern kann im Anwendungsprogramm zusätzlich der Systemmerker ERROR gesetzt werden. Im Fehlerfall reagiert die Steuerung dann wie folgt:

- > die Betriebs-LED leuchtet rot,
- > die Ausgangsrelais schalten ab,
- > die darüber gesicherten Ausgänge sind spannungsfrei,
- > die logischen Signalzustände der Ausgänge ändern sich dadurch NICHT.

### **!** HINWEIS

Bei Abschalten der Ausgänge durch die Relais bleiben die logischen Signalzustände unverändert.

Der Programmierer muss das ERROR-Bit auswerten und so im Fehlerfall die Ausgänge auch logisch zurücksetzen.

Sollständige Aufstellung der gerätespezifischen Fehler-Codes und Diagnosemeldungen → Kapitel Systemmerker

# 9 Begriffe und Abkürzungen

### Α

#### Adresse

Das ist der "Name" des Teilnehmers im Bus. Alle Teilnehmer benötigen eine unverwechselbare, eindeutige Adresse, damit der Austausch der Signale fehlerfrei funktioniert.

#### Anleitung

Übergeordnetes Wort für einen der folgenden Begriffe: Montageanleitung, Datenblatt, Benutzerinformation, Bedienungsanleitung, Gerätehandbuch, Installationsanleitung, Onlinehilfe, Systemhandbuch, Programmierhandbuch, usw.

#### Anwendungsprogramm

Software, die speziell für die Anwendung vom Hersteller in die Maschine programmiert wird. Die Software enthält üblicherweise logische Sequenzen, Grenzwerte und Ausdrücke zum Steuern der entsprechenden Ein- und Ausgänge, Berechnungen und Entscheidungen.

#### Architektur

Spezifische Konfiguration von Hardware- und/oder Software-Elementen in einem System.

#### В

#### Baud

Baud, Abk.: Bd = Maßeinheit für die Geschwindigkeit bei der Datenübertragung. Baud ist nicht zu verwechseln mit "bits per second" (bps, Bit/s). Baud gibt zwar die Anzahl von Zustandsänderungen (Schritte, Takte) pro Sekunde auf einer Übertragungsstrecke an. Aber es ist nicht festgelegt, wie viele Bits pro Schritt übertragen werden. Der Name Baud geht auf den französischen Erfinder J. M. Baudot zurück, dessen Code für Telexgeräte verwendet wurde.

1 MBd = 1024 x 1024 Bd = 1 048 576 Bd

#### Bestimmungsgemäße Verwendung

Das ist die Verwendung eines Produkts in Übereinstimmung mit den in der Anleitung bereitgestellten Informationen.

#### Bootloader

Im Auslieferungszustand enthalten ecomat mobile-Controller nur den Bootloader.

Der Bootloader ist ein Startprogramm, mit dem das Laufzeitsystem und das Anwendungsprogramm auf dem Gerät nachgeladen werden können.

Der Bootloader enthält Grundroutinen...

• zur Kommunikation der Hardware-Module untereinander,

zum Nachladen des Laufzeitsystems.

Der Bootloader ist das erste Software-Modul, das im Gerät gespeichert sein muss.

#### Bus

Serielle Datenübertragung mehrerer Teilnehmer an derselben Leitung.

### С

#### CAN

CAN = Controller Area Network CAN gilt als Feldbussystem für größere Datenmengen, das prioritätengesteuert arbeitet. Es gibt mehrere höhere Protokolle, die auf CAN aufsetzen, z. B. 'CANopen' oder 'J1939'.

#### **CAN-Stack**

CAN-Stack = Software-Komponente, die sich um die Verarbeitung von CAN-Telegramme kümmert.

#### CiA

CiA = CAN in Automation e.V. Anwender- und Herstellerorganisation in Erlangen, Deutschland. Definitions- und Kontrollorgan für das CANopen-Protokoll. Homepage  $\rightarrow$  www.can-cia.org

#### CiA DS 304

DS = **D**raft **S**tandard CANopen-Geräteprofil für sichere Kommunikation

#### CiA DS 401

DS = Draft Standard CANopen-Geräteprofil für digitale und analoge E/A-Baugruppen

#### CiA DS 402

DS = **D**raft **S**tandard CANopen-Geräteprofil für Antriebe

#### **CiA DS 403**

DS = **D**raft **S**tandard CANopen-Geräteprofil für Bediengeräte

#### **CiA DS 404**

DS = **D**raft **S**tandard CANopen-Geräteprofil für Messtechnik und Regler

#### CiA DS 405

DS = **D**raft **S**tandard CANopen-Spezifikation der Schnittstelle zu programmierbaren Steuerungen (IEC 61131-3)

#### CiA DS 406

DS = Draft Standard CANopen-Geräteprofil für Drehgeber / Encoder

#### **CiA DS 407**

DS = **D**raft **S**tandard CANopen-Anwendungsprofil für den öffentlichen Nahverkehr

#### COB-ID

COB = Communication Object = Kommunikationsobjekt ID = Identifier = Kennung ID eines CANopen-Kommunikationsobjekts Entspricht dem Identifier der CAN-Nachricht, mit der das Kommunikationsobjekt über den CAN-Bus gesendet wird.

#### CODESYS

CODESYS<sup>®</sup> ist eingetragene Marke der 3S – Smart Software Solutions GmbH, Deutschland. 'CODESYS for Automation Alliance<sup>tm</sup>' vereinigt Firmen der Automatisierungsindustrie, deren Hardware-Geräte alle mit dem weit verbreiteten IEC 61131-3 Entwicklungswerkzeug CODESYS<sup>®</sup> programmiert werden.

Homepage  $\rightarrow$  <u>www.codesys.com</u>

#### **CSV-Datei**

CSV = Comma Separated Values (auch: Character Separated Values) Eine CSV-Datei ist eine Textdatei zur Speicherung oder zum Austausch einfach strukturierter Daten. Die Dateinamen-Erweiterung lautet .csv.

Beispiel: Quell-Tabelle mit Zahlenwerten:

| Wert 1.0 | Wert 1.1 | Wert 1.2 | Wert 1.3 |
|----------|----------|----------|----------|
| Wert 2.0 | Wert 2.1 | Wert 2.2 | Wert 2.3 |
| Wert 3.0 | Wert 3.1 | Wert 3.2 | Wert 3.3 |

Daraus entsteht folgende CSV-Datei:

```
Wert 1.0;Wert 1.1;Wert 1.2;Wert 1.3
Wert 2.0;Wert 2.1;Wert 2.2;Wert 2.3
Wert 3.0;Wert 3.1;Wert 3.2;Wert 3.3
```

## D

#### Datentyp

Abhängig vom Datentyp können unterschiedlich große Werte gespeichert werden.

| Datentyp | min. Wert                       | max. Wert                      | Größe im Speicher   |
|----------|---------------------------------|--------------------------------|---------------------|
| BOOL     | FALSE                           | TRUE                           | 8 Bit = 1 Byte      |
| BYTE     | 0                               | 255                            | 8 Bit = 1 Byte      |
| WORD     | 0                               | 65 535                         | 16 Bit = 2 Bytes    |
| DWORD    | 0                               | 4 294 967 295                  | 32 Bit = 4 Bytes    |
| SINT     | -128                            | 127                            | 8 Bit = 1 Byte      |
| USINT    | 0                               | 255                            | 8 Bit = 1 Byte      |
| INT      | -32 768                         | 32 767                         | 16 Bit = 2 Bytes    |
| UINT     | 0                               | 65 535                         | 16 Bit = 2 Bytes    |
| DINT     | -2 147 483 648                  | 2 147 483 647                  | 32 Bit = 4 Bytes    |
| UDINT    | 0                               | 4 294 967 295                  | 32 Bit = 4 Bytes    |
| REAL     | -3,402823466 • 10 <sup>38</sup> | 3,402823466 • 10 <sup>38</sup> | 32 Bit = 4 Bytes    |
| ULINT    | 0                               | 18 446 744 073 709 551 615     | 64 Bit = 8 Bytes    |
| STRING   |                                 |                                | number of char. + 1 |

#### DC

**D**irect **C**urrent = Gleichstrom

#### Diagnose

Bei der Diagnose wird der "Gesundheitszustand" des Gerätes geprüft. Es soll festgestellt werden, ob und gegebenenfalls welche  $\rightarrow$ Fehler im Gerät vorhanden sind.

Je nach Gerät können auch die Ein- und Ausgänge auf einwandfreie Funktion überwacht werden: - Drahtbruch,

- Kurzschluss,
- Wert außerhalb des Sollbereichs.

Zur Diagnose können Konfigurations-Dateien herangezogen werden, die während des "normalen" Betriebs des Gerätes erzeugt wurden.

Der korrekte Start der Systemkomponenten wird während der Initialisierungs- und Startphase überwacht.

Zur weiteren Diagnose können auch Selbsttests durchgeführt werden.

#### Dither

to dither (engl.) = schwanken / zittern.

Dither ist ein Bestandteil der →PWM-Signale zum Ansteuern von Hydraulik-Ventilen. Für die elektromagnetischen Antriebe von Hydraulik-Ventilen hat sich herausgestellt, dass sich die Ventile viel besser regeln lassen, wenn das Steuersignal (PWM-Impulse) mit einer bestimmten Frequenz der PWM-Frequenz überlagert wird. Diese Dither-Frequenz muss ein ganzzahliger Teil der PWM-Frequenz sein.

#### DLC

Data Length Code = bei CANopen die Anzahl der Daten-Bytes in einer Nachricht. Für  $\rightarrow$ SDO: DLC = 8

#### DRAM

DRAM = Dynamic Random Access Memory.

Technologie für einen elektronischen Speicherbaustein mit wahlfreiem Zugriff (Random Access Memory, RAM). Das speichernde Element ist dabei ein Kondensator, der entweder geladen oder entladen ist. Über einen Schalttransistor wird er zugänglich und entweder ausgelesen oder mit neuem Inhalt beschrieben. Der Speicherinhalt ist flüchtig: die gespeicherte Information geht bei fehlender Betriebsspannung oder zu später Wiederauffrischung verloren.

#### DTC

DTC = **D**iagnostic **T**rouble **C**ode = Fehler-Code Beim Protokoll J1939 werden Störungen und Fehler über zugeordnete Nummern – den DTCs – verwaltet und gemeldet.

### Ε

#### ECU

(1) Electronic Control Unit = Steuergerät oder Mikrocontroller

(2) Engine Control Unit = Steuergerät eines Motors

#### EDS-Datei

EDS = Electronic Data Sheet = elektronisch hinterlegtes Datenblatt, z.B. für:

- Datei für das Objektverzeichnis im CANopen-Master,
- CANopen-Gerätebeschreibungen.

Via EDS können vereinfacht Geräte und Programme ihre Spezifikationen austauschen und gegenseitig berücksichtigen.

#### Embedded Software

System-Software, Grundprogramm im Gerät, praktisch das →Laufzeitsystem. Die Firmware stellt die Verbindung her zwischen der Hardware des Gerätes und dem Anwendungsprogramm. Die Firmware wird vom Hersteller der Steuerung als Teil des Systems geliefert und kann vom Anwender nicht verändert werden.

#### EMCY

Abkürzung für Emergency (engl.) = Notfall Nachricht im CANopen-Protokoll, mit der Fehler gemeldet werden.

#### EMV

EMV = Elektro-Magnetische Verträglichkeit.

Gemäß der EG-Richtlinie (2004/108/EG) zur elektromagnetischen Verträglichkeit (kurz EMV-Richtlinie) werden Anforderungen an die Fähigkeit von elektrischen und elektronischen Apparaten, Anlagen, Systemen oder Bauteilen gestellt, in der vorhandenen elektromagnetischen Umwelt zufriedenstellend zu arbeiten. Die Geräte dürfen ihre Umgebung nicht stören und dürfen sich von äußerlichen elektromagnetischen Störungen nicht ungünstig beeinflussen lassen.

#### Ethernet

Ethernet ist eine weit verbreitete, herstellerneutrale Netzwerktechnologie, mit der Daten mit einer Geschwindigkeit von 10 bis 10 000 Millionen Bit pro Sekunde (Mbps) übertragen werden können. Ethernet gehört zu der Familie der sogenannten "bestmöglichen Datenübermittlung" auf einem nicht exklusiven Übertragungsmedium. 1972 entwickelt, wurde das Konzept 1985 als IEEE 802.3 spezifiziert.

#### EUC

EUC = Equipment Under Control (kontrollierte Einrichtung).

EUC ist eine Einrichtung, Maschine, Gerät oder Anlage, verwendet zur Fertigung, Stoffumformung, zum Transport, zu medizinischen oder anderen Tätigkeiten (→ IEC 61508-4, Abschnitt 3.2.3). Das EUC umfasst also alle Einrichtungen, Maschinen, Geräte oder Anlagen, die →Gefährdungen verursachen können und für die sicherheitsgerichtete Systeme erforderlich sind. Falls eine vernünftigerweise vorhersehbare Aktivität oder Inaktivität zu durch das EUC verursachten Gefährdungen mit unvertretbarem Risiko führt, sind Sicherheitsfunktionen erforderlich, um einen sicheren Zustand für das EUC zu erreichen oder aufrecht zu erhalten. Diese Sicherheitsfunktionen werden durch ein oder mehrere sicherheitsgerichtete Systeme ausgeführt.

#### F

#### Fehlanwendung

Das ist die Verwendung eines Produkts in einer Weise, die vom Konstrukteur nicht vorgesehen ist. Eine Fehlanwendung führt meist zu einer →Gefährdung von Personen oder Sachen. Vor vernünftigerweise, vorhersehbaren Fehlanwendungen muss der Hersteller des Produkts in seinen Benutzerinformationen warnen.

#### FiFo

FIFO (First In, First Out) = Arbeitsweise des Stapelspeichers: Das Datenpaket, das zuerst in den Stapelspeicher geschrieben wurde, wird auch als erstes gelesen. Pro Identifier steht ein solcher Zwischenspeicher (als Warteschlange) zur Verfügung.

#### Flash-Speicher

Flash-ROM (oder Flash-EPROM oder Flash-Memory) kombiniert die Vorteile von Halbleiterspeicher und Festplatten. Die Daten werden allerdings wie bei einer Festplatte blockweise in Datenblöcken zu 64, 128, 256, 1024, ... Byte zugleich geschrieben und gelöscht.

#### Vorteile von Flash-Speicher

- Die gespeicherten Daten bleiben auch bei fehlender Versorgungsspannung erhalten.
- Wegen fehlender beweglicher Teile ist Flash geräuschlos, unempfindlich gegen Erschütterungen und magnetische Felder.

#### Nachteile von Flash-Speicher

- Begrenzte Zahl von Schreib- bzw. Löschvorgängen, die eine Speicherzelle vertragen kann:
   Multi-Level-Cells: typ. 10 000 Zyklen
  - Single-Level-Cells: typ. 100 000 Zyklen
- Da ein Schreibvorgang Speicherblöcke zwischen 16 und 128 kByte gleichzeitig beschreibt, werden auch Speicherzellen beansprucht, die gar keiner Veränderung bedürfen.

#### FRAM

FRAM, oder auch FeRAM, bedeutet **Fe**rroelectric **R**andom **A**ccess **M**emory. Der Speicher- und Löschvorgang erfolgt durch eine Polarisationsänderung in einer ferroelektrischen Schicht. Vorteile von FRAM gegenüber herkömmlichen Festwertspeichern:

- nicht flüchtig,
- kompatibel zu gängigen EEPROMs, jedoch:
- Zugriffszeit ca. 100 ns,
- fast unbegrenzt viele Zugriffszyklen möglich.

### Η

#### Heartbeat

Heartbeat (engl.) = Herzschlag.

Die Teilnehmer senden regelmäßig kurze Signale. So können die anderen Teilnehmer prüfen, ob ein Teilnehmer ausgefallen ist.

#### HMI

HMI = Human Machine Interface = Mensch-Maschine-Schnittstelle

#### I

#### **ID** – Identifier

ID = Identifier = Kennung

Name zur Unterscheidung der an einem System angeschlossenen Geräte / Teilnehmer oder der zwischen den Teilnehmern ausgetauschten Nachrichtenpakete.

#### IEC 61131

Norm: Grundlagen Speicherprogrammierbarer Steuerungen

- Teil 1: Allgemeine Informationen
- Teil 2: Betriebsmittelanforderungen und Prüfungen
- Teil 3: Programmiersprachen
- Teil 5: Kommunikation
- Teil 7: Fuzzy-Control-Programmierung

#### IEC-User-Zyklus

IEC-User-Zyklus = SPS-Zyklus im CODESYS-Anwendungsprogramm.

#### **IP-Adresse**

IP = Internet **P**rotocol = Internet-Protokoll.

Die IP-Adresse ist eine Nummer, die zur eindeutigen Identifizierung eines Internet-Teilnehmers notwendig ist. Zur besseren Übersicht wird die Nummer in 4 dezimalen Werten geschrieben, z. B. 127.215.205.156.

#### ISO 11898

Norm: Straßenfahrzeuge - CAN-Protokoll

- Teil 1: Bit-Übertragungsschicht und physikalische Zeichenabgabe
- Teil 2: High-speed medium access unit
- Teil 3: Fehlertolerante Schnittstelle für niedrige Geschwindigkeiten
- Teil 4: Zeitgesteuerte Kommunikation
- Teil 5: High-speed medium access unit with low-power mode

#### ISO 11992

Norm: Straßenfahrzeuge – Austausch von digitalen Informationen über elektrische Verbindungen zwischen Zugfahrzeugen und Anhängefahrzeugen

- Teil 1: Bit-Übertragungsschicht und Sicherungsschicht
- Teil 2: Anwendungsschicht für die Bremsausrüstung
- Teil 3: Anwendungsschicht für andere als die Bremsausrüstung
- Teil 4: Diagnose

#### ISO 16845

Norm: Straßenfahrzeuge - Steuergerätenetz (CAN) - Prüfplan zu Konformität

#### J

J1939

 $\rightarrow$  SAE J1939

### Κ

#### Klemme 15

Klemme 15 ist in Fahrzeugen die vom Zündschloss geschaltete Plusleitung.

### L

#### Laufzeitsystem

Grundprogramm im Gerät, stellt die Verbindung her zwischen der Hardware des Gerätes und dem Anwendungsprogramm.

→ Kapitel Software-Module für das Gerät

#### LED

LED = Light Emitting Diode = Licht aussendende Diode. Leuchtdiode, auch Luminiszenzdiode, ein elektronisches Element mit hoher, farbiger Leuchtkraft auf kleinem Volumen bei vernachlässigbarer Verlustleistung.

#### Link

Ein Link ist ein Querverweis zu einer anderen Stelle im Dokument oder auf ein externes Dokument.

#### LSB

Least Significant Bit/Byte = Niederwertigstes Bit/Byte in einer Reihe von Bit/Bytes.

### М

#### MAC-ID

MAC = Manufacturer's Address Code

= Hersteller-Seriennummer.

 $\rightarrow$ ID = Identifier = Kennung

Jede Netzwerkkarte verfügt über eine so genannte MAC-Adresse, ein unverwechselbarer, auf der ganzen Welt einzigartiger Zahlencode – quasi eine Art Seriennummer. So eine MAC-Adresse ist eine Aneinanderreihung von 6 Hexadezimalzahlen, etwa "00-0C-6E-D0-02-3F".

#### Master

Wickelt die komplette Organisation auf dem  $\rightarrow$ Bus ab. Der Master entscheidet über den zeitlichen Buszugriff und fragt die  $\rightarrow$ Slaves zyklisch ab.

#### MMI

MMI = Mensch-Maschine-Interface  $\rightarrow$  HMI ( $\rightarrow$  S. <u>156</u>)

#### MRAM

MRAM = Magnetoresistive Random Access Memory

Die Informationen werden mit magnetischen Ladungselementen gespeichert. Dabei wird die Eigenschaft bestimmter Materialien ausgenutzt, die ihren elektrischen Widerstand unter dem Einfluss magnetischer Felder ändern.

Vorteile von MRAM gegenüber herkömmlichen Festwertspeichern:

- nicht flüchtig (wie FRAM), jedoch:
- Zugriffszeit nur ca. 35 ns,
- unbegrenzt viele Zugriffszyklen möglich.

### MSB

Most Significant Bit/Byte = Höchstwertiges Bit/Byte einer Reihe von Bits/Bytes.

### Ν

#### NMT

NMT = **N**etwork **M**anagement = Netzwerk-Verwaltung (hier: im CANopen-Protokoll). Der NMT-Master steuert die Betriebszustände der NMT-Slaves.

#### Node

Node (engl.) = Knoten. Damit ist ein Teilnehmer im Netzwerk gemeint.

#### **Node Guarding**

Node (engl.) = Knoten, hier: Netzwerkteilnehmer

Guarding (engl.) = Schutz

Parametrierbare, zyklische Überwachung von jedem entsprechend konfigurierten →Slave. Der →Master prüft, ob die Slaves rechtzeitig antworten. Die Slaves prüfen, ob der Master regelmäßig anfragt. Somit können ausgefallene Netzwerkteilnehmer schnell erkannt und gemeldet werden.

### 0

#### Obj / Objekt

Oberbegriff für austauschbare Daten / Botschaften innerhalb des CANopen-Netzwerks.

#### Objektverzeichnis

Das **Ob**jektverzeichnis OBV enthält alle CANopen-Kommunikationsparameter eines Gerätes, sowie gerätespezifische Parameter und Daten.

#### OBV

Das **Ob**jektverzeichnis OBV enthält alle CANopen-Kommunikationsparameter eines Gerätes, sowie gerätespezifische Parameter und Daten.

#### OPC

OPC = **O**LE for **P**rocess **C**ontrol = Objektverknüpfung und -einbettung für Prozesssteuerung Standardisierte Software-Schnittstelle zur herstellerunabhängigen Kommunikation in der Automatisierungstechnik

OPC-Client (z.B. Gerät zum Parametrieren oder Programmieren) meldet sich nach dem Anschließen am OPC-Server (z.B. Automatisierungsgerät) automatisch bei diesem an und kommuniziert mit ihm.

#### operational

Operational (engl.) = betriebsbereit Betriebszustand eines CANopen-Teilnehmers. In diesem Modus können  $\rightarrow$ SDOs,  $\rightarrow$ NMT-Kommandos und  $\rightarrow$ PDOs übertragen werden.

### Ρ

#### PC-Karte

→ PCMCIA-Karte

#### PCMCIA-Karte

PCMCIA = Personal Computer Memory Card International Association, ein Standard für Erweiterungskarten mobiler Computer.

Seit der Einführung des Cardbus-Standards 1995 werden PCMCIA-Karten auch als PC-Karte (engl.: PC Card) bezeichnet.

#### PDM

PDM = **P**rocess and **D**ialog **M**odule = **P**rozess- und **D**ialog-**M**onitor. Gerät zur Kommunikation des Bedieners mit der Maschine / Anlage.

#### PDO

PDO = **P**rocess **D**ata **O**bject = Nachrichten-Objekt mit Prozessdaten.

Die zeitkritischen Prozessdaten werden mit Hilfe der "Process Data Objects" (PDOs) übertragen. Die PDOs können beliebig zwischen den einzelnen Knoten ausgetauscht werden (PDO-Linking). Zusätzlich wird festgelegt, ob der Datenaustausch ereignisgesteuert (asynchron) oder synchronisiert erfolgen soll. Je nach der Art der zu übertragenden Daten kann die richtige Wahl der Übertragungsart zu einer erheblichen Entlastung des  $\rightarrow$ CAN-Bus führen.

Dem Protokoll entsprechend, sind diese Dienste nicht bestätigte Dienste: es gibt keine Kontrolle, ob die Nachricht auch beim Empfänger ankommt. Netzwerkvariablen-Austausch entspricht einer "1-zu-n-Verbindung" (1 Sender zu n Empfängern).

#### PDU

PDU = Protocol Data Unit = Protokoll-Daten-Einheit.

Die PDU ist ein Begriff aus dem  $\rightarrow$ CAN-Protokoll  $\rightarrow$ SAE J1939. Sie bezeichnet einen Bestandteil der Zieladresse (PDU Format 1, verbindungsorientiert) oder der Group Extension (PDU Format 2, nachrichtenorientiert).

#### PES

Programable electronic system = Programmierbares elektronisches System ...

- zur Steuerung, zum Schutz oder zur Überwachung,
- auf der Basis einer oder mehrerer programmierbarer Geräte,
- einschließlich aller Elemente dieses Systems, wie Ein- und Ausgabegeräte.

#### PGN

 $\begin{array}{l} \mathsf{PGN} = \mathbf{P} \text{arameter} \ \mathbf{G} \text{roup} \ \mathbf{N} \text{umber} = \mathsf{Parameter-Gruppennummer} \\ \mathsf{PGN} = 6 \ \mathsf{Null-Bits} + 1 \ \mathsf{Bit} \ \mathsf{reserviert} + 1 \ \mathsf{Bit} \ \mathsf{Data} \ \mathsf{Page} + 8 \ \mathsf{Bit} \ \mathsf{PDU} \ \mathsf{Format} \ (\mathsf{PF}) + 8 \ \mathsf{PDU} \ \mathsf{Specific} \ (\mathsf{PS}) \\ \mathsf{Die} \ \mathsf{Parameter-Gruppennummer} \ \mathsf{ist} \ \mathsf{ein} \ \mathsf{Begriff} \ \mathsf{aus} \ \mathsf{dem} \ {\rightarrow} \mathsf{CAN-Protokoll} \ {\rightarrow} \mathsf{SAE} \ \mathsf{J1939}. \end{array}$ 

#### **PID-Regler**

Der PID-Regler (proportional-integral-derivative controller) besteht aus folgenden Anteilen:

- P = Proportional-Anteil
- I = Integral-Anteil
- D = Differential-Anteil (jedoch nicht beim Controller CR04nn, CR253n).

#### Piktogramm

Piktogramme sind bildhafte Symbole, die eine Information durch vereinfachte grafische Darstellung vermitteln ( $\rightarrow$  Kapitel Was bedeuten die Symbole und Formatierungen? ( $\rightarrow$  S. <u>6</u>)).

#### Pre-Op

Pre-Op = PRE-OPERATIONAL mode (engl.) = Zustand vor 'betriebsbereit'. Betriebszustand eines CANopen-Teilnehmers. Nach dem Einschalten der Versorgungsspannung geht jeder Teilnehmer automatisch in diesem Zustand. Im CANopen-Netz können in diesem Modus nur  $\rightarrow$ SDOs und  $\rightarrow$ NMT-Kommandos übertragen werden, jedoch keine Prozessdaten.

#### Prozessabbild

Mit Prozessabbild bezeichnet man den Zustand der Ein- und Ausgänge, mit denen die SPS innerhalb eines  $\rightarrow$ Zyklusses arbeitet.

- Am Zyklus-Beginn liest die SPS die Zustände aller Eingänge in das Prozessabbild ein. Während des Zyklusses kann die SPS Änderungen an den Eingängen nicht erkennen.
- Im Laufe des Zyklusses werden die Ausgänge nur virtuell (im Prozessabbild) geändert.
- Am Zyklus-Ende schreibt die SPS die virtuellen Ausgangszustände auf die realen Ausgänge.

#### PWM

PWM = Puls-Weiten-Modulation

Bei dem PWM-Ausgangssignal handelt es sich um ein getaktetes Signal zwischen GND und Versorgungsspannung.

Innerhalb einer festen Periode (PWM-Frequenz) wird das Puls-/Pausenverhältnis variiert. Durch die angeschlossene Last stellt sich je nach Puls-/Pausenverhältnis der entsprechende Effektivstrom ein.

### R

#### ratiometrisch

Ratio (lat.) = Verhältnis

Messungen können auch ratiometrisch erfolgen = Verhältnismessung. Wenn das Ausgangssinal eines Sensors proportional zu seiner Versorgungsspannung ist, kann durch ratiometrische Messung (= Messung im Verhältnis zur Versorgung) der Einfluss von Schwankungen der Versorgung reduziert, im Idealfall sogar beseitigt werden.

 $\rightarrow$  Analogeingang

#### RAW-CAN

RAW-CAN bezeichnet das reine →CAN-Protokoll, das ohne ein zusätzliches Kommunikationsprotokoll auf dem CAN-Bus (auf ISO/OSI-Schicht 2) arbeitet. Das CAN-Protokoll ist international nach →ISO 11898-1 definiert und garantiert zusätzlich in →ISO 16845 die Austauschbarkeit von CAN-Chips.

#### remanent

Remanente Daten sind gegen Datenverlust bei Spannungsausfall geschützt.

Z.B. kopiert das →Laufzeitsystem die remanenten Daten automatisch in einen →Flash-Speicher, sobald die Spannungsversorgung unter einen kritischen Wert sinkt. Bei Wiederkehr der Spannungsversorgung lädt das Laufzeitsystem die remanenten Daten zurück in den Arbeitsspeicher. Dagegen sind die Daten im Arbeitsspeicher einer Steuerung flüchtig und bei Unterbrechung der Spannungsversorgung normalerweise verloren.

#### ro

ro = read only (engl.) = nur lesen Unidirektionale Datenübertragung: Daten können nur gelesen werden, jedoch nicht verändert.

#### RTC

RTC = Real Time Clock = Echtzeituhr Liefert (batteriegepuffert) aktuell Datum und Uhrzeit. Häufiger Einsatz beim Speichern von Fehlermeldungsprotokollen.

#### rw

rw = read/write (engl.) = lesen und schreiben Bidirektionale Datenübertragung: Daten können sowohl gelesen als auch verändert werden.

### S

#### SAE J1939

Das Netzwerkprotokoll SAE J1939 beschreibt die Kommunikation auf einem  $\rightarrow$ CAN-Bus in Nutzfahrzeugen zur Übermittlung von Diagnosedaten (z.B.Motordrehzahl, Temperatur) und Steuerungsinformationen.

Norm: Recommended Practice for a Serial Control and Communications Vehicle Network

• Teil 2: Agricultural and Forestry Off-Road Machinery Control and Communication Network

• Teil 3: On Board Diagnostics Implementation Guide

• Teil 5: Marine Stern Drive and Inboard Spark-Ignition Engine On-Board Diagnostics Implementation Guide

- Teil 11: Physical Layer 250 kBits/s, Shielded Twisted Pair
- Teil 13: Off-Board Diagnostic Connector
- Teil 15: Reduced Physical Layer, 250 kBits/s, Un-Shielded Twisted Pair (UTP)
- Teil 21: Data Link Layer
- Teil 31: Network Layer
- Teil 71: Vehicle Application Layer
- Teil 73: Application Layer Diagnostics
- Teil 81: Network Management Protocol

#### SD-Card

Eine SD Memory Card (Kurzform für **S**ecure **D**igital Memory Card; deutsch: Sichere digitale Speicherkarte) ist ein digitales Speichermedium, das nach dem Prinzip der  $\rightarrow$ Flash-Speicherung arbeitet.

#### SDO

SDO = **S**ervice **D**ata **O**bject = Nachrichten-Objekt mit Servicedaten.

Das SDO dient dem Zugriff auf Objekte in einem CANopen-Objektverzeichnis. Dabei fordern 'Clients' die gewünschten Daten von 'Servern' an. Die SDOs bestehen immer aus 8 Bytes. **Beispiele:** 

• Automatische Konfiguration aller →Slaves über SDOs beim Systemstart.

• Auslesen der Fehlernachrichten aus dem →Objektverzeichnis.

Jedes SDO wird auf Antwort überwacht und wiederholt, wenn sich innerhalb der Überwachungszeit der Slave nicht meldet.

#### Selbsttest

Testprogramm, das aktiv Komponenten oder Geräte testet. Das Programm wird durch den Anwender gestartet und dauert eine gewisse Zeit. Das Ergebnis davon ist ein Testprotokoll (Log-Datei), aus dem entnommen werden kann, was getestet wurde und ob das Ergebnis positiv oder negativ ist.

#### Slave

Passiver Teilnehmer am Bus, antwortet nur auf Anfrage des  $\rightarrow$ Masters. Slaves haben im Bus eine eindeutige  $\rightarrow$ Adresse.

#### Steuerungskonfiguration

Bestandteil der CODESYS-Bedienoberfläche.

- ▶ Programmierer teilt dem Programmiersystem mit, welche Hardware programmiert werden soll.
- > CODESYS lädt die zugehörigen Bibliotheken.
- > Lesen und schreiben der Peripherie-Zustände (Ein-/Ausgänge) ist möglich.

#### stopped

stopped (engl.) = angehalten

Betriebszustand eines CANopen-Teilnehmers. In diesem Modus werden nur →NMT-Kommandos übertragen.

#### Symbole

Piktogramme sind bildhafte Symbole, die eine Information durch vereinfachte grafische Darstellung vermitteln ( $\rightarrow$  Kapitel Was bedeuten die Symbole und Formatierungen? ( $\rightarrow$  S. <u>6</u>)).

#### Systemvariable

Variable, auf die via IEC-Adresse oder Symbolname aus der SPS zugegriffen werden kann.

### Т

#### Target

Das Target enthält für CODESYS die Hardware-Beschreibung des Zielgeräts, z.B.: Ein- und Ausgänge, Speicher, Dateiablageorte. Entspricht einem elektronischen Datenblatt.

#### ТСР

Das Transmission Control Protocol ist Teil der Protokollfamilie TCP/IP. Jede TCP/IP-Datenverbindung hat einen Sender und einen Empfänger. Dieses Prinzip ist eine verbindungsorientierte Datenübertragung. In der TCP/IP-Protokollfamilie übernimmt TCP als verbindungsorientiertes Protokoll die Aufgabe der Datensicherheit, der Datenflusssteuerung und ergreift Maßnahmen bei einem Datenverlust. (vgl.: →UDP)

#### Template

Template (englisch = Schablone) ist eine Vorlage, die mit Inhalten gefüllt werden kann. Hier: Eine Struktur von vorkonfigurierten Software-Elementen als Basis für ein Anwendungsprogramm.

### U

#### UDP

UDP (**U**ser **D**atagram **P**rotocol) ist ein minimales, verbindungsloses Netzprotokoll, das zur Transportschicht der Internetprotokollfamilie gehört. Aufgabe von UDP ist es, Daten, die über das Internet übertragen werden, der richtigen Anwendung zukommen zu lassen.

Derzeit sind Netzwerkvariablen auf Basis von  $\rightarrow$ CAN und UDP implementiert. Die Variablenwerte werden dabei auf der Basis von Broadcast-Nachrichten automatisch ausgetauscht. In UDP sind diese als Broadcast-Telegramme realisiert, in CAN als  $\rightarrow$ PDOs.

Dem Protokoll entsprechend, sind diese Dienste nicht bestätigte Dienste: es gibt keine Kontrolle, ob die Nachricht auch beim Empfänger ankommt. Netzwerkvariablen-Austausch entspricht einer "1-zu-n-Verbindung" (1 Sender zu n Empfängern).

### V

#### Verwendung, bestimmungsgemäß

Das ist die Verwendung eines Produkts in Übereinstimmung mit den in der Anleitung bereitgestellten Informationen.

### W

#### Watchdog

Der Begriff Watchdog (englisch; Wachhund) wird verallgemeinert für eine Komponente eines Systems verwendet, die die Funktion anderer Komponenten beobachtet. Wird dabei eine mögliche Fehlfunktionen erkannt, so wird dies entweder signalisiert oder geeignete Programm-Verzweigungen eingeleitet. Das Signal oder die Verzweigungen dienen als Auslöser für andere kooperierende Systemkomponenten, die das Problem lösen sollen.

### Ζ

#### Zykluszeit

Das ist die Zeit für einen Zyklus. Das SPS-Programm läuft einmal komplett durch. Je nach ereignisgesteuerten Verzweigungen im Programm kann dies unterschiedlich lange dauern.

164

# 10 Index

## Α

| Abbildungen                               | 130 |
|-------------------------------------------|-----|
| Abfrage des Slave-Gerätetyps              | 50  |
| Additive Farbmischung                     | 141 |
| Adresse                                   | 151 |
| Adressen in CAN                           | 29  |
| Alle Slaves gemeinsam starten             | 50  |
| Alle Slaves gemeinsam zurücksetzen        | 49  |
| Allgemeine Informationen                  | 80  |
| Allgemeine Übersicht                      | 144 |
| Allgemeines                               | 35  |
| Allgemeines zu CAN                        | 24  |
| Allgemeines zu CANopen mit CODESYS        | 35  |
| Amplitude                                 | 107 |
| Ändern der PDO-Eigenschaften zur Laufzeit | 68  |
| Anleitung                                 | 151 |
| Anwendungsprogramm                        | 151 |
| Arbeiten mit dem User-Flash-Speicher      | 114 |
| Architektur                               | 151 |
| Aufbau der COB-ID                         | 71  |
| Aufbau einer EMCY-Nachricht               | 94  |
| Aufbau von CANopen-Meldungen              | 70  |
| Ausgänge steuern – Beschreibung           | 103 |
| Ausgangssignale von Joysticks normieren   | 110 |
| Automatische Konfiguration von Slaves     | 50  |
|                                           |     |

### В

| Baud                                     | 151 |
|------------------------------------------|-----|
| Beispiel                                 |     |
| ausführliche Nachrichten-Dokumentation   | 89  |
| kurze Nachrichten-Dokumentation          |     |
| Variablenliste                           |     |
| Verkleinern eines Pixelbildes für CR108n | 139 |
| Beispiel Dither                          | 107 |
| Beispiel für ein Objektverzeichnis       | 63  |
| Besonderheiten bei Netzwerkvariablen     | 85  |
| Bestimmungsgemäße Verwendung             | 151 |
| Bibliotheken                             |     |
| vom System für CANopen erforderlich      |     |
| Bildgröße Vektorgrafik / Pixelgrafik     | 139 |
| Bitmap-Grafiken anpassen                 |     |
| Bootloader                               | 151 |
| Bootup-Nachricht                         | 75  |
| Bus                                      |     |
| Busleitungslänge                         |     |
| Buspegel                                 |     |

### С

| CAN                           |    |
|-------------------------------|----|
| Datenaustausch                |    |
| Hardware                      |    |
| Schnittstellen und Protokolle |    |
| Software                      |    |
| CAN / CANopen                 |    |
| Fehler und Fehlerbehandlung   |    |
| CAN einsetzen – Beschreibung  | 24 |
| CAN für die Antriebstechnik   |    |
|                               |    |

| CAN Parameter                                                |               |           |
|--------------------------------------------------------------|---------------|-----------|
| Alle SDOs erzeugen                                           |               | 44        |
| Automatisch starten                                          |               | 41        |
| Baudrate                                                     |               | 39        |
| CAN-Master läuft weiter                                      |               | 41        |
| Communication Cycle Daried / Suna Window Longth              |               | 44        |
| DCE schreiben                                                |               | 40<br>43  |
| Emergency Telegram                                           |               | 44        |
| Heartbeat                                                    |               | 41        |
| Info                                                         |               | 45        |
| Knoten zurücksetzen                                          |               | 44        |
| Nicht initialisieren                                         |               | 44        |
| Nodeguarding- / Heartbeat-Einstellungen                      |               | 44        |
| Node-ID                                                      | 41,           | 43        |
| Optionales Gerät                                             |               | 44        |
| Sync. COB-ID                                                 |               | 40<br>20  |
|                                                              | ••••••        | 39<br>00  |
| CAN Fabler                                                   |               | 20<br>00  |
| CAN-Feiller                                                  | .91,          | 92<br>01  |
|                                                              |               | 3U<br>81  |
| CAN-Netzwerkvariablen konfigurieren                          |               | 81        |
| CANonen                                                      |               | 86        |
| Begriffe und Implementierung                                 |               | 35        |
| CANopen Netzwerk-Konfiguration, Status- und Fehlerbehandlung | 1             | 34        |
| CANopen-Bibliotheken                                         | ,             | 36        |
| CANopen-Fehler                                               | (             | 94        |
| CANopen-Master                                               |               | 36        |
| Register [CAN-Parameter]                                     |               | 39        |
| CANopen-Netzwerk starten                                     |               | 52        |
| CANopen-Netzwerkvariablen                                    |               | 80        |
| CANopen-Slave                                                | )             | 60        |
| Register [CAN Parameter]                                     |               | 43        |
| Register [PDO-Mapping empfangen] / [PDO-Mapping senden]      |               | 46        |
| Register [Service Data Objects]                              |               | 48        |
| CANopen-Slave hinzufügen (Beispiel                           |               |           |
| CR2500 < CR2011)                                             |               | 16<br>00  |
| CANapan Clause sinfi and the final sectors                   |               | 02<br>40  |
| CANopen-Slaves einfugen und konfigurieren                    | ······'       | 42<br>70  |
| CANoperi-Status des Kriotens                                 | ······        | 19<br>70  |
|                                                              | •••••         | 70<br>25  |
| CAN Open-Unterstutzung durch CODESYS                         | ••••••        | 30<br>24  |
|                                                              | <br>1         | ວ I<br>ເລ |
|                                                              | ۱<br>۱        | 52<br>52  |
|                                                              | ۱<br>1        | 52<br>52  |
| CIA DS 304                                                   | ۱<br>1        | 52<br>52  |
| CIA DS 401                                                   | ۱<br>1        | 52<br>52  |
| CIA DS 402                                                   | ۱<br>1        | 52<br>52  |
| CIA DS 403                                                   | ۱۰۰۰۰۱.<br>11 | 52<br>52  |
| Cia DS 405                                                   | 1             | 52<br>52  |
| Cia DS 406                                                   | 1             | 52<br>52  |
| Cia DS 407                                                   | 1             | 52        |
| COB-ID                                                       | 30 1          | 53        |
| CODESYS                                                      |               | 53        |
| CODESYS-CANopen-Bibliotheken                                 | 1             | 47        |
| Copyright                                                    |               | 4         |
| CSV-Datei                                                    | 1             | 53        |
| CSV-Datei – was ist das?                                     | 1             | 15        |
| CSV-Datei erstellen mittels Editor                           | 1             | 19        |
| CSV-Datei erstellen mittels Tabellenkalkulationsprogramm     | 1             | 17        |

| CSV-Datei mit Maintenance-Tool übertragen | 121 |
|-------------------------------------------|-----|
| CSV-Datei und das ifm-Maintenance-Tool    | 116 |

### D

| Das Objektverzeichnis des CANopen-Masters | 57            |
|-------------------------------------------|---------------|
| Dateien für Laufzeitsystem                | 145           |
| Daten empfangen                           |               |
| Daten senden                              |               |
| Datenaustausch                            |               |
| Datentyp                                  |               |
| DC                                        |               |
| Demo-Programme für Controller             | 20            |
| Demo-Programme für PDM und BasicDisplay   | 22            |
| Der Master zur Laufzeit                   |               |
| Diagnose                                  |               |
| Diagnose und Fehlerbehandlung             |               |
| Dither                                    | 106, 109, 154 |
| Dither-Frequenz und -Amplitude            |               |
| DLC                                       |               |
| DRAM                                      |               |
| DTC                                       | 154           |

### Ε

| ECU                                                   | 154 |
|-------------------------------------------------------|-----|
| EDS-Datei                                             | 155 |
| Ein CANopen-Projekt erstellen                         |     |
| Einführung                                            | 8   |
| Einstellen der Baudrate eines CANopen-Slaves          | 68  |
| Einstellen der Knotennummer eines CANopen-Slaves      | 68  |
| Einstellungen in den globalen Variablenlisten         | 82  |
| Einstellungen in den Zielsystemeinstellungen          | 81  |
| Embedded Software                                     | 155 |
| EMCY                                                  | 155 |
| EMCY-Fehler-Code                                      | 95  |
| Emergency-Messages durch das Anwendungsprogramm       |     |
| senden                                                | 69  |
| Emergency-Nachrichten                                 | 95  |
| Empfangen von Emergency-Nachrichten                   | 51  |
| Empfehlungen für Bedienoberflächen                    | 124 |
| Empfehlungen zur nutzerfreundlichen Produktgestaltung | 124 |
| EMV                                                   | 155 |
| Ethernet                                              | 155 |
| EUC                                                   | 155 |

### F

| Farbe bei Bitmap-Grafiken                   | 140 |
|---------------------------------------------|-----|
| Farben                                      |     |
| Farben im CR045n                            |     |
| Farben im CR108n                            |     |
| Fehlanwendung                               |     |
| Fehler                                      |     |
| -zähler                                     |     |
| Fehlertelegramm                             |     |
| Fehlerzähler                                |     |
| FiFo                                        |     |
| Flash-Speicher                              |     |
| Flash-Speicher – was ist das?               | 114 |
| FRAM                                        |     |
| Frequenz                                    |     |
| Funktionalität der CANopen-Slave-Bibliothek | 60  |
| Funktionen der CANopen-Bibliotheken         |     |
| Funktions-Code / Predefined Connectionset   |     |
|                                             |     |

Für welche Geräte gilt diese Anleitung?.....5

#### G

| Gebrauchstauglichkeit prüfen                             | 126 |
|----------------------------------------------------------|-----|
| Gerätefehler signalisieren                               |     |
| Globale Variablenliste                                   |     |
| Bestätigter Transfer                                     |     |
| Ereignisgesteuerte Übertragung                           | 84  |
| Lesen                                                    | 84  |
| Netzwerktyp                                              | 83  |
| Prüfsumme übertragen                                     | 84  |
| Schreiben                                                | 84  |
| Übertragung bei Änderung                                 | 84  |
| Variablen packen                                         | 83  |
| Variablenlisten-Kennung (COB-ID)                         | 83  |
| Zyklische Übertragung                                    | 84  |
| Grundeinstellungen                                       |     |
| EDS-Datei generieren                                     | 62  |
| Name der Updatetask                                      | 62  |
| Name des Busses                                          | 62  |
| Grundlegende Informationen zu Farben und Bitmap-Grafiken | 138 |
| Grundsätzliches                                          |     |

### Н

| Heartbeat                                                | 156 |
|----------------------------------------------------------|-----|
| Heartbeat vom Master an die Slaves                       | 51  |
| Herstellerspezifische Informationen                      | 99  |
| Historie der Anleitung (SEM)                             | 7   |
| HMI                                                      | 156 |
| Hochlauf der CANopen-Slaves                              | 55  |
| Hochlauf des CANopen-Masters                             | 54  |
| Hochlauf des Netzwerks ohne [Automatisch starten]        | 55  |
| Hydraulikregelung                                        | 110 |
| Hydraulikregelung mit PWMi                               | 110 |
| Hydraulikventile mit stromgeregelten Ausgängen ansteuern | 111 |

#### I

| ID                                                                                                    | 30  |
|----------------------------------------------------------------------------------------------------|-----|
| ID – Identifier                                                                                          | 156 |
| Identifier                                                                                               | 95  |
| Identifier nach SAE J1939                                                                                | 88  |
| IDs (Adressen) in CAN                                                                                    | 29  |
| IEC 61131                                                                                                | 157 |
| IEC-User-Zyklus                                                                                          | 157 |
| ifm-CANopen-Hilfsbibliotheken Master/Slave                                                               | 146 |
| ifm-Demo-Programme                                                                                       | 20  |
| ifm-Gerätebibliotheken                                                                                   | 146 |
| Initialisieren des Netzwerks mit RESET_ALL_NODES                                                         | 56  |
| IP-Adresse                                                                                               | 157 |
| ISO 10646 _ Informationstechnik – Universeller Mehrfach-8-bit-                                           |     |
| codierter Zeichensatz (UCS)                                                                              | 135 |
| ISO 11898                                                                                                | 157 |
| ISO 11992                                                                                                | 157 |
| ISO 13406 _ Ergonomische Anforderungen für Tätigkeiten an<br>optischen Anzeigeeinheiten in Flachbauweise | 136 |
| ISO 13407 _ Benutzer-orientierte Gestaltung interaktiver                                                 |     |
| Systeme                                                                                                  | 136 |
| ISO 16845                                                                                                | 157 |
| ISO 20282 _ Bedienungsfreundlichkeit von Produkten des täglichen Gebrauchs                               | 137 |
| ISO 7001 _ Graphische Symbole zur Information der                                                        |     |
| Öffentlichkeit                                                                                           | 131 |
| ISO 9126 _ Qualitätsmerkmale für Software-Produkte                                                       | 132 |
| ISO 9241 _ Ergonomie der Mensch-System-Interaktion                                                       | 133 |

| ISO 9241-11 _ | _ Anforderungen an die Gebrauchstauglichkeit | 134 |
|---------------|----------------------------------------------|-----|
| ISO 9241-110  | _ Grundsätze der Dialoggestaltung            | 134 |

### J

### κ

| Kennen Sie die künftigen Nutzer?                   | 125 |
|----------------------------------------------------|-----|
| Klemme 15                                          | 157 |
| Konfiguration aller fehlerfrei detektierten Geräte | 50  |
| Kulturelle Details sind oft nicht übertragbar      | 129 |
| Kurzanleitung                                      |     |
| ifm-Demo-Programme                                 | 9   |
| ifm-Templates                                      |     |

### L

| Laufzeitsystem       | 158 |
|----------------------|-----|
| LED                  | 158 |
| Leitungsquerschnitte | 28  |
| Leserichtung         | 130 |
| Link                 | 158 |
| Losbrechmoment       | 106 |
| LSB                  | 158 |
|                      |     |

### Μ

| MAC-ID                             |     |
|------------------------------------|-----|
| Man unterscheidet folgende Fehler: |     |
| Master                             |     |
| MMI                                |     |
| MRAM                               |     |
| MSB                                | 158 |

## Ν

| Netzaufbau                            | 25  |
|---------------------------------------|-----|
| Netzwerk-Management (NMT)             | 76  |
| Netzwerk-Management-Kommandos         | 76  |
| Netzwerkvariablen                     | 86  |
| Netzwerkzustände                      | 54  |
| NMT                                   | 159 |
| NMT-Status                            | 77  |
| NMT-Status für CANopen-Master         | 77  |
| NMT-Status für CANopen-Slave          |     |
| Node                                  | 159 |
| Node Guarding                         |     |
| Nodeguarding mit Lifetime-Überwachung | 51  |
| Notizen • Notes • Notes               |     |

### 0

| Obj / Objekt                   |    |
|--------------------------------|----|
| Objekt 0x1001 (Error-Register) |    |
| Objekt 0x1003 (Error Field)    |    |
| Objektverzeichnis              |    |
| OBV                            |    |
| OPC                            |    |
| operational                    |    |
| Ordner-Struktur, allgemein     | 11 |
|                                |    |

### Ρ

| PC-Karte     |     |
|--------------|-----|
| PCMCIA-Karte | 160 |
| PDM          | 160 |
| PDO          | 160 |
|              |     |

| PDO-Mapping                                                          |     |
|----------------------------------------------------------------------|-----|
| Eigenschaften                                                        | 47  |
| Einfügen                                                             |     |
| PDU                                                                  | 160 |
| PES                                                                  |     |
| PGN                                                                  |     |
| PID-Regler                                                           |     |
| Piktogramm                                                           |     |
| Piktogramme                                                          | 6   |
| Predefined Connectionset                                             | 72  |
| Pre-Op                                                               | 161 |
| Programme und Funktionen in den Ordnern der Templates für Controller | 12  |
| Programme und Funktionen in den Ordnern der Templates<br>für PDM     | 13  |
| Programmiersystem über Templates einrichten                          | 10  |
| Projekt mit weiteren Funktionen ergänzen                             | 17  |
| Prozessabbild                                                        | 161 |
| Puls-Weiten-Modulation                                               |     |
| PWM                                                                  |     |
| Bausteine                                                            | 108 |
| Beschreibung der Parameter                                           | 109 |
| Was ist der Dither?                                                  | 106 |
| Was macht ein PWM-Ausgang?                                           | 105 |
| PWM-Dither                                                           | 109 |
| PWM-Frequenz                                                         | 109 |
| PWM-Funktionen – Beschreibung                                        | 103 |
| PWM-Signalverarbeitung – Beschreibung                                | 104 |

#### R

| ratiometrisch                                             | 161 |
|-----------------------------------------------------------|-----|
| RAW-CAN                                                   | 161 |
| Regelstrecke mit Ausgleich                                | 112 |
| Regelstrecke mit Verzögerung                              | 113 |
| Regelstrecke ohne Ausgleich                               | 113 |
| Regelstrecken mit Ausgleich                               | 112 |
| Regelstrecken mit Verzögerung                             | 113 |
| Regelstrecken ohne Ausgleich                              | 113 |
| Register [CAN-Einstellungen]                              | 64  |
| Register [Default PDO-Mapping]                            | 65  |
| Register [Grundeinstellungen]                             | 62  |
| Regler – Beschreibung                                     | 112 |
| remanent                                                  | 161 |
| Reset aller konfigurierten Slaves am Bus beim Systemstart | 49  |
| Richtlinien und Normen                                    | 131 |
| ro                                                        | 161 |
| RTC                                                       | 162 |
| rw                                                        |     |

### S

| SAE J1939  |  |
|------------|--|
| Identifier |  |
| SD-Card    |  |
| SDO        |  |
|            |  |

| SDO-Abbruch-Code                             | 74       |
|----------------------------------------------|----------|
| SDO-Kommando-Bytes                           | 73       |
| SDOs                                         |          |
| Wert ändern                                  |          |
| Selbsttest                                   | 162      |
| Slave                                        | 163      |
| Slaves einzeln nacheinander starten          | 50       |
| Slaves einzeln nacheinander zurücksetzen     | 49       |
| spezielle ifm-Bibliotheken                   | 148      |
| Spezielle Informationen zu Bitmap-Grafiken   | 141      |
| Sprache als Hindernis                        | 127      |
| Start aller fehlerfrei konfigurierten Slaves | 50       |
| Starten des Netzwerks mit GLOBAL_START       | 55       |
| Starten des Netzwerks mit START_ALL_NODES    | 55       |
| Steuerungskonfiguration                      | 163      |
| Steuerungskonfigurations-Datei               | 145      |
| Stichleitungen                               | 25       |
| stopped                                      |          |
| Symbole                                      | 130, 163 |
| Systemvariable                               |          |

## т

| Target                       | 163 |
|------------------------------|-----|
| Target-Datei                 | 145 |
| TCP                          | 163 |
| Technisches zu CANopen       | 34  |
| Teilnehmer bus-off           | 93  |
| Teilnehmer fehleraktiv       | 93  |
| Teilnehmer fehlerpassiv      | 93  |
| Teilnehmer, bus-off          | 93  |
| Teilnehmer, fehleraktiv      | 93  |
| Teilnehmer, fehlerpassiv     | 93  |
| Template                     | 163 |
| Templates und Demo-Programme | 8   |
| Topologie                    | 25  |

### U

| Über die ifm-Templates                             | 11  |
|----------------------------------------------------|-----|
| Übersicht                                          | 150 |
| Anwender-Dokumentation für CRnnnn                  | 5   |
| Übersicht CANopen Error Codes                      | 96  |
| Übersicht CANopen-EMCY-Codes (CANx)                |     |
| Übersicht CANopen-EMCY-Codes (Extended-Seite)      |     |
| Übersicht CANopen-EMCY-Codes (Standard-Seite)      |     |
| Übersicht CANopen-Error-Codes                      |     |
| Übersicht der verwendeten Dateien und Bibliotheken | 143 |
| UDP                                                |     |
|                                                    |     |
|                                                    |     |
|                                                    |     |
|                                                    |     |
|                                                    |     |
|                                                    |     |

#### V

| Variablenliste Beispiel                                      | 66  |
|--------------------------------------------------------------|-----|
| Verändern des Standard-Mappings durch Master-Konfiguration . | 67  |
| Verwendung, bestimmungsgemäß                                 | 164 |
| Visualisierungen im Gerät                                    | 123 |
| Voraussetzungen für die CSV-Datei                            | 116 |
| Vorbemerkung                                                 |     |

### W

| Wann ist ein Dither sinnvoll?                                                         | 106 |
|---------------------------------------------------------------------------------------|-----|
| Was bedeuten die Symbole und Formatierungen?                                          | 6   |
| Was sind ifm-Demo-Programme?                                                          | 9   |
| Was sind ifm-Templates?                                                               | 8   |
| Watchdog                                                                              | 164 |
| Welche Farben werden dargestellt?                                                     | 140 |
| Welche Grafiken sind für das Gerät geeignet und welche Schritte muss man durchführen? | 142 |
| Wie ist diese Dokumentation aufgebaut?                                                | 7   |
| Wie richten Sie das Programmiersystem schnell und einfach<br>ein? (z.B. CR2500)       | 15  |
| Wozu dienen die einzelnen Dateien und Bibliotheken?                                   | 145 |
| Wozu diese Bibliothek? – Eine Einführung                                              | 110 |

## Ζ

| Zugriff auf das Objektverzeichnis (andere)         | 59  |
|----------------------------------------------------|-----|
| Zugriff auf das Objektverzeichnis (Controller)     | 58  |
| Zugriff auf den CANopen-Slave zur Laufzeit         | 68  |
| Zugriff auf den Status des CANopen-Masters         | 56  |
| Zugriff auf die Flash-Daten                        |     |
| Bausteine                                          | 122 |
| Zugriff auf die OD-Einträge vom Anwendungsprogramm | 68  |
| Zusammenfassung CAN / CANopen / Netzwerkvariablen  | 86  |
| Zyklisches Senden der SYNC-Message                 | 50  |
| Zykluszeit                                         | 164 |

# 11 Notizen • Notes • Notes